# cisco.

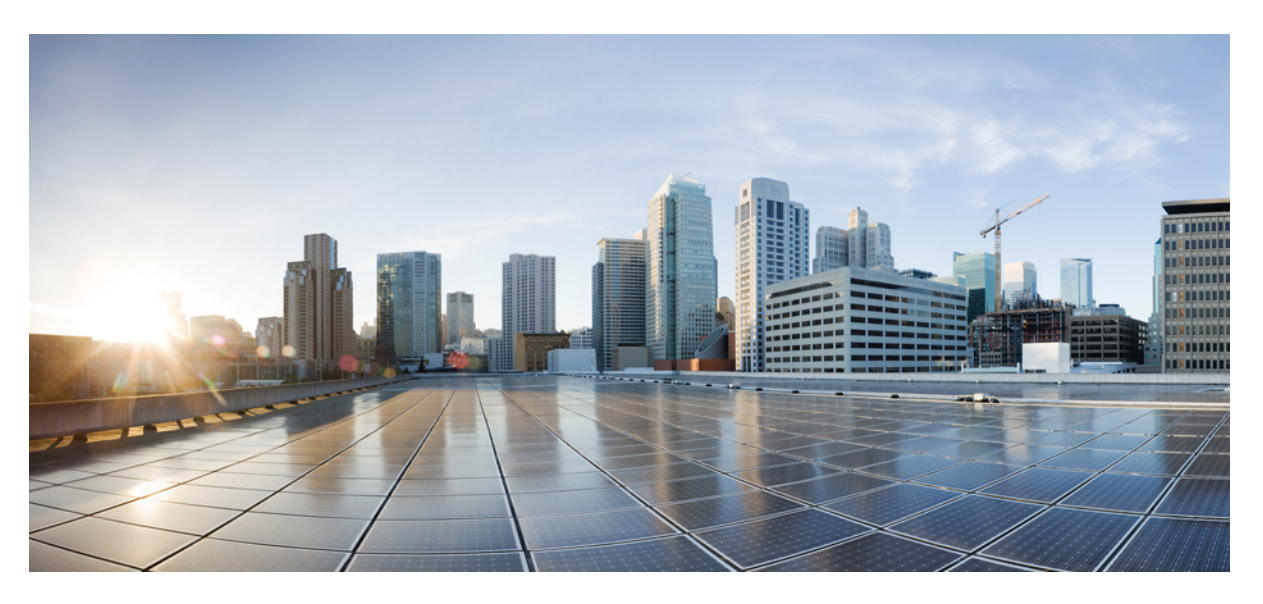

### **Cisco Spaces: Connector 3 Configuration Guide**

First Published: 2022-06-24 Last Modified: 2024-04-04

### **Americas Headquarters**

Cisco Systems, Inc. 170 West Tasman Drive San Jose, CA 95134-1706 USA http://www.cisco.com Tel: 408 526-4000 800 553-NETS (6387) Fax: 408 527-0883 THE SPECIFICATIONS AND INFORMATION REGARDING THE PRODUCTS IN THIS MANUAL ARE SUBJECT TO CHANGE WITHOUT NOTICE. ALL STATEMENTS, INFORMATION, AND RECOMMENDATIONS IN THIS MANUAL ARE BELIEVED TO BE ACCURATE BUT ARE PRESENTED WITHOUT WARRANTY OF ANY KIND, EXPRESS OR IMPLIED. USERS MUST TAKE FULL RESPONSIBILITY FOR THEIR APPLICATION OF ANY PRODUCTS.

THE SOFTWARE LICENSE AND LIMITED WARRANTY FOR THE ACCOMPANYING PRODUCT ARE SET FORTH IN THE INFORMATION PACKET THAT SHIPPED WITH THE PRODUCT AND ARE INCORPORATED HEREIN BY THIS REFERENCE. IF YOU ARE UNABLE TO LOCATE THE SOFTWARE LICENSE OR LIMITED WARRANTY, CONTACT YOUR CISCO REPRESENTATIVE FOR A COPY.

The Cisco implementation of TCP header compression is an adaptation of a program developed by the University of California, Berkeley (UCB) as part of UCB's public domain version of the UNIX operating system. All rights reserved. Copyright © 1981, Regents of the University of California.

NOTWITHSTANDING ANY OTHER WARRANTY HEREIN, ALL DOCUMENT FILES AND SOFTWARE OF THESE SUPPLIERS ARE PROVIDED "AS IS" WITH ALL FAULTS. CISCO AND THE ABOVE-NAMED SUPPLIERS DISCLAIM ALL WARRANTIES, EXPRESSED OR IMPLIED, INCLUDING, WITHOUT LIMITATION, THOSE OF MERCHANTABILITY, FITNESS FOR A PARTICULAR PURPOSE AND NONINFRINGEMENT OR ARISING FROM A COURSE OF DEALING, USAGE, OR TRADE PRACTICE.

IN NO EVENT SHALL CISCO OR ITS SUPPLIERS BE LIABLE FOR ANY INDIRECT, SPECIAL, CONSEQUENTIAL, OR INCIDENTAL DAMAGES, INCLUDING, WITHOUT LIMITATION, LOST PROFITS OR LOSS OR DAMAGE TO DATA ARISING OUT OF THE USE OR INABILITY TO USE THIS MANUAL, EVEN IF CISCO OR ITS SUPPLIERS HAVE BEEN ADVISED OF THE POSSIBILITY OF SUCH DAMAGES.

Any Internet Protocol (IP) addresses and phone numbers used in this document are not intended to be actual addresses and phone numbers. Any examples, command display output, network topology diagrams, and other figures included in the document are shown for illustrative purposes only. Any use of actual IP addresses or phone numbers in illustrative content is unintentional and coincidental.

All printed copies and duplicate soft copies of this document are considered uncontrolled. See the current online version for the latest version.

Cisco has more than 200 offices worldwide. Addresses and phone numbers are listed on the Cisco website at www.cisco.com/go/offices.

Cisco and the Cisco logo are trademarks or registered trademarks of Cisco and/or its affiliates in the U.S. and other countries. To view a list of Cisco trademarks, go to this URL: https://www.cisco.com/c/en/us/about/legal/trademarks.html. Third-party trademarks mentioned are the property of their respective owners. The use of the word partner does not imply a partnership relationship between Cisco and any other company. (1721R)

© 2024 Cisco Systems, Inc. All rights reserved.

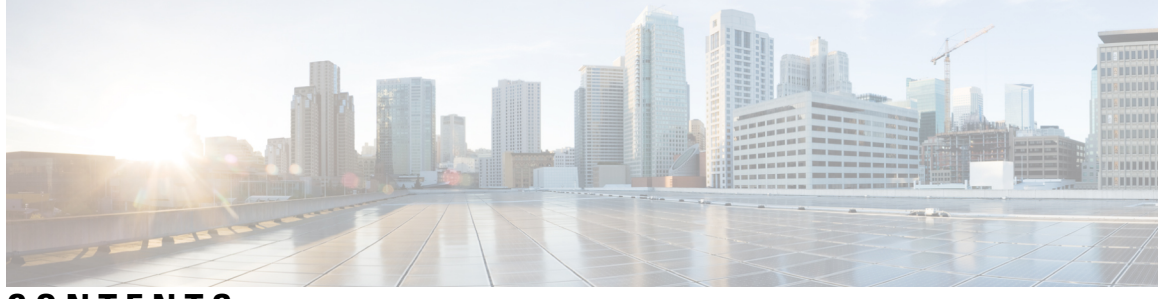

### CONTENTS

| PREFACE   | Preface vii                                               |
|-----------|-----------------------------------------------------------|
|           | Audience vii                                              |
|           | Conventions vii                                           |
|           | Related Documentation viii                                |
|           | Communications, Services, and Additional Information viii |
|           | Cisco Bug Search Tool viii                                |
|           | Documentation Feedback ix                                 |
| CHAPTER 1 | Overview 1                                                |
|           | Introduction to Connector 3 1                             |
| PART I    | Getting Started 3                                         |
| CHAPTER 2 | Prerequisites 5                                           |
|           | Prerequisites for Configuring Connector 3 5               |
|           | Recommended Deployment Architecture 5                     |
| PART II   | Configuration 7                                           |
| CHAPTER 3 | Initial Setup 9                                           |
|           | Initial Setup of Cisco Spaces: Connector 9                |
|           | Activating Connector 3 on Cisco Spaces <b>10</b>          |
|           | Upgrading the Connector from Cisco Spaces Dashboard 17    |
|           | Upgrading the Connector Using CLI <b>20</b>               |
| CHAPTER 4 | Cisco Spaces: Connector AMI 23                            |

|            | Launch Connector 3 as an EC2 Instance from AMI 23                                                                                                    |
|------------|----------------------------------------------------------------------------------------------------|
| CHAPTER 5  | Cisco Spaces: Connector: Azure VMware 33<br>Cisco Spaces: Connector: Azure VMware 33<br>Creating an Azure VMware solution (or Private Cloud) 34<br>Creating an Azure Virtual Network 38 |
| CHAPTER 6  | Cisco Spaces: Connector OVA 45<br>Deploying the Connector 3 OVA (Single Interface) 45<br>Deploying the Cisco Spaces: Connector OVA (Dual Interface)<br>Using Snapshots for Backup 60    |
| CHAPTER 7  | Cisco Spaces: Connector Hyper-V 63<br>Creating a Virtual Switch 63<br>Downloading and Deploying HYPER-V 70                                                                              |
| CHAPTER 8  | Connector on Cisco Spaces       81         Activating Connector 3 on Cisco Spaces       81         Monitor the Status of Service Installation       88                                  |
| CHAPTER 9  | Connector GUI 89<br>Connector GUI 89<br>Configuring Privacy Settings 90                                                                                                    |
| CHAPTER 10 | Proxy 91<br>Configure a Proxy 91<br>Configure a Transparent Proxy 93                                                                                                    |
| CHAPTER 11 | High Availability 97<br>Configuring Connectors as VIP Paired 97<br>Connector Active-Active 102<br>Restrictions for Active-Active 102<br>Configuring Connectors in Active-Active 103     |

I

I

53

| PART III   | Troubleshooting 107                                                         |  |  |
|------------|-----------------------------------------------------------------------------|--|--|
| CHAPTER 12 | Troubleshooting Tools 109                                                   |  |  |
|            | Enable Debug Logs 109                                                       |  |  |
|            | Recovering a Lost Password <b>109</b>                                       |  |  |
|            | Monitor Service Metrics 110                                                 |  |  |
| CHAPTER 13 | Troubleshooting Scenarios 113                                               |  |  |
|            | Connectivity Issues Between Connector and Cisco Spaces 113                  |  |  |
|            | Unresponsive Connector, or Failure of SSH to Connector <b>116</b>           |  |  |
|            | Instance is Corrupted or Deleted <b>118</b>                                 |  |  |
|            | Service Crash, or Restart Services 118                                      |  |  |
|            | Upgrade has Failed, or How To Forcibly Push Configurations to Instances 119 |  |  |
|            | Weak SSH MAC Algorithms <b>119</b>                                          |  |  |
|            | Disable Weak MAC Algorithms 120                                             |  |  |
| PART IV    | Services 123                                                                |  |  |
| CHAPTER 14 | Location Service 125                                                        |  |  |
|            | Compatibility Matrix for Cisco Spaces: Connector: Location service 125      |  |  |
|            | Open Ports for Location Service 129                                         |  |  |
| CHAPTER 15 | IoT Service (Wireless) 131                                                  |  |  |
|            | Overview of Cisco Spaces: IoT Service (Wireless) 131                        |  |  |
|            | Components of Cisco Spaces: IoT Service 131                                 |  |  |
|            | Compatibility Matrix for IoT Service (Wireless) 134                         |  |  |
|            | Prerequisites of IoT Service (Wireless) 135                                 |  |  |
|            | Open Ports for IoT Service (Wireless) 137                                   |  |  |
|            | Configure IoT Service (Wireless) 137                                        |  |  |
|            | Verify IoT Streams for Catalyst 9800 Controller <b>139</b>                  |  |  |
|            | Verify Access Points 140                                                    |  |  |

CHAPTER 16 IoT Service (Wired) 143

I

|            | Overview 143                                                                                |
|------------|---------------------------------------------------------------------------------------------|
|            | Overview of IoT Service (Wired) 143                                                         |
|            | Compatibility Matrix for IoT Service (Wired) 145                                            |
|            | Prerequisites for Cisco Spaces: IoT Service (Wired) 145                                     |
|            | Prerequisites for Cisco Spaces: IoT Service (Wired) 147                                     |
|            | Open Ports for IoT service (wired) 150                                                      |
|            | Configure IoT Service (Wired) 151                                                           |
|            | Verify if Cisco Catalyst 9300 and 9400 Series Switches are Added to the Connector 160       |
| CHAPTER 17 | Hotspot Service 161                                                                         |
|            | Configure Hotspot Service 161                                                               |
|            | Connector Dashboard: Hotspot service <b>162</b>                                             |
|            | Open Ports for Hotspot Service 163                                                          |
| CHAPTER 18 | Local Firehose 165                                                                          |
|            | Local Firehose Service 165                                                                  |
|            | Configure Local Firehose Service 165                                                        |
|            | Connector Dashboard: Local Firehose Service 168                                             |
| APPENDIX A | Connect Connector to Cisco AireOS Wireless Controller 171                                   |
|            | Configure and Test Connectivity Between a Connector and AireOS Controller <b>171</b>        |
| APPENDIX B | Connect Connector to Cisco Catalyst 9800 Series Wireless Controllers 177                    |
|            | Configure and Test the Connection Between Connector and Catalyst 9800 Controller <b>177</b> |
| APPENDIX C | Connect Connector to Cisco Catalyst 9300 or 9400 Series Switches 183                        |
|            | Connecting a connector to Cisco Catalyst 9300 and 9400 Series Switches <b>183</b>           |

I

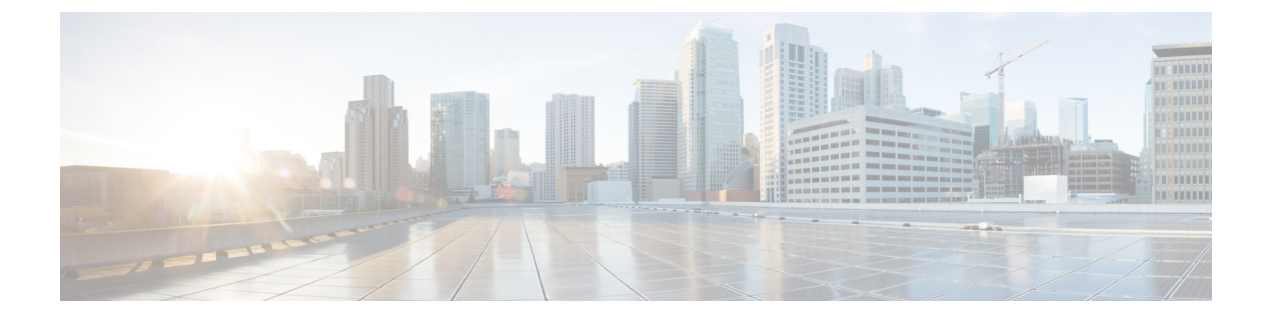

## **Preface**

- Audience, on page vii
- Conventions, on page vii
- Related Documentation, on page viii
- · Communications, Services, and Additional Information, on page viii

### Audience

This document is meant for Cisco Spaces network and IT administrators who deploy Cisco Spaces to monitor, manage, and optimize usage of assets in an organization.

### **Conventions**

This document uses the following conventions.

### Table 1: Conventions

| Convention             | Indication                                                                                                    |
|------------------------|----------------------------------------------------------------------------------------------------|
| <b>bold</b> font       | Commands and keywords and user-entered text appear in <b>bold</b> font.                                                                 |
| <i>italic</i> font     | Document titles, new or emphasized terms, and arguments for which you supply values are in <i>italic</i> font.                          |
| []                     | Elements in square brackets are optional.                                                                                               |
| $\{x \mid y \mid z \}$ | Required alternative keywords are grouped in braces and separated by vertical bars.                                                     |
| [ x   y   z ]          | Optional alternative keywords are grouped in brackets and separated by vertical bars.                                                   |
| string                 | A nonquoted set of characters. Do not use quotation marks around the string.<br>Otherwise, the string will include the quotation marks. |
| courier font           | Terminal sessions and information the system displays appear in $\tt courier$ font.                                                     |
| $\diamond$             | Nonprinting characters such as passwords are in angle brackets.                                                                         |
| []                     | Default responses to system prompts are in square brackets.                                                                             |

| Convention                   | Indication                                                                                                |
|------------------------------|----------------------------------------------------------------------------------------------------|
| !,#                          | An exclamation point (!) or a pound sign (#) at the beginning of a line of code indicates a comment line. |
| 4                            |                                                                                                    |
| Means reade                  | r take note. Notes contain helpful suggestions or references to material not covered in the manual.       |
|                              |                                                                                                    |
| Means the fo                 | llowing information will help you solve a problem.                                                        |
| 2                            |                                                                                                    |
| Means reade<br>or loss of da | r be careful. In this situation, you might perform an action that could result in equipment damage        |

### **Related Documentation**

Cisco Spaces: Connector3 Configuration Guide Cisco Spaces: Connector3 Command Reference Guide Release Notes for Cisco Spaces: Connector Cisco Spaces: IoT Service Configuration Guide (Wireless) Cisco Spaces: IoT Service Configuration Guide (Wired)

### **Communications, Services, and Additional Information**

- To receive timely, relevant information from Cisco, sign up at Cisco Profile Manager.
- To get the business impact you're looking for with the technologies that matter, visit Cisco Services.
- To submit a service request, visit Cisco Support.
- To discover and browse secure, validated enterprise-class apps, products, solutions, and services, visit Cisco DevNet.
- To obtain general networking, training, and certification titles, visit Cisco Press.
- To find warranty information for a specific product or product family, access Cisco Warranty Finder.

### **Cisco Bug Search Tool**

Cisco Bug Search Tool (BST) is a gateway to the Cisco bug-tracking system, which maintains a comprehensive list of defects and vulnerabilities in Cisco products and software. The BST provides you with detailed defect information about your products and software.

### **Documentation Feedback**

To provide feedback about Cisco technical documentation, use the feedback form available in the right pane of every online document.

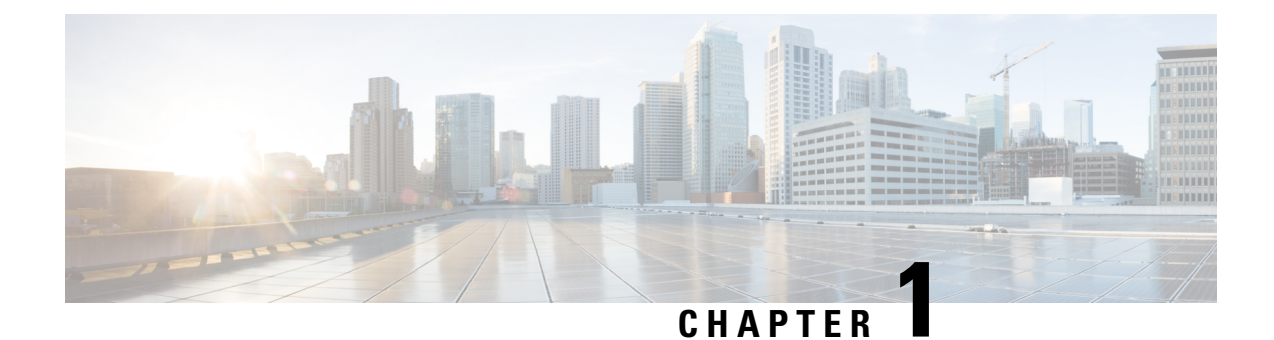

# Overview

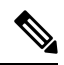

Note

**Cisco DNA Spaces** is now **Cisco Spaces**. We are in the process of updating our documentation with the new name. This includes updating GUIs and the corresponding procedures, screenshots, and URLs. For the duration of this activity, you might see occurrences of both **Cisco DNA Spaces** and **Cisco Spaces**. We take this opportunity to thank you for your continued support.

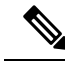

Note

Starting from December 2023, Cisco Spaces: Connector 2.x has entered maintenance mode, and only security updates will be available up to June 2024. Extended support is limited to critical bug fixes, offered until October 2024. We strongly recommend that you upgrade to connector 3. To migrate from Connector 2.x to Connector 3, see Migrate from Connector 2.x to Connector 3

• Introduction to Connector 3, on page 1

### **Introduction to Connector 3**

Cisco Spaces: Connector Release 3 (subsequently referred to as Connector 3) is a fully redesigned version of the Cisco Spaces: Connector Release 2.x, with the capability to efficiently manage multiple services that connect to different network devices such as wireless controllers, access points (APs), and switches. connector gathers and aggregates data from these devices and sends the data to Cisco Spaces.

With connector 3, you can do the following:

- Add or remove new services from Cisco Spaces.
- Perform advanced troubleshooting with the debugging, log upload, and restart functionalities in Cisco Spaces.
- Obtain detailed metrics for each service, such as, CPU, memory, connectivity, and up or down status.
- Configure Virtual IP address (VIP) pairs or active-active pairs that allow for high availability. You can view details of each instance that is a part of a high-availability pair.
- Monitor connector 3 and device status that are aggregated from each instance of connector.

- View how services are running on each instance, their upgrade status, and so on.
- Perform actions on an instance, such as restarting of services.
- Configure instances for connector. Device status is aggregated from each connector instance for monitoring.

Connector 3 sends data to Cisco Spaces over HTTPS; a proxy can also be used to route data.

See Initial Setup, Upgrading the Connector, and Migrating from Connector 2.x to Connector 3.

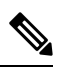

Note The term wireless controller is used in this document to collectively refer to the following:

- · Cisco AireOS Wireless Controller or AireOS controller
- Cisco Catalyst 9800 Series Wireless Controller or Catalyst 9800 controller
- Cisco Embedded Wireless Controller on Cisco Catalyst Access Points (Cisco EWC-AP)

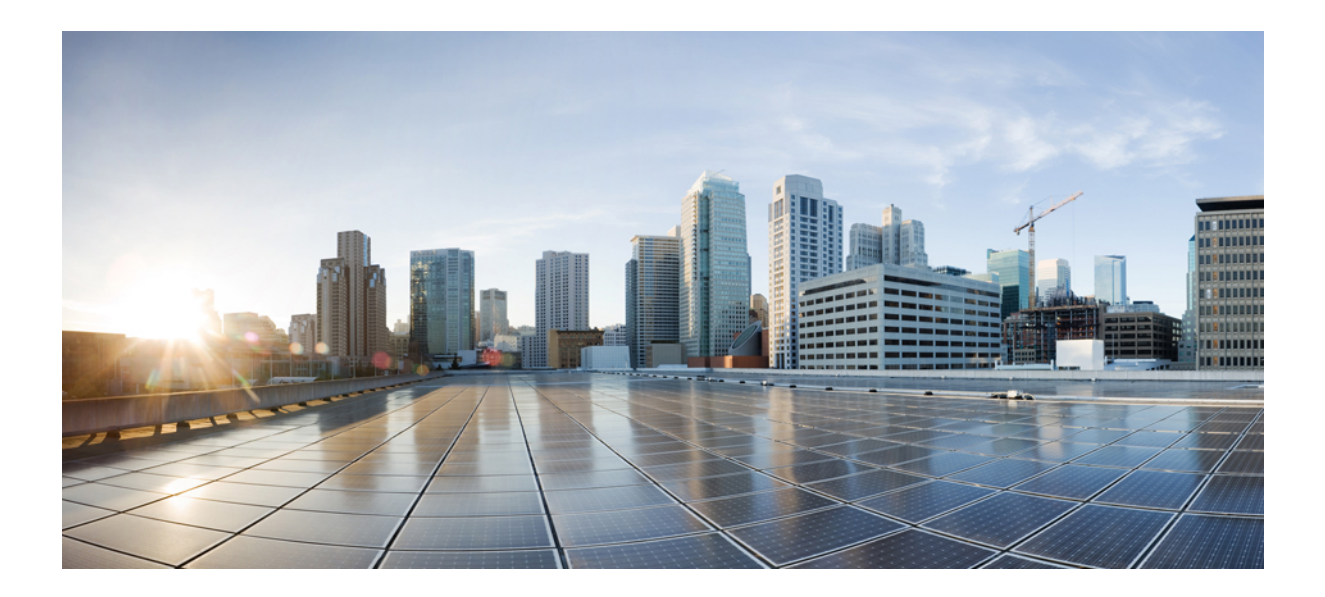

# PART

# **Getting Started**

• Prerequisites, on page 5

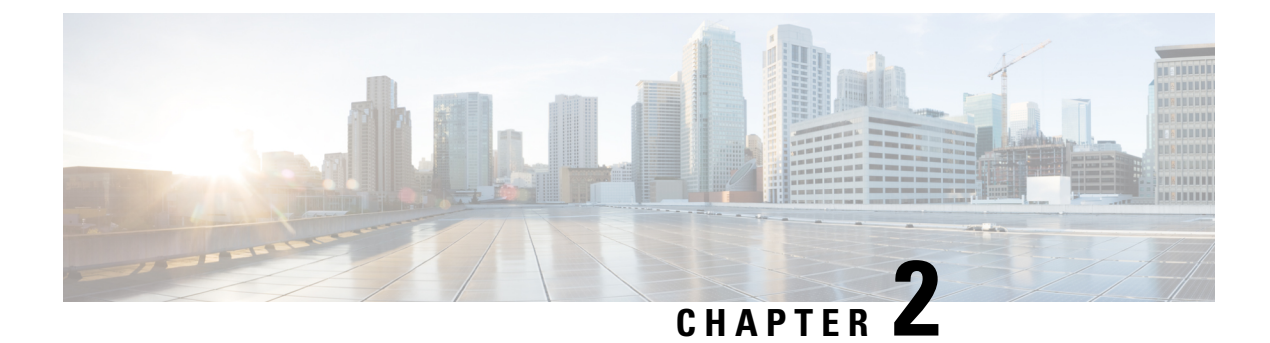

## **Prerequisites**

- Prerequisites for Configuring Connector 3, on page 5
- Recommended Deployment Architecture, on page 5

### **Prerequisites for Configuring Connector 3**

• Make sure you allow access to necessary endpoints based on the region of your Cisco Spaces account. Refer to the following table for the endpoints that must be enabled:

#### Table 2: Enable Endpoints

| Cisco Spaces Account   | Endpoint to be Enabled           |
|------------------------|----------------------------------|
| https://dnaspaces.io   | https://connector.dnaspaces.io   |
| https://dnaspaces.eu   | https://connector.dnaspaces.eu   |
| https://ciscospaces.sg | https://connector.ciscospaces.sg |

- Connector needs to be able to reach a Domain Name System (DNS) server. If you set up an explicit proxy, ensure that Connector 3 maintains the ability to communicate through this proxy.
- VMware ESXi 7.0 or 8.0.
- VMware vCenter 7.0 or 8.0
- · Virtual machine size: Standard option
- Minimum bandwidth required: 4 Mbps

### **Recommended Deployment Architecture**

The following is the recommended deployment architecture for connector:

- Virtual machine size (vCPU): 2
- RAM: 4 GB
- Hard Disk: 120 GB

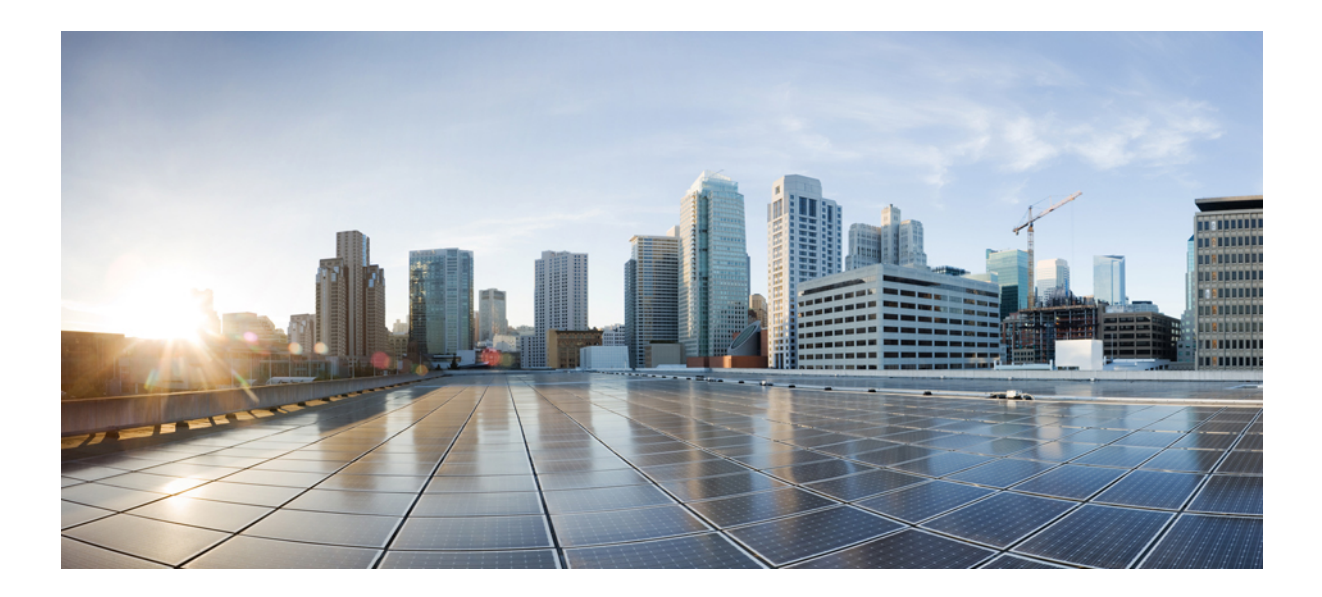

# PART

# Configuration

- Initial Setup, on page 9
- Cisco Spaces: Connector AMI, on page 23
- Cisco Spaces: Connector: Azure VMware, on page 33
- Cisco Spaces: Connector OVA , on page 45
- Cisco Spaces: Connector Hyper-V, on page 63
- Connector on Cisco Spaces , on page 81
- Connector GUI, on page 89
- Proxy, on page 91
- High Availability, on page 97

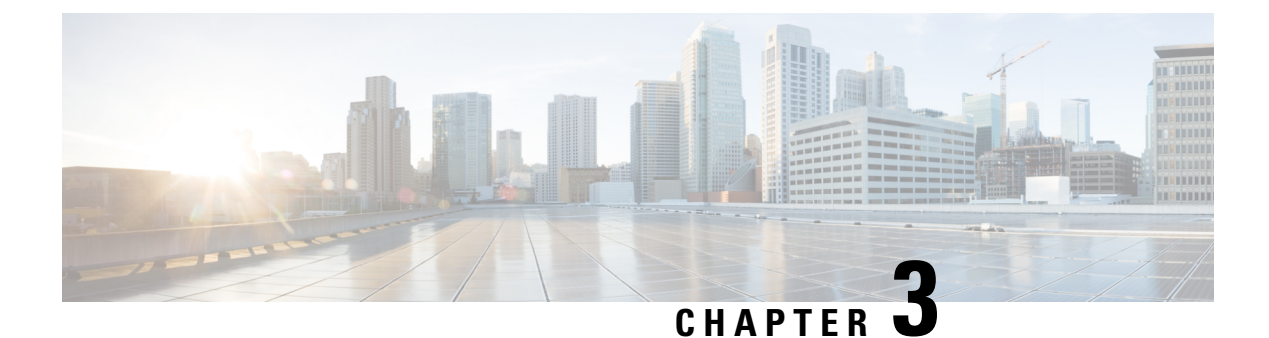

# **Initial Setup**

- Initial Setup of Cisco Spaces: Connector, on page 9
- Activating Connector 3 on Cisco Spaces, on page 10
- Upgrading the Connector from Cisco Spaces Dashboard, on page 17
- Upgrading the Connector Using CLI, on page 20

### **Initial Setup of Cisco Spaces: Connector**

To get the Cisco Spaces: Connector up and running, perform these steps:

- 1. Install connector 3 in your local deployment network. See Deploying the Connector 3 OVA (Single Interface), on page 45
- 2. On the Cisco Spaces dashboard, create a Cisco Spaces: Connector and generate a token for connector. See Activating Connector 3 on Cisco Spaces, on page 10
- **3.** Configure this token on the deployed Cisco Spaces: Connector. This establishes a connection between Cisco Spaces and the deployed Cisco Spaces: Connector. The equivalent connector 3 (based on the token) on the Cisco Spaces now turns active. See Activating Connector 3 on Cisco Spaces, on page 10
- 4. Add the services based on your required workflow on Cisco Spaces.

#### **Table 3: Enabling Services**

| Service                 | Link                                                                |
|-------------------------|---------------------------------------------------------------------|
| Service manager service | Enabled by default.                                                 |
| IoT service (wireless)  | For information, see Configure IoT Service (Wireless), on page 137. |
| IoT service (wired)     | For information, see Configure IoT Service (Wireless), on page 137. |
| Hotspot service         | For information, see Configure Hotspot Service, on page 161.        |
| Local firehose service  | For information, see Configure Hotspot Service, on page 161.        |

### **Activating Connector 3 on Cisco Spaces**

This section provides information about how to activate a deployed connector on your Cisco Spaces account.

Using the following procedure, you generate a token for a deployed connector that you want to add to your Cisco Spaces account. Note that you need a separate token for each deployed connector. Each token is specific to a connector and hence enables Cisco Spaces to identify and connect to connector.

Cisco Spaces supports multiple connectors, and you can associate each connector with one or multiple wireless controllers.

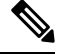

Note

A Cisco Spaces: Connector instance can communicate with only one Cisco Spaces account at a time.

### Before you begin

Download and deploy the Cisco Spaces: Connector OVA. See Deploying the Connector 3 OVA (Single Interface), on page 45

#### Step 1 Log in to Cisco Spaces.

**Note** The Cisco Spaces URL is region-dependent.

- **Step 2** From the left navigation pane, choose **Setup > Wireless Networks**.
- Step 3 In the Get your wireless network connected with Cisco DNA Spaces area, click Add New.
- Step 4 In the Cisco AireOS Controller/Catalyst 9800 Wireless Controller area, click Select.

Figure 1: Choose Cisco AireOS Controller/Catalyst 9800 Wireless Controller

 Step 5
 In the Via Spaces Connector area, click Select.

 Figure 2: Via Spaces Connector

```
Connect your wireless network

How do you want to connect to Cisco DNA Spaces?

Via Spaces Connector

Readers you to instal Space Connector

Readers you to instal Space Connector

Readers you to instal Space Connector

Readers you to instal Space Connector

Readers you to instal Space Connector

Readers you to instal Space Connector

Readers you to instal Space Connector

Readers you to instal Space Connector

Readers you to instal Space Connector

Readers you to instal Space Connector

Readers you to instal Space Connector

Readers you to instal Space Connector

Readers you to instal Space Connector

Readers you to instal Space Connector

Readers you to instal Space Connector

Readers you to instal Space Connector

Readers you to instal Space Connector

Readers you to instal Space Connector

Readers you to instal Space Connector

Readers you to instal Space Connector

Readers you to instal Space Connector

Readers you to instal Space Connector

Readers you to instal Space Connector

Readers you to instal Space Connector

Readers you to instal Space Connector

Readers you to instal Space Connector

Readers you to instal Space Connector

Readers you to instal Space Connector

Readers you to instal Space Connector

Readers you to instal Space Connector

Readers you to instal Space Connector

Readers you to instal Space Connector

Readers you to instal Space Connector

Readers you to instal Space Connector

Readers you to instal Space Connector

Readers you to instal Space Connector

Readers you to instal Connector

Readers you to instal Space Connector

Readers you to instal Space Connector

Readers you to instal Space Connector

Readers you to instal Connector

Readers you to instal Connector

Readers you to instal Connector

Readers you to instal Connector

Readers you to instal Connector

Readers you to instal Connector

Readers you to instal Connector

Readers you to instal Connector

Readers you to instal Connector

Readers you to instal Connector

Readers you to instal Connector

Readers you to instal Conne
```

Step 6

Figure 3: Read Prerequisites for Spaces Connector

|           | Great!<br>Based on your inputs, we have customized setup to help you connect your wireless network to Cisco DNA Spaces using Spaces Connector |  |
|-----------|----------------------------------------------------------------------------------------------------|--|
| Prerequis | sites for Spaces Connector                                                                                                    |  |
| 1         | You must have WLC version 8.0 and above.                                                                                                    |  |
| 2         | You must have access to a virtual machine (VMware) to install Spaces Connector.                                                               |  |
| 3         | Spaces Connector needs access to your Wireless LAN Controllers and connectivity to the Internet (direct connection or via HTTPS proxy)        |  |
|           | Customize Setup                                                                                                    |  |

In the Prerequisites for Spaces Connector dialog box, click Continue Setup.

 Step 7
 Expand the Connect via Spaces Connector area using the respective drop-down arrow.

 Figure 4: Expand Connect via Spaces Connector

| Connect your win                              | eless network                                                                                                    |                                                               |          |
|-----------------------------------------------|----------------------------------------------------------------------------------------------------|---------------------------------------------------------------|----------|
| Connect via Sp<br>Spaces Connector is an east | paces Connector<br>y way to get your vitreless network connected to Cisco DNA Spaces. No need to upgrade Wiveless LAN Control                            | ers or reconfigure your wireless network.                     |          |
| Connect WLC/                                  | Catalyst 9800 Directly                                                                                                    | eless LAN Controllers or reconfigure your wireless network.   | expand ~ |
| reless Networks                               | ering                                                                                                    |                                                               | ~        |
|                                               | gin<br>Is to connect to Chico Merell Cloud, import locations in to Chico DNA Spaces and activatelying t                                                  | he Merali Networks.                                           | × v      |
| B                                             | Get your wireless network connected with Cisco DNA<br>Spaces<br>There are multiple options to get connected based on your wireless network<br>opplyment. | Need Help?<br>Configuration guide<br>Claco AlreOS/Catalyst 27 |          |
|                                               | + Add Now                                                                                                    | Cisco Meraki C                                                |          |

**Step 8** In the displayed list of steps, in the **Configure Spaces Connector** area, click **Create Connector**.

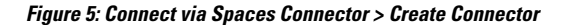

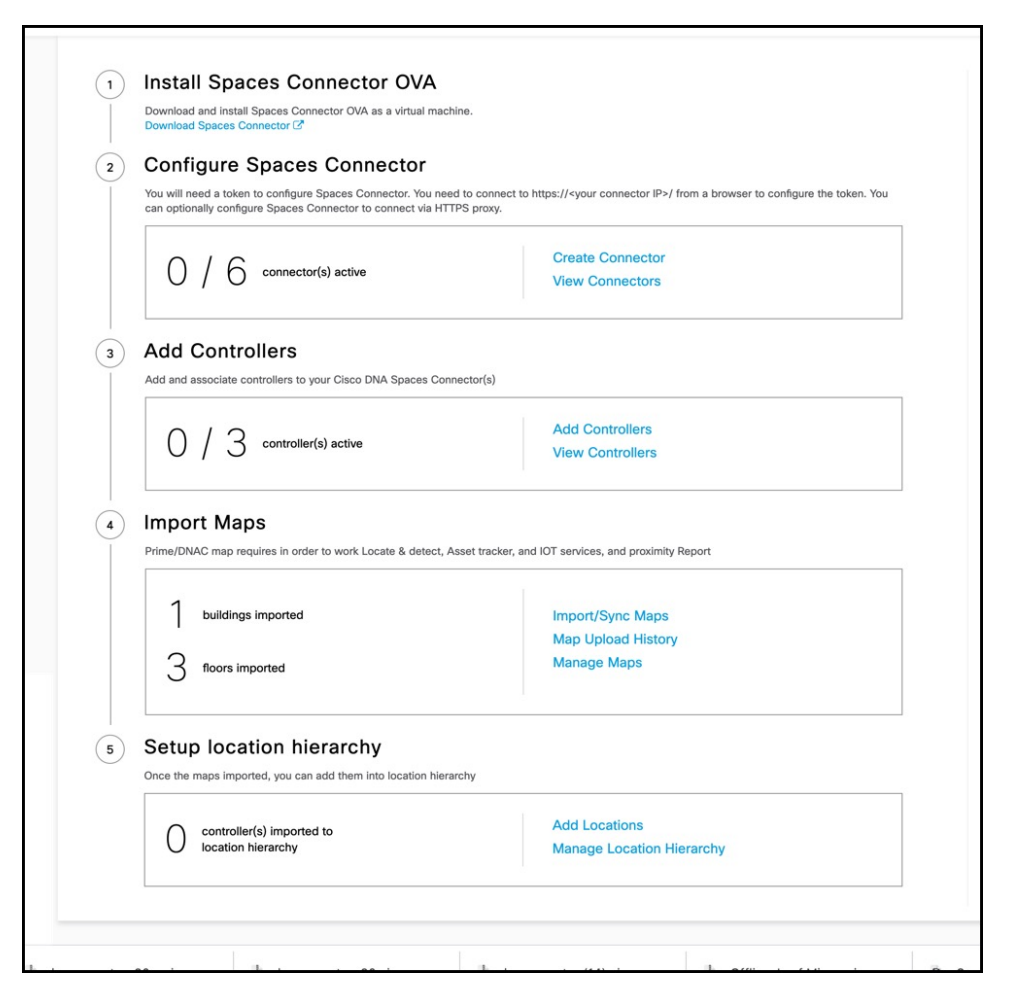

Step 9 In the Create connector window that is displayed, enter a name for connector, and click Version 3.0 (beta). as the Connector Version, and click Save.

Figure 6: Name and Version of Connector

| Create Connector                                                                                                    |  |  |
|----------------------------------------------------------------------------------------------------|--|--|
| Spaces Connector Name Enter the spaces connector name Connector Version                                                                                                    |  |  |
| <ul> <li>Version 2.X</li> <li>Every and the every and the every and the</li></ul> |  |  |
| Cancel Save                                                                                                    |  |  |

Connector is successfully created. Click Go to Connector Details Page.

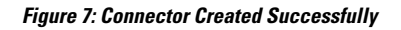

| Create Connector |                                                                                                    |
|------------------|----------------------------------------------------------------------------------------------------|
|                  |                                                                                                    |
|                  |                                                                                                    |
|                  |                                                                                                    |
|                  | $\bigcirc$                                                                                           |
|                  | Connector Created<br>Successfully                                                                    |
|                  | Next step:                                                                                           |
|                  | Please generate a token<br>from connector details page<br>and configure it in your<br>"instance/box" |
|                  | Go to Connector Details Page                                                                         |
|                  |                                                                                                    |
|                  |                                                                                                    |

Step 10 In the connector details window, you can see a summary of the configurations for this connector. Click Generate Token.

#### Figure 8: Generate Token

| ←Back Setup > Connectors > Test                                                                                                    | ID : 81424448212902120000   Last Modified : Apr 29, 2022, 11:04:25 AM |
|----------------------------------------------------------------------------------------------------|-----------------------------------------------------------------------|
| SUMMARY<br>0 0 0 2 0<br>Instances Active Inactive Services Switches<br>enabled                                                                                                    |                                                                       |
| Instances Configuration Metrics                                                                                                    |                                                                       |
| , ,                                                                                                    |                                                                       |
| Configure your instance                                                                                                    |                                                                       |
| Configure your instance<br>To set up high availability pair follow the steps below.<br>Step 1:                                                                                                    |                                                                       |
| Configure your instance<br>To set up high availability pair follow the steps below.<br>Step 1:<br>Genarate a token by clicking the Generate Token button on the top of this page. A<br>token will be generated. |                                                                       |

**Step 11** In the **Token** window that is displayed, click **Copy Token**.

#### Figure 9: Copy Token

| Token                                                                                                    |
|----------------------------------------------------------------------------------------------------|
| Configure the token below on your instance/box                                                                                                    |
| eyJhbGciOiJIUzI1NiIsInR5cCl6lkpXVCJ9.eyJ2ZXJzaW9uljoiVjMiLCJ0b2tlbklkljoiNzM3MTlyYTAtY2I3MS0xMWVjLWFm<br>YmUtMTU4MTA0NjY3NjQwliwiaWJ5ljoiTG9jYXRpb24iLCJ0eXBlljoiY29ubmVjdG9yX2F1dGhfdG9rZW4iLCJ0ZW5hbnR<br>JZCl6ljEyMTExliwiY29ubmVjdG9ySWQlOjgxNDl0NDQ4MjEyOTAyMTlwMDAwLCJlbmRwb2ludCl6lmh0dHBz0l8vY29u<br>bmVjdG9yLnFhLWRuYXNwYWNlcy5pbylsImVudmlyb25tZW50ljoidGvzdClsInJIZ2lvbil6lnVzLWVhc3QtMSIsImlhdCl6M<br>TY1MTY0NDg2N30.0VVo8ozAsaDcZr0Abo_G1Y732TQENGpJr1uXJIW5bY0 |
| Copy Token View Documentation                                                                                                    |
| To set up your connector instance, follow the steps below.                                                                                                    |
| Step 1:                                                                                                    |
| Copy the generated token above.                                                                                                    |
| Step 2:                                                                                                    |
| Login to your connector UI and configure the token. Follow the documentation if you haven't setup your connector yet.                                                                                                    |
|                                                                                                    |
|                                                                                                    |
|                                                                                                    |

- **Step 12** Open the connector GUI.
- Step 13 (Optional) If your network is behind a proxy, configure the GUI with the proxy. See Configure a Proxy, on page 91
- **Step 14** In the **Configure Token** area that is displayed, click **Configure Token**.

### Figure 10: Configure Token

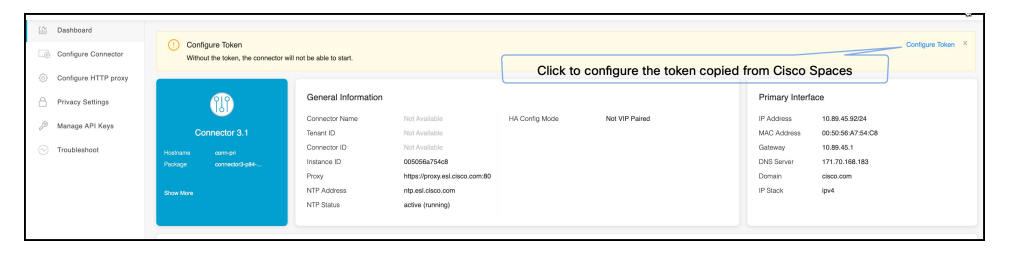

- **Step 15** In the window that is displayed, in the **Token** text, field enter the token copied from Cisco Spaces and click **Configure**.
- **Step 16** Add the following services as required:
  - Configure IoT Service (Wireless)
  - Configure Hotspot Service

### **Upgrading the Connector from Cisco Spaces Dashboard**

Use the connector's GUI to upgrade connector. Log in to the connector GUI, check for new upgrades and the summary of changes, and initiate the upgrade. Note that you must ensure that the connector's Service manager service is updated before you start the connector upgrade. You can upgrade the Service manager service from the connector GUI. The following procedure describes how to first upgrade the Service manager service and then upgrade connector itself from the connector GUI.

Step 1 Log in to Cisco Spaces.

Note The Cisco Spaces URL is region-dependent.

- **Step 2** In the Cisco Spaces dashboard, choose **Setup > Wireless Networks**.
- Step 3 From the 2. Configure Spaces Connector area, click View Connectors

Figure 11: View Connectors

| Configure Spaces Connector                                                                                                 |                                                                                                    |
|----------------------------------------------------------------------------------------------------|----------------------------------------------------------------------------------------------------|
| configure spaces confiector                                                                                                |                                                                                                    |
| You will need a token to configure Spaces Connector. You nee<br>an optionally configure Spaces Connector to connect via HT | ed to connect to https:// <your connector="" ip="">/ from a browser to configure the token. You<br/>TPS proxy.</your>                                                                                                    |
| 0.16                                                                                                    | Create Connector                                                                                                    |
| U / U connector(s) active                                                                                                  | View Connectors                                                                                                    |
| Add Controllers                                                                                                    |                                                                                                    |
| Add and associate controllers to your Cisco DNA Spaces Cor                                                                 | nnector(s)                                                                                                    |
| 0.12                                                                                                    | Add Controllers                                                                                                    |
| U / S controller(s) active                                                                                                 | View Controllers                                                                                                    |
| mport Maps                                                                                                    |                                                                                                    |
| Prime/DNAC map requires in order to work Locate & detect, a                                                                | Asset tracker, and IOT services, and proximity Report                                                                                                    |
| 1 buildings imported                                                                                                    | Import/Sync Mans                                                                                                    |
|                                                                                                    | Map Upload History                                                                                                    |
| 3 floors imported                                                                                                    | Manage Maps                                                                                                    |
|                                                                                                    |                                                                                                    |
| Setup location hierarchy Once the maps imported, you can add them into location hier                                       | archy                                                                                                    |
|                                                                                                    | Add Locations                                                                                                    |
|                                                                                                    |                                                                                                    |
|                                                                                                    | You will need a token to configure Spaces Connector. You ne can optionally configure Spaces Connector to connect via HT         O       /       6       connector(s) active         Add Controllers         Add and associate controllers to your Gisco DNA Spaces Con         O       /       3       controller(s) active         Import Maps         Prime/DNAC map requires in order to work Locate & detect,         1       buildings imported         3       floors imported         Betup location hierarchy         Once the maps imported, you can add them into location hier |

**Step 4** From the list of connectors that are displayed, click the connector of your choice.

- **Step 5** From the **Configuration** tab of the specific connector, ensure that the Service manager service is upgraded. If not upgraded, under the **Actions** column, check for any available **Upgrade** option.
- **Step 6** Click the **Instances** tab, and choose the instances you want to upgrade.
- **Step 7** In the **System Upgrade Available** area, and click **Upgrade**.

#### Figure 12: Upgrade

|                                                                                 |                                                                |              | <b>∷</b> ⊘ ∈                                              |
|---------------------------------------------------------------------------------|----------------------------------------------------------------|--------------|-----------------------------------------------------------|
| Setup > Connectors > upgradeTest                                                |                                                                | ID : 3000948 | 8891381166000   Last Modified : May 11, 2023, 12:04:11 AM |
| SUMMARY<br>1 1 0<br>Instances Active Inactiv                                    | 2 0 0<br>ve Services enabled Controller Switches               |              |                                                           |
| Configuration Instances Metrics                                                 |                                                                | 0            | 🖉 Generate Token 🛛 🍈 Troubleshoot Connector               |
| System Upgrade Available! 0<br>We have updated the system library and have secu | rity fixes in the release, click here to see the release note. |              | Upgrade                                                   |
| Instances in High Availability Pair                                             |                                                                |              |                                                           |
| O05056a78cc6<br>System Package: corrector3-p83-<br>sep2022                      | 0                                                              |              |                                                           |
| Mac ID                                                                          | 00:50:56:a7:8c:c6                                              |              |                                                           |
| IP Address                                                                      | 10.89.45.100                                                   |              |                                                           |
| Status                                                                          | G Up                                                           |              |                                                           |
| Control Channel Status                                                          | Connected                                                      |              |                                                           |
| HA Status                                                                       | Not Paired                                                     |              |                                                           |
| VIP Address                                                                     | NA                                                             |              |                                                           |
| SERVICES                                                                        |                                                                |              |                                                           |

- **Note** For connectors operating with Service manager service 3.0, the system inline upgrade may not succeed in a low latency network. You can upgrade the connector manually. Downloading the connector OVA from cisco.com and using the **connectoros upgrade <package-name>** command from the connector CLI.
- **Step 8** From the popup displayed, select the instance you want to upgrade.

| ≡ cisc  | O SPACES                                        |                                               |                        |       |                                   |   |                    |
|---------|-------------------------------------------------|-----------------------------------------------|------------------------|-------|-----------------------------------|---|--------------------|
| Setup > | Connectors > upgradeTest                        |                                               |                        |       |                                   |   | ID : 3000948889138 |
|         | SUMMARY                                         |                                               |                        |       |                                   |   |                    |
| ₫       | 1 1 0 Instances Active Inact                    | 2<br>tive Services enabled                    | 0 0<br>Controller Swit | ches  |                                   |   |                    |
| Conf    | figuration Instances Metrics                    |                                               |                        |       |                                   |   |                    |
|         | System Lingrade Available!                      |                                               | _                      |       |                                   | _ |                    |
| 4       | We have updated the system library and have see | urity fixes in the release. click here to see | a the rele-            |       | •                                 | × |                    |
| Inet    | ances in High Availability Pair                 |                                               |                        |       |                                   |   |                    |
| mot     |                                                 |                                               |                        | Pleas | e select the instance to upgrade. |   |                    |
|         | <u>ئۆچ</u> 005056a78cc6                         |                                               |                        | ۲     | 005056a78cc6                      |   |                    |
|         | System Package: connector3-p83-<br>sep2022      |                                               |                        |       |                                   |   |                    |
|         | Mac ID                                          | 00:50:56:a7:8c:c6                             |                        |       |                                   |   |                    |
|         | IP Address                                      | 10.89.45.100                                  |                        |       | Upgrade                           |   |                    |
|         | Status                                          | 🚯 Up                                          |                        |       |                                   |   |                    |
|         | Control Channel Status                          | Connected                                     |                        |       |                                   |   |                    |
|         | HA Status                                       | Not Paired                                    |                        |       |                                   |   |                    |
|         | VIP Address                                     | NA                                            |                        |       |                                   |   |                    |

#### Figure 13: Select instance

An Upgrade Initiated for instance message is displayed.

#### Figure 14: Upgrade Initiated for Instance

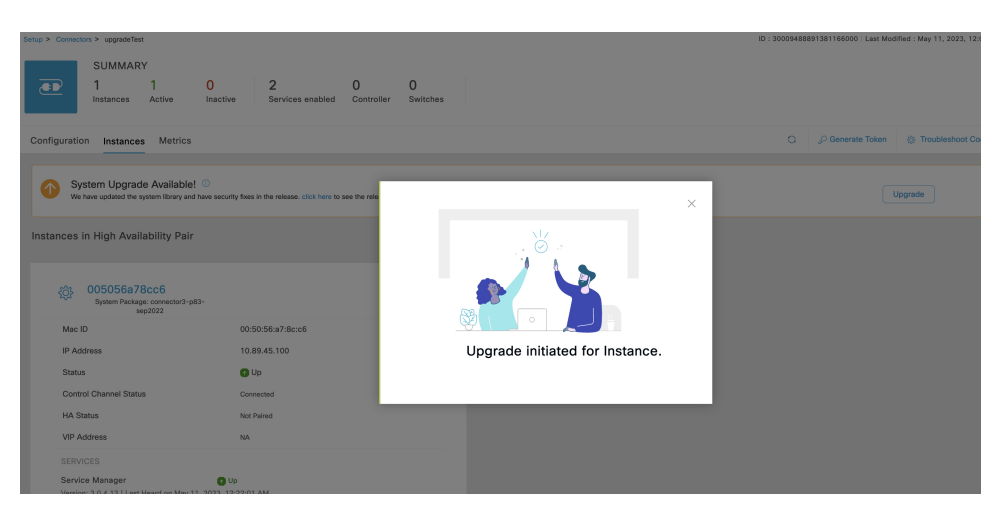

**Step 9** Observe the status of the installation by clicking the three-dot icon of an instance. From the menu displayed, choose **Configuration History**.

Figure 15: Configuration History

|   |                                                                                  | Instance                                                            | s Ac                                                        | tive                             | Inactiv                                 | e | Service<br>enabled |
|---|----------------------------------------------------------------------------------|---------------------------------------------------------------------|-------------------------------------------------------------|----------------------------------|-----------------------------------------|---|--------------------|
| ( | Configuratio                                                                     | n Insta                                                             | nces                                                        | Metrics                          |                                         |   |                    |
|   | Instances in                                                                     | n High A                                                            | vailabi                                                     | lity Pair                        |                                         |   |                    |
|   | <ul> <li>O</li> <li>P</li> <li>Mac IE</li> <li>IP Add</li> <li>Status</li> </ul> | 05056a<br>System<br>Package:<br>connector3<br>84-nov202<br>upgrade1 | 754a5<br>Restart<br>Restart<br>Refresh<br>Remove<br>Configu | Services<br>Connecto<br>Instance | • I I I I I I I I I I I I I I I I I I I | : |                    |
|   | Contro<br>Status                                                                 | l Channel                                                           | Cor                                                         | nnected                          |                                         |   |                    |

#### Figure 16: Configuration History

|        | 005056a754a5: Service o           | configuration history                                                                       | $\times$ |
|--------|-----------------------------------|---------------------------------------------------------------------------------------------|----------|
| ictive | Operation:<br>Service:<br>Status: | May 8, 2023, 11:10:34 PM<br>System upgrade<br>connector3-p84-may2023<br>upgrade in progress |          |

### **Upgrading the Connector Using CLI**

Use the connector's CLI to upgrade connector. Log in to the connector CLI, check for new upgrades and the summary of changes, and initiate the upgrade. Note that you must ensure that the connector's Service manager service is updated before you start the connector command line upgrade. You can upgrade the Service manager service from the connector GUI. then upgrade connector itself from the connector CLI.

#### Before you begin

Ensure that the Service manager service is upgraded from the connector GUI.

**Step 1** Log in to the connector CLI.

progress

- **Step 2** Check the availability of upgrades, and view a summary of the changes that are part of this upgrade package. Run the **connectorctl systemupgrade list** command.
- **Step 3** Initiate the upgrade of connector packages. Run the **connectorctl systemupgrade install** command:

[spacesadmin@connector03 ~]\$ connectorctl systemupgrade install Executing command:systemupgrade Command execution status :Success System upgrade operation is queued. Use tail -f /opt/spaces-connector/runtime/logs/service-manager/system-upgrade/system-upgrade. log to see upgrade

- **Step 4** Observe the status of the upgrade. Do one of the following:
  - To populate the CLI with regular updates of the upgrade, run the **tail -f** /opt/spaces-connector/runtime/logs/service-manager/system-upgrade/system-upgrade.log command.
  - To view the status of the upgrade at any point in time, run the **connectorctl systemupgrade status** command:

[spacesadmin@connector ~]\$ connectorctl systemupgrade status Executing conmand:systemupgrade Command execution status: Success

```
System upgrade is in progress for package:connector3-p84-jan2023-upgrade2 at:Jan-10-2023 05:31:33.
Details:Downloading image.
[spacesadmin@connector ~]$ connectorctl systemupgrade status
Executing command: systemupgrade
Command execution status: Success
Successfully upgraded system to package: connector3-p84-jan2023-upgrade2 at :Jan-1
0-2023 04:34:04
```

Occasionally, you may see the following error while running the **connectorctl systemupgrade status** command. Ignore this output and wait for a few minutes before running the **connectorctl systemupgrade status** command again:

```
[spacesadmin@connector ~]$ connectorct1 systemupgrade status
Traceback (most recent call last>:
    File "/opt/spaces-connector/static/service-agent/core/src/cli/cli.py'.line10,in<module>
    from core.src.log.log_task import Loglask
File"/opt/spaces-connector/static/service-agent/core/src/cli/../../core/src/log/log_task-py".line16,in<module>
    from -utils import pathconstant, constant, utilities
    File
"/opt/spaces-connector/static/service-agent/core/src/cli/../../core/src/utils/utilities-py',line31,in<module>
```

import psutil ModuleNotFoundError: No module named >psutil'

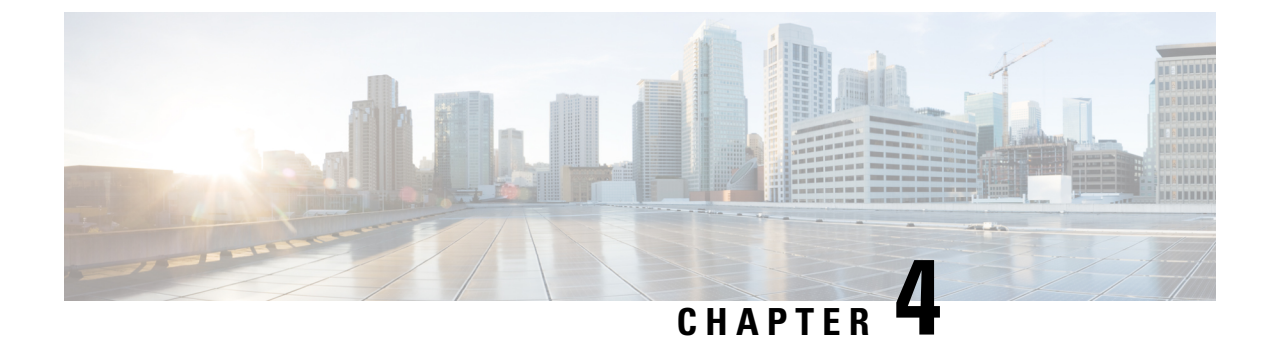

# **Cisco Spaces: Connector AMI**

• Launch Connector 3 as an EC2 Instance from AMI, on page 23

### Launch Connector 3 as an EC2 Instance from AMI

This chapter provides information about how to launch a connector 3 as an EC2 instance from Amazon Machine Images (AMI), configure the connector 3 instance, and finally obtain a URL to log in to the connector connector and CLI.

Step 1 Log in to your Amazon Web Services account and navigate to the EC2 Dashboard. In the left-navigation pane, choose Images > AMI Catalog.

Step 2 In the AMIs search area, click AWS MarketPlace AMIs and enter DNA Spaces Connector. Press Enter.

#### & ⑦ Ohio ▼ aws III Services Q New EC2 Experience AMI Catalog An AMI is a template t EC2 Dashboard EC2 Global Viev Events AMIs Tags Limits Q DNA Spaces Connector Instance Quickstart AMIs (0) My AMIs (0) Instances New nity AMIs (1) Instance Types Launch Templa Spot Requests Refine results Savings Plans Sort By: Rel Reserved Instance Categories Dedicated Hosts co DNA . Tisco [ | 1 Infrastructure So cisco Capacity Reserv Publisher Cisco (1) 1 A c AMI Catalog Bring Your Own License (1) Elastic Block St Operating system All Linux/Unix Snapshots New Lifecycle Manag 64-bit (x86) (1) Network & Security Security Groups Ecompute Optimized Elastic IPs

Figure 17: Configuration

- **Step 3** Click the displayed image and click **Select**.
- Step 4 In the Cisco DNA Spaces Connector window displayed, click Continue.

#### Figure 18: AWS MarketPlace AMIs

| ahaha<br>cisco                                                                                       | Cisco DNA Spaces Connecto<br>Cisco Systems, Inc. 🖄<br>Cisco Systems, Inc. 🖄<br>O AWS reviews 🖾<br>Bring Your Own License | r                                                                                                    | ,                                                                |
|----------------------------------------------------------------------------------------------------|----------------------------------------------------------------------------------------------------|----------------------------------------------------------------------------------------------------|------------------------------------------------------------------|
| Overview                                                                                             | Product details Pricing                                                                                                  | Usage Support                                                                                                    |                                                                  |
| The Cisco DNA<br>without missin                                                                      | Spaces: Connector enables Cisco DNA<br>g any client information                                                          | Spaces to communicate with multiple controllers eff                                                                                                    | iciently, by allowing each controller to transmit client dat     |
| Typical total p.<br><b>\$0.093/Hr</b><br>Total pricing per<br>us-east-1.<br><u>See additional pr</u> | rice<br>instance for services hosted on t2.large in<br>icing information.                                                | Catest Version<br>Cisco DNA Spaces Connector3 October2023<br>Delivery methods<br>Amazon Machine Image ①<br>Operating systems<br>Other AlmaLinux 8<br>CentOS 7 | Video<br>Product Video 🛃<br>Categories<br>Network Infrastructure |

Step 5 In the Image Summary window displayed, click Launch Instance from AMI

#### Figure 19: Launch Instance from AMI

| EC2 > AMIs > ami-0fd326aca1b04cf96                                                                                                    |                             |                                                                               |                                                 |
|----------------------------------------------------------------------------------------------------|-----------------------------|-------------------------------------------------------------------------------|-------------------------------------------------|
| Image summary for ami-0fd326aca1b04cf96 (                                                                                                    | (Connector3-b84-Jan-QA-Img) | EC2 Image Bu                                                                  | ilder Actions <b>v</b> Launch instance from AMI |
| AMI ID<br>D ami-Ofd326aca1b04cf96 (Connector3-b84-Jan-QA-Img)                                                                                                    | Image type<br>machine       | Platform details<br>Linux/UNIX                                                | Root device type<br>EBS                         |
| AMI name  Comparison of the second second se | Owner account ID            | Architecture<br>x86_64                                                        | Usage operation<br>RunInstances                 |
| Root device name                                                                                                    | Status<br>Ø Available       | Source D 038249548279/cisco-dna-spaces-connector3-b84- Jan2023-8.4.0-22-DEV   | Virtualization type<br>hvm                      |
| Boot mode<br>-                                                                                                    | State reason<br>-           | Creation date<br>Fri Jan 27 2023 12:11:41 GMT-0800 (Pacific Standard<br>Time) | Kernel ID<br>-                                  |
| Block devices Block devices devices devices devices Block devices                                                                                                    | Description                 | Product codes                                                                 | RAM disk ID<br>-                                |
| Deprecation time<br>-                                                                                                    | Last launched time<br>-     |                                                                               |                                                 |

**Step 6** In the Launch an Instance window displayed, enter an instance name, and add any additional labels for your instance by clicking the Add Additional tags button.

#### Figure 20: Launch Instance from AMI

|                                                             | Q Search                                                                                      |                                                                             |                                       |                                           | [Option+S]                                   |                                                                               |
|-------------------------------------------------------------|-----------------------------------------------------------------------------------------------|-----------------------------------------------------------------------------|---------------------------------------|-------------------------------------------|----------------------------------------------|-------------------------------------------------------------------------------|
| Launch<br>Amazon EC2<br>following the                       | allows you to<br>simple steps                                                                 | tance Info<br>create virtual ma<br>below.                                   | chines, or instances                  | , that run on the A                       | WS Cloud. Quick                              | kly get started by                                                            |
| Name a                                                      | nd tags In                                                                                    | fo                                                                          |                                       |                                           |                                              |                                                                               |
| Name                                                        |                                                                                               |                                                                             |                                       |                                           |                                              |                                                                               |
| Connect                                                     | or3-AMI-Dev-                                                                                  | nstance-1                                                                   |                                       |                                           | Add                                          | additional tags                                                               |
|                                                             |                                                                                               |                                                                             |                                       | n and OS Images                           |                                              |                                                                               |
| Amazo                                                       | I from catalo                                                                                 | Recents                                                                     | My AMIs                               | Quick Start                               |                                              |                                                                               |
| Amazo                                                       | I from catalo<br>n Machine Im<br>tor3-packer-a                                                | Recents age (AMI) lmalinux-ami-dev                                          | My AMIs                               | Quick Start                               | Pro                                          | Q                                                                             |
| Amazo<br>connec<br>ami-08                                   | I from catalo<br>n Machine Im<br>tor3-packer-a<br>dd6727207b                                  | g Recents<br>age (AMI)<br>Imalinux-ami-dev<br>87c54                         | My AMIs                               | Quick Start                               | Bro<br>Inc<br>Aws                            | Q<br>wse more AMIs<br>luding AMIs from<br>6, Marketplace and<br>the Community |
| Am<br>Amazo<br>connec<br>ami-08<br>Pub                      | I from catalo<br>n Machine Im<br>tor3-packer-a<br>dd6727207b<br>lished                        | Recents<br>age (AMI)<br>Imalinux-ami-dev<br>87c54<br>Architecture           | My AMIs<br>v                          | Quick Start<br>Root device                | Bro<br>Inc<br>AWS<br>T<br>ENA Enabled        | Q<br>wse more AMIs<br>luding AMIs from<br>5, Marketplace and<br>the Community |
| AM<br>Amazo<br>connec<br>ami-08<br>Pub<br>202<br>16T        | I from catalo<br>n Machine Im<br>tor3-packer<br>dd6727207b<br>lished<br>2-12-<br>00:18:58.0   | Recents<br>age (AMI)<br>Imalinux-ami-dev<br>37c54<br>Architecture<br>x86_64 | My AMIs<br>V<br>Virtualization<br>hvm | Quick Start<br>Root device<br>type<br>ebs | Bro<br>Inc<br>AW<br>T<br>ENA Enabled<br>Yes  | Q<br>wse more AMIs<br>luding AMIs from<br>5, Marketplace and<br>the Community |
| Am<br>Amazo<br>connec<br>ami-08<br>Pub<br>202<br>16T<br>00Z | I from catalo<br>n Machine Im<br>tor3-packer-a<br>dd6727207b<br>lished<br>2-12-<br>00:18:58.0 | Recents<br>age (AMI)<br>Imalinux-ami-den<br>37c54<br>Architecture<br>x86_64 | My AMIs<br>V<br>Virtualization<br>hvm | Quick Start<br>Root device<br>type<br>ebs | Bro<br>Inc<br>AWS<br>T<br>ENA Enabled<br>Yes | Q<br>wse more AMIs<br>luding AMIs from<br>5, Marketplace and<br>the Community |

Step 7Choose an instance with the corresponding Type as t2.medium that has vCPU value as 2 and Memory (GB) as 4.<br/>Click Next: Configure Instance Details.

t2.medium corresponds to a standard window with 2vCPUs and 4-GB memory and is the recommended setting.

#### Figure 21: Configure Instance Details

| aws | Services Q Search [Option+S]                                                                                                    |
|-----|----------------------------------------------------------------------------------------------------|
| =   | / Instance type Info                                                                                                    |
|     | istance type                                                                                                    |
|     | t2.medium<br>Family: t2 2 vCPU 4 GiB Memory ▼ Compare instance types<br>On-Demand Linux pricing: 0.0464 USD per Hour<br>On-Demand Windows pricing: 0.0644 USD per Hour                                 |
|     |                                                                                                    |
|     | <ul> <li>Y Key pair (login) Info</li> <li>You can use a key pair to securely connect to your instance. Ensure that you have access to the selected key pair before you launch the instance.</li> </ul> |
|     | ey pair name - required                                                                                                    |
|     | connector-ami-test-key   C Create new key pair                                                                                                    |
|     |                                                                                                    |

- **Note** You can have a more advanced configuration by choosing an option with higher vCPU and memory, by choosing an instance type with one of the following configurations. If an exact match is unavailable, you can choose a configuration with the next-available vCPU or memory:
  - 4 vCPUs and 8-GB memory (referred to in this document as Advanced1)
  - 8 vCPUs and 16-GB memory (referred to in this document as Advanced2)

Step 8 Choose a Network and a Subnet. Click Next: Add Storage.

#### Figure 22: Add Storage

| <ul> <li>Network settings</li> </ul>  | Info                |    |   |   |                     |
|---------------------------------------|---------------------|----|---|---|---------------------|
| /PC - required Info                   |                     |    |   |   |                     |
| vpc-                                  |                     |    | • | C |                     |
|                                       |                     |    |   |   |                     |
| ubnet Info                            |                     |    |   |   |                     |
| ubnet Info<br>subnet-                 |                     | el |   |   |                     |
| Subnet Info<br>subnet-<br>VPC: vpc-02 | Owner: 199547563901 | eV | • | C | Create new subnet 🔀 |

**Step 9** Enter the value of **Size(GB)** as 120. Click **Next: Configure Security Group**.
L

#### Figure 23: Configure Storage

| ▼ Configure storage Info                                                                                                    |      |  |  |  |
|----------------------------------------------------------------------------------------------------|------|--|--|--|
| 1x     120     GiB     gp2 <ul> <li>Root volume (Encrypted)</li> <li>Add new volume</li> </ul> <ul> <li>Add new volume</li> </ul> <ul> <li>Add new volume</li> </ul> <ul> <li>Add new volume</li> </ul> <ul> <li>GiB</li> <li>GiB</li></ul> |      |  |  |  |
| 0 x File systems                                                                                                    | Edit |  |  |  |

- **Step 10** Configure a security group by following these steps:
  - a) Create a new security group or modify an existing one by clicking the respective radio button.

| aws | Services Q Search                                                                                              | [Option+S]                                                                 |
|-----|----------------------------------------------------------------------------------------------------|----------------------------------------------------------------------------|
| =   | Network settings Info                                                                                          | Edit                                                                       |
|     | Network Info<br>vpc- Not used - default                                                                        |                                                                            |
|     | Subnet Info<br>No preference (Default subnet in any availability :                                             | one)                                                                       |
|     | Auto-assign public IP Info<br>Enable                                                                           |                                                                            |
|     | Firewall (security groups) Info<br>A security group is a set of firewall rules that control the t<br>instance. | affic for your instance. Add rules to allow specific traffic to reach your |
|     | Create security group                                                                                          | Select existing security group                                             |
|     | Security groups Info                                                                                           |                                                                            |
|     | Select security groups                                                                                         | Compare security                                                           |
|     | launch-wizard-69 sg-( ' X                                                                                      | group rules                                                                |
|     |                                                                                                    |                                                                            |

b) Configure rules permitting inbound traffic to specific ports, as shown in the following image. You can allow inbound traffic to these ports for all IP addresses or choose to restrict them for specific IP addresses.

Figure 25: Configure These Inbound Rules Permitting Traffic to Specific Ports

| lr<br>I | bound rules (6<br>Q Filter security gr | 5)<br>roup rules |                              |            |            | C Manage tags | Edit inbound rules |
|---------|----------------------------------------|------------------|------------------------------|------------|------------|---------------|--------------------|
|         | Name                                   | $\nabla$         | Security group rule $\nabla$ | IP version | ⊽ Туре     | ⊽ Protocol    |                    |
|         | -                                      |                  | sgr-0497e0b5ee57ae7          | IPv4       | HTTPS      | ТСР           | 443                |
|         | -                                      |                  | sgr-0b120f3989c477140        | IPv4       | Custom UDP | UDP           | 2003               |
|         | -                                      |                  | sgr-084f5c1391adb52fa        | IPv4       | Custom TCP | ТСР           | 8000               |
|         | -                                      |                  | sgr-02070569e30bbd           | IPv4       | Custom UDP | UDP           | 161                |
|         | -                                      |                  | sgr-0bb0c8051cee0daf8        | IPv4       | SSH        | ТСР           | 22                 |
|         | -                                      |                  | sgr-0c502fa77173670d8        | IPv4       | Custom TCP | TCP           | 8004               |

- **Note** Using an inbound rule, you can also specify the network subnet range that can access this instance (For example, through SSH).
- c) Configure the outbound rule shown in the following image.

#### Figure 26: Configure This Outbound Rule

| Inbound rules | Outbound rules             | Tags                         |              |               |                                   |
|---------------|----------------------------|------------------------------|--------------|---------------|-----------------------------------|
| 3 You can now | check network connectivity | y with Reachability Analyzer |              | Run Reac      | hability Analyzer 🛛 🗙             |
| Outbound ru   | les (1/1)                  |                              |              | C Manage tags | Edit outbound rules               |
| IP version    | ▼ Type                     | ▼ Protocol                   | ▽ Port range | ▽ Destination | <ul> <li>✓ Description</li> </ul> |
| IPv4          | All traffic                | All                          | All          | 0.0.0/0       | -                                 |

- **Note** For various connector services to work, you must open specific ports. See the respective **Information About Open Ports** section of the connector service for more information.
- **Step 11** In the displayed **Select an existing key pair or create a new key pair** dialog box, do either of the following:
  - Choose **Create a new key pair** from the drop-down list. Provide a **Key pair name** and click **Download Key Pair** to download it. Then click **Launch Instance** to launch the instance.
  - Choose **Choose an existing key pair** from the drop-down list. Select the previously downloaded key pair from the **Select a key Pair** drop-down list. Then click **Launch Instance** to launch the instance.

| 1.<br>St | Choose AMI 2. Choose Instar | ance Launch      | stance 4. Add Blonge 6. Add Tags 6. Configure Security Group 7. Review                                                                                                    |    |                |     | _                  |
|----------|-----------------------------|------------------|----------------------------------------------------------------------------------------------------|----|----------------|-----|--------------------|
|          | All selected security group | is inbound rules |                                                                                                    |    |                |     |                    |
|          | Туре ()                     | Protocol         |                                                                                                    | D  | escription (i) |     |                    |
|          | HTTP                        | TCP              | Select an existing key pair or create a new key pair ×                                                                                                    |    |                |     |                    |
|          | HTTP                        | TCP              |                                                                                                    | 10 |                |     |                    |
|          | Custom TCP Rule             | TCP              | A key pair consists of a public key that AWS stores, and a private key file that you store. Together,                                                                                                   |    |                |     |                    |
|          | Custom TCP Rule             | TCP              | to obtain the password used to log into your instance securely. For Windows AMIs, the private key file allows you to                                                                                    |    |                |     |                    |
|          | Custom TCP Rule             | TCP              | securely SSH into your instance.                                                                                                    |    |                |     |                    |
|          | Custom TCP Rule             | TCP              | Note: The coloring to coloring the order to the est of train without of factble instance. Lower more                                                                                                    |    |                |     |                    |
|          | SSH                         | TCP              | Note: The selected key pair will be added to the set of keys authorized for this instance. Learn more<br>about removing existing key pairs from a public AML.                                           |    |                |     |                    |
|          | SSH                         | TCP              | Create a pour key pair                                                                                                    |    |                |     |                    |
|          | HTTPS                       | TCP              | Key pair name                                                                                                    |    |                |     |                    |
|          | HTTPS                       | TCP              | Key1                                                                                                    |    |                |     |                    |
|          | All ICMP - IPv4             | All              | Download Key Pair                                                                                                    |    |                |     |                    |
|          | All ICMP - IPv4             | All              |                                                                                                    |    |                |     |                    |
| Þ        | Instance Details            |                  | You have to download the private key file (".pem file) before you can continue. Store<br>it in a secure and accessible location. You will not be able to download the file<br>again after it's created. |    |                | Edi | t instance details |
| Þ        | Storage                     |                  |                                                                                                    |    |                |     | Edit storage       |
| Þ        | Tags                        |                  | Cancel Launch Instances                                                                                                    |    |                |     | Edit tage          |

Figure 27: Create a New Key Pair

#### Figure 28: Choose an Existing Key Pair

| ose AMI 2. Choose Instance  | Type 3. Configure In | stance 4. Add Storage 5. Add Tags 6. Configure Security Group 7. Review                                                                                                    |                 |      |             |
|-----------------------------|----------------------|----------------------------------------------------------------------------------------------------|-----------------|------|-------------|
| 7: Review Instar            | nce Launch           |                                                                                                    |                 |      |             |
| selected security groups in | nbound rules         |                                                                                                    |                 |      |             |
| ype (i)                     | Protoco              |                                                                                                    | Description (i) |      |             |
| ITTP                        | TCP                  | Select an existing key pair or create a new key pair ×                                                                                                    |                 |      |             |
| TTP                         | TCP                  |                                                                                                    | -               |      |             |
| ustom TCP Rule              | TCP                  | A key pair consists of a public key that AWS stores, and a private key file that you store. Together,                                                                                                    |                 |      |             |
| ustom TCP Rule              | TCP                  | they allow you to connect to your instance securely. For Windows AMIs, the private key file is required<br>to obtain the password used to log into your instance. For Linux AMIs, the private key file allows you to |                 |      |             |
| ustom TCP Rule              | TCP                  | securely SSH into your instance.                                                                                                    |                 |      |             |
| ustom TCP Rule              | TCP                  |                                                                                                    |                 |      |             |
| SH                          | TCP                  | Note: The selected key pair will be added to the set of keys authorized for this instance. Learn more<br>about removing existing key pairs from a public AMI                                                         |                 |      |             |
| SH                          | TCP                  | Choose an existing key pairs for a public start                                                                                                    |                 |      |             |
| ITPS                        | TCP                  | Select a key pair                                                                                                    |                 |      |             |
| TTPS                        | TCP                  | ConnectorAMI                                                                                                    |                 |      |             |
| I ICMP - IPv4               | All                  | I acknowledge that I have access to the selected private key file (ConnectorAMI.pem), and                                                                                                    |                 |      |             |
| I ICMP - IPv4               | All                  | that without this file, I won't be able to log into my instance.                                                                                                    |                 |      |             |
| tance Details               |                      | Cancel Launch Instances                                                                                                    |                 | Edit | instance de |
| orage                       | L                    |                                                                                                    |                 |      | Edit sto    |
| c                           |                      |                                                                                                    |                 |      | Edit        |

**Step 12** After you have downloaded the key pair (.pem) file to your system, navigate to the file location. Configure appropriate permissions for the .PEM file using the **chmod** command.

chmod 400 /path/to/MyAccessKey1.pem

**Step 13** Review the instance and click **Launch**.

Figure 29: Review Instance and Launch

| lumber of instances Info                                                                                                    |     |
|----------------------------------------------------------------------------------------------------|-----|
| 1                                                                                                    |     |
| oftware Image (AMI)                                                                                                    |     |
| isco-dna-spaces-connector3-b8read mo<br>mi-0ff155022ef237286                                                                                                    | ore |
| /irtual server type (instance type)                                                                                                    |     |
| 2.medium                                                                                                    |     |
|                                                                                                    |     |
| irewall (security group)                                                                                                    |     |
| irewall (security group)<br>WLC                                                                                                    |     |
| Firewall (security group)                                                                                                    |     |
| Firewall (security group)<br>FWLC<br>Fitorage (volumes)                                                                                                    |     |
| Firewall (security group)<br>EWLC<br>Storage (volumes)<br>Volume(s) - 120 GiB                                                                                                    |     |
| <ul> <li>irewall (security group)</li> <li>WLC</li> <li>itorage (volumes)</li> <li>volume(s) - 120 GiB</li> <li>i Free tier: In your first year includes 750 hours of t2 micro (or t3 micro in the</li> </ul>                                                     | ×   |
| <ul> <li>irewall (security group)</li> <li>WLC</li> <li>itorage (volumes)</li> <li>volume(s) - 120 GiB</li> <li>Free tier: In your first year includes 750 hours of t2.micro (or t3.micro in the Regions in which t2.micro is unavailable)</li> </ul>             | ×   |
| <ul> <li>Free tier: In your first year includes 750 hours of t2.micro (or t3.micro in the Regions in which t2.micro is unavailable) instance usage on free tier AMIs per</li> </ul>                                                                               | ×   |
| <ul> <li>Free tier: In your first year includes 750 hours of t2.micro (or t3.micro in the Regions in which t2.micro is unavailable) instance usage on free tier AMIs per month, 30 GiB of EBS storage, 2 million IOs, 1 GB of sparsbots, and 100 GB of</li> </ul> | ×   |

**Step 14** On the EC2 dashboard, wait for the instance to finish launching and the status to change to **Running**. Alternatively, you can see the running instances on the **Instances** page. Click the instance to obtain the IPv4 address of the instance.

#### Figure 30: Obtain IPv4 Address of Instance

| Services Q. Search                                                 | [Option+S]                                   | 🔁 🔶 🕲 N. Virginia 🔻 📔                                                          |
|--------------------------------------------------------------------|----------------------------------------------|--------------------------------------------------------------------------------|
| Instances (1/1) Info                                               |                                              | C Connect Instance state ▼ Actions ▼ Launch instances ▼                        |
| Q. Find instance by attribute or tag (case-sensitive)              |                                              | < 1 > @                                                                        |
| Instance ID = I-094538a13d1d19edf X Clear filters                  |                                              |                                                                                |
| ☑ Name ♡ Instance                                                  | D Instance state v I Instance type v I Statu | s check   Alarm status   Availability Zone v   Public IPv4 DNS v   Public IPv4 |
| Connector3-AMI-Dev-Instance-1 i-094538                             | 13d1d19edf ⊘ Running @                       | 2 checks passed No alarms + us-east-1f :                                       |
| Instance: i-094538a13d1d19edf (Connector3-AMI-Dev-                 | Instance-1) =                                | © 1                                                                            |
| Details Security Networking Storage Status che                     | cks Monitoring Tags                          |                                                                                |
| ▼ Instance summary Info                                            |                                              |                                                                                |
| Instance ID<br>i-094538a13d1d19edf (Connector3-AMI-Dev-Instance-1) | Public IPv4 address  pen address             | Private IPv4 addresses                                                         |
| IPv6 address                                                       | Instance state                               | Public IPv4 DNS                                                                |
| -                                                                  |                                              | 🗇 er 🛛 open address 🗹                                                          |
| Hostname type                                                      | Private IP DNS name (IPv4 only)              |                                                                                |
| IP name: ternal                                                    | 🗇 ip- nternal                                |                                                                                |
| Answer private resource DNS name                                   | Instance type                                | Elastic IP addresses                                                           |
| IPv4 (A)                                                           | t2.medium                                    | -                                                                              |
| Auto-assigned IP address                                           | VPC ID                                       | AWS Compute Optimizer finding                                                  |
| D 'ublic IP]                                                       | 🗇 itt) 🗹                                     | ③ Opt-in to AWS Compute Optimizer for recommendations.   Learn more 🔀          |
| IAM Role                                                           | Subnet ID                                    | Auto Scaling Group name                                                        |
| -                                                                  | 0                                            | -                                                                              |
| ▼ Instance details Info                                            |                                              |                                                                                |
| Platform                                                           | AMI ID                                       | Monitoring                                                                     |
| Linux/UNIX (Inferred)                                              | ( <b>1</b> •                                 | disabled                                                                       |
| Platform details                                                   | AMI name                                     | Termination protection                                                         |
|                                                                    |                                              |                                                                                |

- **Step 15** Perform initial setup to configure a hostname, and change passwords for **spacesadmin** and **root** users.
  - a) Log in to the connector using the ssh -i command and the following parameters:
    - The .PEM key pair downloaded in Step 11
    - ec2-user
    - The IPv4 address obtained in Step 14

ssh -i /path/to/key/MyAccessKey1.pem ec2-user@IPv4-address

- b) Change passwords for **spacesadmin** and **root** users. Avoid a BAD PASSWORD prompt by complying with the following password requirements:
  - Length is more than 14 characters.
  - Includes at least one uppercase letter.
  - · Includes at least one lowercase letter.
  - Includes at least one special character.

The following is a sample output of the command:

```
Welcome to Cisco Spaces Connector Setup
Changing password for user spacesadmin.
New password:
Retype new password:
passwd: all authentication tokens updated successfully.
Password changed successfully
Setting rbash...
Restarting docker...
Changing shell for root.
Shell changed.
Changing shell for spaces.
```

```
Remove default users...
Relabeled /etc/sudoers from unconfined_u:object_r:user_tmp_t:s0 to unconfined_u:object_r:etc_t:s0
```

Cisco Spaces Connector UI: https://XX.XXX.XXX Username log in: spacesadmin The install is complete, a reboot will occur in 10 seconds...

Once the installation is complete, a reboot occurs within 10 seconds. Note down the public IP address before reboot.

**Step 16** Log in to the connector and configure the connector further. Do one of the following using the public IPv4 address from the previous step (Step 15):

- Log in to the connector GUI using the browser window and the address https://public-ipv4-address
- Log in to the connector CLI using the SSH command and the username **spacesadmin**. Use the command **ssh spacesadmin**@*public-ipv4-address*. When prompted, use the password configured for the **spacesadmin** user.

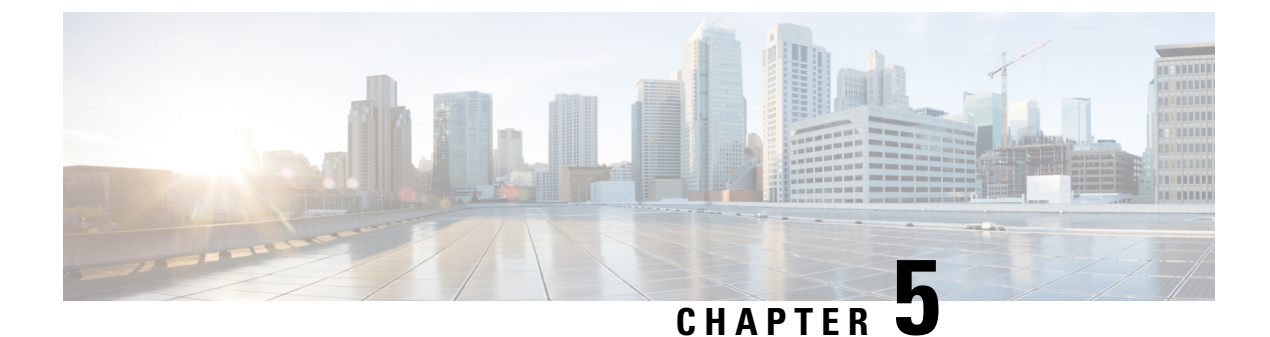

# **Cisco Spaces: Connector: Azure VMware**

Cisco Spaces: Connector: Azure VMware, on page 33

# **Cisco Spaces: Connector: Azure VMware**

The chapter shows you how to install a connector on Azure VMware. To do this, you must understand the various components of this solution.

- The **Azure VMware Solution** (AVS) or **Private Cloud** is a service offered by Microsoft Azure in collaboration with VMware. It enables organizations to run and manage VMware workloads natively on Azure infrastructure. You can host services such as Cisco Spaces: Connector or wireless controllers.
- Azure Virtual Network (VNet) is a building block in Microsoft Azure that enables you to securely connect and isolate Azure resources. It provides a way to create private, isolated, and highly available networks in the Azure cloud. You can deploy some of these services on this VNet:
  - Azure Bastion is a service provided by Microsoft Azure for secure and seamless Remote Desktop Protocol (RDP) and Secure Shell (SSH) access to virtual machines (VMs) in the Azure cloud. It acts as a secure gateway, eliminating the need to expose VMs on the Private Cloud to the public internet, and reducing the attack surface. With Azure Bastion, you can connect to your VMs directly from the Azure portal using a web browser, without the need for a public IP address or a VPN connection.
  - Jumpbox (or Jump Server): Jumpbox, or jump server, is a security measure used in networking environments. It's a system that sits between an internal network and external networks (such as the internet) and is a single point of entry for administrators. Instead of allowing administrators to connect directly to critical systems such as connector on the Private Cloud, they connect first to the jumpbox, which acts as a gateway to access other systems. This adds an additional layer of security and control over who can access sensitive systems.
- Source Network Address Translation (SNAT): SNAT refers to a type of network address translation that translates the source IP address of outgoing traffic. SNAT is commonly used in scenarios where multiple private IP addresses from a local network need to access resources on the internet or another network.

#### Figure 31: Various Components to InstallConnector onAzure VMware

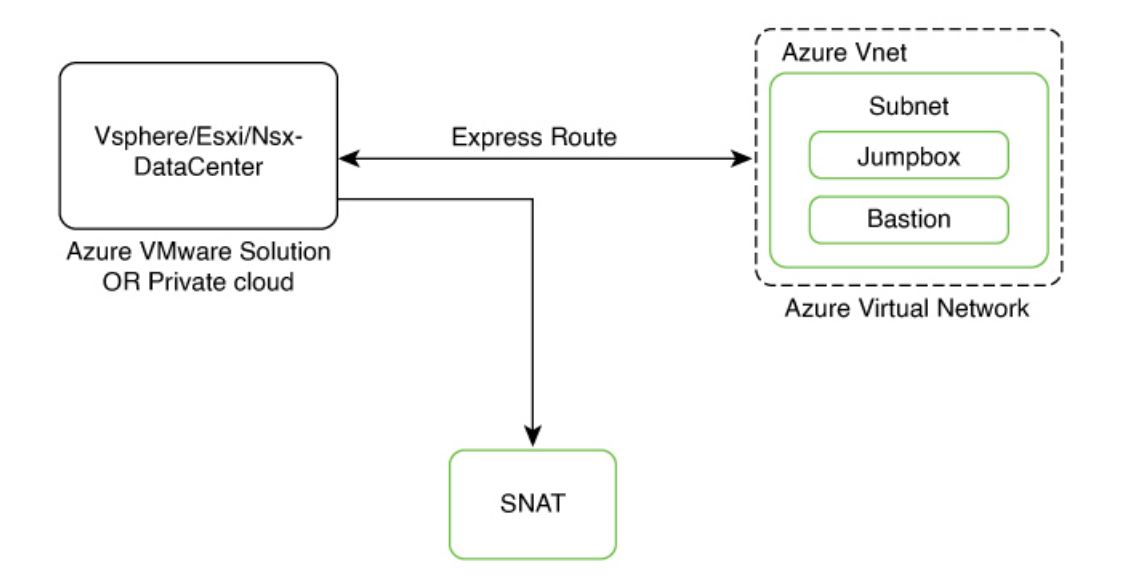

To deploy a connector on Azure VMware, you have to do the following:

- 1. Creating an Azure VMware solution (or Private Cloud), on page 34 and deploying the connector OVA on it.
- 2. Creating an Azure Virtual Network, on page 38. You can then allow administrators and users to access the connector through this VNet.

# Creating an Azure VMware solution (or Private Cloud)

This chapter provides information about how to download and deploy the Cisco Spaces: Connector and obtain the URL for the connector GUI.

# Before you begin

- Identify the subscription you plan to use for the Azure VMware solution.
- Identify the Size Hosts. This requires you to raise a case with Azure customer support.
- Identify the address range and subnet for the private cloud. All your VMware resources including connector are hosted in this IP range.

# **SUMMARY STEPS**

- **1.** Log in to portal.azure.com.
- 2. Create a Resource.
- 3. Choose the Azure VMware Solution service.
- 4. In the Create a private cloud window that appears, fill the required details.
- **5.** Configure a segment for the private cloud.
- 6. Specify the DHCP range to be used for this segment.

- 7. Specify a DNS from the left-navigation pane or while installing the connector later.
  - You can use a public DNS while deploying the connector.
  - You can configure an internal DNS from the left-navigation pane.
- **8.** Provide internet connectivity using SNAT. From the left-navigation pane, click **Internet Connectivity** > **Connect using SNAT**. This enables outbound internet access for this private cloud.
- **9.** Find the credentials of this private cloud. From the private-cloud left pane, click **VMware credentials**. You can observe the credentials of various components of the private cloud. Make a note of these credentials for later use.

# **DETAILED STEPS**

- **Step 1** Log in to portal.azure.com.
- **Step 2** Create a **Resource**.

From the left-navigation pane, click Create a Resource.

# Figure 32: Create a Resource

|                            |                                                                       | and docs (G+/)                        |                                       |                                |              | Q Q                 |             | ୭ ନ        |
|----------------------------|-----------------------------------------------------------------------|---------------------------------------|---------------------------------------|--------------------------------|--------------|---------------------|-------------|------------|
| Home > Create a resource > |                                                                       |                                       |                                       |                                |              |                     |             |            |
| Marketplace                | _                                                                     |                                       |                                       |                                |              |                     |             |            |
|                            |                                                                       |                                       |                                       |                                |              |                     |             |            |
| Get Started                |                                                                       |                                       |                                       | -                              |              |                     |             |            |
| Service Providers          | D azure vmware solution                                               | × (                                   | Publisher name : All X Product I      | ype : All X Publisher Typ      | ie:All >     | Oper                | ating Syste | em : All 🕆 |
| Al-powered search          | Al-powered search Azure benefit eligible only 💿 🗌 Azure services only |                                       |                                       |                                |              |                     |             |            |
|                            | Showing 1 to 20 of 62 results for 'azu                                | re vmware solution'. Clear search     |                                       |                                |              |                     |             |            |
| Management                 |                                                                       |                                       |                                       |                                |              |                     |             |            |
| Private Marketplace        |                                                                       |                                       |                                       | veloCoud<br>vmvare             |              | $\bigcirc$          |             |            |
| Private Offer Management   | Azure VMware Solution                                                 | VMware Site Recovery<br>Manager (SRM) | VMware NSX Cloud                      | VMware SD-WAN in vWA           | N            | VMware I            | SXi         |            |
| My Marketplace             | Microsoft                                                             | VMware Inc.                           | VMware Inc.                           | VeloCloud                      |              | Microsoft S         | entinel, Mi | crosoft Co |
|                            | Azure Service                                                         | SaaS                                  | SaaS                                  | Azure Application              |              | Azure Appli         | ation       |            |
| Favorites                  | Azure VMware Solution (AVS)                                           | The industry-leading disaster         | Consistent Networking and Security    | VMware SD-WAN managed          |              | VMware ES           | ä           |            |
| My solutions               | Defined Data Center (SDDC) with                                       | recovery management solution.         | Azure                                 | application for virtual wAN    |              |                     |             |            |
| Recently created           | Microsoft Azure Cloud bare-metal                                      |                                       |                                       |                                |              |                     |             |            |
| Private plans              |                                                                       | Starts at<br>Free                     | Starts at<br>Free                     | Starts at<br>Free              |              | Price varies        |             |            |
| Categories                 | Create $\lor$ $\heartsuit$                                            | Subscribe 🗸 🛇                         | Subscribe 🗸 🛇                         | Create $\checkmark$            | $\heartsuit$ | Create 🔨            | /           | Q          |
| Compute (24)               | R                                                                     |                                       | RUN                                   | RUN                            |              | RUN                 |             |            |
| Security (23)              | Ĩ                                                                     | 0                                     | (NSA)                                 | NoA                            |              | (NoX)               |             |            |
| Storage (21)               | App Volumes: Apps on<br>Demand                                        | Azure Backup (Preview)                | VMware NSX - Cloud Service<br>Manager | VMware NSX - Policy<br>Manager |              | VMware I<br>Gateway | NSX - Puk   | olic Cloud |
|                            | VMware Inc                                                            | Microroft Corporation                 | Where Inc.                            | Whate Inc                      |              | VMware In           | -           |            |

- **Step 3** Choose the **Azure VMware Solution** service.
  - a) In the Search services and marketplace field, search for an Azure VMware solution.
  - b) From the displayed search results, click Create and choose the Azure VMware solution.
- **Step 4** In the **Create a private cloud** window that appears, fill the required details.
  - a) Choose a subscription.
  - b) Choose a resource group or create a new one.
  - c) Choose the location of the service.
  - d) Choose the size of the host.
  - e) Choose the host location.
  - f) Choose the number of hosts. The minimum number of hosts is three.

g) Enter the address block. This IP address block is used to deploy various services such as connector, and these services are accessible via a browser from the Azure Virtual Network.

The Azure VMware solution (or private cloud) is created.

| Home > Create a resource > Market | Home > Create a resource > Marketplace > |        |  |  |  |  |  |
|-----------------------------------|------------------------------------------|--------|--|--|--|--|--|
| Create a private cloud            |                                          |        |  |  |  |  |  |
|                                   |                                          |        |  |  |  |  |  |
| Prerequisities Basics Tags        | Review and Create                        |        |  |  |  |  |  |
| Project details                   |                                          |        |  |  |  |  |  |
| Subscription * 🕕                  | VM-Deployment                            | $\sim$ |  |  |  |  |  |
|                                   |                                          |        |  |  |  |  |  |
|                                   |                                          |        |  |  |  |  |  |
| Resource group * 🕕                | Vmware-us-east2                          | $\sim$ |  |  |  |  |  |
|                                   | Create new                               |        |  |  |  |  |  |
|                                   |                                          |        |  |  |  |  |  |

Figure 34: Create a private cloud

| E Microsoft Azure                               | arch resources, services, and docs (G+/)                                                                                                    |   |
|-------------------------------------------------|----------------------------------------------------------------------------------------------------|---|
| Home > Create a resource > Marketp              | lace >                                                                                                    |   |
| Create a private cloud                          |                                                                                                    |   |
| Private cloud details                           | *                                                                                                    |   |
| Resource name * ①                               | Enter the name                                                                                                    |   |
| Location *                                      | (115) Eart 115 2                                                                                                    |   |
| Location                                        | (05) East 05.2                                                                                                    |   |
|                                                 |                                                                                                    |   |
| Size of host * ①                                |                                                                                                    |   |
| Host location *                                 | <ul> <li>All hosts in one availability zone</li> </ul>                                                                                                    |   |
|                                                 | O Hosts in two availability zones<br>Hosts will be equally divided across 2 availability zones. Since there<br>will be two availability zones, the number of hosts you can select are<br>in multiples of 2 only. |   |
| Number of hosts ①                               | 03                                                                                                    |   |
|                                                 | Find out how many hosts you need<br>If you need more hosts, request a quota increase                                                                                                    |   |
| CIDP address block                              |                                                                                                    |   |
| Provide IP address for private cloud for c      | luster management. Make sure these are unique and do not overlap with any                                                                                                    |   |
| other Azure vnets or on-premise networ          | (5.                                                                                                    |   |
| Address block for private cloud $\star$ $\odot$ | Enter an address block                                                                                                    | ÷ |
|                                                 | The address block must fall within the following allowed network blocks:<br>10.0.0.0/8, 172.16.0.0/12, 192.168.0.0/16                                                                                            |   |
|                                                 | The address block cannot overlap any of the following restricted network<br>blocks: 172 17 0.0/16                                                                                                    |   |
|                                                 | <ol> <li>The address block cannot be smaller than a /22 network.</li> </ol>                                                                                                    | ÷ |
|                                                 |                                                                                                    |   |
| Review and Create Prev                          | ious Next : Tags >                                                                                                    |   |

- **Step 5** Configure a segment for the private cloud.
  - a) From the private-cloud left pane, click **Segments**. You can see that a default segment has already been created and allocated with addresses from the address range specified by you earlier. You can use this existing segment or create a new one.

#### Figure 35: Create a Segment

| ≡ Microsoft Azure 🔎 Se                                                         | arch resources, services, and docs (G+/)                                                                                                    |  |
|--------------------------------------------------------------------------------|----------------------------------------------------------------------------------------------------|--|
| Home > Create a resource > Market                                              | blace >                                                                                                    |  |
| Create a private cloud                                                         |                                                                                                    |  |
| Private cloud details                                                          | <b>x</b>                                                                                                    |  |
| Resource name * (i)                                                            | Enter the name                                                                                                    |  |
| Location * ①                                                                   | (US) East US 2 V                                                                                                    |  |
|                                                                                |                                                                                                    |  |
| Size of host *                                                                 |                                                                                                    |  |
| Size of Host                                                                   |                                                                                                    |  |
| nostiocation                                                                   | Hosts in two availability zones<br>Hosts will be equally divided across 2 availability zones. Since there<br>will be two availability zones, the number of hosts you can select are<br>in multiples of 2 only. |  |
| Number of hosts ①                                                              | Find out how many hosts you need<br>If you need more hosts, request a quota increase                                                                                                    |  |
| CIDR address block                                                             |                                                                                                    |  |
| Provide IP address for private cloud for other Azure vnets or on-premise netwo | cluster management. Make sure these are unique and do not overlap with any<br>ks.                                                                                                    |  |
| Address block for private cloud * ①                                            | Enter an address block                                                                                                    |  |
|                                                                                | The address block must fall within the following allowed network blocks:<br>10.0.0/8, 172.16.0.0/12, 192.168.0.0/16                                                                                            |  |
|                                                                                | The address block cannot overlap any of the following restricted network     blocke: 172.17.0.0/16                                                                                                    |  |
|                                                                                | The address block cannot be smaller than a /22 network.                                                                                                    |  |
| Review and Create Pre-                                                         | vious Next : Tags >                                                                                                    |  |

**Step 6** Specify the DHCP range to be used for this segment.

- a) From the private-cloud left pane, click **DHCP**.
- b) Select the **DHCP type** as **SERVER**.
- c) Enter the Server Name as the segment chosen earlier for this private cloud.
- d) Enter the Server IP address as the segment address range selected earlier.
- **Step 7** Specify a DNS from the left-navigation pane or while installing the connector later.
  - You can use a public DNS while deploying the connector.
  - You can configure an internal DNS from the left-navigation pane.
- **Step 8** Provide internet connectivity using SNAT. From the left-navigation pane, click **Internet Connectivity > Connect using SNAT**. This enables outbound internet access for this private cloud.
- **Step 9** Find the credentials of this private cloud. From the private-cloud left pane, click **VMware credentials**. You can observe the credentials of various components of the private cloud. Make a note of these credentials for later use.

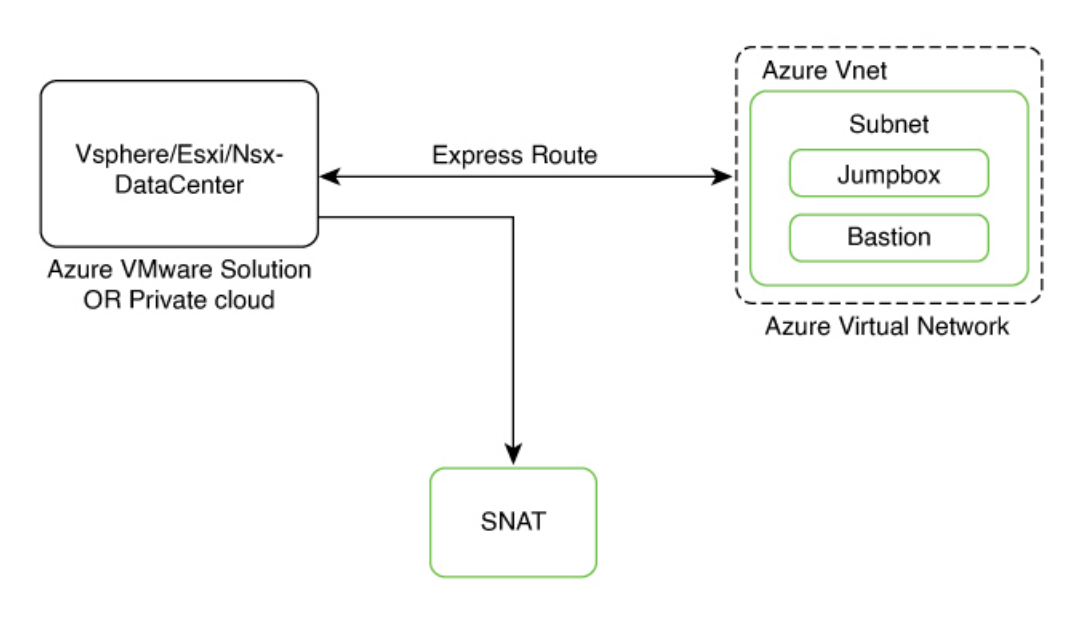

#### Figure 36: Various Components to InstallConnector onAzure VMware

#### Figure 37: VMware Credentials

| = Microsoft Azure                                                                 | Search resources, services, and docs (G+/) |                                          | ۶. | Ģ | ۲ | 0 | 8 | avitiwar@cisco.com |
|-----------------------------------------------------------------------------------|--------------------------------------------|------------------------------------------|----|---|---|---|---|--------------------|
| Home > Vmware-us-east2                                                            | l VMware credentials ☆                     |                                          |    |   |   |   |   | ×                  |
| Manage                                                                            | « vCenter Server credentials               |                                          |    |   |   |   |   |                    |
| 🛖 Connectivity                                                                    | Web client URL 🛈                           | https://10.0.2/                          |    |   |   |   |   |                    |
| Clusters     Encryption                                                           | Certificate thumbprint ①                   | BDF72814F378C2ACD584B62200B71E7F4FD49C0D |    |   |   |   |   |                    |
| VMware credentials                                                                | Username 🛈                                 | cloudadmin@vsphere.local                 | 1  |   |   |   |   |                    |
| 📍 Identity                                                                        | Deserved O                                 |                                          |    |   |   |   |   |                    |
| Storage                                                                           | Password ()                                |                                          |    |   |   |   |   |                    |
| Placement policies                                                                |                                            | Generate a new password                  |    |   |   |   |   |                    |
| + Add-ons                                                                         |                                            |                                          |    |   |   |   |   |                    |
| Workload networking                                                               | NSX-T Manager credentials                  |                                          |    |   |   |   |   |                    |
| i Segments                                                                        | Web client URL ①                           | https://10.0.3/                          | 1  |   |   |   |   |                    |
| DHCP     Port mirroring                                                           | Certificate thumbprint ①                   | B028477B779C37AEFA75S4A45D54958D9CFA5C36 |    |   |   |   |   |                    |
| DNS                                                                               | Username 🛈                                 | cloudadmin D                             | 1  |   |   |   |   |                    |
| Internet connectivity                                                             | Brannard O                                 |                                          |    |   |   |   |   |                    |
| Operations                                                                        | Password                                   |                                          | J  |   |   |   |   |                    |
| <ul> <li>Run command</li> <li>Azure hybrid benefit</li> <li>Monitoring</li> </ul> |                                            | Generate a new password                  |    |   |   |   |   |                    |

### Note

Note that ESXi also inherits the vSphere credentials.

# **Creating an Azure Virtual Network**

# Before you begin

Create a Azure VMware solution (or Private Cloud) and configure it with SNAT.

# Step 1 Create an ExpressRoute.

- a) From the Microsoft Azure Home Page, click ExpressRoute circuits.
- b) From the ExpressRoute circuits page that is displayed, click Create.
- c) From the Create ExpressRoute page that is displayed, enter the details of the Basic tab. Click Next.

# Figure 38: Basics Tab

| = Microsoft Azure                                                                                                    | Search resources, services, and docs (G+/)                                                                                                    |
|----------------------------------------------------------------------------------------------------|----------------------------------------------------------------------------------------------------|
| Home > ExpressRoute circuits > Create ExpressRout                                                                                                    | e                                                                                                    |
| Basics Configuration Tage<br>Use Azure ExpressRoute to create p<br>in a colocation environment. Estab<br>facility, or directly connect to Azur<br>VPN, provided by a network servic<br>Learn more about Express Route ci<br>Project details | Review + create<br>vivate connections between Azure datacenters and infrastructure on your premises or<br>ish connections to Azure at an ExpressRoute location, such as an Exchange provider<br>from your existing WAN network, such as a multiprotocol label switching (MPLS)<br>provider.<br>routes |
| manage all your resources.                                                                                                    | cepioyed resources and costs. Use resource groups like tolders to organize and                                                                                                    |
| Subscription * ①                                                                                                    | VM-Deployment $\checkmark$                                                                                                    |
| Resource group * ①                                                                                                    | Vmware-us-east2 V<br>Create new                                                                                                    |
| Instance details                                                                                                    |                                                                                                    |
| Region * ①                                                                                                    | East US 2 V                                                                                                    |
| Name * ①                                                                                                    | test1                                                                                                    |
|                                                                                                    | •                                                                                                    |
| Previous Next                                                                                                    | Review + create                                                                                                    |

d) Click the **Configuration** tab. Fill in details such as **Provider**.

### Figure 39: Configuration Tab

| Create ExpressRoute                                                        |                                                                                                    |
|----------------------------------------------------------------------------|----------------------------------------------------------------------------------------------------|
|                                                                            |                                                                                                    |
| ExpressRoute circuits can connect to Azu<br>Learn more about circuit types | re through a service provider or directly to Azure at a global peering location.                                                                                                    |
| Port type * 🕕                                                              | Provider                                                                                                    |
|                                                                            | ◯ Direct                                                                                                    |
| Create new or import from classic * ①                                      | Create new                                                                                                    |
|                                                                            |                                                                                                    |
| Provider * 🛈                                                               | InterCloud for Azure                                                                                                    |
| Peering location * ①                                                       | Chicago                                                                                                    |
| Bandwidth * ①                                                              | 50Mbps V                                                                                                    |
|                                                                            | ▲ Downgrading the bandwidth of a circuit is not supported. Carefully choose a bandwidth that matches your needs, overutilization causes degradation in performance. <u>Learn More</u> <sup>©</sup> |
| SKU * 🕕                                                                    | Standard                                                                                                    |
|                                                                            | O Premium                                                                                                    |
|                                                                            | To use the Local SKU option, the selected bandwidth must be at least<br>1Gbps.                                                                                                    |
| Billing model * 🕕                                                          | Metered                                                                                                    |
|                                                                            |                                                                                                    |
| Allow classic operations 🕕                                                 | ○ Yes                                                                                                    |
|                                                                            | No                                                                                                    |
|                                                                            |                                                                                                    |
| Previous Next Revie                                                        | w + create                                                                                                    |

e) Click the **Review + Create** tab, and review the changes you have made. Click **Create** to create the ExpressRoute.

L

#### Figure 40: Review + Create

| Home > ExpressRoute circuits > Create ExpressRoute |                      |
|----------------------------------------------------|----------------------|
| () Running final validation                        |                      |
| Basics Configuration Tags                          | Review + create      |
| Basics                                             |                      |
| Subscription                                       | VM-Deployment        |
| Resource group                                     | Vmware-us-east2      |
| Region                                             | East US 2            |
| Name                                               | test1                |
|                                                    |                      |
| Configuration                                      |                      |
| Port type                                          | Provider             |
| Create new or import from classic                  | Create new           |
| Provider                                           | InterCloud for Azure |
| Peering location                                   | Chicago              |
| Bandwidth                                          | 50Mbps               |
| SKU                                                | Standard             |
| Billing model                                      | Metered              |
|                                                    | No                   |

Step 2 From the created Virtual Network, do the following.

- a) Create a Gateway subnet and provide an IP address.
- b) Create a Bastion and provide an IP address.
- c) Create an AzureBastion subnet and provide an IP address.

**Step 3** Deploy a Windows Machine as a virtual machine. You can use this as a Jumpbox to access vSphere or NSXT-Manager.

- a) From the left-navigation pane, click Create a Resource
- b) Search for an operating system of choice. For example, Windows 11, click Create and choose the version of choice.

Figure 41: Windows 11 virtual machine

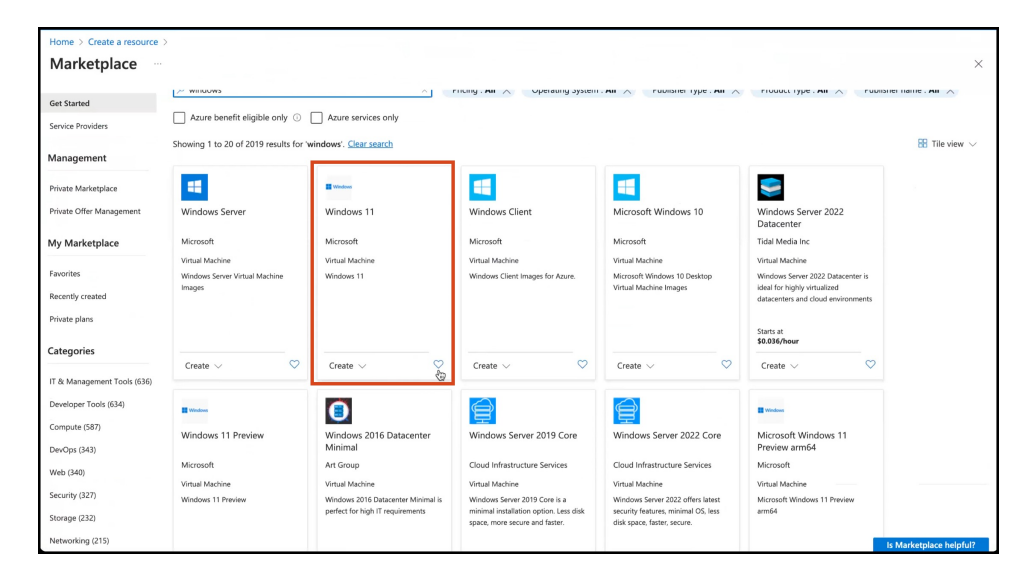

c) In the Create a virtual machine window, enter the relevant details

Figure 42: Create a Virtual Machine

| 😑 Microsoft Azure 🔎 Se                                                                                                    | earch resources, services, and docs (G+/)                                                                                                    | ۶. | Ģ | Q | ۲ | 0 | R | avitiwar@cisco.com           |
|----------------------------------------------------------------------------------------------------|----------------------------------------------------------------------------------------------------|----|---|---|---|---|---|------------------------------|
| Home > Create a resource > Market<br>Create a virtual machi                                                                                                    | place >                                                                                                    |    |   |   |   |   |   | ×                            |
| Basics Disks Networking M<br>Create a virtual machine that runs Linux<br>image. Complete the Basics tab then Re<br>for full customization. Learn more G <sup>*</sup><br>Project details | Ianagement Monitoring Advanced Tags Review + create<br>or Windows. Select an image from Azure marketplace or use your own customized<br>view + create to provision a virtual machine with default parameters or review each tab |    |   |   |   |   |   |                              |
| Select the subscription to manage deplo<br>your resources.                                                                                                    | oyed resources and costs. Use resource groups like folders to organize and manage all                                                                                                    |    |   |   |   |   |   |                              |
| Resource group * ①                                                                                                    | (New) Resource group         V           Create new         V                                                                                                    |    |   |   |   |   |   |                              |
| Instance details                                                                                                    |                                                                                                    |    |   |   |   |   |   |                              |
| Virtual machine name *                                                                                                    |                                                                                                    |    |   |   |   |   |   |                              |
| Region * ①                                                                                                    | (US) East US 2                                                                                                    |    |   |   |   |   |   |                              |
| Availability options                                                                                                    | Availability zone                                                                                                    |    |   |   |   |   |   |                              |
| Availability zone *                                                                                                    | Zones 1 V                                                                                                    |    |   |   |   |   |   |                              |
| Security type                                                                                                    | You can now select multiple zones. Selecting multiple zones will create one VM per zone. Learn more of Trusted launch virtual machines Configure security features                                                              |    |   |   |   |   |   |                              |
| Review + create < Pr                                                                                                    | revious Next : Disks >                                                                                                    |    |   |   |   |   |   | R <sup>1</sup> Give feedback |

A jumpbox of your preferred operating system is deployed. Use this to access your services.

 Step 4
 You can login to the vSphere service. Use the credentials retreived when creating the private cloud, from the VMware Credentials > vCenter Server credentials section.

- Launch the Jumpbox, and use a browser to access the service.
- Since Bastion is deployed on the virtual network, you can use SSH or remote desktop protocol (RDP) to access the service.

### Figure 43: VMware Credentials

| ≡ Microsoft Azure 🔎 Se | arch resources, services, and docs (G+/) |                                          |    | Ģ | Φ | ۲ | 0 | R | avitiwar@cisco.com |
|------------------------|------------------------------------------|------------------------------------------|----|---|---|---|---|---|--------------------|
| Home > Vmware-us-east2 |                                          |                                          |    |   |   |   |   |   |                    |
| Azure VMware-us-east2  | VMware credentials 🔅                     |                                          |    |   |   |   |   |   | ×                  |
| Search «               |                                          |                                          |    |   |   |   |   |   |                    |
| Manage                 | vCenter Server credentials               |                                          |    |   |   |   |   |   |                    |
| Connectivity           | Web client URL ①                         | https://10.0.0.2/                        |    |   |   |   |   |   |                    |
| Clusters               | Certificate thumbprint ①                 | BDF72B14F378C2ACD584B62200B71E7F4FD49C0D |    |   |   |   |   |   |                    |
| Encryption             |                                          |                                          |    |   |   |   |   |   |                    |
| VMware credentials     | Username 🕡                               | cloudadmin@vsphere.local                 |    |   |   |   |   |   | ·                  |
| Identity     Storage   | Password ()                              | ······                                   |    |   |   |   |   |   |                    |
| Placement policies     |                                          | Generate a new password                  |    |   |   |   |   |   |                    |
| + Add-ons              |                                          | · · · ·                                  |    |   |   |   |   |   |                    |
| Workload networking    | NSX-T Manager credentials                |                                          |    |   |   |   |   |   |                    |
| Segments               | Web client URL ①                         | https://10.0.3/                          | ٦. |   |   |   |   |   |                    |
| T DHCP                 | Certificate thumbprint ①                 | B0284778779C37AEFA7554A45D54958D9CFA5C36 |    |   |   |   |   |   |                    |
|                        |                                          |                                          |    |   |   |   |   |   |                    |
| Internet connectivity  | Username 🛈                               | cloudadmin                               |    |   |   |   |   |   |                    |
| Operations             | Password 🕤                               | ······                                   |    |   |   |   |   |   |                    |
| Run command            |                                          | Generate a new password                  |    |   |   |   |   |   |                    |
| 📮 Azure hybrid benefit |                                          |                                          |    |   |   |   |   |   |                    |
| Monitoring             |                                          |                                          |    |   |   |   |   |   |                    |

Figure 44: VMware Credentials

| ← C ▲ Not secure   https://10.0.02/ui/app/host                                                                                                    | :nav=h/um:vr                                                                                                    | 3 ESXi Hosts                                                                                                    | 1891-9ee0f043eea7                                                                                                    | 7/summary 🗔 💥 A                                                               | <sup>1</sup> 合 印 作 通 る                                                                                                    | 0 🤫                                                                                                    |
|----------------------------------------------------------------------------------------------------|----------------------------------------------------------------------------------------------------|----------------------------------------------------------------------------------------------------|----------------------------------------------------------------------------------------------------|-------------------------------------------------------------------------------|----------------------------------------------------------------------------------------------------|----------------------------------------------------------------------------------------------------|
| <ul> <li>Construction</li> <li>Construction</li> <li>Cons</li></ul> | esxC of LC<br>s of LC<br>y of LC<br>y of LC | Configure Perr<br>Configure Perr<br>Vers: Verweich<br>Neweich<br>Powerch<br>Powerch<br>Neweich<br>Powerch<br>Powerch<br>P | 454f8e8c47bf.eas<br>iissions VMs Datast<br>iissions 2013028<br>pe Re40<br>econ(R) Gold 6240 CPU @ 2.60<br>d<br>b<br>Description | Stus2.avs.azure.com tores Networks Updat Configuration Related Objects Custer | es<br>CV<br>Uses 30.73 OH<br>Menny<br>Uses 10.73 OH<br>Menny<br>Uses 10.73 OH<br>Desc 30.73 OH<br>Menny<br>Uses 10.73 OH<br>Desc 30.73 OH<br>Menny<br>Uses 10.73 OH<br>Menny<br>Uses 10.73 OH<br>Menny<br>Menny<br>Men | Press: 62.52 Orbit<br>Capasity: 63.35 Orbit<br>Press: 656.09 630<br>Capasity: 765.4718<br>Capasity: 52.4718<br>Capasity: 52.4718 |
|                                                                                                    |                                                                                                    |                                                                                                    | No items to display                                                                                                    |                                                                               |                                                                                                    |                                                                                                    |

**Note** ESXi inherits the vSphere credentials.

You can notice that there are at least three ESXi hosts available by default.

Step 5 Deploy the OVA on one of the hosted ESXi. See Deploying the Connector 3 OVA (Single Interface), on page 45

I

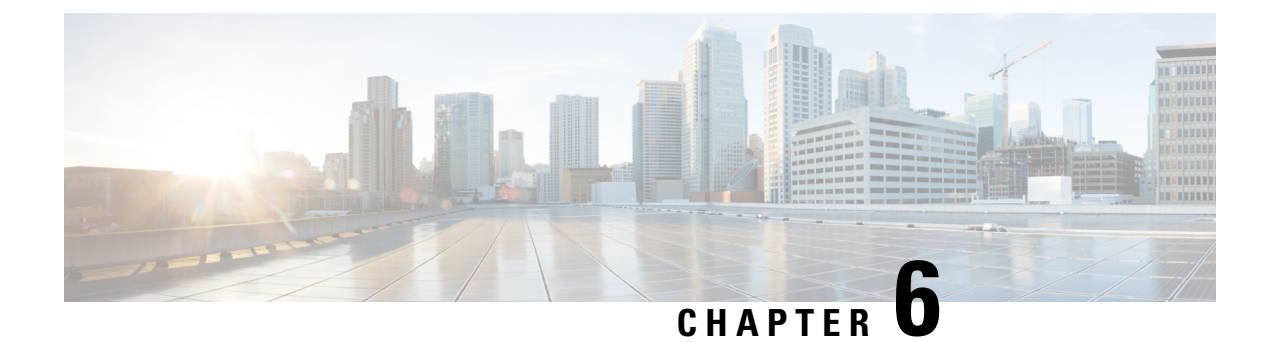

# **Cisco Spaces: Connector OVA**

- Deploying the Connector 3 OVA (Single Interface), on page 45
- Deploying the Cisco Spaces: Connector OVA (Dual Interface), on page 53
- Using Snapshots for Backup, on page 60

# **Deploying the Connector 3 OVA (Single Interface)**

This chapter provides information about how to download and deploy the Cisco Spaces: Connector 3 and obtain the URL for the connector GUI.

# Before you begin

Ensure you have the minimum configuration required for installing connector OVA:

- 2 vCPU
- 4-GB RAM
- 120-GB hard disk
- **Step 1** Download connector OVA to your local system.
- Step 2 Create a virtual machine (VM) in the ESXi server and deploy the downloaded Cisco Spaces: Connector OVA.
- **Step 3** In the **1. Select an OVF template** window, click **UPLOAD FILES**, and select the corresponding connector OVA files or drag and drop the downloaded file, and click **Next**.

#### Figure 45: 1. Select an OVF template

| •                           |                                                                                 |                                 |     |
|-----------------------------|---------------------------------------------------------------------------------|---------------------------------|-----|
| $\equiv$ 1. Select          | an OVF template                                                                 | ;                               | ×   |
| Select an OVF ter           | nplate from remote URL or local file system                                     |                                 |     |
| Enter a URL to do           | wnload and install the OVF package from the Internet, or browse to a location a | ccessible from your computer, s | uch |
| as a local hard dri         | ve, a network share, or a CD/DVD drive.                                         |                                 |     |
|                             |                                                                                 |                                 |     |
| http   https://             | remoteserver-address/filetodeploy.ovf   .ova                                    |                                 |     |
| Local file     UPLOAD FILES | cisco-dna-spaces-connector30-june2022-la51.ova                                  |                                 |     |
|                             |                                                                                 | CANCEL NEXT                     |     |

Step 4 In the 2. Select a name and folder window, enter a name for the VM, and choose a location for the VM, and click Next.

# Figure 46: 2. Select a Name and Folder

| $\equiv$ 2. Select a nar        | ne and folder                 |             | ×    |
|---------------------------------|-------------------------------|-------------|------|
| Specify a unique name and       | arget location                |             | 1    |
| Virtual machine name:           | cisco-dna-spaces-connector-30 |             |      |
|                                 |                               |             |      |
| Select a location for the virte | ual machine.                  |             |      |
| ∨ 🗗 10.22.244.96                |                               |             |      |
| > 🗊 SJC-20                      |                               |             |      |
|                                 |                               |             |      |
|                                 |                               |             |      |
|                                 |                               |             |      |
|                                 |                               |             |      |
|                                 |                               |             |      |
|                                 |                               |             |      |
|                                 |                               | CANCEL BACK | NEXT |

**Step 5** In the **3. Select a compute resource** window, select a destination compute resource, and click **Next**.

#### Figure 47: 3. Select a Compute Resource

| ✓ III SJC-20 | compute resource for this operation | <br> | <br>  |
|--------------|-------------------------------------|------|-------|
|              | vonding)                            |      |       |
| ompatibility | cks succeeded.                      |      | <br>_ |

**Step 6** In the **4. Review details** window, read and verify the template details, and click **Next**.

#### Figure 48: 4. Review Details

| = 4. Review detail           | s ×                                                        |
|------------------------------|------------------------------------------------------------|
| Verify the template details. |                                                            |
| Publisher                    | No certificate present                                     |
| Product                      | Cisco DNA Spaces Connector                                 |
| Version                      | 1                                                          |
| Vendor                       | Cisco Systems Inc.                                         |
| Download size                | 1.5 GB                                                     |
| Size on disk                 | Unknown (thin provisioned)<br>120.0 GB (thick provisioned) |
|                              |                                                            |
|                              | CANCEL BACK NEXT                                           |

**Step 7** In the **5. License agreements** window, read the license agreement that is displayed and scroll to the end. Check **I accept** all license agreements and then click **Next**.

# Figure 49: 5. License Agreements

| We will reserve part of the resource | s of CPU and memory bas | ed on your OVA selection | on. |  |
|--------------------------------------|-------------------------|--------------------------|-----|--|
|                                      |                         |                          |     |  |
|                                      |                         |                          |     |  |
| Standard Connector:                  |                         |                          |     |  |
| vCPUs. 2000 Mhz will be reserved     |                         |                          |     |  |
| GB Memory. 4GB will be reserved.     |                         |                          |     |  |
| Advanced1 Connector:                 |                         |                          |     |  |
| vCPUs. 4000 Mhz will be reserved     |                         |                          |     |  |
| GB Memory. 8GB will be reserved.     |                         |                          |     |  |
| Advanced2 Connector:                 |                         |                          |     |  |
| vCPUs. 8000 Mhz will be reserved     |                         |                          |     |  |
| 6 GB Memory. 16GB will be reserved   | 1.                      |                          |     |  |
|                                      |                         |                          |     |  |
|                                      |                         |                          |     |  |
|                                      | Scroll dowr             | n to                     |     |  |
|                                      | accept the lic          | ense                     |     |  |
|                                      | agreemer                | nt.                      |     |  |
|                                      |                         |                          |     |  |

**Step 8** In the 6. Configuration window, choose one of the following, and click Next.

- Standard
- Advanced1
- Advanced2

**Step 9** In the **7. Select storage** window, choose the standard storage configuration, and click **Next**.

### Figure 50: 7. Select storage

| Elect the storage for the co                   | nfiguration and di | sk files<br>Management Ser | ver)                 |               |        |         |
|------------------------------------------------|--------------------|----------------------------|----------------------|---------------|--------|---------|
| elect virtual disk format<br>/M Storage Policy | Thick Provisio     | Datastor                   | e Default            | ~             |        |         |
| Disable Storage DRS for<br>Name T              | Storage            | e<br>Capacity <b>T</b>     | Provisioned <b>T</b> | Free <b>T</b> | Туре Т | Cluster |
| 💿   📋 datastore1 (1                            |                    | 5.44 TB                    | 4.58 TB              | 1,014.88 GB   | VMFS 6 |         |
|                                                |                    |                            |                      |               |        | 1 item  |
|                                                |                    |                            |                      |               |        |         |

Step 10

In the 8. Select networks window, choose a destination network, and click Next.

# Figure 51: 8. Select Networks

| 8. Select networks Select a destination network for each source network. | ×                   |
|--------------------------------------------------------------------------|---------------------|
| Source Network                                                           | Destination Network |
| NAT                                                                      | VM Network V        |
|                                                                          | 1 item              |
| IP Allocation Settings                                                   |                     |
| IP allocation:                                                           | Static - Manual     |
| IP protocol:                                                             | IPv4                |
|                                                                          | CANCEL BACK NEXT    |

**Step 11** In the **9. Ready to complete** window, review the configurations and click **Finish**.

#### Figure 52: 9. Ready to Complete

| ≡ 9. Ready to<br>Review your selections | complete<br>before finishing the wizard |        | ×          |
|-----------------------------------------|-----------------------------------------|--------|------------|
| $\checkmark$ Select a name and          | folder                                  |        |            |
| Name                                    | cisco-dna-spaces-connector-30           |        |            |
| Template name                           | cisco-dna-spaces-connector              |        |            |
| Folder                                  | SJC-20                                  |        |            |
| ✓ Select a compute r                    | esource                                 |        |            |
| Resource                                | 10.22.244.92                            |        |            |
| ✓ Review details                        |                                         |        |            |
| Download size                           | 1.5 GB                                  |        |            |
|                                         |                                         |        |            |
|                                         |                                         | CANCEL | ACK FINISH |
|                                         |                                         |        |            |

 Step 12
 Power on your VM and log in to the terminal and enter the default username root and default password root.

 Figure 53: First Login Credentials root/root

| For the first login<br>Login as username: root password: root<br>localhost login: _ |  |
|-------------------------------------------------------------------------------------|--|
|                                                                                     |  |

**Step 13** Choose an network interface to configure as PRIMARY.

Figure 54: Configuring the Primary Interface: IPv4

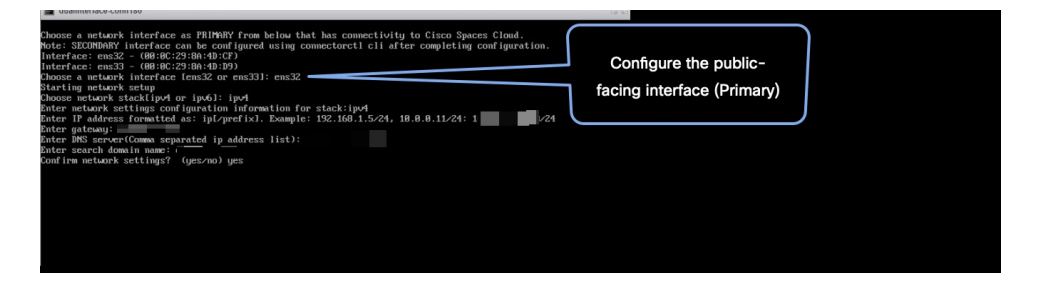

#### Figure 55: Configuring the Primary Interface: IPv6

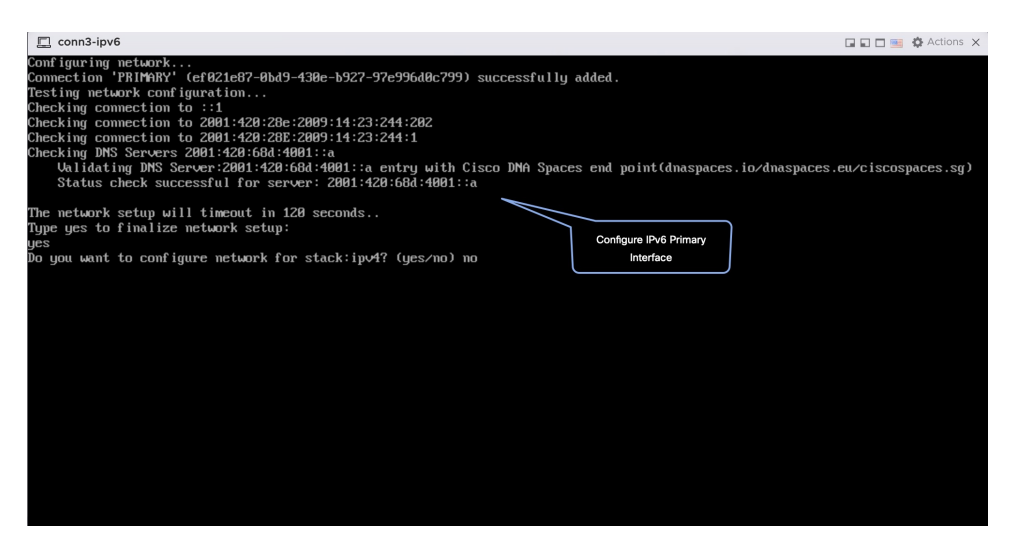

- **Step 14** Do one of the following, and then configure the network settings for the PRIMARY interface. Specify parameters such as IP address, hostname, and so on.
  - Configure the IPv6 stack.
  - Configure the IPv4 stack.

You can add multiple DNS servers as a comma separated list in this step. After the task is complete and the Cisco Spaces: Connector is deployed, you can login to the connector CLI, and run the **connectorctl network config** command to add more DNS servers or edit the existing list.

- **Step 15** Confirm the setup.
  - **Note** Because this configuration window times out in 120 seconds, ensure that you provide the input on time to avoid reconfiguration.
- **Step 16** Reset the password for the **spacesadmin** user.
- **Step 17** Enter the time zone.

#### Figure 56: Time Zone

| conn-3-244-99 |                                                                                            |
|---------------|--------------------------------------------------------------------------------------------|
|               |                                                                                            |
|               | Timezone setup<br>Would you like to setup timezone? (blank for default value (UTC))<br>yes |
|               | 1. Africa - Press 1<br>2. America - Press 2                                                |
|               | 3. Asia - Press 3<br>4. Australia - Press 4                                                |
|               | 5. Europe - Press 5                                                                        |
|               | 2                                                                                          |
|               | 1. America/Anchorage - Press 1<br>2. America/Buenos_Aires - Press 2                        |
|               | 3. America/Chicago - Press 3<br>4. America/Denver - Press 4                                |
|               | 5. America/Los_Angeles - Press 5<br>6. America/Device City - Press 6                       |
|               | 2. America/New_York - Press 7                                                              |
|               | 9. America/Regina - Press 9                                                                |
|               | 10. Hmerica/Santiago - Press 10<br>11. America/Sao_Paulo - Press 11                        |
|               | 12. America/Toronto - Press 12<br>13. America/Vancouver - Press 13                         |
|               | Select an option from the list above: (blank for default (Default value is 1))<br>5        |
|               | Setting timezone and restarting services                                                   |
|               |                                                                                            |
|               |                                                                                            |
|               |                                                                                            |

Figure 57: Configure NTP

**Step 18** Enter the Network Time Protocol (NTP) server name to synchronize the system time with that of NTP server, or leave it blank if you do not want to configure an NTP server.

| dualinterface.com180                                                                                                    | C C D 🖙 👌 Actions 🔕               |  |
|----------------------------------------------------------------------------------------------------|-----------------------------------|--|
| Configure NTP<br>Enter comma separated NTP servers list (blank for no NTP server): ntp.esl.cisco.com<br>Checking status for server: ntp.esl.cisco.com<br>Status check successful for server; ntp.esl.cisco.com | Configure NTP                     |  |
| Marning: The unit file, source configuration file or drop-ins of chromyd.service changed on We<br>to reload units.<br>MTP configuration: success                                                               | roh. Ann ogočenoti ducazan rotoud |  |
| Figure 58: Configure NTP                                                                                                    |                                   |  |
| Configure NTP                                                                                                    |                                   |  |
| Diter comma separated NIT servers list (blank for no NTP server): rtp5-b5-rb<br>Checking status for server: rtp5-b5-rbb-ntp1-v6.cisco.com<br>Status check successful for server: rtp5-b5-rbb-ntp1-v6.cisco.com | Configure NTP                     |  |

Step 19 Note the URL (https://connector-ip) before the automatic reboot. You can use this URL later to open the connector GUI.

Figure 59: ConnectorGUI

| Cisco Spaces Connector UI:                 |                  |
|--------------------------------------------|------------------|
| https://10.22.244.180                      |                  |
| Username log in: spacesadmin               |                  |
| The install is complete, a reboot will occ | cur in 5 seconds |
|                                            |                  |
|                                            |                  |

Step 20In a browser window, enter the noted URL and press Enter to open the connector GUI. Log in as a spacesadmin user.Figure 60: Connector GUI

| SPACES Connect       | tor 3.1                                                                 |                                   |                         |                           |                |                 | е                 |
|----------------------|-------------------------------------------------------------------------|-----------------------------------|-------------------------|---------------------------|----------------|-----------------|-------------------|
| 🖄 Dashboard          |                                                                         |                                   |                         |                           |                |                 |                   |
| Configure Connector  | <ul> <li>Configure Token</li> <li>Without the token, the con</li> </ul> | nector will not be able to start. |                         |                           |                |                 | Configure Token × |
| Configure HTTP proxy |                                                                         |                                   |                         |                           |                |                 |                   |
| Privacy Settings     | 11                                                                      | General Information               |                         |                           |                | Primary Interfa | ce                |
| Manage API Keys      | 0                                                                       | Connector Name                    | Not Available           | HA Config Mode            | Not VIP Paired | IP Address      | 10.89.45.92/24    |
|                      | Connector 3.1                                                           | Conceptor ID                      | Not Available           |                           |                | MAL Address     | 00505654754308    |
| Troubleshoot         | Hostrame com-pri                                                        | Instance ID                       | 005056x754c8            |                           |                | DNS Server      |                   |
|                      | Package correctora po+                                                  | Praxy                             |                         |                           |                | Domain          |                   |
|                      | Show More                                                               | NTP Address                       | ntp.esl.cisco.com       |                           |                | IP Stack        | ipv4              |
|                      |                                                                         | NTP Status                        | active (running)        |                           |                |                 |                   |
|                      |                                                                         |                                   |                         |                           |                |                 |                   |
|                      | Health                                                                  |                                   |                         |                           |                |                 |                   |
|                      | Cloud Reachability                                                      | Connected                         | Memory Percentage Usage | 11.1 % 🛈                  |                |                 |                   |
|                      | CPU Percentage Usage                                                    | 0.6 % ①                           | Running Status          | Up 🛈                      |                |                 |                   |
|                      | Disk Percentage Usage                                                   | 4.8 % ()                          | System Load Average     | 0 ①                       |                |                 |                   |
|                      | Disk Usage                                                              | 4469.07 MB ①                      | Up time                 | 5d 3h 32m 51s 🛈           |                |                 |                   |
|                      | Memory Usage                                                            | 435.62 MB 🛈                       |                         |                           |                |                 |                   |
|                      | Services C                                                              |                                   |                         |                           |                |                 |                   |
|                      | Service Manager                                                         | 3.1.0.92                          | ф.                      | é 🔬                       |                |                 |                   |
|                      | Up time                                                                 | 5d 3h 31m 9s 🛈                    |                         |                           |                |                 |                   |
|                      | Control Channel                                                         | Down                              |                         |                           |                |                 |                   |
|                      | CPU Usage (%)                                                           | 0.33 % ①                          | Looking fo              | r other services?         |                |                 |                   |
|                      | Memory Usage (%)                                                        | 4.74 % ()                         | Follow steps            | below to add services     |                |                 |                   |
|                      | Memory Usage                                                            | 185.89 MB 🛈                       | 1 Login                 | to Cisco Spaces           |                |                 |                   |
|                      | Dick Lisopo (N)                                                         | 0 % (C)                           | Globa                   | https://dnaspaces.jo/home |                |                 |                   |

Note The root user is disabled and is used only for advanced troubleshooting by the Cisco Support team.

# What to do next

You can now Activating Connector 3 on Cisco Spaces.

# **Deploying the Cisco Spaces: Connector OVA (Dual Interface)**

If you need to connect the connector to two separate customer networks in network deployments, you can use a dual-interface deployment. We recommend this deployment in scenarios where you manage devices on private or internal networks. To set up this deployment, you must use two interfaces:

- PRIMARY interface: Used to transmit traffic to Cisco Spaces.
- SECONDARY interface: Used by connector to interact with devices such as wireless controller, access
  points, or switches, over a private or internal network. You can also allow SSH and GUI (443) access to
  connector on this interface with additional configurations (disabled by default). Ensure that the connector
  is part of subnet routes to access it.

#### Figure 61: Dual Interface Deployment

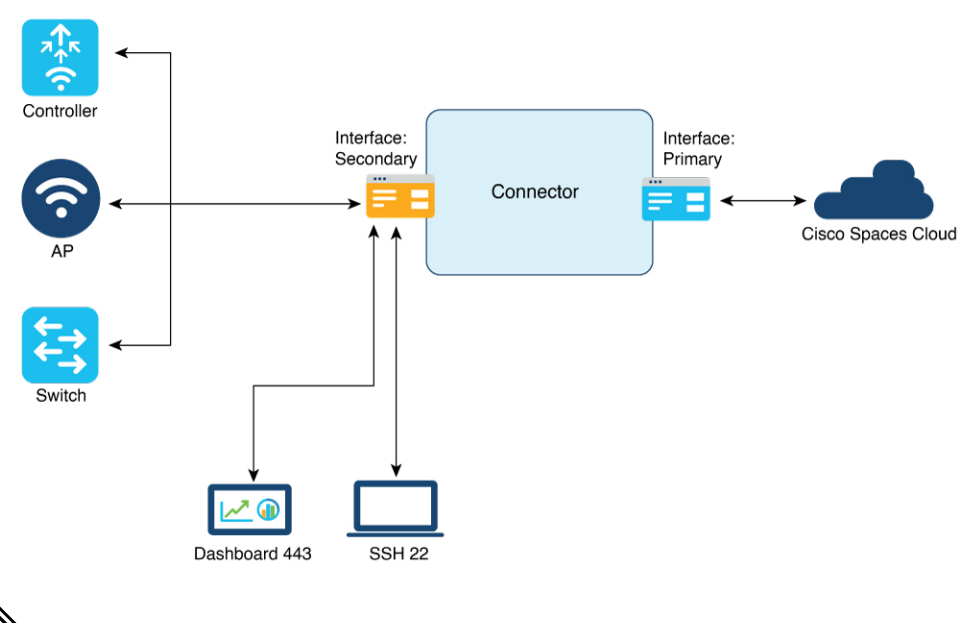

**Note** We recommend that you connect the wireless controller to a private network as it enables the connector to establish SSH connections with the wireless controller.

# Before you begin

Ensure that the Cisco Unified Computing System (Cisco UCS) device where you install the Open Virtualization Appliance (OVA) is connected to two separate networks. In this network configuration, the Cisco UCS device is configured with two physical network interface cards (NICs). Each NIC is connected to a switch. In this way, the Cisco UCS device is connected to two networks.

# Step 1 Download connector 3 from Cisco.com.

- **Step 2** Create a virtual machine in the ESXi server and deploy the downloaded Cisco Spaces: Connector OVA.
- Step 3In the Select creation type window, choose Deploy a virtual machine from an OVF or OVA file, and click Next.Figure 62: Select Creation Type

| 1 New virtual machine                                                                                                    |                                                                                                    |                                                                                                    |
|----------------------------------------------------------------------------------------------------|----------------------------------------------------------------------------------------------------|----------------------------------------------------------------------------------------------------|
| Select creation type     Select OVF and VMDK files     Select Storage     License agreements     Deployment options     Additional settings     Ready to complete | Select creation type<br>How would you like to create a Virtual Machine?<br>Create a new virtual machine<br>Deploy a virtual machine from an OVF or OVA file<br>Register an existing virtual machine | This option guides you through the process of creating a virtual machine from an OVF and VMDK files. |
|                                                                                                    |                                                                                                    | Back Next Finish Cancel                                                                              |

**Step 4** In the **Select OVF and VMDK files** window, enter a name for the virtual machine. Click the blue area to either select files from the computer or drag and drop files. Click **Next**.

| 1 Select creation type     Select OVF and VMDK files                                                                                                    |
|----------------------------------------------------------------------------------------------------|
| 3 Select storage Select the OVF and VMDK files or OVA for the VM you would like to deploy                                                                                                    |
| 4 License agreements       Enter a name for the virtual machine.         5 Deployment options       dualInterface-conn180         6 Additional settings       Virtual machine names can contain up to 80 characters and they must be unique within each ESXi instance. |
| × ☐ cisco-spaces-connector3-p84-apr2023.ova                                                                                                    |
| Back Next Finish Cancel                                                                                                    |

#### Figure 63: Select OVF and VMDK files

**Step 5** In the **Select storage** window, the **Standard** storage configuration is displayed. Click **Next**.

#### Figure 64: Select Storage

| New virtual machine - dualInterface-                                                                                                    | conn180                                                                                                    |                        |                               |               |           |
|----------------------------------------------------------------------------------------------------|----------------------------------------------------------------------------------------------------|------------------------|-------------------------------|---------------|-----------|
| <ul> <li>1 Select creation type</li> <li>2 Select OVF and VMDK files</li> <li>3 Select storage</li> <li>4 License agreements</li> <li>5 Deployment options</li> <li>6 Additional settings</li> <li>7 Ready to complete</li> </ul> | Select storage<br>Select the storage type and datastore<br>Standard Persistent Memory<br>Select a datastore for the virtual machine | 's configuration files | s and all of its' virtual dis | iks.          |           |
|                                                                                                    | Name                                                                                                    | Capacity               | Free ~ Type                   | ✓ Thin pro… ✓ | Access ~  |
|                                                                                                    | datastore1                                                                                                    | 924 GB                 | 837.1 GB VMFS                 | 6 Supported   | Single    |
|                                                                                                    |                                                                                                    |                        |                               |               | 1 items   |
|                                                                                                    |                                                                                                    |                        |                               |               |           |
| <b>vm</b> ware <sup>.</sup>                                                                                                    |                                                                                                    |                        |                               |               |           |
|                                                                                                    |                                                                                                    |                        | Back                          | Next Finis    | sh Cancel |

**Step 6** In the **License agreements** window, read the license agreement that is displayed and scroll to the end. Click **I Agree** and then click **Next**.

### Figure 65: License agreements

| 1 Select creation type<br>2 Select OVF and VMDK files<br>3 Select storage | License agreements Read and accept the license agreements                                                                                                    |
|---------------------------------------------------------------------------|----------------------------------------------------------------------------------------------------|
| 4 License agreements<br>5 Deployment options<br>6 Ready to complete       | Accept Resource R                                                                                                    |
| o ready to complete                                                       | We will reserve part of the resources of CPU and memory based on your OVA selection.                                                                                                    |
|                                                                           | Standard Connector:<br>2 vCPUs. 2000 Mhz will be reserved.<br>4 GB Memory. 4GB will be reserved.<br>Advanced Connector:<br>4 vCPUs. 4000 Mhz will be reserved.                                                                                                    |
|                                                                           | Advanced2 Connector:<br>8 vCPUs. 8000 Mh will be reserved.<br>16 GB Memory. 1668 will be reserved.                                                                                                    |
|                                                                           | Standard (Dual Interface) Connector:<br>2 vCPUs. 2000 Mhz will be reserved.<br>4 GB Memory. 4GB will be reserved.<br>2 NICs will be used.<br>Advanced1 (Dual Interface) Connector:<br>4 vCPUs. 4000 Mhz will be reserved.<br>8 GB Memory. 8GB Whz will be reserved. |
| <b>vm</b> ware <sup>®</sup>                                               | 1 agr                                                                                                    |

Step 7

- In the **Deployment options** window, do the following:
- a) In the **PrimaryInterface** field, enter the name of the external-facing interface.
- b) In the SecondaryInterface field, enter the name of the private-facing interface.
- c) From the **Deployment type** drop-down list, choose one of the following deployment types.

I

- Standard (Dual Interface)
- Advanced1 (Dual Interface)
- Advanced2 (Dual Interface)

#### Figure 66: Deployment options

| 1 Select creation type<br>2 Select OVF and VMDK files<br>3 Select storage | Deployment options<br>Select deployment options |                                                                                                    |                                    |           |  |
|---------------------------------------------------------------------------|-------------------------------------------------|----------------------------------------------------------------------------------------------------|------------------------------------|-----------|--|
| 4 License agreements     5 Deployment options     6 Ready to complete     | Network mappings                                | PrimaryInterface<br>SecondaryInterface                                                             | VM Network<br>vlan7-private-portGp | ~         |  |
|                                                                           | Deployment type                                 | Standard<br>Standard<br>Advanced1                                                                  |                                    | ~<br>be r |  |
|                                                                           | Disk provisioning                               | Advanced2<br>Standard (Dual Interface)<br>Advanced1 (Dual Interface)<br>Advanced2 (Dual Interface) |                                    |           |  |
|                                                                           |                                                 |                                                                                                    |                                    |           |  |
| <b>vm</b> ware <sup>®</sup>                                               |                                                 |                                                                                                    |                                    |           |  |

Step 8

# 8 Review the configurations and click **Finish**.

### Figure 67: Ready to complete

| 🔁 New virtual machine - dualInterfac                                                                      | e-conn180                                                                                          |                                                                                                    |  |  |
|----------------------------------------------------------------------------------------------------|----------------------------------------------------------------------------------------------------|----------------------------------------------------------------------------------------------------|--|--|
| <ul> <li>1 Select creation type</li> <li>2 Select OVF and VMDK files</li> <li>3 Select storage</li> </ul> | Ready to complete<br>Review your settings selection before finishing the wizard                    |                                                                                                    |  |  |
| <ul> <li>4 License agreements</li> <li>5 Deployment options</li> <li>6 Ready to complete</li> </ul>       | Product<br>VM Name<br>Files<br>Datastore<br>Provisioning type<br>Network mappings<br>Guest OS Name | Cisco Spaces Connector<br>dualInterface-conn180<br>cisco-spaces-connector-disk1.vmdk<br>datastore1<br>Thin<br>PrimaryInterface: VM Network,SecondaryInterface: vlan7-private-portGp<br>AlmaLinux-8.4 64-bit |  |  |
|                                                                                                    | Profile Do not refresh ye                                                                          | The resources consumed by this configuration are: 2 vCPUs. 2000 Mhz will be res<br>erved. 4GB Memory. 4GB will be reserved. 2 NICs will be used.                                                            |  |  |
|                                                                                                    |                                                                                                    | Back Next Finish Cancel                                                                                                    |  |  |

- **Step 9** Log in to the terminal and enter the default username **root** and default password **root**.
- **Step 10** Configure the host name for the connector.

**Step 11** Choose an network interface to configure as PRIMARY.

#### Figure 68: Configuring the Primary Interface: IPv4

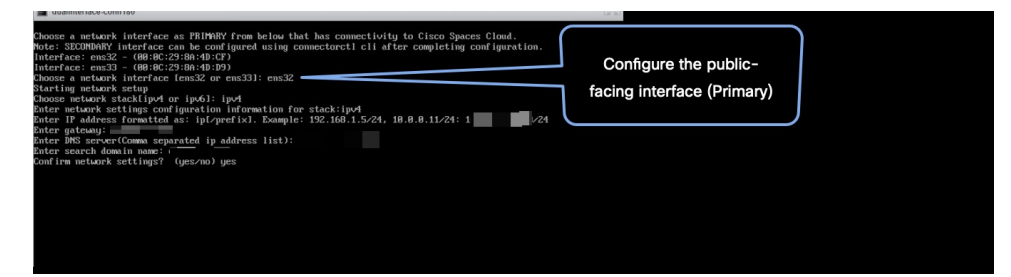

Figure 69: Configuring the Primary Interface: IPv6

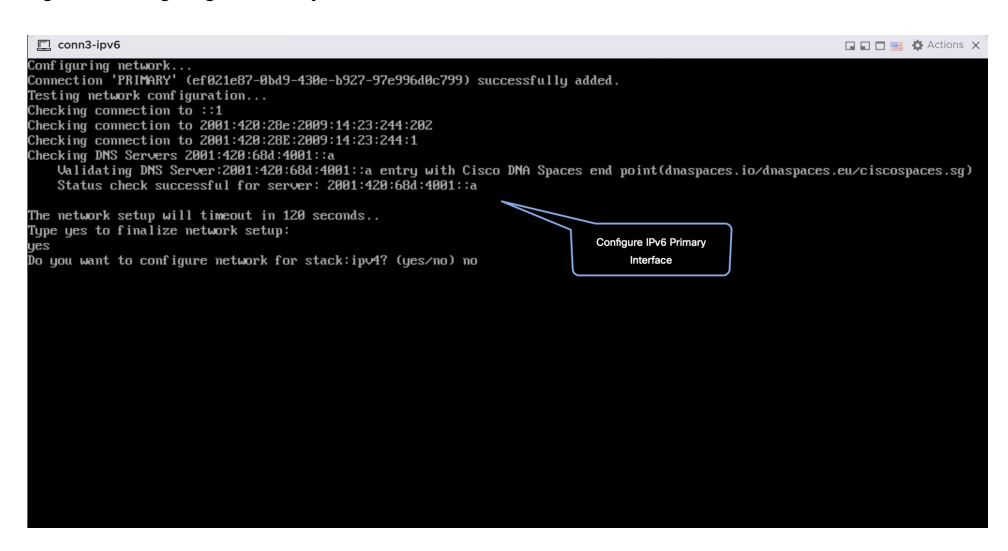

- **Step 12** Do one of the following, and then configure the network settings for the PRIMARY interface. Specify parameters such as IP address, hostname, and so on.
  - Configure the IPv6 stack.
  - Configure the IPv4 stack.

You can add multiple DNS servers as a comma separated list in this step. After the task is complete and the Cisco Spaces: Connector is deployed, you can login to the connector CLI, and run the **connectorctl network config** command to add more DNS servers or edit the existing list.

- **Step 13** Reset the password for the **spacesadmin** user.
- **Step 14** Confirm the setup.
  - **Note** Because this configuration window times out in 120 seconds, ensure that you provide the input on time to avoid reconfiguration.
- **Step 15** Enter the time zone.

#### Figure 70: Time Zone

| conn-3-244-99                                                                                          |  |
|----------------------------------------------------------------------------------------------------|--|
|                                                                                                    |  |
| Timezone setup<br>Hould you like to setup timezone? (blank for default value (UTC))                    |  |
| ges<br>1. Africa - Press 1<br>2. America - Press 2                                                     |  |
| 3. Asia - Press 3<br>4. Australia - Press 4                                                            |  |
| 5. Europe - Press 5<br>Select an option from the list above: (blank for default (Default value is 2))  |  |
| 2<br>1. America/Anchorage - Press 1                                                                    |  |
| 2. America/Buenos_Aires - Press 2<br>3. America/Chicago - Press 3                                      |  |
| 5. America/backer = Press 5<br>5. America/backer = Press 5<br>5. America/backco Citu = Press 6         |  |
| 7. America/New York - Press 7<br>8. America/Phoenix - Press 8                                          |  |
| 9. America/Regina - Press 9<br>10. America/Santiago - Press 10                                         |  |
| 11. America/Sao_Paulo - Press 11<br>12. America/Toronto - Press 12<br>13. America/Auscurum - Pauge 13. |  |
| Select an option from the list above: (blank for default (Default value is 1))                         |  |
| Setting timezone and restarting services                                                               |  |
|                                                                                                    |  |
|                                                                                                    |  |
|                                                                                                    |  |

**Step 16** Enter the Network Time Protocol (NTP) server name to synchronize the system time with that of NTP server, or leave it blank if you do not want to configure an NTP server.

#### Figure 71: Configure NTP

| dualInterface-conn180                                                                                                    | 🖬 🖾 🖻 🖼 🔅 Actions 🚫 |  |
|----------------------------------------------------------------------------------------------------|---------------------|--|
| Configure MTP<br>Enter comma separated NTP servers list (blank for no NTP server): ntp.esl.cisco.com<br>Checking status for server: ntp.esl.cisco.com<br>Status check successful for server: ntp.esl.cisco.com<br>Marning: The unit file, source configuration file or drop-ins of chronyd.service changed on<br>to reload units.<br>NTP configuration: success | Configure NTP       |  |
| Figure 72: Configure NTP                                                                                                    |                     |  |
| Configure NTP<br>Enter comma separated NTP servers list (blank for no NTP server): rtp5-b5-rbh                                                                                                    | -nfol-v6.cisco.com  |  |

**Step 17** Note the URL (https://connector-ip) before the automatic reboot. You can use this URL later to open the connector GUI.

Configure NTP

Figure 73: ConnectorGUI

| Cisco Spaces Connector UI:                                |
|-----------------------------------------------------------|
| nttps://10.22.244.180                                     |
| lsername log in: spacesadmin                              |
| The install is complete, a reboot will occur in 5 seconds |
| -                                                         |

**Step 18** Wait for the completion of the reboot, and login as a **spacesadmin** user.

status for server: rtp5-b5-rbb-ntp1-v6.cisco.com eck successful for server: rtp5-b5-rbb-ntp1-v6.cisco.com

Step 19 Configure the secondary interface using the connectorctl network config command

L

Connection SECONDARY (5e970417-13b4-4ad8-af12-d125ce407c49) successfully added. Network setup completed with given configuration. Secondary interface - Added routes. Secondary interface - Configured firewall zone. System reboot will happen in 10 seconds. Do not execute any other command...

# **Step 20** Verify the network Settings of external-facing network using the **connectorctl network show** command.

Interface - PRIMARY

```
Network configuration for stack:ipv4

Ip Address - 10.22.244.180/24

Mac Address - 00:0C:29:EE:24:8A

Gateway - 10.22.244.1

Dns - 172.70.168.183
```

Interface - SECONDARY

- cisco.com

Domain

Network configuration for stack:ipv4 Ip Address - 7.7.0.11/24 Mac Address - 00:0C:29:EE:24:94 Gateway - 7.7.0.1 Dns - 172.70.168.183 Domain - cisco.com

======end===================

You can use the **connectorctl network show -n PRIMARY** and **connectorctl network -n SECONDARY** to see information specific to these interfaces.

Step 21 In a browser window, navigate to the noted URL to open the connector GUI. Log in as a spacesadmin user.

Figure 74: ConnectorGUI

| SPACES Connecto     | https://connector-ip          |                     |                   |                |                            |              | Θ, |
|---------------------|-------------------------------|---------------------|-------------------|----------------|----------------------------|--------------|----|
| 📅 Dashboard         |                               |                     |                   |                |                            |              |    |
| Configure Connector | (II)                          | General Information |                   |                |                            |              |    |
| ~                   |                               | Connector Name      | fastlocate-ha-cip |                | HA Config Mode             | VIP Paired   |    |
| Ontigure HTTP proxy | Connector 3.1                 | Tenant ID           | 12212             |                | HA VIP                     | 7.7.0.25     |    |
| Privacy Settings    | Hostname dualInt-HA-sec       | Connector ID        | 48636929145890    | 280000         | HA State                   | BACKUP       |    |
|                     | Package connector3-p84        | Instance ID         | 000c29d6e4cd      |                | HA Instance Channel Status | UP           |    |
| Manage API Keys     |                               | Proxy               | Not Available     |                | HA Peer instance ID        | 000c292a43c6 |    |
| Traublashaat        | Show More                     | NTP Address         | ntp.esl.cisco.com |                | HA Peer IP                 | 7.7.0.20     |    |
|                     |                               | NTP Status          | active (running)  |                |                            |              |    |
|                     |                               |                     |                   |                |                            |              |    |
|                     | Primary Interface             |                     |                   | Secondar       | y Interface                |              |    |
|                     | IP Address 10.22.244.114/24   |                     |                   | IP Address     | 7.7.0.21/24                |              |    |
|                     | MAC Address 00:0C:29:D6:E4:CD |                     |                   | MAC Addres     | ss 00:0C:29:D6:E4:D7       |              |    |
|                     | Gateway 10.22.244.1           |                     | Gateway           | 7.7.0.1        |                            |              |    |
|                     | DNS Server 171.70.168.183     |                     | DNS Server        | 171.70.168.183 |                            |              |    |
|                     | Domain cisco.com              |                     |                   | Domain         | cisco.com                  |              |    |
|                     | IP Stack ipv4                 |                     |                   | IP Stack       | ipv4                       |              |    |
|                     |                               |                     |                   |                |                            |              |    |
|                     |                               |                     |                   |                |                            |              |    |
|                     | Health                        |                     |                   |                |                            |              |    |
|                     | Cloud Reachability Conne      | cted                | Memory Percentage | e Usage        | 33 % ①                     |              |    |
|                     | CPU Percentage Usage 6.1 %    | 0                   | Running Status    |                | Up 🛈                       |              |    |

Note

The root user is disabled and is used only for advanced troubleshooting by the Cisco Support team.

# **Using Snapshots for Backup**

You can use the snapshot of a deployed connector OVA for backing up your connector. Ensure that the following prerequisites in place:

- connector is deployed.
- All the services are started.
- · connector is added to Cisco Spaces.

Figure 75: Backing Up Using a Snapshot

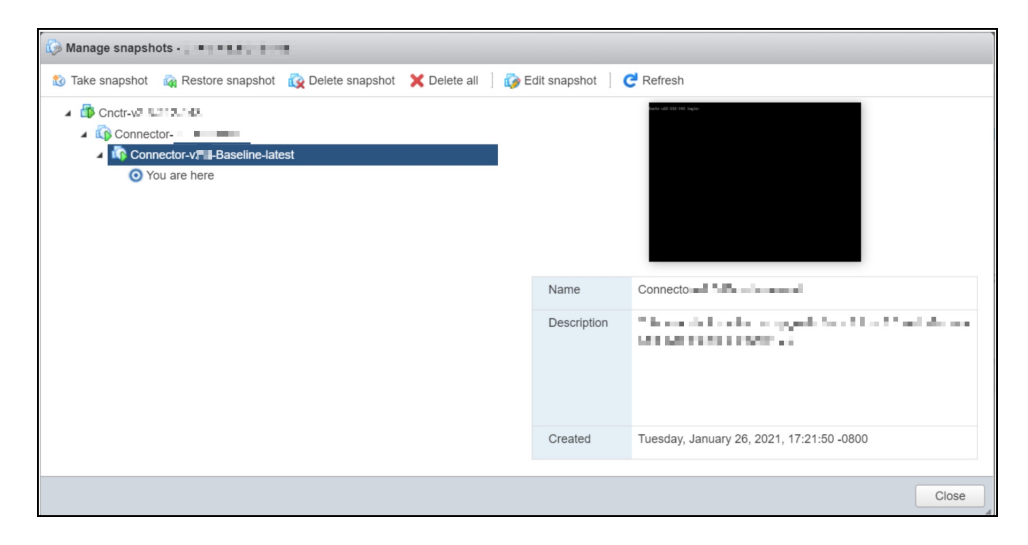

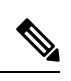

Note

Proxies are not carried over during a snapshot restore. You have to reconfigure proxies.
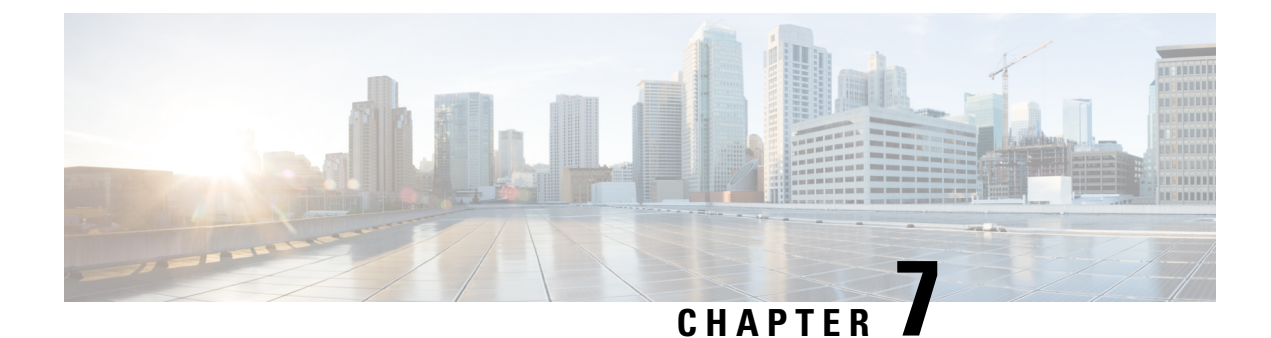

# **Cisco Spaces: Connector Hyper-V**

The chapter shows you how to install a connector as a Hyper-V instance. To do this, you must perform two tasks. The first task is to create a virtual switch and the second is to download and deploy Hyper-V image as a connector:

- Creating a Virtual Switch, on page 63
- Downloading and Deploying HYPER-V, on page 70

## **Creating a Virtual Switch**

This task shows you how to install a Hyper-V manager. The task also shows you how to use the Hyper-V manager to installs a virtual switch.

Step 1 Navigate to Windows > Server Manager.

Figure 76: Windows > Server Manager

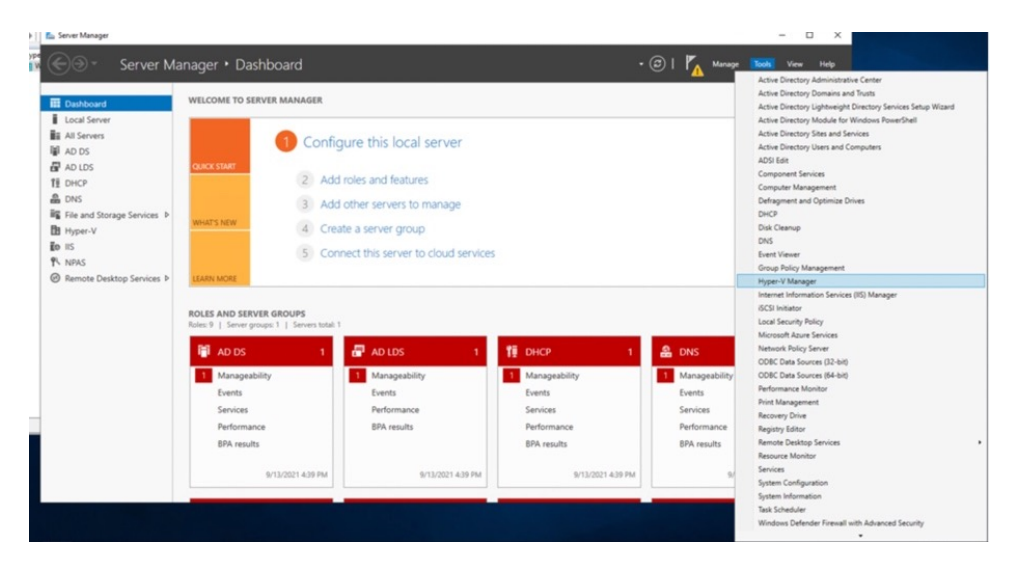

Step 2 Choose Manage > Add Roles and Features.

#### Figure 77: Manage > Add Roles and Features

|                                                                                                    | ) Server Ma                                                                                             | anager • Dashboard<br>welcome to server manag                   | ER                                                                                                    |                                                                                | I Manage Tools     Add Roles a     Remove Rol                     | View Help<br>nd Features<br>ies and Features |
|----------------------------------------------------------------------------------------------------|----------------------------------------------------------------------------------------------------|-----------------------------------------------------------------|----------------------------------------------------------------------------------------------------|--------------------------------------------------------------------------------|-------------------------------------------------------------------|----------------------------------------------|
| i<br>is<br>V                                                                                            | Local Server<br>All Servers<br>AD DS                                                                    | •                                                               | onfigure this local server                                                                                              |                                                                                | Add Servers<br>Create Server<br>Server Mana                       | er Group<br>ager Properties                  |
| 년<br>11<br>12<br>12<br>13<br>10<br>10<br>10<br>10<br>10<br>10<br>10<br>10<br>10<br>10<br>10<br>10<br>10 | AD LDS<br>DHCP<br>DNS<br>File and Storage Services<br>Hyper-V<br>IIS<br>NPAS<br>Remote Desktop Services | 2<br>3<br>WHAT'S NEW<br>4<br>5<br>LEARDIN MORE                  | Add roles and features<br>Add other servers to manage<br>Create a server group<br>Connect this server to cloud services |                                                                                |                                                                   | Hide                                         |
|                                                                                                    |                                                                                                    | ROLES AND SERVER GROUPS<br>Roles: 9   Server groups: 1   Server | s total: 1                                                                                                    |                                                                                |                                                                   | . 1                                          |
|                                                                                                    |                                                                                                    | AD DS Manageability Events Services Performance BPA results     | 1 del AD LOS 1<br>1 Manageability<br>Events<br>Performance<br>BPA results                                               | DHCP     Manageability     Events     Services     Performance     EPA results | Manageability<br>Events<br>Services<br>Performance<br>BPA results |                                              |
|                                                                                                    |                                                                                                    | 9/13/2021 5/0                                                   | 9 PM 9/13/2021 5:09 PM                                                                                                  | 9/13/2021 5:09 PM                                                              | 9/13/2021 56                                                      | 29 PM                                        |

## **Step 3** Click the **Role-based or feature-based installation** radio button.

Figure 78: Role-based or Feature-Based Installation

| 📥 Add Roles and Features Wizard                                                                                  |                                                                                                    | -                                         |                            | ×         |
|----------------------------------------------------------------------------------------------------|----------------------------------------------------------------------------------------------------|-------------------------------------------|----------------------------|-----------|
| Select installation                                                                                              | type                                                                                                    | DESTI<br>WIN-NS0G6584GG3.r                | NATION SER<br>cdnlabcead.c | /ER<br>om |
| Before You Begin<br>Installation Type<br>Server Selection<br>Server Roles<br>Features<br>Confirmation<br>Results | <ul> <li>Select the installation type. You can install roles and features on a runni machine, or on an offline virtual hard disk (VHD).</li> <li>Role-based or feature-based installation<br/>Configure a single server by adding roles, role services, and features.</li> <li>Remote Desktop Services installation<br/>Install required roles services for Virtual Desktop Infrastructure (VDI) to r session-based desktop deployment.</li> </ul> | ng physical comp<br>to create a virtual i | uter or virti              | ased      |
|                                                                                                    | < Previous Next >                                                                                                    | Install                                   | Cance                      | :1        |

**Step 4** Click the **Select a server from the server pool** radio button.

#### Figure 79: Select a Server From the Server Pool

| Add Roles and Features Wizard                             | 1                                                                                |                                                                                                 |                                                                                         | -                                                  |                            | ×          |
|-----------------------------------------------------------|----------------------------------------------------------------------------------|-------------------------------------------------------------------------------------------------|-----------------------------------------------------------------------------------------|----------------------------------------------------|----------------------------|------------|
| Select destination                                        | n server                                                                         |                                                                                                 | w                                                                                       | DESTI<br>/IN-NS0G6SB4GG3.rd                        | NATION SER<br>cdnlabcead.c | VER        |
| Before You Begin<br>Installation Type<br>Server Selection | Select a server or a<br>Select a server<br>Select a virtual                      | a virtual hard disk on which<br>from the server pool<br>hard disk                               | to install roles and feature:                                                           | 5.                                                 |                            |            |
| Server Roles<br>Features<br>Confirmation                  | Server Pool                                                                      |                                                                                                 |                                                                                         |                                                    |                            |            |
| Results                                                   | Name<br>WIN-NS0G6SB4G                                                            | IP Address                                                                                      | Operating System Microsoft Windows Sen                                                  | ver 2019 Standard                                  | 3                          |            |
|                                                           | 1 Computer(s) fou<br>This page shows s<br>and that have bee<br>newly-added serve | nd<br>ervers that are running Win<br>n added by using the Add S<br>ers from which data collecti | dows Server 2012 or a new<br>Servers command in Server<br>on is still incomplete are no | er release of Win<br>Manager. Offline<br>ot shown. | dows Serv<br>e servers ar  | rer,<br>nd |
|                                                           |                                                                                  | < Pre                                                                                           | vious Next >                                                                            | Install                                            | Cance                      | el         |

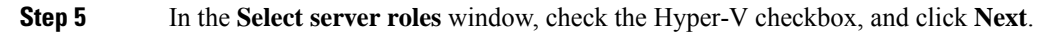

#### Figure 80: Select Server Roles

| 📥 Add Roles and Features Wizar                            | rd                                                                                                    | - 🗆 X                                                                                                    |
|-----------------------------------------------------------|----------------------------------------------------------------------------------------------------|----------------------------------------------------------------------------------------------------|
| Select server role                                        | es                                                                                                    | DESTINATION SERVER<br>UNIVERSE                                                                                                    |
| Before You Begin<br>Installation Type<br>Server Selection | Select one or more roles to install on the selected server. Roles Active Directory Certificate Services                                                                                                    | Description<br>Active Directory Certificate Services                                                                                                    |
| Server Roles<br>Features<br>Confirmation<br>Results       | <ul> <li>Active Directory Domain Services</li> <li>Active Directory Federation Services</li> <li>Active Directory Lightweight Directory Services</li> <li>Active Directory Rights Management Services</li> <li>Device Health Attestation</li> <li>DHCP Server</li> <li>DNS Server</li> <li>File and Storage Services (2 of 12 installed)</li> <li>Host Guardian Services</li> <li>MultiPoint Services</li> <li>Network Policy and Access Services</li> <li>Print and Document Services</li> <li>Remote Desktop Services</li> <li>Volume Activation Services</li> <li>Web Server (IIS) (38 of 43 installed)</li> <li>Windows Deployment Services</li> </ul> | (AD Cs) is used to create<br>certification authorities and related<br>role services that allow you to issue<br>and manage certificates used in a<br>variety of applications. |
|                                                           | < Previous New                                                                                                    | Install Cancel                                                                                                    |

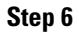

In the Select features window, check the .NET Framework checkbox, and click Next.

#### Figure 81: Select Features

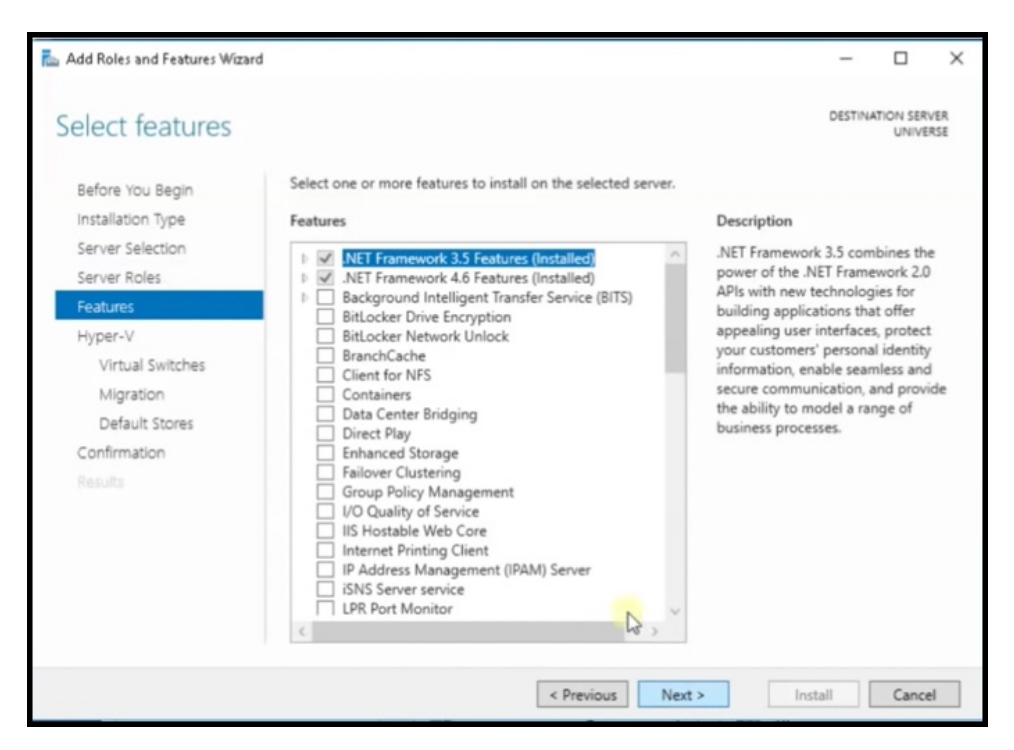

**Step 7** In the **Hyper-V** window, do the following:

a) In the Virtual Switches window, click Next.

#### Figure 82: Virtual Switches

| 📥 Add Roles and Features Wizard                                                                            | 1                                                                                                    |                                                                                                    | -                                                                |                                                                      | ×                      |
|----------------------------------------------------------------------------------------------------|----------------------------------------------------------------------------------------------------|----------------------------------------------------------------------------------------------------|------------------------------------------------------------------|----------------------------------------------------------------------|------------------------|
| Create Virtual Sw<br>Before You Begin<br>Installation Type<br>Server Selection<br>Server Roles<br>Features | Virtual machines require<br>role, you can create virtu<br>One virtual switch will be<br>at least one virtual switch<br>can add, remove, and mo | virtual switches to communicate with other computers.<br>al machines and attach them to a virtual switch.<br>created for each network adapter you select. We recor<br>now to provide virtual machines with connectivity to a<br>odify your virtual switches later by using the Virtual Swi | DESTINA<br>After you i<br>mmend that<br>physical n<br>tch Manage | ATION SER<br>UNIVE<br>install this<br>t you crea<br>etwork. Y<br>er. | ren<br>RSE<br>s<br>ate |
| Hyper-V                                                                                                    | Name                                                                                                    | Description<br>Realistic DCI GRE Earnity Controller                                                                                                    |                                                                  |                                                                      |                        |
| Migration                                                                                                  | Ethernet 2                                                                                                    | Realtek PCIe GBE Family Controller                                                                                                    |                                                                  |                                                                      |                        |
| Default Stores<br>Confirmation<br>Results                                                                  | We recommend that     network adapter, do                                                                                                    | : you reserve one network adapter for remote access to<br>not select it for use with a virtual switch.                                                                                                    | this server.                                                     | . To reser                                                           | ve a                   |
|                                                                                                    |                                                                                                    | < Previous Next >                                                                                                    | nstall                                                           | Cance                                                                | ł                      |

I

b) In the Migration window, click Use Credential Security Support Provider (CredSSP) radio button, and click Next.

| 📥 Add Roles and Features Wizard                                                                                                    | 4                                                                                                    | -                                                                                                    |                                                             | ×              |
|----------------------------------------------------------------------------------------------------|----------------------------------------------------------------------------------------------------|----------------------------------------------------------------------------------------------------|-------------------------------------------------------------|----------------|
| Virtual Machine I                                                                                                    | Migration                                                                                                    | DESTINA                                                                                                    | ATION SERV<br>UNIVE                                         | VER<br>RSE     |
| Before You Begin<br>Installation Type<br>Server Selection<br>Server Roles<br>Features<br>Hyper-V<br>Virtual Switches<br>Migration<br>Default Stores<br>Confirmation<br>Results | Hyper-V can be configured to send and receive live migrations of virtual machine<br>Configuring Hyper-V now enables any available network on this server to be use<br>you want to dedicate specific networks for live migration, use Hyper-V settings at<br>Allow this server to send and receive live migrations of virtual machines<br>Authentication protocol<br>Select the protocol you want to use to authenticate live migrations.<br>Inis protocol is less secure than Kerberos, but does not require you to set u<br>delegation. To perform a live migration, you must be logged on to the sour<br>Use Kerberos<br>This protocol is more secure but requires you to set up constrained delegat<br>environment to perform tasks such as live migration when managing this server for live migration, including specifying networks, when you create the | is on this :<br>d for live n<br>ter you in<br>ter you in<br>ap constra-<br>ce server.<br>tion in you<br>erver remo-<br>tou will co-<br>cluster. | server.<br>nigration<br>stall the r<br>ined<br>ar<br>otely. | s. If<br>role. |
|                                                                                                    | < Previous Next > In                                                                                                    | stall                                                                                                    | Cance                                                       | ł              |

c) In the **Default Stores** window, select the location to install files or retain the default locations, and click **Next**. *Figure 84: Default Stores* 

| 🚡 Add Roles and Features Wizard                                           | -                                                                                                    |                               | ×          |
|---------------------------------------------------------------------------|----------------------------------------------------------------------------------------------------|-------------------------------|------------|
| Default Stores                                                            | DEST                                                                                                    | NATION SER<br>UNIVE           | /ER<br>RSE |
| Before You Begin<br>Installation Type<br>Server Selection<br>Server Roles | Hyper-V uses default locations to store virtual hard disk files and virtual machine configu<br>unless you specify different locations when you create the files. You can change these det<br>now, or you can change them later by modifying Hyper-V settings.<br>Default location for virtual hard disk files: | ration files,<br>ault locatio | ons        |
| Features                                                                  | C:\Users\Public\Documents\Hyper-V\Virtual Hard Disks                                                                                                    | Brows                         | ie         |
| Hyper-V                                                                   | Default location for virtual machine configuration files:                                                                                                    |                               |            |
| Virtual Switches                                                          | C:\ProgramData\Microsoft\Windows\Hyper-V                                                                                                    | Brows                         | ie         |
| Migration                                                                 |                                                                                                    |                               |            |
| Default Stores                                                            |                                                                                                    |                               |            |
| Confirmation                                                              |                                                                                                    |                               |            |
| Results                                                                   |                                                                                                    |                               |            |
|                                                                           | < Previous Next > Install                                                                                                    | Cance                         | :          |

## **Step 8** Confirm the installation settings for Hyper-V and click **Install**.

### Figure 85: Confirm the Installation Settings

| 📥 Add Roles and Features Wiza                                                                    | rd – D                                                                                                    | ×      |
|--------------------------------------------------------------------------------------------------|----------------------------------------------------------------------------------------------------|--------|
| Confirm installat                                                                                | tion selections Destination server                                                                                                    | ę<br>E |
| Before You Begin<br>Installation Type<br>Server Selection<br>Server Roles<br>Features<br>Hyper-V | To install the following roles, role services, or features on selected server, click Install.  Restart the destination server automatically if required  Optional features (such as administration tools) might be displayed on this page because they have been selected automatically. If you do not want to install these optional features, click Previous to clea their check boxes.  Hyper-V | ir     |
| Virtual Switches<br>Migration<br>Default Stores                                                  | Remote Server Administration Tools<br>Role Administration Tools<br>Hyper-V Management Tools<br>Hyper-V Module for Windows PowerShell                                                                                                    |        |
| Confirmation<br>Results                                                                          | Hyper-V GUI Management Tools                                                                                                    |        |
|                                                                                                  | Export configuration settings<br>Specify an alternate source path           < Previous                                                                                                    | 7      |

## Step 9 Open Hyper-V Manager.

**Step 10** In Hyper-V Manager, choose **Actions > Virtual Switch Manager**.

### Figure 86: Actions > Virtual Switch Manager

| Vertual Machines          Image: Vertual Machines       Vertual Machines         Image: Vertual Machines       Name         Image: Vertual Machines       Name         Image: Vertual Machines                                                                                                    | Hyper-V Manager<br>File Action View Help |                   |                         |                            |                       |                                 |       | -                                                                                                    | - ×     |
|----------------------------------------------------------------------------------------------------|------------------------------------------|-------------------|-------------------------|----------------------------|-----------------------|---------------------------------|-------|----------------------------------------------------------------------------------------------------|---------|
| WHARACCCCCCCCCCCCCCCCCCCCCCCCCCCCCCCCCCC                                                                                                    | Imager                                   |                   |                         |                            |                       |                                 |       | Artions                                                                                                    |         |
| Name State CPU Usage Asigned Memory Uptime Status   New and Reveng 01. 4006 MB 3.14.54.29      Concleptions   Concleptions   The selected vitual machine has no checkgores.   New and   Pager anal   Pager anal   Concleptions   Concleptions   Pager Anal   Concleptions   Concleptions Concleptions Concleptions Concleptions Concleptions Concleptions Concleptions Concleptions Concleptions Concleptions Concleptions Summary Memory Memory Me                                                                                                    | WIN-NS0G6584GG3                          | Virtual Machines  |                         |                            |                       |                                 |       | WINLNS/G6GBAGG3                                                                                                    |         |
| Importantial       Rurring       01.       4006 MB       3.14.54.29         Import Visual Machine       Import Visual Machine       Import Visual Machine         Import Visual Machine       Import Visual Machine         Import Visual Machine       Import Visual                                                                                                    |                                          | Name              | State CS                | U Usage Assigned           | Memory Uptim          | Status                          |       | Man                                                                                                    |         |
| <ul> <li>Ceckpoint</li> <li>The selected visual machine has no checkports.</li> <li>Heger Strains, Consection, Consection, Con</li></ul>     |                                          | hyper-aanal       | Running 01              | 4096 MB                    | 3.14:54               | 29                              |       | Part in the state of the state of the state | · · · · |
|                                                                                                    |                                          |                   |                         |                            |                       |                                 |       | import virtual Machine                                                                                                    |         |
| <ul> <li>Cectopoints</li> <li>The selected vitual machine has no checkgores.</li> <li>Heap Construction</li> <li>Heap Construction</li> <li>Sensore Server</li> <li>Heap Construction</li> <li>Sensore Server</li> <li>Heap Construction</li> <li>Heap Construction</li> <li>Heap Constructi</li></ul>                                                                                                    |                                          |                   |                         |                            |                       |                                 |       | Hyper-V Settings                                                                                                    |         |
|                                                                                                    |                                          |                   |                         |                            |                       |                                 |       | Virtual Switch Manager                                                                                                    |         |
|                                                                                                    |                                          |                   |                         |                            |                       |                                 |       | Virtual SAN Manager                                                                                                    |         |
| <ul> <li>c</li> <li>Ceckpoints</li> <li>De selected vitual machine has no checkports.</li> <li>Barrish Barlow Server</li> <li>Farrish Barlow Server</li> <li>Help</li> <li>Serve 1</li> <li>Help</li> <li>Serve 1</li> <li>Serve 1</li> <li>Se</li></ul>                                                                                                    |                                          |                   |                         |                            |                       |                                 |       | Z Edit Disk                                                                                                    |         |
| Cencipanita     Concipanita     Concipanita     Concipanita     Concipanita     Concipanita     Concipanita     Concipanita     Concipanita     Survess     Survess              |                                          |                   |                         |                            |                       |                                 |       | Inspect Disk                                                                                                    |         |
| Conclusion     Conclusion     C        |                                          |                   |                         |                            |                       |                                 |       | <ul> <li>Stop Service</li> </ul>                                                                                                    |         |
| Ceckgoints                                                                                                    |                                          |                   |                         |                            |                       |                                 |       | × Remove Server                                                                                                    |         |
| Checkpoints       Vicer       Vicer         The selected vitual machine has no checkports.       If Help         Image: Checkpoint       Strings.         Image: Checkpoint       Strings.         Image: Checkpoint       Strings.         Image: Checkpoint       Strings.         Image: Checkpoint       Strings.         Image: Checkpoint       Strings.         Image: Checkpoint       Strings.         Image: Checkpoint       Strings.         Image: Checkpoint       Strings.         Image: Checkpoint       Strings.         Image: Checkpoint       Strings.         Image: Checkpoint       Strings.         Image: Checkpoint       Strings.         Image: Summary Intervoluing Replication       Strings.         Summary Intervoluing Replication       Strings.                                                                                                    |                                          |                   |                         |                            |                       |                                 | ,     | 8 Refresh                                                                                                    |         |
| Image: Provide a set of decidipants.       Image: Provide a set of decidipants.       Image: Provide a set of decidipants.         Image: Provide a set of decidipants.       Image: Provide a set of decidipants.       Image: Provide a set of decidipants.       Image: Provide a set of decidipants.         Image: Provide a set of decidipants.       Image: Provide a set of decidipants.       Image: Provide a set of decidipants.       Image: Provide a set of decidipants.       Image: Provide a set of decidipants.         Image: Provide a set of decidipants.       Image: Provide a set of decidipants.       Image: Provide a set of decidipants.       Image: Provide a set of decidipants.         Image: Provide a set of decidipants.       Image: Provide a set of decidipants.       Image: Provide a set of decidipants.       Image: Provide a set of decidipants.         Image: Provide a set of decidipants.       Image: Provide a set of decidipants.       Image: Provide a set of decidipants.       Image: Provide a set of decidipants.         Image: Provide a set of decidipants.       Image: Provide a set of decidipants.       Image: Provide a set of decidipants.       Image: Provide a set of decidipants.         Image: Provide a set of decidipants.       Image: Provide a set of decidipants.       Image: Provide a set of decidipants.       Image: Provide a set of decidipants.         Image: Provide a set of decidipants.       Image: Provide a set of decidipants.       Image: Provide a set of decidipants.       Image: Provide a set of decidipants.                                                                                                    |                                          | Checkpoints       |                         |                            |                       |                                 | ۲     | View                                                                                                    | •       |
| hyper-anal         kper-anal         Created:       \$7/2021 247.11 PM         Configuration Version:       0         Second       \$600         Second       \$600         Second<                                                                                                    |                                          |                   | т                       | te selected virtual machin | e has no checkpoints. |                                 |       | P Help                                                                                                    |         |
| Myper-samal       Important         Symmay       Memory         Summay       Memory         Summay       Memory         Summay       Memory         Summay       Memory         Summay       Memory         Summay       Memory         Memory       Memory         Summay       Memory         Memory       Memory         Summay       Memory         Memory       Memory         Summay       Memory         Memory       Memory         Summay       Memory         Memory       Memory         Memory       Memory                                                                                                    |                                          |                   |                         |                            |                       |                                 |       | have and                                                                                                    |         |
| Nyper-anal       Image: String a         Image: String a       Image: String a         Image: String a <td></td> <td></td> <td></td> <td></td> <td></td> <td></td> <td></td> <td></td> <td></td>                                                                                                    |                                          |                   |                         |                            |                       |                                 |       |                                                                                                    |         |
| hyper-aand       Sumay Memoy Networks Resident         Sumay Memoy Networks Resident       Sumay Resident                                                                                                    |                                          |                   |                         |                            |                       |                                 |       | Connect                                                                                                    |         |
| hyper sanal       © Tun Off         Created:       \$/7,2021.2-07.11 PM         Configuration Version:       3.0         More:       1         Notes:       None         Summary Memory Networking Regication                                                                                                    |                                          |                   |                         |                            |                       |                                 |       | Settings                                                                                                    |         |
| hyper-anal     See -       Image: Sector Sector Sect                                                   |                                          |                   |                         |                            |                       |                                 |       | Turn Off                                                                                                    |         |
| hyper samal     Image: Some set of the Application Data)       Created:     9/7/2021 2-47 11 PM       Configuration Version:     0       Generation:     1       Notes:     None       Summary     Memory       Summary     Memory       Memory     Resolution                                                                                                    |                                          |                   |                         |                            |                       |                                 |       | Shut Down                                                                                                    |         |
| Image: Parameter     Image: Parameter     Image: Parameter       Image: Parameter     Society 242711 PM     Clustered: No       Configuration Version: S0     Image: Parameter       Generation: I     Heartbact: OK (No Application Data)       Note::     Nore       Scenary Memory Tetruoring Replication                                                                                                    |                                          |                   |                         |                            |                       |                                 |       | O Save                                                                                                    |         |
| Nyper-aanal     IP Feat       Created:     9/7/2021 247.11 PM     Chartered: No       Configurations Version:     0       Semeration:     1       Note:     Nore    Enable Replication  If Help                                                                                                    |                                          |                   |                         |                            |                       |                                 |       | Pause Pause                                                                                                    |         |
| Myper-sanal     By Chckspoint       Created:     9/7/2021 2-711 PM<br>Configuration Version: 5.0<br>Generation:     Chastered: No<br>Heartbeat: OK (No Application Data)       Motes:     None       Notes:     None       Summay Memory Metooding Replication                                                                                                    |                                          |                   |                         |                            |                       |                                 |       | I> Reset                                                                                                    |         |
| Created:         5/7/2021 2-7/11 PM         Cheatered:         No         P         Monu           Configuration Version:         0.         Heartheat:         OK (No Application Data)         P         Parama           Rotes:         None         Heartheat:         OK (No Application Data)         P         Inside Replication           Summary         Memory         Resolution         Help         Help         Help                                                                                                    |                                          | hyper-aanal       |                         |                            |                       |                                 |       | B Checkpoint                                                                                                    |         |
| Created:         97/2021 247.11 PM         Custered: No         %         Export           Centeration:         10         Heartbeat:         OK (No Application Data)         #         #           Reter:         None         #         #         #         #         #         #           Summary         Memory         Networking         Replication         #         #         #         #         #         #         #         #         #         #         #         #         #         #         #         #         #         #         #         #         #         #         #         #         #         #         #         #         #         #         #         #         #         #         #         #         #         #         #         #         #         #         #         #         #         #         #         #         #         #         #         #         #         #         #         #         #         #         #         #         #         #         #         #         #         #         #         #         #         #         #         #         #         # <td< td=""><td></td><td></td><td></td><td></td><td></td><td></td><td></td><td>P Move</td><td></td></td<>                                                                                                    |                                          |                   |                         |                            |                       |                                 |       | P Move                                                                                                    |         |
| Configuration Version: 5:0         Heartbeat: OK (b): Application Data)         #§         Rename           Generation:         1         Weiler:         None         #f         Installe Replication         #f           Summary         Memory         Retroubing Replication         #f         Help         Help                                                                                                    |                                          | Cre               | ated: 9/7/20            | 21 2:47:11 PM              |                       | Clustered: No                   |       | Export                                                                                                    |         |
| Generatore 1<br>None Interview Interview Intervi |                                          | Con               | figuration Version: 9.0 |                            |                       | Heartbeat: OK (No Application D | Data) | Rename_                                                                                                    |         |
| Sumay Menoy Networking Replation                                                                                                    |                                          | Gen               | eration: 1              |                            |                       |                                 |       | 11 Enable Replication                                                                                                    |         |
| Sumary Memory Retworking Replication                                                                                                    |                                          | Not               | es: None                |                            |                       |                                 |       | 2 bielo                                                                                                    |         |
| Summary Memory Networking Replication                                                                                                    |                                          |                   |                         |                            |                       |                                 |       | a sub                                                                                                    |         |
| Sumay Memoy Networking Residuation                                                                                                    |                                          |                   |                         |                            |                       |                                 |       |                                                                                                    |         |
|                                                                                                    |                                          | Summary Memory Ne | etworking Replication   |                            |                       |                                 |       |                                                                                                    |         |
|                                                                                                    |                                          |                   |                         |                            |                       |                                 |       |                                                                                                    |         |

Step 11 In the Virtual Switch Manager for window, click New virtual network switch. In the Create virtual switch window, click External and then click Create Virtual Switch.

| WIN-NSD065846G3         Vertail Machines           Name         State         CPU Usage         Assigned Memory         Uptime         Status         WIN-NSD065846G3           Name         State         CPU Usage         Assigned Memory         Uptime         Status         Manual |                                                        |                                         |                                                  |                                                                                                    |                   | Actions                                                                                                    |                                                                                                    |
|----------------------------------------------------------------------------------------------------|--------------------------------------------------------|-----------------------------------------|--------------------------------------------------|----------------------------------------------------------------------------------------------------|-------------------|----------------------------------------------------------------------------------------------------|----------------------------------------------------------------------------------------------------|
|                                                                                                    | Name                                                   | State                                   | CPU Usage                                        | Assigned Memory                                                                                                    | Uptime            | Status                                                                                                    | WIN-NS0G6584GG3                                                                                         |
|                                                                                                    | hyper-sanal                                            | Running                                 | 01.                                              | Virtual Switch Manage                                                                                                    | er for WIN-NS0G65 | 84GG3                                                                                                    | ×                                                                                                    |
|                                                                                                    | <<br>Checkpoints<br>hyper-aanal<br>Cool<br>Gen<br>Note | sted:<br>Iguration Version:<br>reation: | The select<br>9-77/2021 2-47<br>9-0<br>1<br>None | A virtual switches<br>→ tee wirtunes<br>Cess tight 1350<br>A Caba tetwark and<br>⊕ MACAdes Raw<br>⊕ MACAdes Raw<br>⊕ MACAdes Raw<br>⊕ MACAdes Raw<br>⊕ MACAdes Raw<br>⊕ MACAdes Raw<br>⊕ MACAdes Raw | A models          | Create vital anth- What type of vital anth- What type of vital anth- Date of vital anth- Date of vital anth- Provide Date of vital anth- Provide Creater a vital anth- Provide Creater a vital anth- Provide Create | ou want to create?<br>Create Whad Switch<br>In to the physical network adapter so that whad<br>elevert. |

Figure 87: Create Virtual Switch

Step 12In the Virtual Switch Properties window, provide a Name for the switch. From the Connection Type area, click the<br/>External Network radio button, and choose a network, and then click Apply.

Figure 88: Virtual Switch Properties

| Hyper-V Manager | Virtual Machines | Virtual Machines Actions |               |                                                                  |                                                                                                    |                                                                     |  |  |  |
|-----------------|------------------|--------------------------|---------------|------------------------------------------------------------------|----------------------------------------------------------------------------------------------------|---------------------------------------------------------------------|--|--|--|
|                 | Name             | State                    | CPU Usag      | e Assigned Memory Uptime                                         | Status WIN-NS0G6SB4GG3                                                                                                    |                                                                     |  |  |  |
|                 | hyper-sanal      | Running                  | 0%            | Virtual Switch Manager for WIN-NS0G6                             | 584GG3 — -                                                                                                    | ×                                                                   |  |  |  |
|                 |                  |                          |               | Yirtual Switches      X New virtual network switch      X Annaly | Name:                                                                                                    | -                                                                   |  |  |  |
|                 |                  |                          |               | Cisco 1GigE 1350 LOM #3                                          | Aanal hyper V                                                                                                    |                                                                     |  |  |  |
|                 |                  |                          |               | Cisco 1Golf 1350 LOM                                             | Notes:                                                                                                    |                                                                     |  |  |  |
|                 |                  |                          |               | A Global Network Settings                                        |                                                                                                    | ~                                                                   |  |  |  |
|                 | <                |                          |               | MAC Address Range<br>00-15-5D-67-02-00 to 00-15-5D-6             |                                                                                                    | ~                                                                   |  |  |  |
|                 | Checkpoints      |                          |               |                                                                  | Connection type                                                                                                    |                                                                     |  |  |  |
|                 |                  |                          |               |                                                                  | What do you want to connect this writial switch to?                                                                                                    |                                                                     |  |  |  |
|                 |                  |                          | The select    |                                                                  |                                                                                                    |                                                                     |  |  |  |
|                 |                  |                          |               |                                                                  | Osco 16gE 1350 LOM                                                                                                    |                                                                     |  |  |  |
|                 |                  |                          |               |                                                                  | Allow management operating system to share this network adapter                                                                                                    |                                                                     |  |  |  |
|                 |                  |                          |               |                                                                  | Enable single-root I/O virtualization (SR-IOV)                                                                                                    |                                                                     |  |  |  |
|                 |                  |                          |               |                                                                  | O Internal network                                                                                                    |                                                                     |  |  |  |
|                 |                  |                          |               |                                                                  | O Privase network                                                                                                    |                                                                     |  |  |  |
|                 |                  |                          |               |                                                                  | VLAN ID                                                                                                    |                                                                     |  |  |  |
|                 |                  |                          |               |                                                                  | Enable virtual LAN identification for management operating system<br>The VLAN identifier specifies the virtual LAN that the management operating<br>system viil use for all network communications through this network adapter. This | erating system<br>snapement operating<br>this network adapter. This |  |  |  |
|                 | hyper-aanal      |                          | _             |                                                                  | setting does not affect virtual machine networking.                                                                                                    |                                                                     |  |  |  |
|                 | Cre              | ated:                    | 9/7/2021 2:47 |                                                                  |                                                                                                    |                                                                     |  |  |  |
|                 | Con              | figuration Version:      | 9.0           |                                                                  | Remov                                                                                                    | •                                                                   |  |  |  |
|                 | Gen              | eration:<br>es:          | 1<br>None     |                                                                  | SR-IOV can only be configured when the virtual switch is created. An external virtual switch with SR-IOV enabled cannot be converted to an internal or prival                                                                         | te                                                                  |  |  |  |

## **Downloading and Deploying HYPER-V**

### Before you begin

Create a vSwitch on HYPER-V. connector connects to this vSwitch. See Creating a Virtual Switch, on page 63

Step 1 Download connector .hyperv (HYPERV) image from Cisco.com.

 cisco-spaces-connector3-i84-may2023.hyperv
 5/3/2023 12:23 PM
 HYPERV File
 5,742,600 KB

- **Step 2** Untar the HYPER-V to obtain a .vhdx (VHDX) file. You can use this to deploy a HYPER-V connector instance. Store the VHDX file in a folder location where you plan to create the HYPER-V instance.
- Step 3 Open Hyper-V Manager.
- **Step 4** Right-click the vSwitch created, and choose New > Virtual machine.

### Figure 89: Create New Virtual Machine

| Hyper-V Manager       |                                                                                       |                                                       |                                       |                             |         | - 0                                                                                                    | $\times$ |                 |
|-----------------------|---------------------------------------------------------------------------------------|-------------------------------------------------------|---------------------------------------|-----------------------------|---------|----------------------------------------------------------------------------------------------------|----------|-----------------|
| File Action View Help |                                                                                       |                                                       |                                       |                             |         |                                                                                                    |          |                 |
| 🗢 🔿 🙍 🛅 🔛             |                                                                                       |                                                       |                                       |                             |         |                                                                                                    |          |                 |
| Hyper-V Manager       |                                                                                       |                                                       |                                       |                             |         | Actions                                                                                                    | _        |                 |
| WIN-E7FRSAF7CMD       | Virtual Machines                                                                      |                                                       |                                       |                             |         | WIN-E7FRSAF7CMD                                                                                                    | <b>^</b> |                 |
|                       | Name                                                                                  | State                                                 | CPU Usage                             | Assigned Memory             | Uptime  | New                                                                                                    | •        | Virtual Machine |
|                       | Connector_kennepna                                                                    | Uit                                                   |                                       |                             |         | 1 Import Virtual Mach                                                                                                    |          | Hard Disk       |
|                       |                                                                                       |                                                       |                                       |                             |         | Hyper-V Settings                                                                                                    |          | Floppy Disk     |
|                       |                                                                                       |                                                       |                                       |                             |         | Virtual Switch Mana                                                                                                    |          |                 |
|                       |                                                                                       |                                                       |                                       |                             |         | 🛃 Virtual SAN Manage                                                                                                    |          |                 |
|                       | <                                                                                     |                                                       |                                       |                             |         | 💰 Edit Disk                                                                                                    | -        |                 |
|                       | Checkpoints                                                                           |                                                       |                                       |                             | (       | Inspect Disk                                                                                                    |          |                 |
|                       |                                                                                       |                                                       |                                       |                             |         |                                                                                                    |          |                 |
|                       |                                                                                       | The selected virtual machine has no checkpoints.      |                                       |                             |         |                                                                                                    |          |                 |
|                       |                                                                                       |                                                       |                                       |                             |         | C Refresh                                                                                                    |          |                 |
|                       |                                                                                       |                                                       |                                       |                             |         | View                                                                                                    | •        |                 |
|                       |                                                                                       |                                                       |                                       |                             |         | Help                                                                                                    | _        |                 |
|                       |                                                                                       |                                                       |                                       | Connector_kennepha          |         |                                                                                                    |          |                 |
|                       |                                                                                       |                                                       |                                       |                             |         | - Connect                                                                                                    |          |                 |
|                       | Connector_kennepha                                                                    |                                                       |                                       |                             |         | Settings                                                                                                    |          |                 |
|                       | Created                                                                               | d:                                                    | 5/26/2021 7:53:19                     | PM Clustered: N             | lo      | <ul> <li>Start</li> </ul>                                                                                                    |          |                 |
|                       | Configu                                                                               | ration Version:                                       | 9.0                                   |                             |         | Checkpoint                                                                                                    | - 1      |                 |
|                       | General                                                                               | tion:                                                 | 1                                     |                             |         | Move_                                                                                                    |          |                 |
|                       | Notes:                                                                                |                                                       | None                                  |                             |         | Export                                                                                                    |          |                 |
|                       |                                                                                       |                                                       |                                       |                             |         | T Rename                                                                                                    |          |                 |
|                       |                                                                                       |                                                       |                                       |                             |         | Delete                                                                                                    |          |                 |
|                       | Summary Memory Networ                                                                 | rking Replication                                     |                                       |                             |         | 1 Enable Replication                                                                                                    | -        |                 |
|                       | <                                                                                     |                                                       |                                       |                             | >       | m                                                                                                    | ~        |                 |
|                       | Connector kennepha<br>Created<br>Configu<br>General<br>Notes:<br>Summary Memory Netwo | f:<br>irration Version:<br>tion:<br>rking Replication | 5/26/2021 7:53:19<br>9.0<br>1<br>None | <sup>2</sup> M Clustered: N | io<br>> | ₩elp       Connectsr/kennepha       Connect       Settings.       Satt       Checkpoint       Move       Export       Export <tr< th=""><th>•</th><th></th></tr<> | •        |                 |

Note Do not use the **Import Virtual Machine** or **New > Hard Disk** options.

**Step 5** Click **Next** to begin HYPER-V deployment.

| WIN-F7ERSAF7CMD | Virtual Machines                  |                                                                                                    |                                                                                                    | Actions                                                                                                    |
|-----------------|-----------------------------------|----------------------------------------------------------------------------------------------------|----------------------------------------------------------------------------------------------------|----------------------------------------------------------------------------------------------------|
|                 | Name Connector_kenr < Checkpoints | State C<br>New Virtual Machine Wiz<br>Before You<br>Refore You Regin<br>Soeofy Name and Location<br>Speofy Generation<br>Assign Memory<br>Configure Networking<br>Connect Wrtual Hard Disk<br>Installation Options<br>Summary | PU Ukage Assigned Memory Uptime<br>and<br>Begin<br>This wizard helps you create a virtual machine<br>computers for a variety of uses. You can use<br>you can change the configuration later using h<br>To create a virtual machine, do one of the foll<br>• Click Finish to create a virtual machine that<br>• Click Next to create a virtual machine with | You can use virtual machines in place of physical the witard to configure the virtual machine now, and typer-V Manager.<br>owing:<br>is configured with default values.<br>a custom configuration. |
|                 | Connector_kenne                   |                                                                                                    |                                                                                                    |                                                                                                    |

Figure 90: Click Next to Begin Deployment

**Step 6** Provide the **Name** of the connector and select the location to create the virtual machine.

| Virtual Machines      |                                                                                            |                                             |                                                                                                    | Actions                                                                                                    |                   |
|-----------------------|--------------------------------------------------------------------------------------------|---------------------------------------------|----------------------------------------------------------------------------------------------------|----------------------------------------------------------------------------------------------------|-------------------|
| Name<br>Connector_ken | State<br>Mew Virtual Machine Wi<br>Specify Na                                              | CPU Usage A<br>zard<br>me and Locat         | issigned Memory Uptime                                                                                                    | WIR-EIFRON-ICMD                                                                                                    |                   |
| <<br>Checkpoints      | Before You Begin<br>Specify Name and Location<br>Specify Generation                        | Choose a na<br>The name is<br>identify this | me and location for this virtual ma<br>displayed in Hyper-V Manager. W<br>virtual machine, such as the name                             | achine.<br>Ie recommend that you use a name that<br>a of the guest operating system or work                            | t helps           |
|                       | Assign Memory<br>Configure Networking<br>Connect Virtual Hard Disk<br>Installation Options | You can creat<br>folder, the v              | iyperv-connector<br>ate a folder or use an existing fold<br>intual machine is stored in the def<br>e with al machine in a different loc | der to store the virtual machine. If you<br>ault folder configured for this server.<br>ation                           | don't se          |
|                       | Summary                                                                                    | Location:                                   | NUsers\Public\Documents\Hyper-<br>slan to take checkpoints of this vir<br>Checkpoints include virtual machin                            | WWrtual hard disks\hyper-v-2-31\<br>tual machine, select a location that has<br>te data and may require a large amount | enoug<br>t of spa |
| Connector_kenn        |                                                                                            |                                             |                                                                                                    |                                                                                                    |                   |

Figure 91: Name of Connector

Step 7In the Specify Generation window, choose Generation 2 VM.

## Figure 92: Specify Generation

| Specify Gen                                                                                                    | eration                                                                                                    |
|----------------------------------------------------------------------------------------------------|----------------------------------------------------------------------------------------------------|
| Before You Begin<br>Specify Name and Location<br>Specify Generation<br>Assign Memory<br>Configure Networking<br>Connect Virtual Hard Disk<br>Installation Options<br>Summary | <ul> <li>Choose the generation of this virtual machine.</li> <li>Generation 1 This virtual machine generation supports 32-bit and 64-bit guest operating systems and provides virtual hardware which has been available in all previous versions of Hyper-V. </li> <li>Generation 2 This virtual machine generation provides support for newer virtualization features, has UEFI-based firmware, and requires a supported 64-bit guest operating system. Once a virtual machine has been created, you cannot change its generation. </li> </ul> |

Step 8In the Assign Memory window, specify 4096 MB (4GB) of memory for the virtual machine instance.Note4096 MB (4GB) of memory is equivalent to the standard configuration of HYPER-V.

| lp |                  |                                                                                                    |                                                                                                    |                                                                                                    |                                |
|----|------------------|----------------------------------------------------------------------------------------------------|----------------------------------------------------------------------------------------------------|----------------------------------------------------------------------------------------------------|--------------------------------|
| ī  |                  |                                                                                                    |                                                                                                    |                                                                                                    |                                |
|    | Victual Machines |                                                                                                    |                                                                                                    | Actions                                                                                                    |                                |
| 2  | Name             | State (1                                                                                                    | PULIcane Assigned Memory Untim                                                                                                    | WIN-E7FRSAF7CMD                                                                                                    | · •                            |
|    |                  | Assign Mem                                                                                                    | County the amount of memory in allocate i                                                                                                    | n this victual machine. You can machine                                                                                    | fu an amount fro               |
|    | Checkpoints      | Specify Name and Location<br>Specify Generation<br>Assign Memory<br>Configure Networking<br>Connect Virtual Hard Disk<br>Installation Options<br>Summary | MB through 12582912 MB. To improve performance of the operating system.<br>Startup memory: 4094 MB<br>Use Dynamic Memory for this virtual me<br>When you decide how much memory to<br>use the virtual machine and the operation | ormance, specify more than the mini<br>nchine.<br>to assign to a virtual machine, conside<br>ting system that it will run. | num amount<br>er how you inten |
|    | Connector_kenn   |                                                                                                    |                                                                                                    |                                                                                                    |                                |
|    |                  |                                                                                                    |                                                                                                    |                                                                                                    |                                |

**Step 9** In the **Configure Networking** window, select the vSwitch that you created as a prerequisite.

Figure 94: Configure Networking

|                        |                                                                                                    |                                               |                                                                                                    |                                |                              | _                |
|------------------------|----------------------------------------------------------------------------------------------------|-----------------------------------------------|----------------------------------------------------------------------------------------------------|--------------------------------|------------------------------|------------------|
| Virtual Machines       |                                                                                                    |                                               |                                                                                                    |                                | Actions                      |                  |
| Name<br>Connector_kenr | State C State C State C Configure M                                                                          | PU Usage A<br>aard<br>Networking              | ssigned Memory                                                                                     | Uptime                         |                              |                  |
| c<br>Checkpoints       | Before You Begin<br>Specify Name and Location<br>Specify Generation<br>Assign Memory<br>Configure Networking | Each new vir<br>virtual switch<br>Connection: | tual machine include<br>, or it can remain dis<br>Not Connected<br><u>Not Connected</u><br>vSwitch | a network adapte<br>connected. | er. You can configure the ne | twork adapter to |
| Connector_kenny        | Connect What Hard Disk<br>Installation Options<br>Summary                                                    |                                               |                                                                                                    |                                |                              |                  |
|                        |                                                                                                    |                                               |                                                                                                    |                                |                              |                  |

**Step 10** In the **Connect Virtual Hard Disk** window, select the **Use an existing hard disk** option, and select the folder location where the VHDX file has been stored (Step 1).

Hyper-V Manager Action DESKTOP-LEPHK33 Configu 11.0 11.0 11.0 2 Connect Virtual Hard Disk Status Before You Begin A virtual machine requires storage so that you can in storage now or configure it later by modifying the vir Specify Name and Location Specify Generation Create a virtual hard disk.
 Use this option to create a VHDX dynamically expanding virtual hard disk. New Virtual Machine.vhdx 127 GB (Maximum: 64 TB) Use an existing virtual hard disk.
 Use this option to attach an existing VHDX virtual hard disk. View Z Help Location: C:\ProgramData\Microsoft\Windows\Virtual Hard Disks Browse... Attach a virtual hard disk later Use this option to skip this step now and attach an exis 🛄 Open × 4 ↑ > Documents > hypervcco С Search hypervcco p Organize 🔻 ≣ • 🔳 🚯 < Previous Videos \* Nam Date m Type 🚞 New folde - cisco-5/12/2023 1:54 AM Hard Disk Image F... conn-3-hyperv System32 Virtual hard disk files File name: cisco-spaces-connector-disk1 Open Cancel

Figure 95: Connect Virtual Hard Disk

Step 11In the Completing the New Machine Wizard window, a final summary is displayed. Review this summary and click<br/>Finish.

| Name         State         CPU Usage         Assigned Memory         Uptime           Connector_kerr         Image: New Virtual Machine Wizard           Completing the New Virtual Machine Wizard           Before You Begin           Specify Name and Location           Specify Name and Location           Specify Generation           Assign Memory           Configure Networking           Connect Virtual Hard Disk | •               |
|----------------------------------------------------------------------------------------------------|-----------------|
| Checkpoints     Specify Name and Location     Specify Generation     Assign Memory     Configure Networking     Connect Virtual Hard Disk     You have successfully completed the New Virtual Machine Wizard. You are about     following virtual machine.     Description:     Name: hyperv-connector     Generation 1     Memory: 4096 MB     Network: vSwitch                                                              |                 |
| Band Disk: O'll kensil/Dubic/Documents/Human/W/Hual hand disks/humanus/                                                                                                    | t to create the |
| Connector_kenne Connector_kenne To create the virtual machine and close the wizard, click Finish.                                                                                                    |                 |

Figure 96: Completing the New Machine Wizard

A HYPER-V instance is created.

- **Step 12** Select the HYPER-V instance created, and click **Settings**.
  - a) Navigate to **Security** and ensure you **uncheck** the **Enable Secure Boot** check box and leave the secure boot feature disabled.

### Figure 97: Enable Secure Boot

| avi | HyperV ~                                                                                                    | 3 4 ►                                                                                                    |
|-----|----------------------------------------------------------------------------------------------------|----------------------------------------------------------------------------------------------------|
| *   | Hardware                                                                                                    | Security                                                                                                    |
|     | Add Hardware     Firmware     Boot from Hard Drive                                                                                                    | Secure Boot<br>Use Secure Boot to help prevent unauthorized code from running at boot time<br>(recompanded)                                                                                                    |
|     | Secure Boot disabled                                                                                                    | Enable Secure Boot                                                                                                    |
| E   | Memory<br>1024 MB                                                                                                    | Template:<br>Microsoft Windows                                                                                                    |
| = 1 | Virtual processors     Virtual processors     Lease Additional Additional Additiona Additiona Additional Additional Additional Additationa Additiona | Encryption Support  Enable Trusted Platform Module  A Trusted Platform Module (TPM) is a special purpose microprocessor which provides cryptographic services to a compute platform.                                                                                                    |
| *   | Management          Name         aviHyperV         Integration Services         Some services offered         Checkpoints         Standard         Smart Paging File Location         C:\ProgramData\Microsoft\Windo         Automatic Start Action                                                                                                    | Encryption support requires a key protector (KP) configuration for the virtual machine. If not already present, selecting one of these options will generate a KP that allows running the virtual machine on this host.  Security Policy Specify additional protection options for the virtual machine. Enable Shielding This affects additional settings. |
|     | Restart if previously running<br>Automatic Stop Action<br>Save                                                                                                    | Learn more about virtual machine security.                                                                                                    |

- b) Navigate to Security and ensure that CPU count is set to 2 vCPUs to match Standard connector deployment.
- **Step 13** Select the HYPER-V instance created, and click **Start**.

| Act - v Manager  |                                       |                                                 | - 0 ^                 |  |  |  |  |
|------------------|---------------------------------------|-------------------------------------------------|-----------------------|--|--|--|--|
| Action View Help |                                       |                                                 |                       |  |  |  |  |
|                  |                                       |                                                 |                       |  |  |  |  |
| per-V Manager    | Virtual Machines                      |                                                 | Actions               |  |  |  |  |
| WIN-E/PICAP/CMD  | Name State                            | CPU Usage Assigned Memory Uptime                | WIN-E7FRSAF7CMD       |  |  |  |  |
|                  | hyperv-connector Off                  |                                                 | New +                 |  |  |  |  |
|                  |                                       |                                                 | 🕼 Import Virtual Mach |  |  |  |  |
|                  |                                       |                                                 | Hyper-V Settings      |  |  |  |  |
|                  |                                       |                                                 | Virtual Switch Mana   |  |  |  |  |
|                  |                                       |                                                 | 🔬 Virtual SAN Manage  |  |  |  |  |
|                  | < (C)                                 |                                                 | 🥳 Edit Disk           |  |  |  |  |
|                  | Checkpoints                           |                                                 | 🤇 🖃 Inspect Disk_     |  |  |  |  |
|                  |                                       |                                                 | Stop Service          |  |  |  |  |
|                  | The selected                          | The selected visual machine has no checkpoints. |                       |  |  |  |  |
|                  |                                       |                                                 | C Refresh             |  |  |  |  |
|                  |                                       |                                                 |                       |  |  |  |  |
|                  |                                       |                                                 |                       |  |  |  |  |
|                  |                                       |                                                 |                       |  |  |  |  |
|                  |                                       |                                                 |                       |  |  |  |  |
|                  | hyperv-connector                      |                                                 | Settings              |  |  |  |  |
|                  | Created:                              | 6/9/2021 3:57:29 PM Clustered: No               | Start                 |  |  |  |  |
|                  | Configuration Version                 | m: 9.0                                          | B Checkpoint          |  |  |  |  |
|                  | Generation:                           | 1                                               | Move.                 |  |  |  |  |
|                  | Notes:                                | None                                            | Deport.               |  |  |  |  |
|                  |                                       |                                                 | E Rename              |  |  |  |  |
|                  |                                       |                                                 | Bc Delete.            |  |  |  |  |
|                  | Summary Memory Networking Replication | en                                              | Enable Replication_   |  |  |  |  |
|                  | <                                     | 1911                                            | > Enable Replication  |  |  |  |  |

#### Figure 98: Select The Hyper-V Instance

**Step 14** Select the HYPER-V instance created, and click **Connect** to open the HYPER-V console.

Figure 99: Select The Hyper-V Instance

| Virtual Machines |                                                        |                                                              |                                                                                                    |                                                                                                    |                                                                                                    | Actions                                                                                                    |                                                                                                    |
|------------------|--------------------------------------------------------|--------------------------------------------------------------|----------------------------------------------------------------------------------------------------|----------------------------------------------------------------------------------------------------|----------------------------------------------------------------------------------------------------|----------------------------------------------------------------------------------------------------|----------------------------------------------------------------------------------------------------|
| Name A           | Caster                                                 | COLUMN                                                       | Automatika ana                                                                                                    | Unting                                                                                                   | Outur                                                                                                    | WIN-NS0G6584GG3                                                                                                    |                                                                                                    |
| reame            | State                                                  | CPO Osage                                                    | Assigned Memory                                                                                                    | Optime<br>00/00/16                                                                                       | Status                                                                                                    | New                                                                                                    |                                                                                                    |
| Mhouse is        | normy                                                  |                                                              | 4000 HD                                                                                                    | 00.00.10                                                                                                 |                                                                                                    | C Import Virtual Machine                                                                                                    |                                                                                                    |
|                  |                                                        |                                                              |                                                                                                    |                                                                                                    |                                                                                                    | Hyper-V Settings                                                                                                    |                                                                                                    |
|                  |                                                        |                                                              |                                                                                                    |                                                                                                    |                                                                                                    | Virtual Switch Manager                                                                                                    |                                                                                                    |
|                  |                                                        |                                                              |                                                                                                    |                                                                                                    |                                                                                                    | Virtual SAN Manager                                                                                                    |                                                                                                    |
|                  |                                                        |                                                              |                                                                                                    |                                                                                                    |                                                                                                    | ed Edit Disk                                                                                                    |                                                                                                    |
|                  |                                                        |                                                              |                                                                                                    |                                                                                                    |                                                                                                    | D Inspect Disk                                                                                                    |                                                                                                    |
|                  |                                                        |                                                              |                                                                                                    |                                                                                                    |                                                                                                    | Stop Service                                                                                                    |                                                                                                    |
|                  |                                                        |                                                              |                                                                                                    |                                                                                                    |                                                                                                    | Y Remove Server                                                                                                    |                                                                                                    |
| ¢                |                                                        |                                                              |                                                                                                    |                                                                                                    |                                                                                                    | > B Refeet                                                                                                    |                                                                                                    |
| Checkpoints      |                                                        |                                                              |                                                                                                    |                                                                                                    |                                                                                                    | View                                                                                                    |                                                                                                    |
|                  |                                                        | The order day                                                |                                                                                                    | distant.                                                                                                 |                                                                                                    | TO U.S.                                                                                                    |                                                                                                    |
|                  |                                                        | e Help                                                       |                                                                                                    |                                                                                                    |                                                                                                    |                                                                                                    |                                                                                                    |
|                  |                                                        |                                                              |                                                                                                    |                                                                                                    |                                                                                                    | hyper-aanal                                                                                                    |                                                                                                    |
|                  |                                                        |                                                              |                                                                                                    |                                                                                                    |                                                                                                    | - Connect                                                                                                    |                                                                                                    |
|                  |                                                        |                                                              |                                                                                                    |                                                                                                    |                                                                                                    | Settings                                                                                                    |                                                                                                    |
|                  |                                                        |                                                              |                                                                                                    |                                                                                                    |                                                                                                    | Turn Off                                                                                                    |                                                                                                    |
|                  |                                                        |                                                              |                                                                                                    |                                                                                                    |                                                                                                    | Shut Down                                                                                                    |                                                                                                    |
|                  |                                                        |                                                              |                                                                                                    |                                                                                                    |                                                                                                    | Save                                                                                                    |                                                                                                    |
|                  |                                                        |                                                              |                                                                                                    |                                                                                                    |                                                                                                    | II Pause                                                                                                    |                                                                                                    |
|                  |                                                        |                                                              |                                                                                                    |                                                                                                    |                                                                                                    | I> Reset                                                                                                    |                                                                                                    |
|                  |                                                        |                                                              |                                                                                                    |                                                                                                    |                                                                                                    | R Checkpoint                                                                                                    |                                                                                                    |
| hyper-aanai      |                                                        |                                                              |                                                                                                    |                                                                                                    |                                                                                                    | P Move-                                                                                                    |                                                                                                    |
| Cri              | rated:                                                 | 9/7/2021 2:47:11 PI                                          | м                                                                                                    | Cluste                                                                                                   | red: No                                                                                                    | P Export                                                                                                    |                                                                                                    |
| Co               | nfiguration Version:                                   | 9.0                                                          |                                                                                                    | Hearth                                                                                                   | weat: No Contact                                                                                                    | Rename.                                                                                                    |                                                                                                    |
| Ge               | neration:                                              | 1                                                            |                                                                                                    |                                                                                                    |                                                                                                    | Sing Enable Replication                                                                                                    |                                                                                                    |
| No               | tes:                                                   | None                                                         |                                                                                                    |                                                                                                    |                                                                                                    |                                                                                                    |                                                                                                    |
|                  |                                                        |                                                              |                                                                                                    |                                                                                                    |                                                                                                    | e Heip                                                                                                    |                                                                                                    |
|                  |                                                        |                                                              |                                                                                                    |                                                                                                    |                                                                                                    |                                                                                                    |                                                                                                    |
| Summary Memory N | letworking Replication                                 |                                                              |                                                                                                    |                                                                                                    |                                                                                                    |                                                                                                    |                                                                                                    |
|                  | Vertual Machines<br>Name<br>Promotional<br>Checkpoints | Vertual Machines Name Sate Sate Sate Sate Sate Sate Sate Sat | Vertual Machines      Name     ***     Name     ****     Name     *****      Preseaud     ********      Checkpoints | Vertual Machines  Name State State CPU Usage Assigned Memory  State CPU Usage Assigned Memory  Concepted | Created: \$-7/2021.2-7.11 PM     Configuration Version: 9     Reverse 1     Reverse 1     Revers | Vertual Machines           Name         State         CPU Usage         Assigned Memory         Uptime         Status           Processed         Revery         02.         405.6 MI         0000.15            Conclusion         Revery         02.         405.6 MI         0000.15            Conclusion         Revery         02.         405.6 MI         0000.15            Conclusion         Revery         02.         405.6 MI         0000.15            Conclusion         Revery         The selected vitual machine has no checkports.              Configuration Version         9.         Configuration Version         9.         HeartBeat: No Contact Contact Contact No Interaction Social No Interaction Social No Interaction Soc | Actions       Actions         Name       State       CPU Usage       Assigned Memory       Uptime       Status       Were Model Status         Versus       Nerrey       0.       4056 MIII       00 20 15       Nerrey       Nerrey         Import Vistal Machine       Parents       02 20 15       Nerrey       Nerrey       Nerrey         Concluster       The selected visual machine has no checkports.       Nerrey       Nerrey       Nerrey         Import Vistal Machine       Parents       Nerrey       Nerrey       Nerrey       Nerrey         Concluster       The selected visual machine has no checkports.       Nerrey       Nerrey       Nerrey       Nerrey         Import Vistal Status       Nerrey       Consect.       Status       Nerrey       Nerrey         Import Vistal Machine       Nerrey       Nerrey       Nerrey       Nerrey       Nerrey       Nerrey         Import Vistal Machine       Nerrey       Nerrey       Nerrey       Nerrey       Nerrey       Nerrey       Nerrey         Import Vistal Machine       Nerrey       Nerrey       Nerrey       Nerrey       Nerrey       Nerrey       Nerrey       Nerrey       Nerrey       Nerrey       Nerrey       Nerrey       Nerrey< |

The virtual machine terminal is opened.

- **Step 15** Log in to the terminal and enter the default username **root** and default password **root**.
- **Step 16** Configure the host name for the connector.
- **Step 17** Choose an network interface to configure as PRIMARY.

Figure 100: Configuring the Primary Interface: IPv4

| uudiinten lace-conni tov                                                                           | LAL NO.                       |  |
|----------------------------------------------------------------------------------------------------|-------------------------------|--|
| Change a petropy interface as PDIMADY from below that has competimity to Giago Sarone Cloud        |                               |  |
| Note: SECONDARY interface can be configured using connectorctl cli after completing configuration. |                               |  |
| Interface: ens32 - (00:00:29:88:40:07)<br>Interface: ens33 - (00:00:29:88:40:09)                   | Configure the public-         |  |
| Choose a network interface [ens32 or ens33]: ens32                                                 |                               |  |
| Starting network setup                                                                             | facing interface (Priman/)    |  |
| Choose metwork stack[ipv4 or ipv6]: ipv4                                                           | laoing interface (i filliary) |  |
| Enter network settings configuration information for stack:ipv4                                    |                               |  |
| Enter IP address formatted as: ipl/prefix1. Example: 192.168.1.5/24, 10.0.0.11/24: 1               | )                             |  |
| Enter gateway:                                                                                     |                               |  |
| Enter pro server (comma separated 1p address fist).                                                |                               |  |
| Confirm network settings? (ues/no) ues                                                             |                               |  |
|                                                                                                    |                               |  |
|                                                                                                    |                               |  |
|                                                                                                    |                               |  |
|                                                                                                    |                               |  |
|                                                                                                    |                               |  |
|                                                                                                    |                               |  |
|                                                                                                    |                               |  |
|                                                                                                    |                               |  |
|                                                                                                    |                               |  |
|                                                                                                    |                               |  |

Figure 101: Configuring the Primary Interface: IPv6

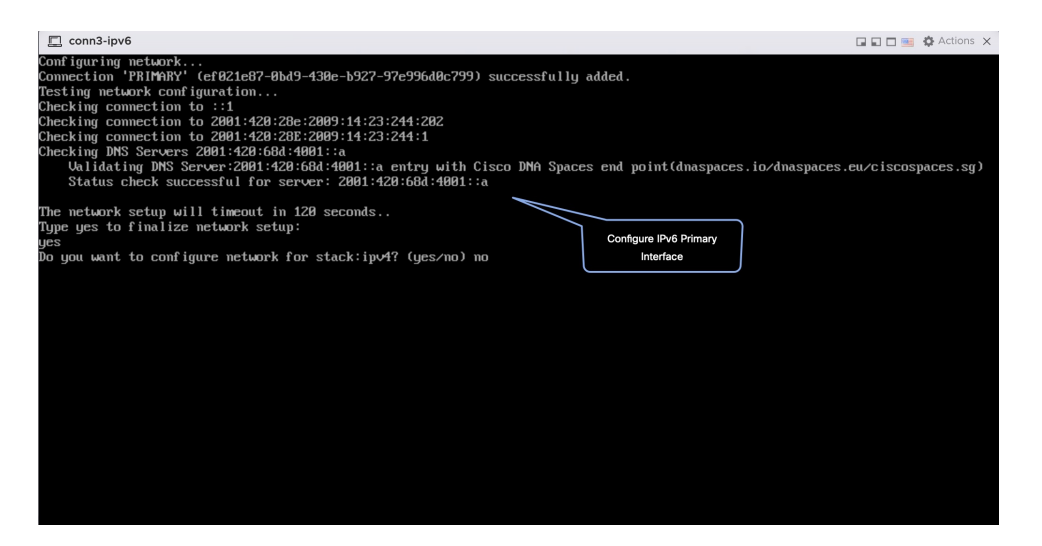

- **Step 18** Do one of the following, and then configure the network settings for the PRIMARY interface. Specify parameters such as IP address, hostname, and so on.
  - Configure the IPv6 stack.
  - Configure the IPv4 stack.

You can add multiple DNS servers as a comma separated list in this step. After the task is complete and the Cisco Spaces: Connector is deployed, you can login to the connector CLI, and run the **connectorctl network config** command to add more DNS servers or edit the existing list.

**Step 19** Confirm the setup.

- **Note** Because this configuration window times out in 120 seconds, ensure that you provide the input on time to avoid reconfiguration.
- **Step 20** Reset the password for the **spacesadmin** user.
- **Step 21** Enter the time zone.

### Figure 102: Time Zone

| conn-3-244-99 |                                                                                        |
|---------------|----------------------------------------------------------------------------------------|
|               | Timerona setun                                                                         |
|               | Annezone sector                                                                        |
|               | ues                                                                                    |
|               | 1. Africa - Press 1                                                                    |
|               | 2. America - Press 2                                                                   |
|               | 3. Asia - Press 3                                                                      |
|               | 4. Australia – Press 4                                                                 |
|               | 5. Europe - Press 5                                                                    |
|               | Select an option from the list above: (blank for default (Default value is 2))         |
|               |                                                                                        |
|               | 1. America/Anchorage – Press 1                                                         |
|               | 2. America/Buenos_Aires - Press 2                                                      |
|               | 3. America/Chicago - Press 3                                                           |
|               | 1. America/Denver - Press 1                                                            |
|               | 5. America/Los_Angeles - Press 5                                                       |
|               | b. America/Mexico_City - Fress b                                                       |
|               | / Hmcrica/Tew_York - Press /                                                           |
|               | 8. HMEPICA/FIDENIX - FFESS 8                                                           |
|               | 7. Humerica Carnegina – rress 7                                                        |
|               | 10. HHEFTCA/SAULIAU - FFESS 10                                                         |
|               | 11. nmcrida/3a0_faulto = fress fr                                                      |
|               | 12. mmerica doronico - Press 12                                                        |
|               | Select an until function from the list above: (blank for default (Default value is 1)) |
|               |                                                                                        |
|               | Setting timezone and restarting services                                               |
|               |                                                                                        |
|               |                                                                                        |
|               |                                                                                        |
|               |                                                                                        |
|               |                                                                                        |
|               |                                                                                        |
|               |                                                                                        |

**Step 22** Enter the Network Time Protocol (NTP) server name to synchronize the system time with that of NTP server, or leave it blank if you do not want to configure an NTP server.

#### Figure 103: Configure NTP

| dualinterface-conn180                                                                                                    | 🖬 🖬 🖿 🐜 🛟 Actions 🛞 |  |
|----------------------------------------------------------------------------------------------------|---------------------|--|
| Configure HTP<br>Enter comm separated HTP servers list (blank for no HTP server): ntp.esl.cisco.com<br>Checking status for server: ntp.esl.cisco.com<br>Status check successful for server: ntp.esl.cisco.com<br>Akarning: The unit file, source configuration file or drop-ins of chronyd.service changed on H+<br>to reload units. | Configure NTP       |  |
| Figure 104: Configure NTP                                                                                                    |                     |  |
|                                                                                                    |                     |  |

**Step 23** Note the URL (https://connector-ip) before the automatic reboot. You can use this URL later to open the connector GUI.

ervers list (blank for no NTP server): rtp5-b5-rbb-nfp1-v6.cisco.com rtp5-b5-rbb-ntp1-v6.cisco.com server: rtp5-b5-rbb-ntp1-v6.cisco.com

Figure 105: ConnectorGUI

arated NTP server: r for server: r ccessful for se

| Cisco Spaces Connector UI:                   |                |
|----------------------------------------------|----------------|
| https://10.22.244.180                        |                |
| Username log in: spacesadmin                 |                |
| The install is complete, a reboot will occur | r in 5 seconds |
|                                              |                |
|                                              |                |

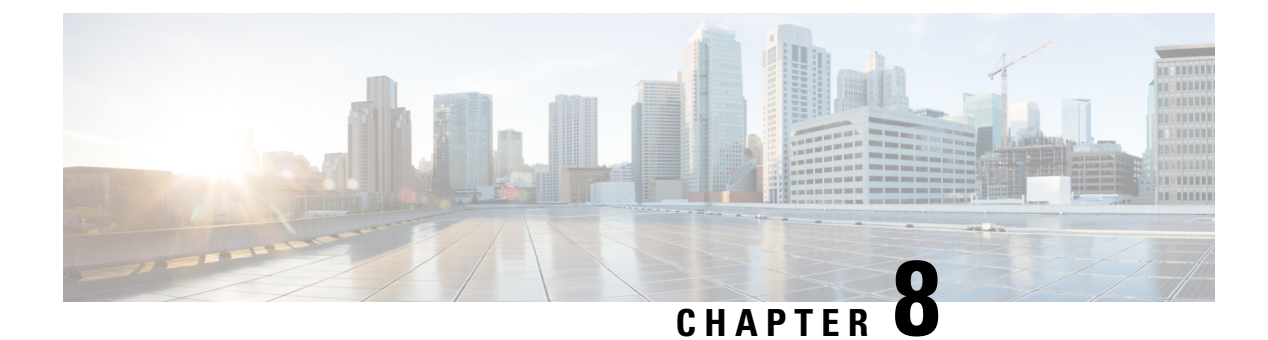

# **Connector on Cisco Spaces**

- Activating Connector 3 on Cisco Spaces, on page 81
- Monitor the Status of Service Installation, on page 88

## **Activating Connector 3 on Cisco Spaces**

This section provides information about how to activate a deployed connector on your Cisco Spaces account.

Using the following procedure, you generate a token for a deployed connector that you want to add to your Cisco Spaces account. Note that you need a separate token for each deployed connector. Each token is specific to a connector and hence enables Cisco Spaces to identify and connect to connector.

Cisco Spaces supports multiple connectors, and you can associate each connector with one or multiple wireless controllers.

Note A Cisco Spaces: Connector instance can communicate with only one Cisco Spaces account at a time.

### Before you begin

Download and deploy the Cisco Spaces: Connector OVA. See Deploying the Connector 3 OVA (Single Interface), on page 45

Step 1 Log in to Cisco Spaces.

Note The Cisco Spaces URL is region-dependent.

- **Step 2** From the left navigation pane, choose **Setup > Wireless Networks**.
- Step 3 In the Get your wireless network connected with Cisco DNA Spaces area, click Add New.
- Step 4 In the Cisco AireOS Controller/Catalyst 9800 Wireless Controller area, click Select.

Figure 106: Choose Cisco AireOS Controller/Catalyst 9800 Wireless Controller

## Step 5 In the Via Spaces Connector area, click Select. Finure 107 Via Spaces Connector Finure 107 Via Spaces Connector

## Figure 107: Via Spaces Connector

| How do                                                                                                    | you want to connect to Cisco DNA                                                                                                    | Spaces?                                                                                                    |
|----------------------------------------------------------------------------------------------------|----------------------------------------------------------------------------------------------------|----------------------------------------------------------------------------------------------------|
| Via Spaces Connector                                                                                                    | Connect WLC directly                                                                                                    | Via CMX On-Prem                                                                                                    |
| Requires you to install Spaces Connector on a virtual<br>machine in order to connect your WLC to Osco DNA<br>Spaces cloud. | Requires WLC with software version 8.8 MR2 and<br>above or Osco Catalyst Wireless Coreroller with<br>software version 16.12.2 and above. Wireless<br>coresten rends direct interest correctivity. | Configure your CMX On-Prem dashboard to send<br>location updates to Cloco DNA. Spaces, either by<br>configuring the Notification U.R. in the Claco CMX<br>dashboard or by manually uploading a JSON file that |

### Step 6

In the **Prerequisites for Spaces Connector** dialog box, click **Continue Setup**. *Figure 108: Read Prerequisites for Spaces Connector* 

| Prereq | uisites for Spaces Connector                                                                                                    |
|--------|----------------------------------------------------------------------------------------------------|
| (      | You must have WLC version 8.0 and above.                                                                                                 |
| (3     | 2 You must have access to a virtual machine (VMware) to install Spaces Connector.                                                        |
| (3     | 3 Spaces Connector needs access to your Wireless LAN Controllers and connectivity to the Internet (direct connection or via HTTPS proxy) |

Step 7Expand the Connect via Spaces Connector area using the respective drop-down arrow.Figure 109: Expand Connect via Spaces Connector

| Elisco DNA Spaces                             |                                                                                                    |                                                              | O Active APs |
|-----------------------------------------------|----------------------------------------------------------------------------------------------------|--------------------------------------------------------------|--------------|
| Connect your wire                             | less network                                                                                                    |                                                              |              |
| Connect via Sp<br>Spaces Connector is an easy | aces Connector<br>way to get your wireless network connected to Cisco DNA Spaces. No need to upgrade Wireless LAN Control                                 | lers or reconfigure your wireless network.                   | Clink to     |
| Connect WLC/C                                 | Catalyst 9800 Directly<br>Directly is an easy way to get your wireless network connected to Claco DNA Spaces. No need to upgrade Wir                      | reless LAN Controllers or reconfigure your wireless network. | expand       |
| Wireless Networks                             | Sering<br>an instructive connection to Classe DNA Spacese                                                                                                 |                                                              | ~            |
|                                               | gin<br>to connect to Chece Manual Choud, import focations in to Chece DNA Spaces and activate/yare to                                                     | the Maraki Networks.                                         | × v          |
| B                                             | Get your wireless network connected with Cisco DNA<br>Spaces<br>There are multiple options to get connected based on your wireless network<br>deployment. | Need Help?<br>Configuration guide<br>Cisco AireOS/Catalyst   |              |
|                                               | + Add New                                                                                                    | Cisco Meraki C                                               | 9            |

**Step 8** In the displayed list of steps, in the **Configure Spaces Connector** area, click **Create Connector**.

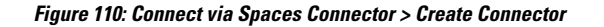

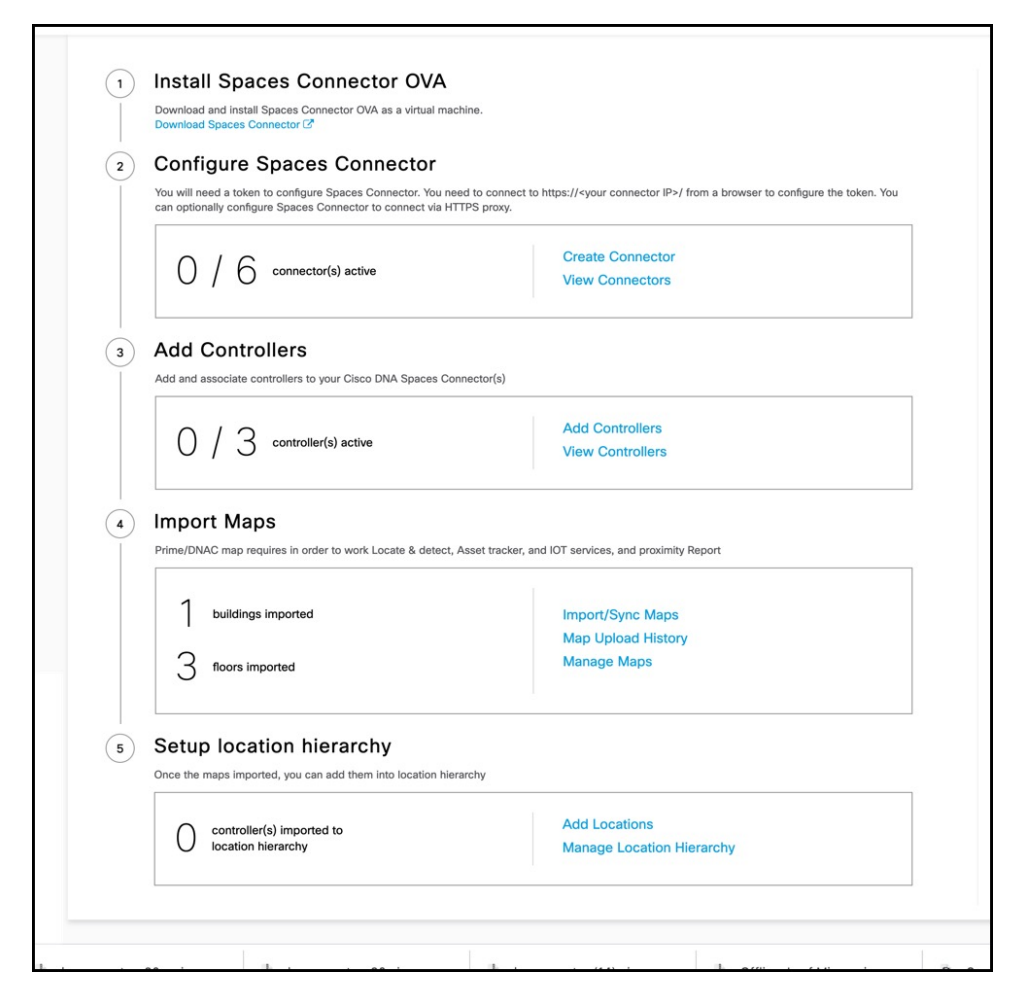

Step 9 In the Create connector window that is displayed, enter a name for connector, and click Version 3.0 (beta). as the Connector Version, and click Save.

## Figure 111: Name and Version of Connector

| Create Connector                                                                                                    |
|----------------------------------------------------------------------------------------------------|
| <ul> <li>Enter the spaces connector name</li> <li>Connector Version</li> <li>Initis generation Connector designed to transfer location data efficiently to Cisco Spaces cloud</li> <li>O Portion 3.0</li> <li>Support for deploying and managing multiple individual services</li> <li>Enhanced monitoring and troubleshooting of the connector and connector services and system upgrades</li> <li>Refer to the Connector 3.0 Configuration Guide for more details</li> <li>Inable Location Services ()</li> </ul> |
| Cancel Save                                                                                                    |

Connector is successfully created. Click Go to Connector Details Page.

Figure 112: Connector Created Successfully

| Create Connector                                                                                     |
|----------------------------------------------------------------------------------------------------|
|                                                                                                    |
|                                                                                                    |
|                                                                                                    |
| $\checkmark$                                                                                         |
| Connector Created<br>Successfully                                                                    |
| Next step:                                                                                           |
| Please generate a token<br>from connector details page<br>and configure it in your<br>"instance/box" |
| Go to Connector Details Page                                                                         |
|                                                                                                    |
|                                                                                                    |

Step 10 In the connector details window, you can see a summary of the configurations for this connector. Click Generate Token.

### Figure 113: Generate Token

| Back Setup > Connectors > Test                                                                                                    | ID : 81424448212902120000   Last Modified : Apr 29, 2022, 11:04:25 AM |
|----------------------------------------------------------------------------------------------------|-----------------------------------------------------------------------|
| SUMMARY<br>0 0 0 2 0<br>Instances Active Inactive Services Switches<br>enabled                                                                                                    |                                                                       |
| instances Configuration Metrics                                                                                                    | Generate Token                                                        |
| Instances in High Availability Pair                                                                                                    |                                                                       |
| Instances in High Availability Pair Configure your instance                                                                                                    |                                                                       |
| Instances in High Availability Pair Configure your instance To set up high availability pair follow the steps below.                                                                                                    |                                                                       |
| Instances in High Availability Pair Configure your instance To set up high availability pair follow the steps below. Step 1:                                                                                                    |                                                                       |
| Instances in High Availability Pair Configure your instance To set up high availability pair follow the steps below. Step 1: Generate a token by clicking the Generate Token button on the top of this page. A token will be generated. |                                                                       |

**Step 11** In the **Token** window that is displayed, click **Copy Token**.

#### Figure 114: Copy Token

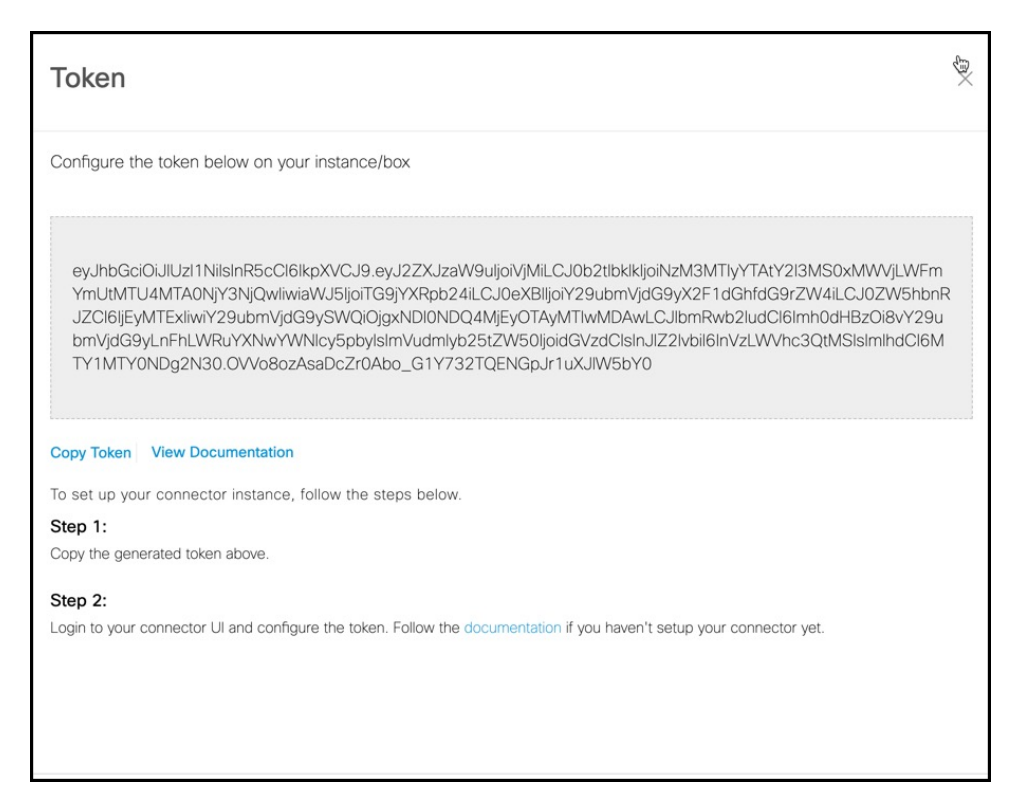

- **Step 12** Open the connector GUI.
- Step 13 (Optional) If your network is behind a proxy, configure the GUI with the proxy. See Configure a Proxy, on page 91
- **Step 14** In the **Configure Token** area that is displayed, click **Configure Token**.

Figure 115: Configure Token

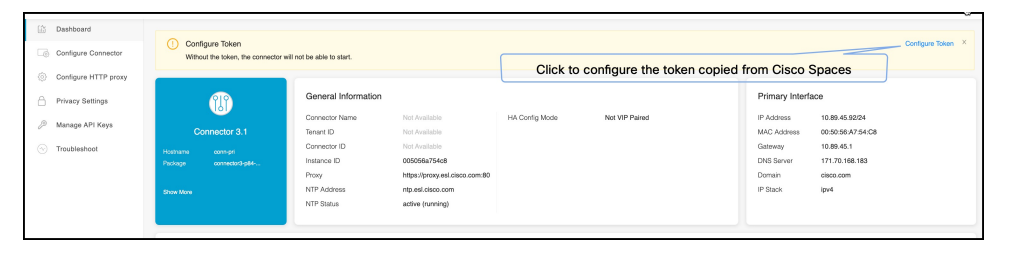

- **Step 15** In the window that is displayed, in the **Token** text, field enter the token copied from Cisco Spaces and click **Configure**.
- **Step 16** Add the following services as required:
  - Configure IoT Service (Wireless)
  - Configure Hotspot Service

## **Monitor the Status of Service Installation**

After you have initiated the installation of a service, you can monitor the status of the service installation in connector from the Cisco Spaces dashboard.

- **Step 1** From Cisco Spaces dashboard, choose **Setup > Wireless Networks.** 
  - a) In the Connect via Spaces Connector area titled Step 2 Configure Spaces Connector, click View Connectors.
- **Step 2** From the **Connectors** window that is displayed, choose the connector of your choice.
- Step 3In the connector details window that is displayed, click the Instances tab.You can click the i button and then Configuration History to monitor the status of the service installation here.

#### Figure 116: Monitoring the Status of Service installation

| SUMMARY       2       2       0       2       0       0       0       Switches         Instances       Active       Inactive       2       Services enabled       Controller       Switches         Configuration       Instances       Metrics         Instances in High Availability Pair |
|----------------------------------------------------------------------------------------------------|
| Configuration Instances Metrics                                                                                                    |
| Instances in High Availability Pair                                                                                                    |
|                                                                                                    |
| Image: System Package: connector3-p84-<br>apr2023     Image: System Package: connector3-p84-<br>apr2023                                                                                                    |
| Mac ID 00:50:56:A7:54:C Restart Services                                                                                                    |
| IP Address 10.89.45.92 Refresh Instance                                                                                                    |
| Status The De Remove                                                                                                    |
| Control Channel Status Connected Configuration history                                                                                                    |
| HA Status Not Paired                                                                                                    |
| VIP Address NA                                                                                                    |
| SERVICES                                                                                                    |
| Service Manager 6 Up                                                                                                    |
| Version: 3.1.0.104   Last Heard on May 11, 2023, 5:41:07 PM                                                                                                    |
| Location (7) Up<br>Version: 3.1.0.52   Last Heard on May 11, 2023, 5:41:07 PM                                                                                                    |
|                                                                                                    |

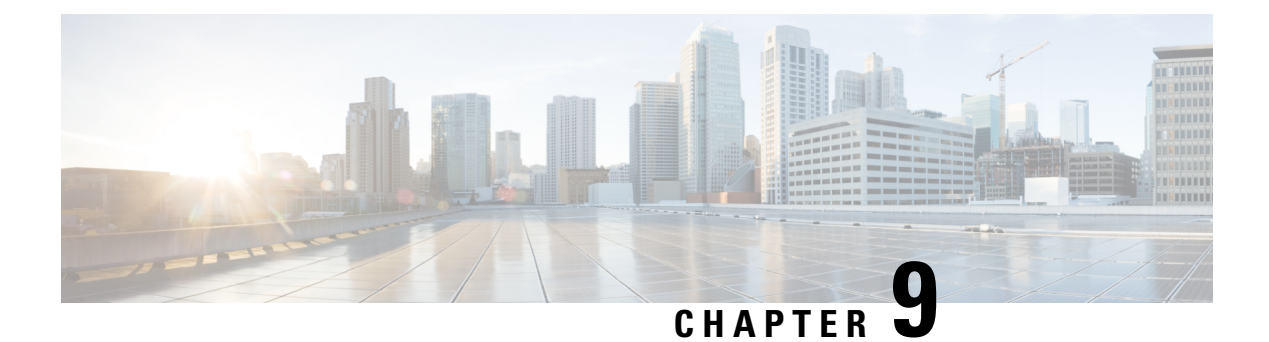

## **Connector GUI**

- Connector GUI, on page 89
- Configuring Privacy Settings, on page 90

## **Connector GUI**

The connector GUI allows you to configure the following:

- Proxy
- · Tokens retrieved from Cisco Spaces

### Figure 117: Connector GUI

| SPACES Connect                   | tor 3.1                                        |                                   |                         |                                                                                                    |                |                               | 0                 |
|----------------------------------|------------------------------------------------|-----------------------------------|-------------------------|----------------------------------------------------------------------------------------------------|----------------|-------------------------------|-------------------|
| 🖄 Dashboard                      |                                                |                                   |                         |                                                                                                    |                |                               |                   |
| Configure Connector              | Configure Token     Without the token, the con | mector will not be able to start. |                         |                                                                                                    |                |                               | Configure Token × |
| Configure HTTP proxy             |                                                |                                   |                         |                                                                                                    |                |                               |                   |
| Privacy Settings                 |                                                | General Information               |                         |                                                                                                    |                | Primary Interface             |                   |
| Manage API Keys                  |                                                | Connector Name                    | Not Available           | HA Config Mode                                                                                                    | Not VIP Paired | IP Address 10.89.45.92/24     |                   |
|                                  | Connector 3.1                                  | Tenant ID                         | Not Available           |                                                                                                    |                | MAC Address 00:50:56:A7:54:C8 |                   |
| <ul> <li>Troubleshoot</li> </ul> | Hostneme corrept                               | Conneter ID                       | 00008-204-8             |                                                                                                    |                | DMP Personal                  |                   |
|                                  | Package connector3-p84                         | Prov                              | 000000873408            |                                                                                                    |                | Domain                        |                   |
|                                  | Show Mare                                      | NTP Address                       | ntp.esi.cisco.com       |                                                                                                    |                | IP Stack ipv4                 |                   |
|                                  |                                                | NTP Status                        | active (running)        |                                                                                                    |                |                               |                   |
|                                  |                                                |                                   |                         |                                                                                                    |                |                               |                   |
|                                  | Health                                         |                                   |                         |                                                                                                    |                |                               |                   |
|                                  | Cloud Reachability                             | Connected                         | Memory Percentage Usage | 11.1 % ()                                                                                                    |                |                               |                   |
|                                  | CPU Percentage Usage                           | 0.8 % ①                           | Running Status          | Up ①                                                                                                    |                |                               |                   |
|                                  | Disk Percentage Usage                          | 4.8 % ()                          | System Load Average     | 0 ()                                                                                                    |                |                               |                   |
|                                  | Disk Usage                                     | 4469.07 MB ①                      | Up time                 | 5d 3h 32m 51s 🛈                                                                                                    |                |                               |                   |
|                                  | Memory Usage                                   | 435.62 MB 🛈                       |                         |                                                                                                    |                |                               |                   |
|                                  | Services C                                     |                                   |                         |                                                                                                    |                |                               |                   |
|                                  | Service Manager                                | 3.1.0.92                          | Φ                       | <b>6</b> M                                                                                                    |                |                               |                   |
|                                  | Up time                                        | 5d 3h 31m 9s 🛈                    |                         |                                                                                                    |                |                               |                   |
|                                  | Control Channel                                | Down                              |                         | and a second second sec |                |                               |                   |
|                                  | CPU Usage (%)                                  | 0.33 % ①                          | Looking                 | for other services?                                                                                                    |                |                               |                   |
|                                  | Memory Usage (%)                               | 4.74 % 🛈                          | Follow ste              | s below to add services                                                                                                    |                |                               |                   |
|                                  | Memory Usage                                   | 185.99 MB ①                       | 1 4                     | gin to Cisco Spaces                                                                                                    |                |                               |                   |
|                                  | Dirk Lisana (%)                                | 05.0                              | 6                       | bel: https://dnaspapes.io/home                                                                                                    |                |                               |                   |

The dashboard is divided into areas that provide you with clear information about the following:

- Connector-specific configurations
- Status of connectivity to Cisco Spaces
- Status of services running on connector. Additional buttons here allow you to navigate away and view more detailed information about each service, such as relevant service configurations and status.

The following are the names of various areas on the dashboard, and a description of the information presented:

- General Information: This area has information about the configurations that are made on this connector, the tenant ID, and whether the token is configured.
- Health: This area has information about the health of connector, the connectivity to Cisco Spaces, and other metrics.
- Services: Separate areas are available for each service. See the respective service section for details of the information displayed here.

## **Configuring Privacy Settings**

Connector provides a way to protect the Personal Identity Information (PII) of a user and maintain privacy. A hashing algorithm takes the user input (referred to as Salt) and masks the PII fields. When Cisco Spaces receives the data, the MAC addresses, IP addresses, or usernames are masked and the actual user information is protected.

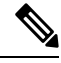

Note This task is optional.

From the Connector GUI left-navigation pane, choose **Privacy Settings**, enter the fields you want to secure with hashing, and press **Submit**.

#### Figure 118: Configure Privacy Settings

| 📅 Dashboard      |                            |  |
|------------------|----------------------------|--|
| Configure Conne  |                            |  |
| Onfigure HTTP    |                            |  |
| Privacy Settings | MAC and Username Salt      |  |
| Manage API Keys  | Enable Mac Address Hashing |  |
|                  | Enable Username Hashing    |  |
|                  | Hide IP Address            |  |
|                  | Update                     |  |
|                  |                            |  |
|                  |                            |  |
|                  |                            |  |

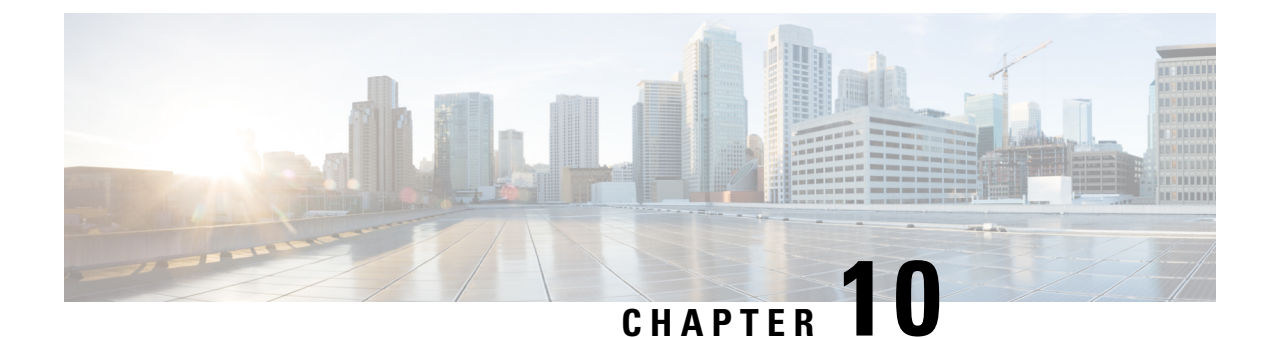

## **Proxy**

- Configure a Proxy, on page 91
- Configure a Transparent Proxy, on page 93

## **Configure a Proxy**

You can set up a proxy to connect the Connector to Cisco Spaces, if the infrastructure hosting the Connector is behind a proxy. Without this proxy configuration, the Connector is unable to communicate with Cisco Spaces

To configure proxy on the Connector, you must do the following:

**Step 1** In the Connector GUI left navigation pane, click **Configure HTTP Proxy**. Enter your proxy address in the dialog box that is displayed.

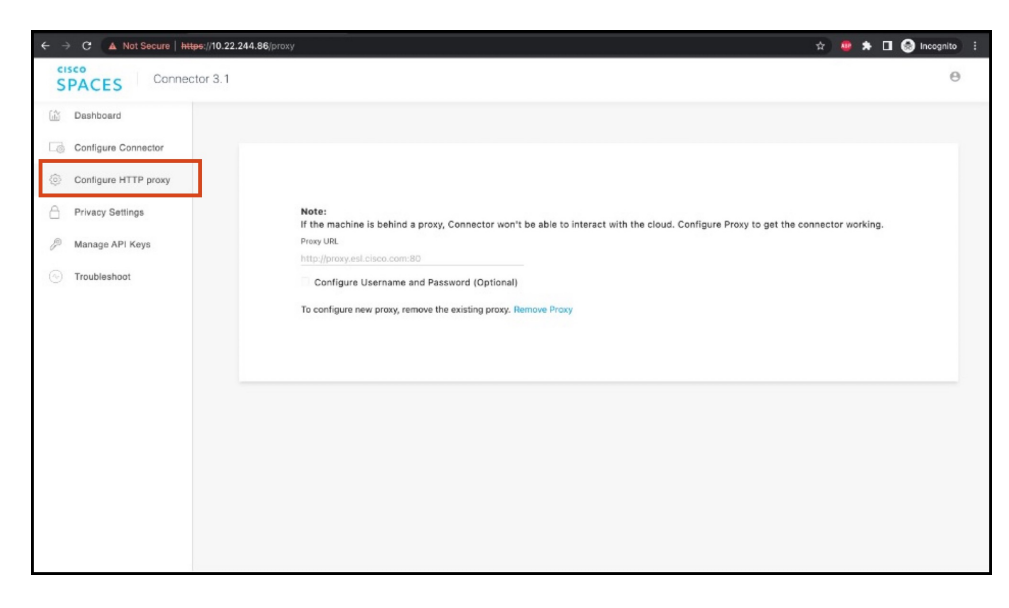

### Figure 119: Setup Proxy

### Figure 120: Configure Basic Authentication for Proxy (Optional)

| Note                                                                                                    |
|----------------------------------------------------------------------------------------------------|
| If the machine is behind a proxy, Connector won't be able to interact with the cloud. Configure Proxy to get the connector working. |
| Proxy URL                                                                                                    |
| Configure Username and Password (Optional)                                                                                          |
| Proxy Username                                                                                                    |
| Proxy Password                                                                                                    |
|                                                                                                    |
| Save                                                                                                    |

To configure the proxy's basic authentication credentials, click Configure Username and Password.

**Step 2** You can troubleshoot any issues in proxy configuration. Click **Troubleshoot** and select the Cisco Spaces URL.

## Figure 121: Troubleshoot Proxy Issues

| ÷ - | C 🔺 Not Secure   ht  | Nps://10.22.244.86/troubleshoot                                                                                                    | 🖈 🥌 🌧 🗖 🚷 Incognito 🗄                            |
|-----|----------------------|----------------------------------------------------------------------------------------------------|--------------------------------------------------|
| S   | PACES Conne          | ctor 3.1                                                                                                    | Θ                                                |
| 6   | Dashboard            | Network Connectivity                                                                                                    |                                                  |
| 6   | Configure Connector  |                                                                                                    |                                                  |
| ۲   | Configure HTTP proxy | Connector Diagnosties is a workflow that detacts common problems with your spaces connector instance. It will<br>fun tasts to diagnose operational issues in different stagas of this spaces connector. Upon completing the<br>diagnostics tests, you can download the connector logs to share with Cisco for solvenced troubleshooting. | https://connector.qs-dnaspaces.io V Run New Test |
| ۵   | Privacy Settings     | Click on "Run New Test" to begin diagnosing your spaces connector instance. Click on "View Log" to see more<br>information for that specific test.                                                                                                    |                                                  |
| P   | Manage API Keys      | Recent Tests                                                                                                    |                                                  |
|     | Troubleshoot         |                                                                                                    |                                                  |
|     |                      |                                                                                                    |                                                  |
|     |                      |                                                                                                    |                                                  |
|     |                      |                                                                                                    |                                                  |
|     |                      | STAL O                                                                                                    |                                                  |
|     |                      |                                                                                                    |                                                  |
|     |                      | 14                                                                                                    |                                                  |
|     |                      | No test has been run                                                                                                    |                                                  |
|     |                      |                                                                                                    |                                                  |
|     |                      |                                                                                                    |                                                  |
|     |                      |                                                                                                    |                                                  |
|     |                      |                                                                                                    |                                                  |

#### Figure 122: Sample Run Test Results

| ← →                    | C 🛕 Not Secure   http: | ://10.22.244.86/troubleshoot                                                                                                    |                                                                                                    | x) 😐                                | 🖈 🛛 🔒 Incognito 🗄 |
|------------------------|------------------------|----------------------------------------------------------------------------------------------------|----------------------------------------------------------------------------------------------------|-------------------------------------|-------------------|
| G                      | Configure Connector    |                                                                                                    |                                                                                                    |                                     |                   |
| 6                      | Configure HTTP proxy   | Connector Diagnostics is a workflow that detects com-<br>run tests to diagnose operational issues in different sta<br>diagnostics tests, you can download the connector log | ion problems with your spaces connector instance. It will<br>ges of the spaces connector. Upon completing the<br>s to share with Cisco for advanced troubleshooting. | https://connector.ca-dnasoaces.io 🗸 | Run New Test      |
| ۵                      | Privacy Settings       | Click on "Run New Test" to begin diagnosing your spac<br>information for that specific test.                                                                                | es connector instance. Click on "View Log" to see more                                                                                                    |                                     |                   |
| Þ                      | Manage API Keys        | Recent Tests                                                                                                    |                                                                                                    |                                     |                   |
| Troubleshoot Complete. |                        |                                                                                                    |                                                                                                    |                                     |                   |
|                        |                        | Cloud Endpoint DNS Resolution ()<br>3 seconds age                                                                                                    | Troubleshoot DNS Resolution for https://connector.qa-dnaspaces.jo                                                                                                    |                                     | View Log          |
|                        |                        | HTTP Proxy Reachability ()<br>11 seconds ago                                                                                                    | Checking HTTP proxy http://proxy.esi.cisco.com.90 reachability                                                                                                    |                                     | View Log          |
|                        |                        | <ul> <li>HTTP Proxy Server Diagnostics ()</li> <li>3 seconds ago</li> </ul>                                                                                                 | Testing proxy evailability using netcat for proxy: http://proxy.esl.cisco                                                                                            | o.com:80                            | View Log          |
|                        |                        | Connector Token Diagnostics ()<br>1 seconds ago                                                                                                    | Validating spaces cloud token configuration                                                                                                    |                                     | View Log          |
|                        |                        | Cloud Reachability ()<br>3 seconds ago                                                                                                    | Reachability test to https://connector.qs-dnaspaces.io using curl con http://proxy.asl.cisco.com/80                                                                  | mmand with proxy:                   | View Log          |
|                        |                        | Service Connectivity ()<br>3 seconds ago                                                                                                    | Checking service connectivity to cloud endpoint https://connector.q/<br>Manager with proxy. http://proxy.asl.eisos.com.90                                            | a-dnaspaces to from Service         | View Log          |
|                        |                        | Download Diagnostics Logs                                                                                                    |                                                                                                    |                                     |                   |
|                        |                        |                                                                                                    |                                                                                                    |                                     |                   |

## **Configure a Transparent Proxy**

To configure a transparent proxy on the Connector, you must do the following:

- 1. Copy the proxy server certificate and the proxy server certification authority (CA) bundle to the Connector.
- 2. From the Connector CLI, validate the proxy certificate.
- 3. From the Connector CLI, import proxy certificates.
- 4. From the Connector GUI, configure the proxy URL.

**Step 1** Copy the proxy certificate to the Connector using scp.

```
The following is a sample command.
```

```
scp proxy-ca-bundle.pem spacesadmin@[connector-ip]:/home/spacesadmin/
scp proxy-server-cert.pem spacesadmin@[connector-ip]:/home/spacesadmin/
```

**Step 2** Log in to the Connector CLI, and validate the copied proxy certificate using the **connectorctl cert validate** command. The following is a sample output of the command:

```
[spacesadmin@connector ~]$ connectorctl cert validate -c /home/spacesadmin/proxy-ca-bundle.pem -s
/home/spacesadmin/proxy-server-cert.pem
Executing command:cert
Command execution status:Success
------
/home/spacesadmin/proxy-ca-bundle.pem and /home/spacesadmin/proxy-server-cert.pem exists
/home/spacesadmin/proxy-server-cert.pem: OK
Validation of certificate is successful
```

For more information on this command, see connectorctl cert validate.

## **Step 3** Import the proxy certification authority (CA) certificates along with other certificates using the **connectorctl cert updateca-bundle** command.

The following is a sample output of the command:

```
[spacesadmin@connector ~]$ connectorctl cert updateca-bundle -c /home/spacesadmin/proxy-ca-bundle.pem
-s /home/spacesadmin/proxy-server-cert.pem
Executing command:cert
Command execution status:Success
------
/home/spacesadmin/proxy-ca-bundle.pem and /home/spacesadmin/proxy-server-cert.pem exist
/home/spacesadmin/proxy-server-cert.pem: OK
CA trust bundle updated successfully
System reboot will happen in 10 seconds. Do not execute any other command.
```

For more information on this command, see connectorctl cert updateca-bundle.

**Step 4** In the Connector GUI left navigation pane, click **Configure HTTP Proxy**. Enter your proxy address in the dialog box that is displayed.

#### Figure 123: Setup Proxy

| ← → C ▲ Not Secure   https://10.22.244.86/proxy | ± 😐 🖈                                                                                                    | 🛛 🛞 Incognito 🗄 |
|-------------------------------------------------|----------------------------------------------------------------------------------------------------|-----------------|
| Connector 3.1                                   |                                                                                                    | Θ               |
| 🛗 Dashboard                                     |                                                                                                    |                 |
| Configure Connector                             |                                                                                                    |                 |
| Configure HTTP proxy                            |                                                                                                    |                 |
| Privacy Settings                                | Note:<br>If the machine is behind a proxy, Connector won't be able to interact with the cloud. Configure Proxy to get the connector working. |                 |
| Manage API Keys                                 | Proxy URL                                                                                                    |                 |
| · Troubleshoot                                  | Configure Username and Password (Optional) To configure new proxy, remove the existing proxy. Remove Proxy                                   |                 |
|                                                 |                                                                                                    |                 |
|                                                 |                                                                                                    |                 |

### Figure 124: Configure Basic Authentication for Proxy (Optional)

| Note:                                                                                                    |
|----------------------------------------------------------------------------------------------------|
| If the machine is behind a proxy, Connector won't be able to interact with the cloud. Configure Proxy to get the connector working |
| Proxy URL                                                                                                    |
|                                                                                                    |
| Configure Username and Password (Optional)                                                                                         |
| Proxy Username                                                                                                    |
|                                                                                                    |
| Proxy Password                                                                                                    |
|                                                                                                    |
| Save                                                                                                    |
|                                                                                                    |

To configure the proxy's basic authentication credentials, click Configure Username and Password.

Step 5You can troubleshoot any issues in proxy configuration. Click Troubleshoot and enter the Cisco Spaces URL.Figure 125: Troubleshoot Proxy Issues

| ← → C ▲ Not Secure   http        | se://10.22.244.86/troubleshoot                                                                                                    | 🖈 🥌 🗯 🖬 🌚 Incognito 🕴                            |
|----------------------------------|----------------------------------------------------------------------------------------------------|--------------------------------------------------|
| SPACES Connect                   | tor 3.1                                                                                                    | θ                                                |
| 🖄 Dashboard                      | Network Connectivity                                                                                                    |                                                  |
| Configure Connector              | 0                                                                                                    |                                                  |
| Configure HTTP proxy             | Connector biagnose presidentia a worknew that batests common proteins with your spaces connector instance. It will<br>run tests to diagnose operational issues in different stages of the spaces connector. Upon completing the<br>diagnostics tests, you can download the connector logs to share with Cisco for advanced troubleshooting. | https://connector.ga-dnaspaces.io V Run New Test |
| Privacy Settings                 | Click on "Fun New Test" to begin diagnosing your spaces connector instance. Click on "View Log" to see more<br>information for that specific test.                                                                                                    |                                                  |
| Manage API Keys                  | Recent Tests                                                                                                    |                                                  |
| <ul> <li>Troubleshoot</li> </ul> |                                                                                                    |                                                  |
|                                  |                                                                                                    |                                                  |
|                                  |                                                                                                    |                                                  |
|                                  | No test has been run                                                                                                    |                                                  |
|                                  |                                                                                                    |                                                  |
|                                  |                                                                                                    |                                                  |
|                                  |                                                                                                    |                                                  |
|                                  |                                                                                                    |                                                  |

#### Figure 126: Sample Run Test Results

|   | C 🔺 Not Secure http  | s://10.22.244.86/troubleshoot 🖈                                                                                                    | 🧧 🖈 🔲 😽 Incognito |
|---|----------------------|----------------------------------------------------------------------------------------------------|-------------------|
| 6 | Configure Connector  |                                                                                                    |                   |
| 0 | Configure HTTP proxy | Connector Diagneticitie is a workflow that detotate common problems with your spaces connector instance. It will<br>run tests to diagnostic operational issues in different stages of the spaces connector. Upon completing the<br>diagnostic tests, you can download the connector logs to share with Claco for advanced trubblehooting. https://connector.os.dossnaces.in. | Rup New Test      |
| 9 | Privacy Settings     | Click on "Nun New Test" to begin diagnosing your spaces connector instance. Click on "View Log" to see more<br>information for that specific test.                                                                                                    |                   |
| P | Manage API Keys      | Recent Tests                                                                                                    |                   |
|   | Troubleshoot         | Troubleshoot Complete.                                                                                                    |                   |
|   |                      | Cloud Endpoint DNS Resolution ()<br>3 seconds ago                                                                                                    | View Log          |
|   |                      | HTTP Proxy Reachability      Checking HTTP proxy http://proxy.eti.ciscc.com.80 reachability     11 seconds age                                                                                                    | View Log          |
|   |                      | HTTP Proxy Server Diagnostics () Testing proxy evaluability using netcal for proxy: http://proxy.est.cisco.com/80<br>3 seconds ago                                                                                                    | View Log          |
|   |                      | Connector Token Diagnostics 🕐 Validating spaces aloud taken configuration<br>1 seconds ago                                                                                                    | View Log          |
|   |                      | Cloud Reachability ① Reachability test to https://comector.ge.deaspaces.io.using.curl.command.with proxy:<br>3 seconds ago Http://proxy.ael.cisco.com.30                                                                                                    | View Log          |
|   |                      | Service Connectivity      Checking service connectivity to dead andpoint https://connecter.ga.dnaspaces.io.trom Service     a seconds ago     Manager with proxy. http://proxy.ail.elico.com.80                                                                                                    | View Log          |
|   |                      | Download Diagnostics Logs                                                                                                    |                   |
|   |                      |                                                                                                    |                   |

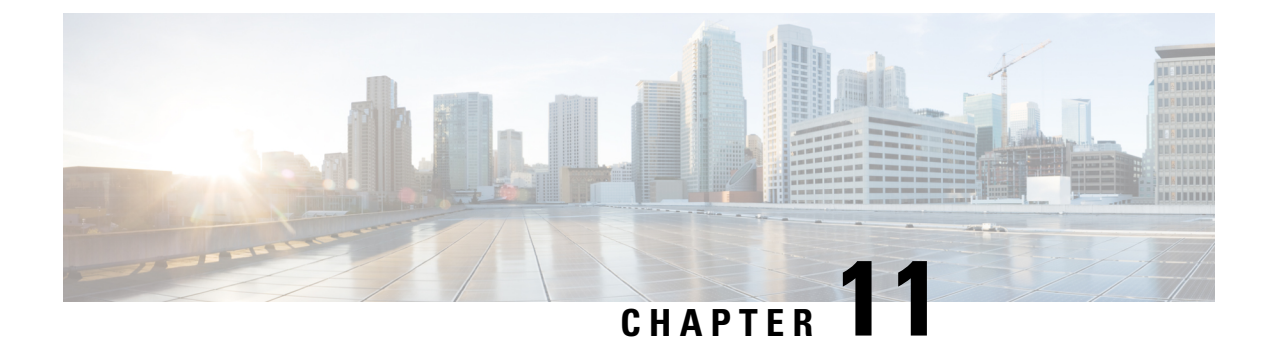

# **High Availability**

- Configuring Connectors as VIP Paired, on page 97
- Connector Active-Active, on page 102

## **Configuring Connectors as VIP Paired**

This task shows you how to configures two connectors and pair them with a virtual IP address (VIP).

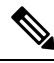

**Note** Cisco Spaces: Connector high availability uses Virtual Router Redundancy Protocol (VRRP) protocol to determine the state of the instance in the high availability pair. When using VIP pairing with connector 3 and deploying firewalls between the connectors, it's crucial to enable the Virtual Router Redundancy Protocol (VRRP) IP protocol 112.

Ensure that both the source and destination IP addresses match the physical IPs of the connectors. Additionally, to enable proper VRRP functionality, ensure that both connectors reside within the same layer 2 or VLAN segment

### Before you begin

Install two different Cisco Spaces: Connectors. Configure each connector with a unique IP address.

Step 1 Login to Cisco Spaces > Setup > Wireless Networks and in the Configure Spaces Connector area, click Create Connector.

#### Figure 127: Create Connector

| ≡ CISCO SPAC | E CISCO SPACES O Active AP3                                                                                                    |                                                                                                    |                                                             |   |  |
|--------------|----------------------------------------------------------------------------------------------------|----------------------------------------------------------------------------------------------------|-------------------------------------------------------------|---|--|
| Connec       | t your wireless network                                                                                                    |                                                                                                    |                                                             |   |  |
| Con          | nect via Spaces Connector<br>Connector is an easy way to get your wireless network connected to Cisco Spaces. No need to                              | upgrade Claco Winiess Controllars or reconfigure your winiess network.                               |                                                             | ^ |  |
| ()           | Install Spaces Connector OVA<br>Download gaves Convector (2)<br>Nownload Spaces Convector (2)                                                         |                                                                                                    | Need Help?<br>Access the balow lisks to view detailed help. |   |  |
| 2            | Configure Spaces Connector<br>You will need a taken to configure Spaces Connector. You need to connect to https://ryour.connector<br>via HTTPS proxy. | IP-/ from a browser to configure the token. You can optionally configure Spaces Connector to connect | View Configuration Steps<br>System Requirements             |   |  |
|              | 2 / 11 connector(s) active                                                                                                    | Create Connector<br>View Connectors                                                                  | Frequently Asked Questions                                  |   |  |
| 3            | Add and associate controllers to your Citoo Speces Connector(s)                                                                                       |                                                                                                    |                                                             |   |  |
|              | 1 / 4 controller(s) active                                                                                                    | Add Controllers<br>View Controllers                                                                  |                                                             |   |  |
|              | Import Maps<br>Prime(DRMC map requires in order to work Locale & detect, Asset tracker, and IOT services, and pro-                                    | dmity Report                                                                                         |                                                             |   |  |
|              | 9 buildings imported<br>9 Roors imported                                                                                                    | Import/Sync Maps<br>Map Uplead History<br>Manage Maps                                                |                                                             |   |  |
|              | J                                                                                                    |                                                                                                    |                                                             |   |  |

**Step 2** Enter a name for the connector and choose the version.

A connector is created. Click Go to the connector Details page.

Step 3 In the connector details page, click Generate Token in the top-right corner.

### Figure 128: Generate Token

| <complex-block>CONCRET DE LA CONTRACTOR DE LA CONTRACTOR DE LA CONTR</complex-block> |                                                                                                    |                                                                     |
|----------------------------------------------------------------------------------------------------|----------------------------------------------------------------------------------------------------|---------------------------------------------------------------------|
| <complex-block>(p) events y events (p) (p) (p) (p) (p) (p) (p) (p) (p) (p)</complex-block>                                                                                                    | E CISCO SPACES                                                                                                    | ₩ Ø 6                                                               |
| <complex-block>  Submark   Prices   Prices<!--</th--><th>Setup &gt; Connectors &gt; connector-test</th><th>ID : 4005858765654143000   Last Modified : May 12, 2023, 5:01:08 PM</th></complex-block>                                                                                                    | Setup > Connectors > connector-test                                                                                                    | ID : 4005858765654143000   Last Modified : May 12, 2023, 5:01:08 PM |
| Configure your instance         Configure your instance                                                                                                    | SUMMARY<br>0 0 0 0 2 0 0<br>Instances Active Inactive Services enabled Controller Switches                                                                                                    |                                                                     |
| Click to generate a token         Configure your instance         To set us high availability pair follow the steps below.         See 1         Caps the subscription by clicking the 4b-Generate Tokers/b- button on the top of this page. A token will be generated.         See 2         Caps the maint         See 3         De byter connector II and configure the token on your second connector instance. For more details follow the documentation documentation                                                                                                    | Configuration Instances Metrics                                                                                                    | C D Generate Token S Troubleshoot Connector                         |
| Configure your instance         To set up light availability pair follow the steps below.         Bre ill         Contract the store holdshift pair of boldshift pair of boldshift pairs A token will be generated.         Bre ill         Dester to be presented token.         Bre ill         Dester to connector if and configure the token on your second connector instance. For more details follow the documentation documentation                                                                                                    | Instances in High Availability Pair Click to generate a token                                                                                                    |                                                                     |
|                                                                                                    | Configure your instance<br>To set up high availability pair follow the steps below.<br>Step 1:<br>Benaries a loken by clicking the -to-Senerate Token-/b> button on the top of this page. A token will be generated.<br>Step 2:<br>Copy the generated token.<br>Step 3:<br>Go be your connector UI and configure the token on your second connector instance. For more details follow the<br>documentation documentation |                                                                     |
|                                                                                                    |                                                                                                    |                                                                     |

Copy the displayed token.

**Step 4** Log in to the GUI of the first instance of connector and click **Configure Token** in the top-right corner to provision the first copied token there.
#### Figure 129: Configure a Token

| SPACES Connecti                  | or 3.1                                                                                                    |                                                                                      |                                                                                                    |                                                                                                    |                    |                                             | Θ                                                |
|----------------------------------|----------------------------------------------------------------------------------------------------|--------------------------------------------------------------------------------------|----------------------------------------------------------------------------------------------------|----------------------------------------------------------------------------------------------------|--------------------|---------------------------------------------|--------------------------------------------------|
| 🖄 Dashboard                      |                                                                                                    |                                                                                      |                                                                                                    |                                                                                                    |                    |                                             | •                                                |
| Configure Connector              | () Configure Token<br>Without the token, the connect                                                         | ctor will not be able to start.                                                      |                                                                                                    |                                                                                                    |                    |                                             | Configure Token ×                                |
| Onfigure HTTP proxy              |                                                                                                    |                                                                                      |                                                                                                    |                                                                                                    |                    |                                             |                                                  |
| Privacy Settings                 |                                                                                                    | General Information                                                                  |                                                                                                    | 114 Contro Maria                                                                                                    | Click to Configure | a Token                                     | orface                                           |
| 🖉 - Manage API Keya              | Connector 3.1                                                                                                | Tenant ID                                                                            | Not Available                                                                                        | RK Garry Mode                                                                                                    |                    |                                             | 0.50.56.47.54:C8                                 |
| <ul> <li>Troubleshoot</li> </ul> | Hodhame open-pri<br>Packaga open-pri<br>Show Mane                                                            | Connector ID<br>Instance ID<br>Proxy<br>NTP Address<br>NTP Status                    | Not Available<br>00503563754c8<br>https://prosy.cel.cloco.c<br>mp.esil.cloco.com<br>active (running) | am 80                                                                                                    |                    | Gataway<br>DNS Server<br>Domain<br>IP Stack | 10.89.45.1<br>177.70.168.183<br>сяхо.com<br>ipo4 |
|                                  | Health                                                                                                    |                                                                                      |                                                                                                    |                                                                                                    |                    |                                             |                                                  |
|                                  | Cloud Reachability<br>CPU Percentage Usage<br>Dak Percentage Usage<br>Dak Usage<br>Memory Usage              | Connected<br>12.5 % ()<br>5.1 % ()<br>4713.21 MB ()<br>480.94 MB ()                  | Memory Percentage Usa<br>Plunning Status<br>System Load Average<br>Up time                           | gn 12,25 % O<br>Up O<br>0,34 O<br>84 4h 53m 216 O                                                                                                    |                    |                                             |                                                  |
|                                  | Services C                                                                                                   |                                                                                      |                                                                                                    |                                                                                                    |                    |                                             |                                                  |
|                                  | Service Manager 🔒 3<br>Upgrade: Soccess                                                                      | 13.0.104                                                                             | ø                                                                                                    | <b>a</b> 2                                                                                                    | M                  |                                             |                                                  |
|                                  | Up time<br>Control Channel<br>CPU Usage (%)<br>Merrory Usage<br>Merrory Usage<br>Disk Usage (%)<br>Disk Stee | 1d 11h 62m 66s ①<br>Down<br>0.681 % ①<br>3.81 % ②<br>149.35 MB ②<br>0 % ③<br>56 MB ③ | Looki<br>Polaw<br>1                                                                                  | ng for other services?<br>steps below to add services<br>Login to Cisco Spaces<br>Global: https://map.acs.<br>Global: https://map.acs.<br>For EU. https://map.acs.<br>Adv. https://map.acs.acs.<br>Adv. |                    |                                             |                                                  |

**Step 5** Log in to the GUI of the second instance of connector, and click **Configure Token** in the top-right corner to provision the second copied token there as well.

#### Figure 130: Configure a Token

| SPACES Connects     | or 3.1                                                       |                      |                |                       |                                                   |                           |            |                | Θ                 |
|---------------------|--------------------------------------------------------------|----------------------|----------------|-----------------------|---------------------------------------------------|---------------------------|------------|----------------|-------------------|
| 🖄 Dashboard         |                                                              |                      |                |                       |                                                   |                           |            |                | •                 |
| Configure Connector | Configure Token     Without the token, the connector will no | of be able to start. |                |                       |                                                   |                           |            |                | Configure Token × |
| Onfigure HTTP proxy |                                                              |                      |                |                       |                                                   |                           |            |                |                   |
| Privacy Settings    |                                                              | General Information  |                |                       |                                                   | Click to Configure a Toke | en         | erface         |                   |
| Manage API Keya     | Connector 3.1                                                | Connector Name       |                |                       | HA Config Mode                                    |                           |            | 10.89.45.92/24 | _                 |
| (a) Trachlashoot    | Connector C. T                                               | Connector ID         |                |                       |                                                   |                           | Gateway    | 10.89.45.1     | _                 |
|                     | Postage connector2-o04-                                      | Instance ID          | 005056a754     | 08                    |                                                   |                           | DNS Server | 171.70.168.183 | _                 |
|                     |                                                              | Proxy                | https://praxy. | esl.cisco.com 90      |                                                   |                           | Domain     | oisco.com      | _                 |
|                     | Show Mare                                                    | NTP Address          | ntp.esi.cisco  | .com                  |                                                   |                           | IP Stack   | ipv4           | _                 |
|                     |                                                              | NTP Status           | active (runni  | ng)                   |                                                   |                           |            |                | _                 |
|                     |                                                              |                      |                |                       |                                                   |                           |            |                |                   |
|                     |                                                              |                      |                |                       |                                                   |                           |            |                |                   |
|                     | Health                                                       |                      |                |                       |                                                   |                           |            |                | _                 |
|                     | Cloud Reachability Connect                                   | ted                  | Memory Parce   | ntege Usege           | 12.28 % ①                                         |                           |            |                | _                 |
|                     | CPU Percentage Usage 12.5 %                                  | 0                    | Running Status |                       | Up ①                                              |                           |            |                | _                 |
|                     | Disk Percentage Usage 6.1 % G                                | D                    | System Load A  | warage                | 0.34 ①                                            |                           |            |                | _                 |
|                     | Disk Usage 4713.21                                           | I MB ()              | Up time        |                       | 8d 4h 53m 21s 🛈                                   |                           |            |                | _                 |
|                     | Memory Usage 480.94 ft                                       | MB ()                |                |                       |                                                   |                           |            |                | _                 |
|                     |                                                              |                      |                |                       |                                                   |                           |            |                |                   |
|                     | Services C                                                   |                      |                |                       |                                                   |                           |            |                |                   |
|                     | Service Manager 🚔 4.1.0.104                                  |                      | ŵ              |                       | SU2 (8)                                           | M                         |            |                |                   |
|                     | Up time                                                      | 1d 11h 52m 56s 🛈     |                |                       |                                                   |                           |            |                |                   |
|                     | Control Channel                                              | Down                 |                |                       |                                                   |                           |            |                |                   |
|                     | CPU Usage (%)                                                | 0.68 % ①             |                | Looking for a         | ther services?                                    |                           |            |                |                   |
|                     | Memory Usage (%)                                             | 3.81 % ①             |                | Follow steps beil     | ow to add services                                |                           |            |                |                   |
|                     | Memory Usage                                                 | 149.35 MB ①          |                | (1) Login to          | Cisco Spaces                                      |                           |            |                |                   |
|                     | Disk Usage (%)                                               | 0% ()                |                | Global htt            | ps://traspaces.io/tome                            |                           |            |                |                   |
|                     | Disk Size                                                    | 56 MB ()             |                | For EU: N<br>For APAC | tips Adhaspaces eurhome<br>Thttps Abiscospaces sp |                           |            |                |                   |
|                     |                                                              |                      |                |                       |                                                   |                           |            |                |                   |

Two tokens have been configured on two connector instances. You can observe that the connector ID on each instance of the connector is the same

**Step 6** On each instance of the connector, observe that the value of the connector ID is the same.

Figure 131: Observe connector ID

| SPACES Connecto      | r 3.1                  |                     |                                   |
|----------------------|------------------------|---------------------|-----------------------------------|
| 🖟 Dashboard          |                        |                     |                                   |
| Configure Connector  |                        | General Information |                                   |
| -0-                  |                        | Connector Name      | con116                            |
| Configure HTTP proxy | Connector 3.1          | Tenant ID           | 14002                             |
| Privacy Settings     | Hostname ipv6-rajb     | Connector ID        | 73000993702070310000              |
|                      | Package connector3-p84 | Instance ID         | 000c29cfb0f3                      |
| Manage API Keys      |                        | Proxy               | Not Available                     |
| ♂ Troubleshoot       | Show More              | NTP Address         | rtp5-b5-rbb-ntp1-<br>v6.cisco.com |
|                      |                        | NTP Status          | active (running)                  |
|                      |                        |                     |                                   |

**Step 7** On the Cisco Spaces dashboard, go back to the connector details page, and click the **Instances** tab. Here, you can see both the connectors that you configured. Observe that the connector IP addresses are reflected here.

Figure 132: Cisco Spaces dashboard

| E CISCO SPACES                                                               |                    |                 |               |            |                                                            |                                |              |                         | Ø 🔩                               |
|------------------------------------------------------------------------------|--------------------|-----------------|---------------|------------|------------------------------------------------------------|--------------------------------|--------------|-------------------------|-----------------------------------|
| Setup > Connectors > conn-ha-vip                                             |                    |                 |               |            |                                                            |                                | ID : 3761674 | 7827259750000   Last Mo | dified : May 11, 2023, 4:17:54 AM |
| SUMMARY<br>2 2 0<br>Instances Active Inactive                                | e Services enabled | 0<br>Controller | 0<br>Switches |            |                                                            |                                |              |                         |                                   |
| Configuration Instances Metrics                                              |                    |                 |               |            |                                                            |                                | 0            | 🖉 Generate Token        | Troubleshoot Connector            |
| Instances in High Availability Pair                                          |                    |                 |               |            |                                                            |                                |              |                         | Configure VIP Pairing             |
| O05056a754c8<br>System Package: connector3-p84-<br>apr2023                   |                    | 0               | I             | ¢          | 005056a7affa<br>System Package: connector3-p84-<br>apr2023 |                                |              | 0   1                   |                                   |
| Mac ID                                                                       | 00:50:56:A7:54:C8  |                 |               | Ma         | c ID                                                       | 00:50:56:A7:AF:FA              |              |                         |                                   |
| IP Address                                                                   | 10.89.45.92        |                 |               | IP a       | Address                                                    | 10.89.45.93                    |              |                         |                                   |
| Status                                                                       | 🔁 Up               |                 |               | Sta        | itus                                                       | C Up                           |              |                         |                                   |
| Control Channel Status                                                       | Connected          |                 |               | Co         | Official Channel Status                                    | Connected                      |              |                         |                                   |
| VIP Address                                                                  | NA                 |                 |               | VIE        | Address                                                    | NOC Pareo                      |              |                         |                                   |
| SERVICES                                                                     |                    |                 |               | SE         | RVICES                                                     |                                |              |                         |                                   |
| Service Manager Structure Version: 3.1.0.104   Last Heard on May 11, 2023, 1 | /p<br>10:04:07 PM  |                 |               | Ser        | vice Manager<br>sion: 3.1.0.104   Last Heard on May 11,    | <b>Up</b><br>2023, 10:04:12 PM |              |                         |                                   |
| Location during U<br>Version: 3.1.0.52   Last Heard on May 11, 2023, 10      | ар<br>):04:07 РМ   |                 |               | Loc<br>Ven | ation<br>sion: 3.1.0.52   Last Heard on May 11, 2          | O Up<br>1023, 10:04:12 PM      |              |                         |                                   |
|                                                                              |                    |                 |               |            |                                                            |                                |              |                         |                                   |

The two connectors are now configured as an active-active pair.

Step 8 To configure the two connector instances as VIP-Paired, click Configure VIP Pairing in the top-right corner.

L

| ≡ ci | SCO SPACES                                                                  |                                    |                     |                                                                    |                       |                              | Ø 6                      |
|------|-----------------------------------------------------------------------------|------------------------------------|---------------------|--------------------------------------------------------------------|-----------------------|------------------------------|--------------------------|
| Setu | Connectors > conn-ha-vip      SUMMARY     2 2 0     Instances Active Inacti | 2 0<br>ive Services enabled Contro | 0<br>oller Switches |                                                                    | ID : 3761674;         | 827259750000   Last Modified | May 11, 2023, 4:17:54 AM |
| С    | onfiguration Instances Metrics                                              |                                    |                     |                                                                    | 0                     | 🖉 Generate Token 🛛 🚳         | Troubleshoot Connector   |
| ŀ    | otososa754c8                                                                |                                    | 0   8               | O05056a7affa System Package convector3-p84- ap2023                 | Configure VIP Pairing | 0                            | Configure VIP Pairing    |
|      | Mac ID                                                                      | 00:50:56:A7:54:C8                  |                     | Mac ID                                                             | 00:50:56:A7:AF:FA     |                              |                          |
|      | IP Address                                                                  | 10.89.45.92                        |                     | IP Address                                                         | 10.89.45.93           |                              |                          |
|      | Status                                                                      | 👩 Up                               |                     | Status                                                             | C Up                  |                              |                          |
|      | Control Channel Status                                                      | Connected                          |                     | Control Channel Status                                             | Connected             |                              |                          |
|      | HA Status                                                                   | Not Paired                         |                     | HA Status                                                          | Not Paired            |                              |                          |
|      | VIP Address                                                                 | NA                                 |                     | VIP Address                                                        | NA                    |                              |                          |
|      | SERVICES                                                                    |                                    |                     | SERVICES                                                           |                       |                              |                          |
|      | Service Manager<br>Version: 3.1.0.104   Last Heard on May 11, 2023,         | j Up<br>, 10:04:07 PM              |                     | Service Manager<br>Version: 3.1.0.104   Last Heard on May 11, 2023 | Up<br>3, 10:04:12 PM  |                              |                          |
|      | Location S<br>Version: 3.1.0.52   Last Heard on May 11, 2023,               | r Up<br>10:04:07 PM                |                     | Location Version: 3.1.0.52   Last Heard on May 11, 2023,           | Up<br>10:04:12 PM     |                              |                          |
|      |                                                                             |                                    |                     |                                                                    |                       |                              |                          |

**Step 9** In the **Configure Virtual IP** popup that is displayed, enter the Virtual IP address (VIP). If the connector has dual interface enabled, you have to chose which interface would be used VIP pairing.

|                                                                                                  | Configure Virtual IP: fastlocate-ha-cip $\times$                                                                                                    |
|--------------------------------------------------------------------------------------------------|----------------------------------------------------------------------------------------------------|
| Setup > Connectors > fastlocate-te-cip<br>SUMMARY<br>2 2 0 2<br>Instances Active Inactive enable | Please enter the Virtual IP address for High Availability Configuration, this IP address should be on the same subnet as<br>connector instances<br>Virtual IP. |
| Configuration Instances Metrics                                                                  | 7.7.0.25                                                                                                    |
| Instances in High Availability Pair                                                              | Connector has dual interface enabled. Select one of below interface to enable vip paired HA on that interface                                                  |
| © 000c292a43c6<br>Syntam Residage<br>connection3 y64-spr2023                                     | <ul> <li>Primary</li> <li>Secondary</li> </ul>                                                                                                    |
| Mac ID 00:0C:29:2A:43:C6                                                                         |                                                                                                    |
| Primary IP Address 10.22.244.113                                                                 |                                                                                                    |
| Secondary IP Address 7.7.0.20                                                                    |                                                                                                    |
| Status O Up                                                                                      |                                                                                                    |
| Control Channel Status Connected                                                                 |                                                                                                    |
| HA Status Not Paired                                                                             |                                                                                                    |
| VIP Address NA                                                                                   |                                                                                                    |
| SERVICES                                                                                         |                                                                                                    |
| Service Manager 👩 Up                                                                             |                                                                                                    |
|                                                                                                  | SW                                                                                                    |

Note

• Ensure that the VIP is in the same subnet as the connector IP address.

• If you have dual-interface connector, then VIP should be from the subnet of the secondary interface.

You can now see that the instances are configured as a VIP pair.

| 2 2<br>Instances Active                                    | 0 2<br>Inactive Services<br>enabled | 0<br>Controller | 0<br>Switches                                             |                                            |       |
|------------------------------------------------------------|-------------------------------------|-----------------|-----------------------------------------------------------|--------------------------------------------|-------|
| Configuration Instances Metri                              | 55                                  |                 |                                                           | 🔾 🔑 Generate Token                         | 🍈 Tro |
| O000c292a43c6<br>System Package:<br>connector3-p84-apr2023 | 0                                   | 1               | O00c29d6e4cd<br>System Package:<br>connector3-p84-apr2023 | 0 1                                        |       |
| Mac ID                                                     | 00:0C:29:2A:43:C6                   |                 | Mac ID                                                    | 00:0C:29:D6:E4:CD                          |       |
| Primary IP Address                                         | 10.22.244.113                       |                 | Primary IP Address                                        | 10.22.244.114                              |       |
| Secondary IP Address                                       | 7.7.0.20                            |                 | Secondary IP Address                                      | 7.7.0.21                                   |       |
| Status                                                     | O Up                                |                 | Status                                                    | 😗 Up                                       |       |
| Control Channel Statue                                     | Constant                            | _               | Control Channel Statue                                    | Presented .                                |       |
| HA Status                                                  | VIP Paired   BACKUP                 |                 | HA Status                                                 | VIP Paired   ACTIVE                        |       |
| VIP Address                                                | 7.7.0.25                            | _               | VIP Address                                               | 7.7.0.25                                   |       |
| SERVICES                                                   |                                     |                 | SERVICES                                                  |                                            |       |
| Service Manager<br>Version: 3.1.0.104   Last Heard on M    | Up<br>lay 10, 2023, 4:12:16 PM      |                 | Service Manager<br>Version: 3.1.0.104   Last Heard        | <b>Up</b><br>I on May 10, 2023, 4:11:59 PM |       |
| Location<br>Version: 3.1.0.52   Last Heard on M            | O Up                                |                 | Location<br>Version: 3.1.0.52   Last Heard                | Up                                         |       |

### **Connector Active-Active**

You can pair two Cisco Spaces: Connectors in an active-active mode to enable the uninterrupted flow of data to Cisco Spaces.

- 1. You have to generate two tokens on Cisco Spaces and configure these token on two different connector instances. Each connector instance must have a unique IP address.
- 2. Both connectors receive configurations from Cisco Spaces.
- 3. The connectors can then connect to devices and send data back to Cisco Spaces.
- 4. Cisco Spaces then manages the redundant data.
- 5. If one connector is down, the other connector continues to send data.

#### **Restrictions for Active-Active**

- On the Cisco Spaces dashboard, there is no configuration required for two Connectors to be an active-active pair.
- Both Connectors connect to all Wireless Controllers and send traffic to Cisco Spaces. The traffic from Wireless Controllers to Cisco Spaces hence increases.
- To be an active-active Connector pair, two connectors must run OVA version 3.0 or higher.
- There is no failover support for Hyperlocation.

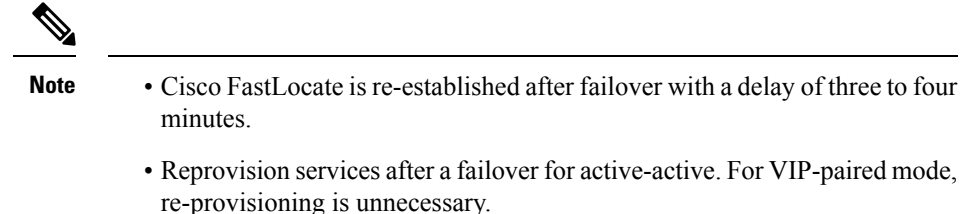

- There is no support for monitoring the Connector active-active feature.
- You cannot run IoT Service high availability in Active Active mode. To run IoT Service high availability, use VIP-paired mode.

#### **Configuring Connectors in Active-Active**

This task shows you how to configure two connectors as active-active.

#### Before you begin

Install two different instances of Cisco Spaces: Connectors of OVA version 3.0 or higher. Configure each instance of connector with a unique IP address.

### Step 1 Login to Cisco Spaces > Setup > Wireless Networks and in the Configure Spaces Connector area, click Create Connector.

#### Figure 133: Create Connector

|                                                                                                    |                                                                                                    | U 166 of 1000                                                                                                    |
|----------------------------------------------------------------------------------------------------|----------------------------------------------------------------------------------------------------|----------------------------------------------------------------------------------------------------|
| nnect your wireless network                                                                                                    |                                                                                                    |                                                                                                    |
| Connect via Spaces Connector<br>Spaces Connector is an easy way to get your wireless network connected to Cisco Space                     | as. No need to upgrade Cisco Wretess Controllers or reconfigure your wireless network.                               |                                                                                                    |
| Install Spaces Connector OVA     Deveload and head Space Connector 0/A a s virtual machine.     Deveload Space Connector 0 <sup>(2)</sup> |                                                                                                    | Need Help?<br>Access the below links to view detailed help.                                                                                                    |
| Configure Spaces Connector     You will need a taken to configure Spaces Connecter. You need to connect to https:// vie.HTTPS.prosp.      | Fyour connector IP-/ from a browser to configure the token. You can optionally configure Spaces Connector to connect | View Configuration Steps Configuration Steps C |
| 2 / 11 connector(s) active                                                                                                    | Create Connector<br>View Connectors                                                                                  | Frequently Asked Questions                                                                                                    |
| Add Controllers     Add and associate controllers to your Clisco Spaces Connector(s)                                                      |                                                                                                    |                                                                                                    |
| 1 / 4 controller(s) active                                                                                                    | Add Controllers<br>View Controllers                                                                                  |                                                                                                    |
| Import Maps     PrimerDNAG map requires in order to work Locate & detect, Asset tracker, and IOT to                                       | envices, and proximity Report                                                                                        |                                                                                                    |
| g buildings imported                                                                                                    | import/Sync Maps<br>Map Upload History                                                                               |                                                                                                    |
| 9 floors imported                                                                                                    | Manage Maps                                                                                                    |                                                                                                    |

**Step 2** Enter a name for the connector and choose the version.

A connector is created. Click Go to the connector Details page.

**Step 3** In the connector details page, click **Generate Token** in the top-right corner.

Figure 134: Generate Token

| ≡ cisco spaces                                                                                                    |         |
|----------------------------------------------------------------------------------------------------|---------|
|                                                                                                    | 0 0     |
| Setup > Connectors > connectors > connectors > connector-text ID : 400585785854143000   Last Modified : May 12, 2023, 5:01                                            | 1:08 PM |
| SUMMARY         0         0         2         0         0           Instances         Active         0         2 services enabled         Controller         Switches |         |
| Configuration Instances Metrics 🗘 🖉 Generate Token                                                                                                    | nector  |
| Instances in High Availability Pair Click to generate a token                                                                                                    |         |
| Configure your instance                                                                                                    |         |
| To set up high availability pair follow the steps below.                                                                                                    |         |
| Step 1:                                                                                                    |         |
| Genarate a token by clicking the <b>Generate Token</b> button on the top of this page. A token will be generated.                                                     |         |
| Step 4:<br>Copy the generated token.                                                                                                    |         |
| Step 3:<br>Go to your connector UI and configure the token on your second connector instance. For more details follow the<br>documentation documentation              |         |
|                                                                                                    |         |
|                                                                                                    |         |
|                                                                                                    |         |

Copy the displayed token.

- **Step 4** Repeat Step 3 to generate and copy a second token.
- **Step 5** Log in to the GUI of the first instance of connector and click **Configure Token** in the top-right corner to provision the first copied token there.

Figure 135: Configure a Token

| SPACES Connecto                  | r3.1                                                                                                    |                                                                   |                                                                        |                                                        |                                                     |         |                    |                                             |                                                   | Θ                 |
|----------------------------------|----------------------------------------------------------------------------------------------------|-------------------------------------------------------------------|------------------------------------------------------------------------|--------------------------------------------------------|-----------------------------------------------------|---------|--------------------|---------------------------------------------|---------------------------------------------------|-------------------|
| Dashboard                        |                                                                                                    |                                                                   |                                                                        |                                                        |                                                     |         |                    |                                             |                                                   | -                 |
| Configure Connector              | Configure Token<br>Without the token, the connector will                                                                                    | not be able to start.                                             |                                                                        |                                                        |                                                     |         |                    |                                             |                                                   | Configure Token X |
| Onligure HTTP proxy              |                                                                                                    |                                                                   |                                                                        |                                                        |                                                     |         |                    |                                             |                                                   |                   |
| Privacy Settings                 |                                                                                                    | General Information                                               |                                                                        |                                                        |                                                     | Click 1 | to Configure a Tok | en                                          | arface                                            |                   |
| Manage API Keya                  | Connector 3.1                                                                                                    | Tenant ID                                                         | Not Availat                                                            | ble                                                    | HA Coring Mode                                      |         |                    |                                             | 10.89.45.92/24<br>00.50.56:A7:54:C8               |                   |
| <ul> <li>Troubleshoot</li> </ul> | Hoshana colnigei<br>Packaga connectorà p04<br>Show Mare                                                                                     | Connector ID<br>Instance ID<br>Proxy<br>NTP Address<br>NTP Status | Not Analisi<br>005056w75<br>https://pro<br>ntp.esi.ciso<br>active (nan | bie<br>S4cd<br>sp.cesi.cisco.com.90<br>sp.com<br>ning) |                                                     |         |                    | Gateway<br>DNS Server<br>Domain<br>IP Stack | 10.89.45.1<br>171.70.168.183<br>cisco.com<br>ipv4 |                   |
|                                  | Health<br>Cloud Plaschability Corri<br>CPU Percentage Usage 12.5*<br>Deix Percentage Usage 5.1 %<br>Deix Usage 47133<br>Merrory Usage 480.9 | Notand<br>% ©<br>1.21 MB ©<br>94 MB ©                             | Memory Parc<br>Purning Stat<br>System Load<br>Up time                  | serrage Usage<br>tus<br>I Average                      | 12.28 % ()<br>Up ()<br>0.34 ()<br>8d 4h 53m 21s ()  |         |                    |                                             |                                                   |                   |
|                                  | Services C                                                                                                    |                                                                   |                                                                        |                                                        |                                                     |         |                    |                                             |                                                   |                   |
|                                  | Service Manager 🔒 21.0.104                                                                                                    |                                                                   | ŵ                                                                      |                                                        | <b>\$</b>                                           | 1       |                    |                                             |                                                   |                   |
|                                  | Up time                                                                                                    | 1d 11h 52m 56s 🛈                                                  |                                                                        |                                                        |                                                     |         |                    |                                             |                                                   |                   |
|                                  | Control Channel                                                                                                    | Down                                                              |                                                                        | Looking for a                                          | ther services?                                      |         |                    |                                             |                                                   |                   |
|                                  | CPU Usige (%)<br>Marrow Lisana (%)                                                                                                    | 0.00 % ()                                                         |                                                                        | Follow steps bei                                       | ow to add services                                  |         |                    |                                             |                                                   |                   |
|                                  | Memory Usage (19)                                                                                                    | 149.36 MB (0                                                      |                                                                        | 1 Looisto                                              | Cisco Soaces                                        |         |                    |                                             |                                                   |                   |
|                                  | Disk Usage (%)                                                                                                    | 0%0                                                               |                                                                        | Globalt M                                              | ps://draspaces.io/home                              |         |                    |                                             |                                                   |                   |
|                                  | Disk Size                                                                                                    | 56 MB 🛈                                                           |                                                                        | For EU: N<br>For APAC                                  | tps://dnaspaces.eu/home<br>: https://discospaces.sg |         |                    |                                             |                                                   |                   |

**Step 6** Log in to the GUI of the second instance of connector, and click **Configure Token** in the top-right corner to provision the second copied token there as well.

#### Figure 136: Configure a Token

| SPACES Connecto                  | or 3.1                                                                                             |                                                                   |                                                                                                    |                                                                                                    |                        |                                             | Θ                                                 |
|----------------------------------|----------------------------------------------------------------------------------------------------|-------------------------------------------------------------------|----------------------------------------------------------------------------------------------------|----------------------------------------------------------------------------------------------------|------------------------|---------------------------------------------|---------------------------------------------------|
| 🖄 Dashboard                      |                                                                                                    |                                                                   |                                                                                                    |                                                                                                    |                        |                                             |                                                   |
| Configure Connector              | Configure Token     Without the token, the connects                                                | r will not be able to start.                                      |                                                                                                    |                                                                                                    |                        |                                             | Configure Token X                                 |
| Configure HTTP proxy             |                                                                                                    |                                                                   |                                                                                                    | C                                                                                                    |                        |                                             |                                                   |
| Privacy Settings                 |                                                                                                    | General Information                                               |                                                                                                    |                                                                                                    | Click to Configure a T | oken                                        | orface                                            |
| 🖉 - Manage API Keya              | Connector 3.1                                                                                      | Tenant ID                                                         | Not Available                                                                                        | HA Comg Mode                                                                                                    |                        |                                             | 10.89.45.9224<br>00.50.56.A7.54:C8                |
| <ul> <li>Troubleshoot</li> </ul> | Hothama open pri<br>Pachaga openadara 364<br>Show More                                             | Connector ID<br>Instance ID<br>Prony<br>NTP Address<br>NTP Status | Not Available<br>005056075408<br>https://promy.eet.clsoo.com<br>mp.eet.clsoo.com<br>active (running) | 0                                                                                                    |                        | Gatoway<br>DNS Server<br>Domain<br>IP Stack | 10.89.45.1<br>177.70.168.183<br>sites com<br>gevi |
|                                  | Health                                                                                             |                                                                   |                                                                                                    |                                                                                                    |                        |                                             |                                                   |
|                                  | Cloud Reachability<br>CPU Percentage Usage<br>Disk Percentage Usage<br>Disk Usage<br>Merrory Usage | Connected<br>12.5 % ①<br>8.1 % ①<br>4713.21 MB ②<br>480.94 MB ①   | Memory Percentage Usage<br>Punning Status<br>System Load Average<br>Up time                          | 12.26 % ①<br>Up ①<br>0.34 ①<br>Rd 4h G3m 21s ①                                                                                                |                        |                                             |                                                   |
|                                  | Services C                                                                                         |                                                                   |                                                                                                    |                                                                                                    |                        |                                             |                                                   |
|                                  | Service Manager 🔒 31<br>Upyrate: Soccess                                                           | 0.104                                                             | ۵                                                                                                    | ÷ A                                                                                                    | 1                      |                                             |                                                   |
|                                  | Up time<br>Control Channel<br>CPU Usage (%)                                                        | 1d 11h 62m 66s ①<br>Down<br>0.688 % ①                             | Looking f                                                                                            | or other services?                                                                                                    |                        |                                             |                                                   |
|                                  | Memory Usage (%)<br>Memory Usage<br>Disk Usage (%)<br>Disk Size                                    | 3.81 % ①<br>149.36 MB ①<br>0 % ①<br>56 MB ①                       | Pollow steps<br>1 Logi<br>Glob<br>For 6<br>For 6                                                     | : below to add services<br>n to Cisco Spaces<br>et Intps://diaspaces.ichone<br>U. https://diaspaces.eu/hone<br>PAC: https://diaspaces.eu/hone |                        |                                             |                                                   |

Two tokens have been configured on two connector instances. You can observe that the connector ID on each instance of the connector is the same

**Step 7** On each instance of the connector, observe that the value of the connector ID is the same.

#### Figure 137: Observe connector ID

| SPACES Connecto      | or 3.1                 |                     |                                   |
|----------------------|------------------------|---------------------|-----------------------------------|
| ាំែ Dashboard        |                        |                     |                                   |
| Configure Connector  |                        | General Information |                                   |
|                      |                        | Connector Name      | con116                            |
| Configure HTTP proxy | Connector 3.1          | Tenant ID           | 14002                             |
| A Privacy Settings   | Hostname ipv6-raib     | Connector ID        | 73000993702070310000              |
|                      | Package connector3-p84 | Instance ID         | 000c29cfb0f3                      |
| 🖉 Manage API Keys    |                        | Proxy               | Not Available                     |
| ∽ Troubleshoot       | Show More              | NTP Address         | rtp5-b5-rbb-ntp1-<br>v6.cisco.com |
|                      |                        | NTP Status          | active (running)                  |
|                      |                        |                     |                                   |
|                      | (                      |                     |                                   |

**Step 8** On the Cisco Spaces dashboard, go back to the connector details page, and click the **Instances** tab. Here, you can see both the connectors that you configured. Observe that the connector IP addresses are reflected here.

I

Figure 138: Cisco Spaces dashboard

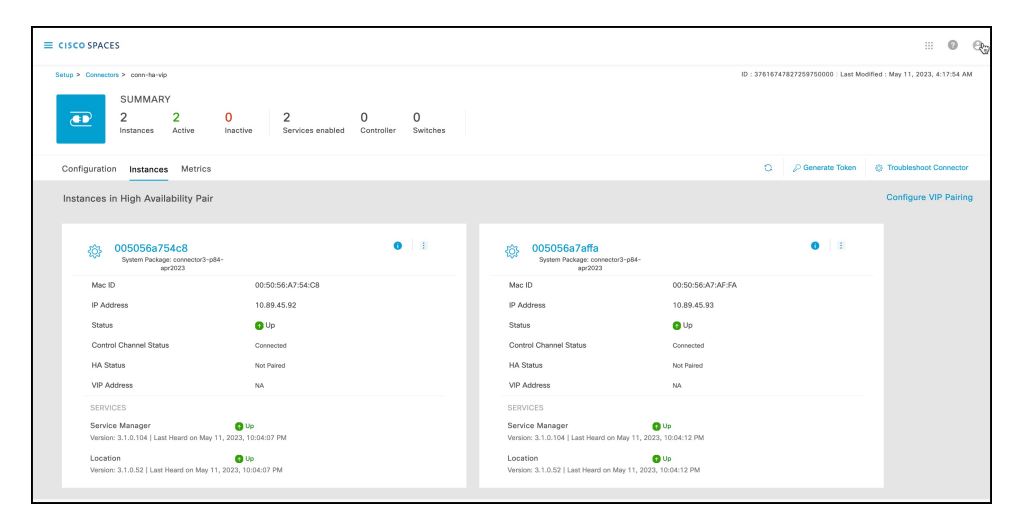

The two connectors are now configured as an active-active pair.

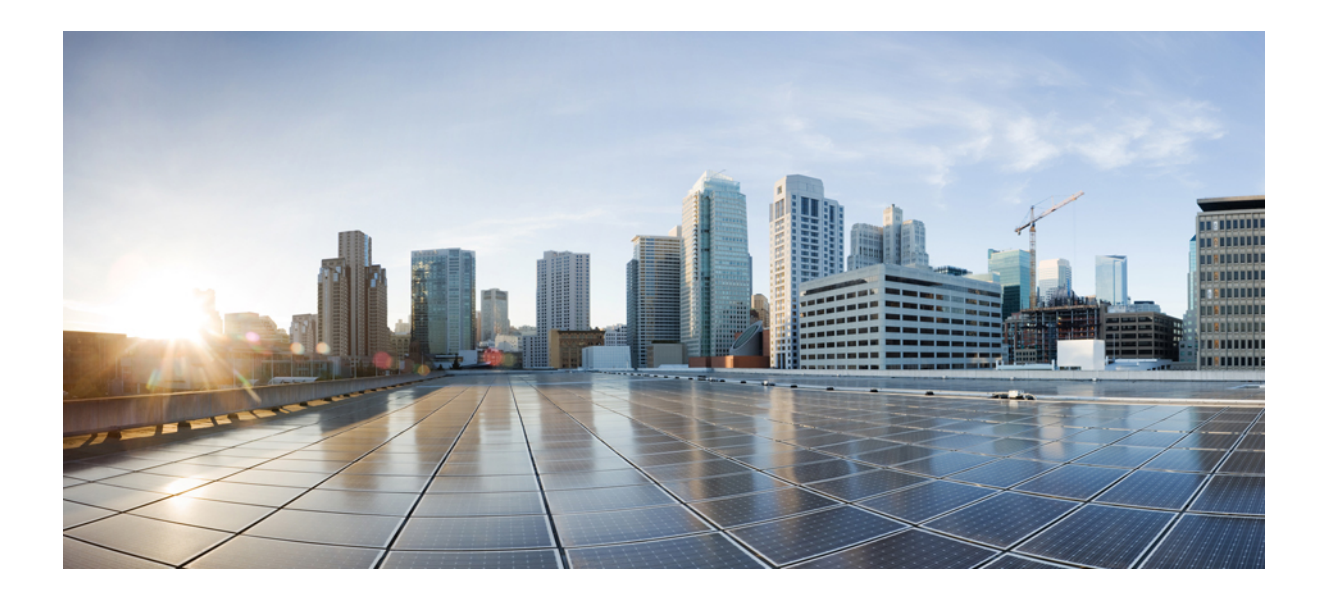

# PART

## Troubleshooting

- Troubleshooting Tools, on page 109
- Troubleshooting Scenarios, on page 113

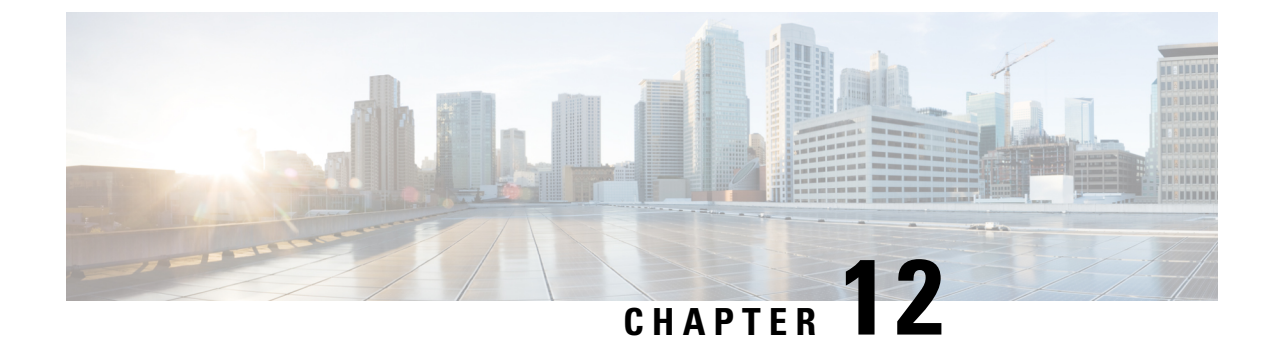

### **Troubleshooting Tools**

- Enable Debug Logs, on page 109
- Recovering a Lost Password, on page 109
- Monitor Service Metrics, on page 110

### **Enable Debug Logs**

This task shows you how to enable debug logs for connector. The task also shows you how to upload these logs to Cisco Spaces, if necessary.

Note You can also enable debug log using the connectorctl service restart command.

Step 1 Log in to Cisco Spaces.

Note The Cisco Spaces URL is region-dependent.

- **Step 2** From the left navigation pane, choose **Setup > Wireless Networks**.
- **Step 3** In the **2. Configure Spaces Connector** area, click **View Connectors**.
- **Step 4** Click a connector from the list of connectors that are displayed.
- **Step 5** In the **SUMMARY** window that is displayed, click **Troubleshoot Connector**.
- **Step 6** In the **Troubleshoot Connector** window that is displayed, you can see that logs can be enabled by a service. Click the respective **Enable Debug Mode** of a service if not enabled already.

After being enabled, connector starts collecting debug logs for that service, and these logs are stored locally on connector.

Step 7 (Optional) To upload the logs to the Cisco Spaces dashboard, click Upload Logs to Cloud.

### **Recovering a Lost Password**

This task shows you how to recover your connector GUI password.

| Step 1  | Log in to Cisco Spaces.                                                                                                    |  |  |  |  |
|---------|----------------------------------------------------------------------------------------------------|--|--|--|--|
|         | Note The Cisco Spaces URL is region-dependent.                                                                              |  |  |  |  |
| Step 2  | From the left navigation pane of the Cisco Spaces dashboard, choose Setup > Wireless Networks.                              |  |  |  |  |
| Step 3  | In the 2. Configure Spaces Connector area, click View Connectors.                                                           |  |  |  |  |
| Step 4  | Click a connector from the list of connectors that are displayed.                                                           |  |  |  |  |
| Step 5  | In the SUMMARY window that is displayed, click Troubleshoot Connector.                                                      |  |  |  |  |
| Step 6  | In the Troubleshoot Connector window that is displayed, click Password Reset Key.                                           |  |  |  |  |
| Step 7  | In the <b>Password Reset Key</b> window that is displayed, click <b>Copy The Key</b> .<br>Save the copied key on a notepad. |  |  |  |  |
| Step 8  | Open the connector GUI, and click <b>Forgot Password</b> .                                                                  |  |  |  |  |
| Step 9  | In the <b>Password Reset Key</b> field, enter the key copied in the Step 7.                                                 |  |  |  |  |
| Step 10 | In the <b>New Password</b> field, enter a new password.                                                                     |  |  |  |  |

### **Monitor Service Metrics**

You can monitor the various metrics of the different services that are installed on connector from the Cisco Spaces dashboard.

- **Step 1** From the Cisco Spaces dashboard, navigate to **Setup > Wireless Networks**.
- Step 2 In the Connect via Spaces Connector area titled Step 2 Configure Spaces Connector, click View Connectors.
- **Step 3** In the **Connectors** window that opens up, click a connector of your choice.
- **Step 4** In the connector details window that is displayed, click the **Metrics** tab.
- **Step 5** From the **Services** drop-down list, choose a service that is installed on this connector to observe the metrics that are related to the service. You can also choose the period for which the metrics is collected.

#### Figure 139: Observing Service Metrics

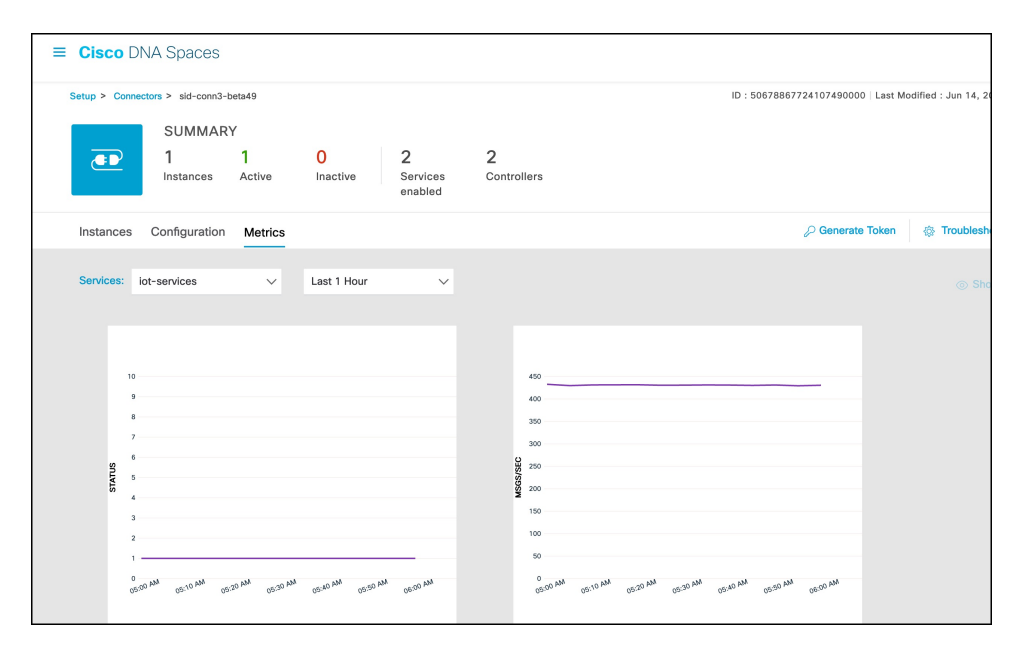

I

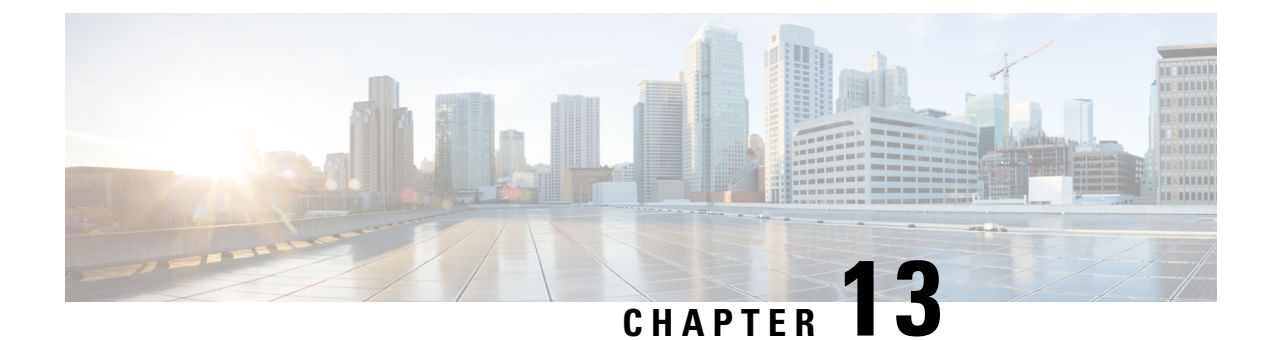

### **Troubleshooting Scenarios**

- Connectivity Issues Between Connector and Cisco Spaces, on page 113
- Unresponsive Connector, or Failure of SSH to Connector, on page 116
- Instance is Corrupted or Deleted, on page 118
- Service Crash, or Restart Services , on page 118
- Upgrade has Failed, or How To Forcibly Push Configurations to Instances, on page 119
- Weak SSH MAC Algorithms, on page 119

### **Connectivity Issues Between Connector and Cisco Spaces**

This task allows you to troubleshoot connectivity issues between your connector and Cisco Spaces. You can troubleshoot this connection both before and after the configuration of the connector token on Cisco Spaces.

- **Step 1** Log in to the connector GUI.
- **Step 2** In the connector left navigation pane, click **Troubleshoot** and do one of the following:
  - If you have configured the token for this connector in Cisco Spaces, the text field beside the **Run New Test** button is automatically populated with the Cisco Spaces URL.
  - If you have not configured the token for this connector on Cisco Spaces, then from the Run New Test drop-down, choose from one of the Cisco Spaces region-dependent URLs.
- **Step 3** Click **Run New Test** to initiate troubleshooting the connectivity.
- **Step 4** Observe the running tests for the following:

; ()

| Troubleshoot C Diagnostics to perform DNS        |          |
|--------------------------------------------------|----------|
| Cloud Endpoint DNS Resolution R<br>3 seconds ago | View Log |

Click **View Logs** to view further information.

=

|   | Figure 140: View Logs                                                                                                    |                          |
|---|----------------------------------------------------------------------------------------------------|--------------------------|
|   | Troubleshoot Complete.                                                                                                    |                          |
|   | Logs: HTTP Proxy Server Diagnostics                                                                                                    | X View Log               |
|   | Error while validating the disgnosticsid                                                                                                    | View Log                 |
|   | HTTP Proxy Server Diagnostics (j) 1 seconds ago                                                                                                    | View Log                 |
|   | Connector Token Diagnostics ① 1 seconds ago                                                                                                    | View Log                 |
|   | Cloud Reachability ()<br>3 seconds ago                                                                                                    | View Log                 |
|   | Download Diagnostics Logs                                                                                                    |                          |
| 0 |                                                                                                    | 1                        |
| • | Figure 141: View Logs for a Successful Test                                                                                                    | about this successful te |
|   | Troubleshoot Complete.                                                                                                    |                          |
|   | Logs: Cloud Reachability $	imes$                                                                                                    | View Log                 |
|   | 2023-01-10 05:20:47-UTC Reaching cloud endpoint https://dnaspaces.io/ without proxies 2023-01-10 05:20:47-UTC HTTP Ping Succeeded to reach https://dnaspaces.io/ | View Log                 |
|   | ок                                                                                                    | View Log                 |
|   | Connector Token Diagnostics ① 1 seconds ago                                                                                                    | View Log                 |
|   | Cloud Reachability ()<br>3 seconds ago                                                                                                    | View Log                 |
|   |                                                                                                    |                          |
|   | Download Diagnostics Logs                                                                                                    |                          |

| • | Represents a warning. Click <sup>i</sup> <sup>(i)</sup> to view additional information about this warning.<br><i>Figure 142: View Logs for a Warning</i>       |            |  |
|---|----------------------------------------------------------------------------------------------------|------------|--|
|   | Troubleshoot Complete.                                                                                                    |            |  |
|   | Logs: HTTP Proxy Reachability                                                                                                    | View Log   |  |
|   | 2023-01-10 05:20:44-UTC There are no proxies configured for running proxy ping diagnostics                                                                     | View Log   |  |
|   | HTTP Proxy Server Diagnostics ()     1 seconds ago                                                                                                    | View Log   |  |
|   | Connector Token Diagnostics ①<br>1 seconds ago                                                                                                    | View Log   |  |
|   | Cloud Reachability ()<br>3 seconds ago                                                                                                    | View Log   |  |
|   | Download Diagnostics Logs                                                                                                    |            |  |
| 8 | Represents a failure in the diagnostic test. Click <b>View Logs</b> to see additiona <i>Figure 143: View Logs for a Successful Test</i> Troubleshoot Complete. | l details. |  |
|   | Logs: HTTP Proxy Server Diagnostics                                                                                                    | View Log   |  |
|   | Error while validating the disgnosticsid                                                                                                    | View Log   |  |
|   | HTTP Proxy Server Diagnostics ()     1 seconds ago                                                                                                    | View Log   |  |
|   | Connector Token Diagnostics ()<br>1 seconds ago                                                                                                    | View Log   |  |
|   | Cloud Reachability 🕧<br>3 seconds ago                                                                                                    | View Log   |  |
|   | Download Diagnostics Logs                                                                                                    |            |  |

#### **Step 5** Click **Download Diagnostic Logs** to download a text file with details of logs, including diagnostic information.

#### Figure 144: ownload Diagnostic Logs

| 10.22.244.103-diagnostics-logs-202                                                                                                    | 3-01-09T21_28_21-08_00.txt - Notepad - 🗆 🗙                                                                                                    |
|----------------------------------------------------------------------------------------------------|----------------------------------------------------------------------------------------------------|
| File Edit Format View Help                                                                                                    |                                                                                                    |
| 2023-01-10 05:20:42-UTC<br>2023-01-10 05:20:44-UTC<br>Error while validating th<br>2023-01-10 05:20:46-UTC<br>dnaspaces.io<br>2023-01-10 05:20:46-UTC<br>73161672582150816000<br>2023-01-10 05:20:47-UTC<br>2023-01-10 05:20:47-UTC | DNS Server 171.70.168.183 is reachable<br>There are no proxies configured for running proxy ping diagnostics<br>he disgnosticsid<br>Perform cloud token tests for endpoint: https://connector.qa-<br>Cloud token configured with tenant: 12454 for connector-id:<br>Reaching cloud endpoint https://dnaspaces.io/ without proxies<br>HTTP Ping Succeeded to reach https://dnaspaces.io/ |

#### What to do next

You can also use the connector CLI to troubleshoot connectivity issues between the connector and the Cisco Spaces dashboard. See the command **connectorctl troubleshooting connectivity** in the Cisco Spaces: Connector 3 Command Reference Guide.

### **Unresponsive Connector, or Failure of SSH to Connector**

If a connector is unresponsive to SSH requests, reboot the device on which the connector OVA is installed. You can do this from the Cisco Spaces dashboard .

Step 1 Log in to Cisco Spaces.

Note The Cisco Spaces URL is region-dependent.

- **Step 2** From the left navigation pane, choose **Setup** > **Wireless Networks**.
- Step 3 In the 2. Configure Spaces Connector area, click View Connectors.
- **Step 4** Click a connector from the list of connectors that are displayed, and then click the **Instances** tab.
- **Step 5** In the Actions column, click the three-dot icon to open a list of options for the connector instance, and choose **Restart Connector**.

Figure 145: Restart Connector

#### Instance is Corrupted or Deleted

You may have to delete a connector instance for one of the following reasons:

- An instance is not required anymore.
- An instance is corrupted or invalid.

Step 1 Log in to Cisco Spaces.

Note The Cisco Spaces URL is region-dependent.

- **Step 2** In the left navigation pane of the Cisco Spaces dashboard, choose **Setup > Wireless Networks**.
- **Step 3** In the **2. Configure Spaces Connector** area, click **View Connectors**.
- **Step 4** Click a connector from the list of connectors that are displayed and then click the **Instances** tab.
- Step 5 In the Actions column, click the three-dot icon to open a list of options for the connector instance, and choose Remove. To create a new instance, do the following.
  - a. In the Cisco Spaces dashboard, reissue a token.
  - **b.** Configure the new token on the installed connector.

See Activating Connector 3 on Cisco Spaces, on page 10.

### Service Crash, or Restart Services

This task shows you how to restart a service on a connector when the service crashes or hangs.

Step 1 Log in to Cisco Spaces.

**Note** The Cisco Spaces URL is region-dependent.

- **Step 2** From the left navigation pane of the Cisco Spaces dashboard, choose **Setup > Wireless Networks**.
- **Step 3** In the **2. Configure Spaces Connector** area, click **View Connectors**.
- **Step 4** Click a connector from the list of connectors that are displayed, and then click the **Instances** tab.
- **Step 5** In the Actions column, click the three-dot icon to open a list of options for the connector instance, and choose **Restart** Services.

L

#### Figure 146: Restart Services

| Setup > Connectors > conn-ba-vio |                            |                  |              |               |               |         |                       |               |  |
|----------------------------------|----------------------------|------------------|--------------|---------------|---------------|---------|-----------------------|---------------|--|
|                                  |                            |                  |              |               |               |         |                       |               |  |
|                                  | SUMMAR                     | Y                |              |               |               |         |                       |               |  |
| <b></b>                          | 2<br>Instances             | 2<br>Active      | 0<br>Inactiv |               | 2<br>Services | enabled | 0<br>Controller       | 0<br>Switches |  |
|                                  | motanees                   | 10010            | maotri       | 0             | 00111000      | chabica | Controller            | owner         |  |
| Configuration                    | n Instances                | Metrics          |              |               |               |         |                       |               |  |
| Instances i                      | n High Avail               | ability Pair     |              |               |               |         |                       |               |  |
|                                  |                            |                  |              |               |               |         |                       |               |  |
|                                  |                            |                  |              |               |               |         |                       |               |  |
| ŝ                                | 005056a75                  | 54c8             | 4-           |               |               |         | 0                     |               |  |
|                                  | ap                         | x2023            |              |               | [             | Destart | Services              |               |  |
| Mac IE                           | )                          |                  |              | 00:50         | :56:A7:54:    | Restart | Connector             |               |  |
| IP Add                           | iress                      |                  |              | 10.89         | 0.45.92       | Defreeh | Instance              |               |  |
| Status                           |                            |                  |              | 👩 Up          | ,             | Pomour  | instance              |               |  |
| Contro                           | ol Channel Statu           | s                |              | Conne         | cted          | Configu | ration history        |               |  |
| HA Sta                           | atus                       |                  |              | Not Pr        | ired          | Connigu | in action in action y |               |  |
| VID Ac                           | idroco                     |                  |              |               |               |         |                       |               |  |
| VIP POL                          | 101699                     |                  |              | TOA           |               |         |                       |               |  |
| SERVI                            | CES                        |                  |              |               |               |         |                       |               |  |
| Servic                           | e Manager                  | Heard on May 1   | 1 2023       | Jp<br>5:41:07 | DM            |         |                       |               |  |
| version                          |                            | risuro oli may i | -, 2020, 0   |               |               |         |                       |               |  |
| Version                          | on<br>:: 3.1.0.52   Last I | Heard on May 11  | 1 0023, 5    | Jp<br>41:07 P | м             |         |                       |               |  |
|                                  |                            |                  |              |               |               |         |                       |               |  |
|                                  |                            |                  |              |               |               |         |                       |               |  |

### Upgrade has Failed, or How To Forcibly Push Configurations to Instances

If a service upgrade fails and a connector instance does not receive Cisco Spaces configurations, you can forcibly push configurations to the instance using this procedure.

| Step 1 | Log in to Cisco Spaces.                                                                             |                                                                                                    |  |  |  |
|--------|----------------------------------------------------------------------------------------------------|----------------------------------------------------------------------------------------------------|--|--|--|
|        | Note                                                                                                | The Cisco Spaces URL is region-dependent.                                                                     |  |  |  |
| Step 2 | From the left-navigation pane, choose <b>Setup &gt; Wireless Networks</b> .                         |                                                                                                    |  |  |  |
| Step 3 | In the 2. Configure Spaces Connector area, click View Connectors.                                   |                                                                                                    |  |  |  |
| Step 4 | Click a connector from the list of connectors that are displayed, and then click the Instances tab. |                                                                                                    |  |  |  |
| Step 5 | In the Acti<br>Instance.                                                                            | ons column, click the three-dot icon to open a list of options for the connector instance, and choose Refresh |  |  |  |

### Weak SSH MAC Algorithms

Network penetration tests often raise the issue of SSH weak MAC algorithms. These algorithms exist in the majority of SSH configurations.

An SSH MAC algorithm is used to validate data integrity and authenticity. A MAC algorithm uses a message and private key to generate a fixed length MAC.

However, some MAC algorithms are considered weak for many reasons. Here are a few reasons:

- A known weak hashing function is used (MD5)
- The digest length is too small (Less than 128 bits)
- The tag size is too small (Less than 128 bits)

#### **Disable Weak MAC Algorithms**

**Step 1** Display the list of supported SSH MAC algorithms using the **connectorctl weakmac show** command. Observe that this list includes SSH MAC algorithms that may be considered weak (weak MAC algorithms) for different reasons.

**Step 2** To remove support for weak MAC algorithms from this device, use the **connectorctl weakmac remove** command. Run the **connectorctl weakmac show** command to verify that weak MAC algorithms are removed from the supported algorithm list.

**Step 3** To reinstate support for weak MAC algorithms on this device, use the **connectorctl weakmac reset** command. Run the **connectorctl weakmac show** command to verify that weak MAC algorithms are added back to the supported algorithm list.

[spacesadmin@connector3xinteropP83 ~]\$ connectorctl weakmac show Executing command:weakmac Command execution status:Success ------List of supported MAC algorithms is: macs umac-64-etm@openssh.com, umac-128-etm@openssh.com, hmac-sha2-256-etm@openssh.com, hmac-sha1-etm@openssh.com, umac-64@openssh.com, umac-128@openssh.com, umac-sha2-256, hmac-sha2-256, hmac-sha2-256, hmac-sha2-512, hmac-sha1

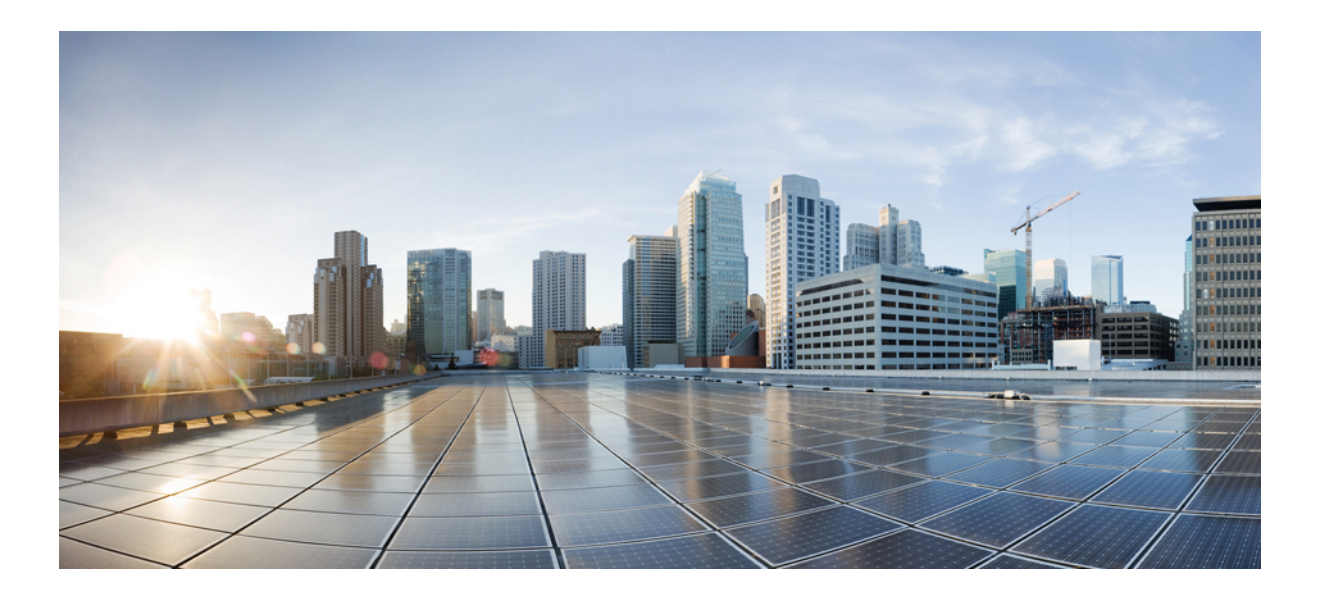

## PART **IV**

## Services

- Location Service, on page 125
- IoT Service (Wireless), on page 131
- IoT Service (Wired) , on page 143
- Hotspot Service, on page 161
- Local Firehose, on page 165

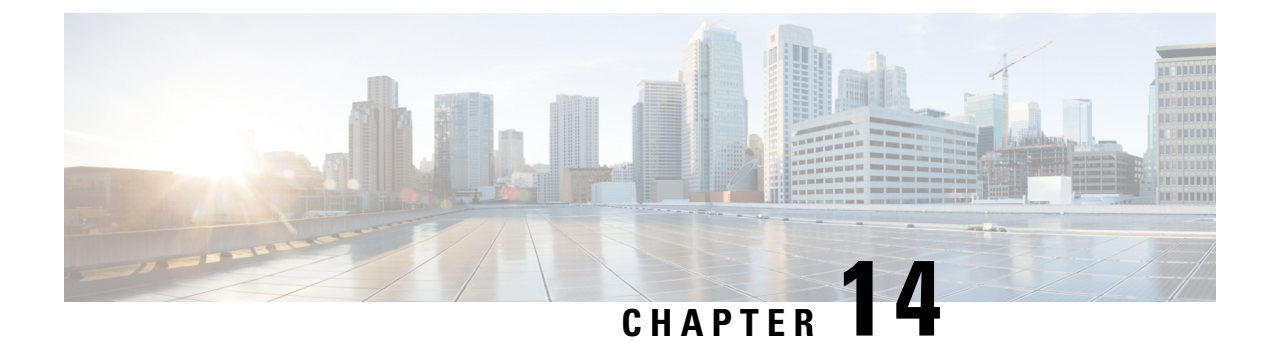

### **Location Service**

- Compatibility Matrix for Cisco Spaces: Connector: Location service, on page 125
- Open Ports for Location Service, on page 129

### **Compatibility Matrix for Cisco Spaces: Connector: Location service**

#### Table 4: Location Service

| Hardware or Application Name     | Support for Cisco Spaces: Connector                                                                                                    |  |  |
|----------------------------------|----------------------------------------------------------------------------------------------------|--|--|
| Cisco AireOS Wireless Controller | • 8.9<br>• 8.10                                                                                                    |  |  |
|                                  | <ul> <li>Note</li> <li>Use the latest software or<br/>maintenance release version for<br/>each listed release. See<br/>Recommended AireOS Wireless<br/>LAN Controller Releases.</li> <li>8.3, 8.5, and 8.8 are end-of-life<br/>(EOL). We recommend that you<br/>migrate to one of the recommended<br/>releases as per the Guidelines for<br/>Cisco Wireless Software Release<br/>Product Bulletin.</li> </ul> |  |  |

| Hardware or Application Name                    | Support for | Cisco Spaces: Connector                                                                                                    |
|-------------------------------------------------|-------------|----------------------------------------------------------------------------------------------------|
| Cisco Catalyst 9800 Series Wireless Controllers | • 16.12.    | 4a                                                                                                    |
|                                                 | • 16.12.    | 5                                                                                                    |
|                                                 | • 17.3.x    |                                                                                                    |
|                                                 | • 17.4.1    |                                                                                                    |
|                                                 | • 17.5.1    |                                                                                                    |
|                                                 | • 17.6.x    |                                                                                                    |
|                                                 | • 17.7.1    |                                                                                                    |
|                                                 | • 17.8.1    |                                                                                                    |
|                                                 | • 17.9.x    |                                                                                                    |
|                                                 | • 17.10.    | 1                                                                                                    |
|                                                 | • 17.11.    | 1                                                                                                    |
|                                                 | • 17.12.    | X                                                                                                    |
|                                                 | Note        | Use the latest software version or<br>maintenance release for each listed<br>release. See Recommended Cisco IOS<br>XE Releases for Catalyst 9800 Wireless<br>LAN Controllers. |

| Hardware or Application Name                        | Support for Cisco Spaces: Connector                                                                        |  |  |  |
|-----------------------------------------------------|----------------------------------------------------------------------------------------------------|--|--|--|
| Cisco Embedded Wireless Controller on Cisco         | Supported versions are:                                                                                    |  |  |  |
| Catalyst Access Points (Cisco EWC-AP)               | • 16.12.5                                                                                                  |  |  |  |
|                                                     | • 17.3.1                                                                                                   |  |  |  |
|                                                     | • 17.3.2a,                                                                                                 |  |  |  |
|                                                     | • 17.3.3                                                                                                   |  |  |  |
|                                                     | • 17.3.4                                                                                                   |  |  |  |
|                                                     | • 17.4.1                                                                                                   |  |  |  |
|                                                     | • 17.5.1                                                                                                   |  |  |  |
|                                                     | • 17.6.1                                                                                                   |  |  |  |
|                                                     | <b>Note</b> Use the latest software version or maintenance release for each listed release.                |  |  |  |
|                                                     | Supported access points are:                                                                               |  |  |  |
|                                                     | Cisco Catalyst 9115 Series Access Points                                                                   |  |  |  |
|                                                     | Cisco Catalyst 9117 Series Access Points                                                                   |  |  |  |
|                                                     | Cisco Catalyst 9120 Series Access Points                                                                   |  |  |  |
|                                                     | Cisco Catalyst 9130 Series Access Points                                                                   |  |  |  |
| Cisco Catalyst 9300 and 9400 Series Switches        | Supported versions are 17.3.3 and later                                                                    |  |  |  |
| Cisco Prime Infrastructure                          | Supported                                                                                                  |  |  |  |
| Catalyst Center                                     | Supported                                                                                                  |  |  |  |
| Cisco Spaces: IoT Service                           | Supported on Cisco Catalyst 9800 Series     Wireless Controllers, Release 17.3.1 and later                 |  |  |  |
|                                                     | Not supported on Cisco AireOS Wireless     Controller                                                      |  |  |  |
|                                                     | • Not supported on Cisco Embedded Wireless<br>Controller on Cisco Catalyst Access Points<br>(Cisco EWC-AP) |  |  |  |
| Supported wireless controllers for Cisco FastLocate | Supported on Cisco AireOS Wireless Controller,<br>Release 8.1.123.0                                        |  |  |  |
|                                                     | Supported on all releases of Cisco Catalyst 9800<br>Series Wireless Controllers                            |  |  |  |

| Hardware or Application Name                              | Support for Cisco Spaces: Connector                                                                                                    |  |  |
|-----------------------------------------------------------|----------------------------------------------------------------------------------------------------|--|--|
| Supported wireless controllers for Cisco<br>Hyperlocation | <ul> <li>Supported on Cisco AireOS Wireless Controller</li> <li>Supported on Cisco Catalyst 9800 Series<br/>Wireless Controllers</li> </ul> |  |  |
| Connector Active-Active Mode                              | • Not supported on Cisco Embedded Wireless<br>Controller on Cisco Catalyst Access Points<br>(Cisco EWC-AP)                                  |  |  |
|                                                           | Supported on Cisco Catalyst 9800 Series     Wireless Controllers                                                                            |  |  |
|                                                           | Supported on Cisco AireOS Wireless Controller                                                                                               |  |  |
| Tested VMware Environments                                | • VMware vSphere Client Version 7.0.x and 8.0                                                                                               |  |  |
|                                                           | • VMware vCenter Server Appliance 7.0.x and 8.0                                                                                             |  |  |
| Tested Proxies                                            | • Squid proxy                                                                                                    |  |  |
|                                                           | • Forward-only mode (SSL tunneling)                                                                                                    |  |  |
|                                                           | • Squid-in-the-middle mode (SSL tunneling with intercept capabilities)                                                                      |  |  |
|                                                           | • McAfee                                                                                                    |  |  |
|                                                           | Cisco web security appliance                                                                                                    |  |  |
| Tested Access Points for Cisco FastLocate                 | Cisco Aironet 2800 Series Access Points                                                                                                    |  |  |
|                                                           | Cisco Aironet 3800 Series Access Points                                                                                                    |  |  |
|                                                           | Cisco Aironet 4800 Series Access Points                                                                                                    |  |  |
| Tested Access Points for Cisco FastLocate (Wi-Fi 6)       | Cisco Catalyst 9120 Series Access Points                                                                                                    |  |  |
|                                                           | Cisco Catalyst 9130 Series Access Points                                                                                                    |  |  |
| Tested Access Points for Cisco Hyperlocation              | Cisco Aironet 3700 Series Access Points<br>(Requires hyperlocation antenna)                                                                 |  |  |
|                                                           | Cisco Aironet 4800 Series Access Point                                                                                                    |  |  |

| Hardware or Application Name | Support for Cisco Spaces: Connector                            |
|------------------------------|----------------------------------------------------------------|
| Tested Access Points         | Cisco Catalyst 9105AX (I/W) Series Access<br>Points            |
|                              | Cisco Catalyst 9115AX (I/E) Series Access<br>Points            |
|                              | Cisco Catalyst 9117AX (I) Series Access Points                 |
|                              | Cisco Catalyst 9136 (I) Series Access Points                   |
|                              | Cisco Catalyst 9162 (I) Series Access Points                   |
|                              | Cisco Catalyst 9164 (I) Series Access Points                   |
|                              | Cisco Catalyst 9166 (I/D1) Series Access Points                |
|                              | Cisco Catalyst IW9167 (E/I) Heavy Duty Series<br>Access Points |
|                              |                                                                |

### **Open Ports for Location Service**

This section lists the connector ports that must be open for the proper functioning of location service.

Figure 147: Open Ports for Location Service

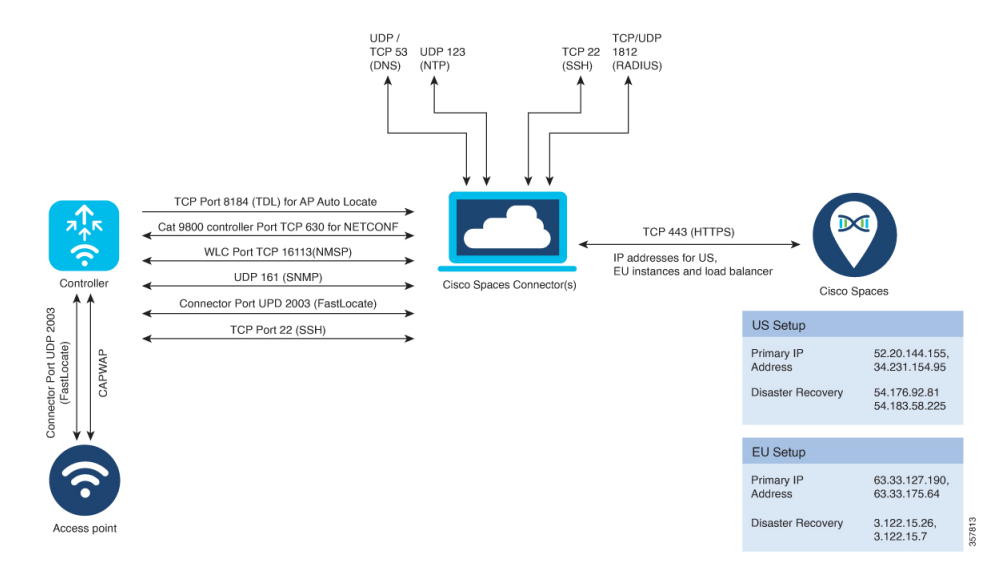

|          | Primary IP Address                 | Disaster Recovery                                      |
|----------|------------------------------------|--------------------------------------------------------|
| US Setup | • 52.20.144.155<br>• 34.231.154.95 | <ul><li> 54.176.92.81</li><li> 54.183.58.225</li></ul> |
| EU Setup | • 63.33.127.190<br>• 63.33.175.64  | • 3.122.15.26<br>• 3.122.15.7                          |

|                 | Primary IP Address                  | Disaster Recovery                  |
|-----------------|-------------------------------------|------------------------------------|
| Singapore Setup | • 13.228.159.49<br>• 54.179.105.241 | • 13.214.251.223<br>• 54.255.57.46 |

Test the connectivity between the connector and the wireless controller. See Configure and Test Connectivity between the Connector 3 and AireOS controller or Configure and Test the Connectivity between a Connector 3 and a Catalyst 9800 controller.

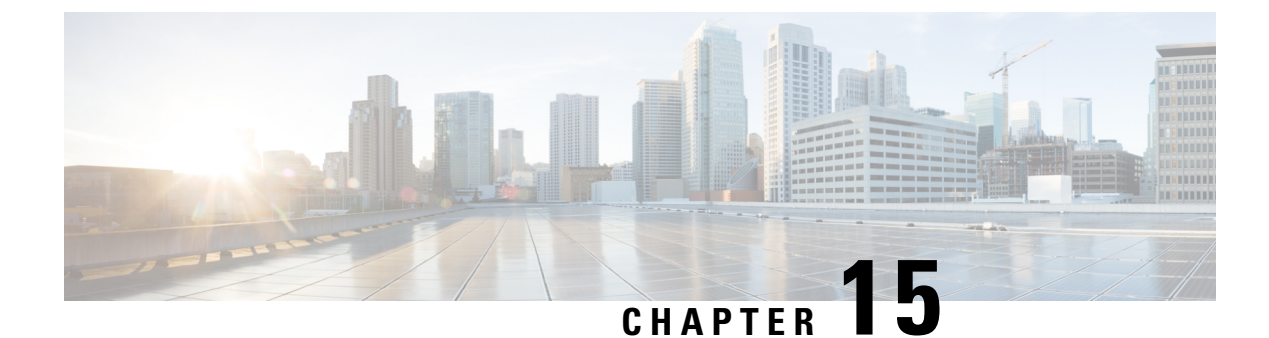

### **IoT Service (Wireless)**

• Overview of Cisco Spaces: IoT Service (Wireless), on page 131

### **Overview of Cisco Spaces: IoT Service (Wireless)**

Cisco Spaces: IoT Service (Wireless) is a platform service within Cisco Spaces that enables you to claim, manage, and monitor IoT devices using Cisco's wireless infrastructure. IoT Service is designed to enable management of IoT devices across vendors, form factors, and technology protocols. Bluetooth Low Energy (BLE) is the first technology available for management using IoT services.

IoT service (wireless) encompasses hardware, software, and partner components to enable the management of devices that support critical business outcomes. IoT service (wireless) uses Cisco Catalyst 9800 Series Wireless Controllers, Cisco Spaces: Connector, Cisco Wi-Fi6 access points, and Cisco Spaces. IoT service (wireless) adopts a next-generation approach to manage complexity in an enterprise environment.

Using the IoT service (wireless), you can perform the following IoT management activities:

- Deploy BLE gateways on supported APs in your network.
- Claim the BLE beacons that you acquired from Cisco Spaces: IoT Device Marketplace.
- Configure APs and manage floor beacons.
- Monitor device attributes such as location, telemetry, battery status, and movement status.

#### **Components of Cisco Spaces: IoT Service**

The section describes the various components that work to complete the Cisco Spaces: IoT Service solution.

The Cisco Catalyst 9100 Series Family of Access Points acts as a gateway of communication between Cisco Spaces and the IoT devices. Cisco Spaces: IoT Service can then use a range of common APIs to communicate with edge devices and apps. The Cisco Spaces: IoT Service collects data from devices and apps, and passes it to Cisco-partnered websites that manage these devices far more extensively (referred to in this document as Device Manager websites). These Device Manager websites can use edge-device signals to enable outcomes specialized and targeted for each industry.

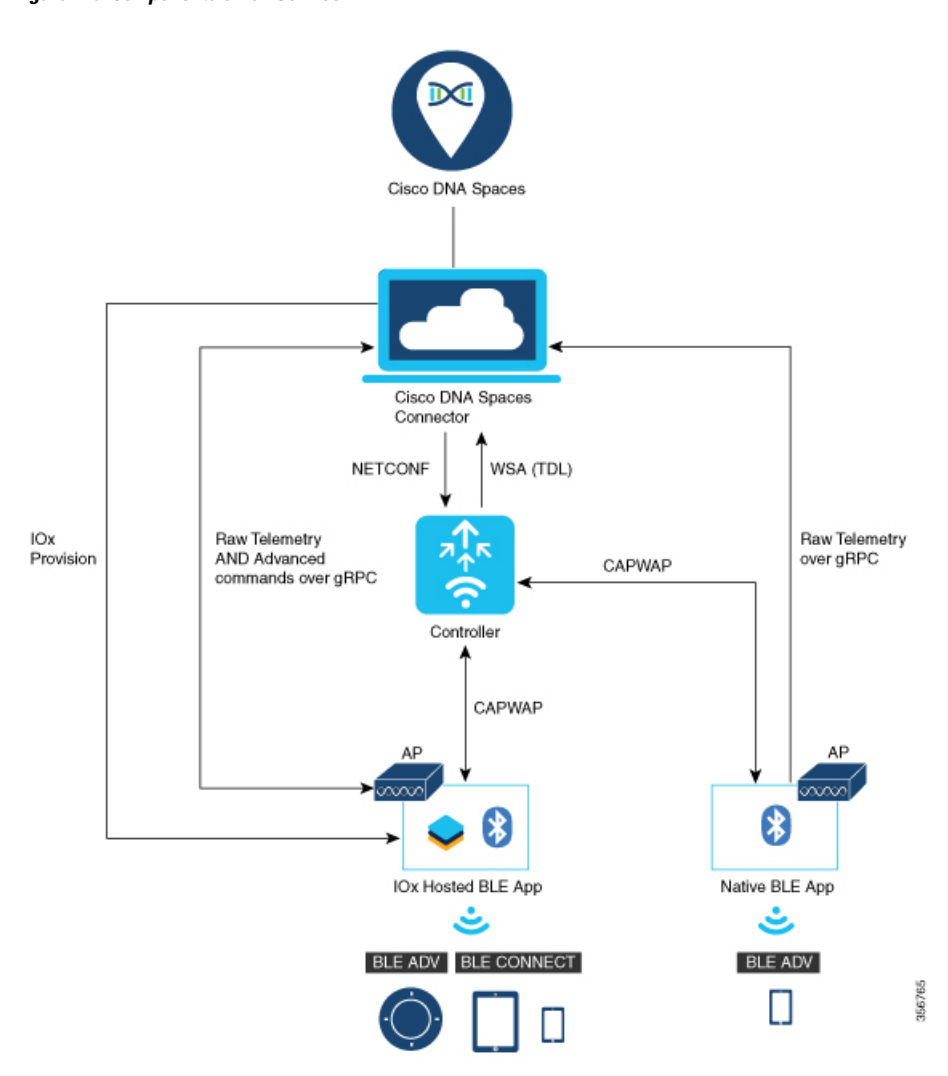

#### Figure 148: Components of IoT Service

#### **Access Points**

You can configure access points as gateways in Cisco Spaces. You can find the list of supported APs in the **Compatibility Matrix** section.

Depending on the type of Cisco APs, you can configure an AP as one of the following types of BLE gateways:

• Base BLE Gateway: This is a type of AP that you can configure in either the Transmit mode or the Scan mode.

In the Transmit mode, the AP can broadcast iBeacon, Eddystone URL, and Eddystone UID profiles.

In the **Scan** mode, the AP can scan the vicinity for other BLE devices. Using gRPC, an AP sends the scanned data to Cisco Spaces: Connector. The AP can also receive telemetry data from floor beacons. The Cisco Spaces: Connector dashboard decodes and displays this information.

• Advanced BLE Gateway: This gateway is an AP that is installed with the Cisco IOx App. Using the installed Cisco IOx App, you can configure floor beacons on the Cisco Spaces dashboard. You can also upgrade the floor beacon firmware from the Cisco Spaces dashboard.

You can configure this AP in the Scan mode and the Transmit mode.

In the Transmit mode, the AP can broadcast iBeacon, Eddystone URL, and Eddystone UID profiles.

In the **Scan** mode, the AP can scan the vicinity for other BLE devices. Using gRPC, an AP sends the scanned data to Cisco Spaces: Connector. The AP can also receive telemetry data from floor beacons. The Cisco Spaces: Connector dashboard decodes and displays this information.

#### **Cisco Catalyst 9800 Series Wireless Controllers**

The Cisco Catalyst 9800 Series Wireless Controller (Catalyst 9800 controller) combines RF excellence with Cisco IOS-XE benefits, and comes in physical or virtual form factor. This wireless controller is reliable and highly secure. You can manage this Catalyst 9800 controller using CLI, GUI, NETCONF, Yang, or the Catalyst Center.

The Catalyst 9800 controller is the single point for configuring and managing a wireless network and access points. The Catalyst 9800 controller configures and manages APs using the CAPWAP protocol.

The Catalyst 9800 controller receives BLE configuration from Cisco Spaces over NETCONF and passes the configuration to AP over CAPWAP. The feedback path from the AP to the wireless controller is through CAPWAP, and from the Catalyst 9800 controller to Cisco Spaces through Telemetry data logger (TDL) telemetry streaming. The gRPC configuration from Cisco Spaces also goes through the Catalyst 9800 controller, and from there to the corresponding AP. The configuration sets up the gRPC channel between the AP and Cisco Spaces. The AP sends the gRPC channel statistics to the Catalyst 9800 controller, and you can view these statistics on the Catalyst 9800 controller.

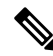

Note

• You can have only one gRPC session between an AP and connector.

- Cisco Catalyst 9800 Series Wireless Controller running Cisco IOS XE Amsterdam 17.3.x supports only one of the following:
  - IoT service (wireless) with Cisco Spaces.
  - Network Assurance solution on Catalyst Center using Intelligent Capture (iCAP)

IoT service (wireless) and Intelligent Capture (iCAP) can co-exist from Cisco IOS XE Cupertino 17.7.x or higher.

#### **Cisco Spaces: IoT Device Marketplace**

Cisco Spaces: IoT Device Marketplace is a platform where you can discover, research, and purchase IoT devices. IoT Device Marketplace is a part of the Cisco Spaces full-stack partner ecosystem. Each device is preconfigured to give the customer an out-of-the-box experience with sensors, tags, wearables, and more. All the devices are compatible with the applications in the App Center. Current devices in the IoT Device Marketplace leverage BLE to transmit telemetry, with plans to add other technology in the future, such as Ultra Wide Band (UWB) and Zigbee.

#### **Cisco Spaces: Connector**

Cisco Spaces: Connector allows Cisco Spaces to communicate with more than one Cisco AireOS Wireless Controller.

APs connect to connector using the gRPC framework.

The APs establish a connection to connector using the gRPC protocol. The gRPC protocol configures floor beacons and receives telemetry data from the floor beacons. gRPC is a bidirectional streaming service, and requires a certificate to validate the host connection and a token for authentication. Each AP creates a gRPC connection. Connector can thus support many simultaneous connections.

#### **Compatibility Matrix for IoT Service (Wireless)**

| Application Name                                 | Support for Cisco Spaces: IoT Service                                                                      |
|--------------------------------------------------|----------------------------------------------------------------------------------------------------|
| Supported wireless controllers                   | Supported on Cisco Catalyst 9800 Series     Wireless Controllers, Release 17.3.1 and later                 |
|                                                  | Not supported on Cisco AireOS Wireless     Controller                                                      |
|                                                  | • Not supported on Cisco Embedded Wireless<br>Controller on Cisco Catalyst Access Points<br>(Cisco EWC-AP) |
|                                                  | Not supported on Catalyst 9800 Controller<br>running on Catalyst Switches in SD-Access mode<br>(ECA)       |
| Cisco Spaces: Connector Docker                   | 2.0.455 and later                                                                                          |
| Cisco Spaces: Connector OVA                      | 2.3 and later                                                                                              |
| Cisco Prime Infrastructure                       | Cisco Prime Infrastructure Release 3.8 MR1 and later                                                       |
| Catalyst Center (for map import)                 | Catalyst Center Release 2.1.1 and later                                                                    |
| Access Points for advanced BLE gateway (Wi-Fi 6) | Cisco Catalyst 9105 Series Access Points                                                                   |
|                                                  | Cisco Catalyst 9115 Series Access Points                                                                   |
|                                                  | Cisco Catalyst 9117 Series Access Points                                                                   |
|                                                  | Cisco Catalyst 9120 Series Access Points                                                                   |
|                                                  | Cisco Catalyst 9130 Series Access Points                                                                   |
|                                                  | Cisco Catalyst 9136 Series Access Points                                                                   |
|                                                  | Cisco Catalyst 9162 Series Access Points                                                                   |
|                                                  | Cisco Catalyst 9164 Series Access Points                                                                   |
|                                                  | Cisco Catalyst 9166 Series Access Points                                                                   |
|                                                  | Cisco Aironet 4800 Series Access Points                                                                    |
L

| Application Name                    | Support for Cisco Spaces: IoT Service                                                                                                    |
|-------------------------------------|----------------------------------------------------------------------------------------------------|
| Access points for basic BLE gateway | Cisco Aironet 1815 Series Access Points                                                                                                    |
|                                     | • Cisco Aironet 2800 Series Access Points (USB dongle needed. No in-built USB radio)                                                                                         |
|                                     | Cisco Aironet 3800 Series Access Points (USB dongle needed. No in-built USB radio)                                                                                           |
| Cisco IOx App Version               | 1.0.46 and later                                                                                                    |
|                                     | <b>Note</b> For Cisco Catalyst 9800 Series Wireless<br>Controllers Cisco IOS XE Cupertino<br>17.7.x, ensure that the IoX Application<br>version is upgraded to Version 1.3.x |

IoT Service is not supported on the following:

• Directly connected and CMX Tethering connectors.

The following table lists the compatibility of the Advanced BLE Gateway for BLE and the Base BLE Gateway App with various AP modes. This table is not applicable to Cisco Embedded Wireless Controller on Cisco Catalyst Access Points (Cisco EWC-AP).

| AP Mode | Advanced Bl |
|---------|-------------|
|         |             |

Table 5: AP Modes and App Support

| AP Mode    | Advanced BLE Gateway App | Base BLE Gateway App |
|------------|--------------------------|----------------------|
| PI: Local  | • 11-AX: Supported       | • 11-AX: Supported   |
|            | • Wave2: Not supported   | • Wave2: Supported   |
| P1: Flex   | • 11-AX: Supported       | • 11-AX: Supported   |
|            | • Wave2: Not supported   | • Wave2: Supported   |
| P2: Fabric | • 11-AX: Supported       | • 11-AX: Supported   |
|            | • Wave2: Not supported   | • Wave2: Supported   |
| P3: Mesh   | • 11-AX: Supported       | • 11-AX: Supported   |
|            | • Wave2: Not supported   | • Wave2: Supported   |

## **Prerequisites of IoT Service (Wireless)**

The following prerequisites can get you started with Cisco Spaces: IoT Service.

- Install Cisco Spaces: Connector in your network.
- Install a Cisco Catalyst 9800 Series Wireless Controller with a Cisco IOS XE Amsterdam 17.3.x image.

- Ensure that Cisco Spaces is configured with maps either from Cisco Prime Infrastructure or Catalyst Center.
- If the Cisco Spaces: Connector is an Amazon Elastic Compute Cloud (EC2) Instance from Amazon Machine Images (AMI), ensure that the wireless controller and connector are in the same virtual private cloud (VPC). Ensure that the wireless controller has a private IP address so that the security group of connector does not block the traffic, allowing enabled IOT streams to function.
- Permit all the TCP traffic at the Virtual private clouds (VPC) level so that the Telemetry Data Logger (TDL) is established without any issues.
- Before adding a Cisco Catalyst 9800 Series Wireless Controller to a connector, run the following commands on the Catalyst 9800 controller in a sequence:
  - aaa new-model
  - aaa authentication login default local
  - aaa authorization exec default local

These commands disable the connection services to Cisco Spaces.

- Cisco Spaces: IoT Service and Intelligent Capture (iCAP) feature can now co-exist on Cisco Catalyst 9800 Series Wireless Controller Cisco IOS XE Cupertino 17.7.x release and later. For releases earlier than Cisco IOS XE Cupertino 17.7.x, disable iCAP, if already enabled on the controller.
- Perform NTP synchronization over wireless controllers, a connector, and APs in the network.
- If a USB BLE module is inserted in an AP, reboot the AP.
- NETCONF must be enabled in Cisco Catalyst 9800 Series Wireless Controller in port 830, along with permission to use NETCONF.

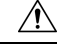

Caution

on The application (app) installed and running over the AP uses the default 17.17.0.0/16 subnet. So, using this subnet for other purposes might create network issues.

- IPv6 is not supported on Cisco Spaces: Connector.
- If your require two connectors installed with 3.x to work with IoT service (wireless) and function as a high-availability pair, you must configure the connectors as Virtual IP (VIP) pair.

Access Points that support IoT Service (Wireless) are as follows:

- Cisco Catalyst 9105 Series Access Points
- Cisco Catalyst 9115 Series Access Points
- Cisco Catalyst 9117 Series Access Points
- Cisco Catalyst 9120 Series Access Points
- Cisco Catalyst 9130 Series Access Points

- Cisco Catalyst 9136 Series Access Points
- Cisco Catalyst 9162 Series Access Points
- Cisco Catalyst 9164 Series Access Points
- Cisco Catalyst 9166 Series Access Points
- Cisco Aironet 4800 Series Access Points

## **Open Ports for IoT Service (Wireless)**

This section lists the connector ports that must be open for the proper functioning of IoT service (wireless). *Figure 149: Open Ports for IoT service (wireless)* 

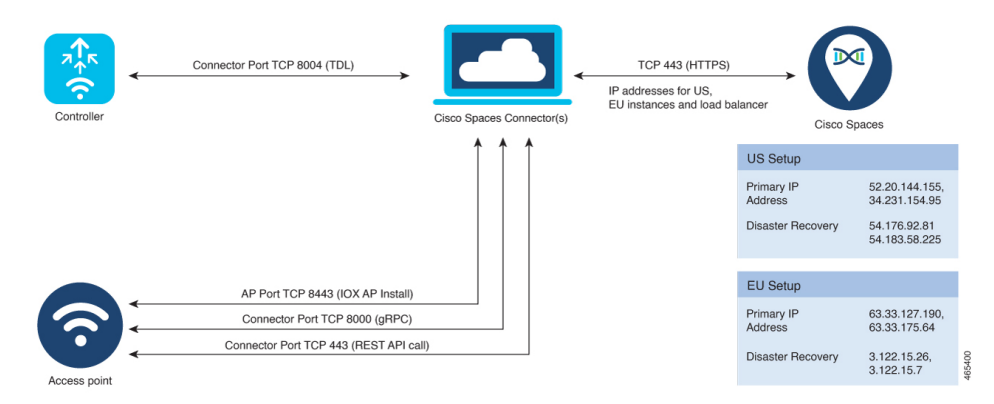

## **Configure IoT Service (Wireless)**

- **Step 1** In the Cisco Spaces dashboard left navigation pane, click **Setup** and choose **Wireless Networks**.
- Step 2 In the Connect your wireless network window that is displayed, go to the Step 2 area and click View Connectors.

#### Figure 150: View Connectors

| ■ CISCO SPACE         | is a second second second second second second second second second second second second second second second s                                                                                                    |
|-----------------------|----------------------------------------------------------------------------------------------------|
| 袋 Setup               | ⊙ ess network                                                                                                    |
|                       | rks ces Connector                                                                                                    |
| Map Service<br>Camera | ay is get you wrietess network connecteu to caco crok opaces, no neo to upgrade wrietess can controllers of recornique your wrietess network.                                                                                            |
|                       | es Connector OVA paces Connector OVA as a virtual machine. medor 3                                                                                                    |
| Webex                 | Paces Connector You will need a token to configure Spaces Connector. You need to connect to https://-your connector IP-/ from a browser to configure the token. You can optionally configure Spaces Connector to connect via HTTPS prov. |
|                       | 2 / 2 connector(s) active                                                                                                    |
| 3                     | Add and associate controllers to your Clisco DNA Spaces Connector(s)                                                                                                    |
|                       | 1 / 2 controller(s) active Add Controllers<br>View Controllers                                                                                                    |
| 4                     | Import Maps Prime/IDN4C map requires in order to work Locate & detect, Asset tracker, and IOT services, and proximity Report                                                                                                    |
|                       | 2 buildings imported Import/Sync Maps<br>Map Upload History                                                                                                    |
|                       | Z tions imported managements                                                                                                    |
| (5)                   | Setup location nierarcny Once the maps imported, you can add them into location hierarchy                                                                                                    |

**Step 3** In the connector details window that is displayed, click **Add Services**.

#### Figure 151: Add Services

| ←Back Setup > Connectors > Test                                                              | ID : 81424448212902120000   Last Modified : Apr 29, 2022, 11:04:25 AM |
|----------------------------------------------------------------------------------------------|-----------------------------------------------------------------------|
| SUMMARY<br>0 0 0 0 0 0<br>Instances Active Inactive Service Switches<br>enabled              |                                                                       |
| Instances Configuration Metrics                                                              | 🖉 Generate Token 🛛 🎄 Troubleshoot Connector                           |
| Services                                                                                     | Add Services                                                          |
| You have not added any services yet. Click * Add Service* to configure services.<br>Switches | Add Switch                                                            |
| You have not added any switches yet. Click "Add Switch" to configure switches.               |                                                                       |
|                                                                                              |                                                                       |

**Step 4** In the **Add Services** window that is displayed, choose **IoT Wireless** and click **Add**.

Note service-manager is chosen by default.

#### Figure 152: Connector Details

| ←Ba | ack Setup > Connectors > Test                 |                                     | ID    | -<br>: 81424448212902120000   Last Modified : Apr 29, 2022, 11:04:25 AM |  |
|-----|-----------------------------------------------|-------------------------------------|-------|-------------------------------------------------------------------------|--|
| -0  | SUMMARY<br>0 0 0<br>Instances Active Inactive | 2 0<br>Services Switches<br>enabled |       |                                                                         |  |
| Ins | stances Configuration Metrics                 |                                     |       | 🖉 Generate Token - 🐵 Troubleshoot Connector                             |  |
| Se  | ervices                                       |                                     |       | () Add Services                                                         |  |
|     | Service Name                                  | Version                             |       | Last Updated                                                            |  |
|     | 000 service-manager                           | 2.8.0.123                           | Never |                                                                         |  |
|     | ,() iot-services                              | 2.8.0.33                            | Never |                                                                         |  |
|     |                                               |                                     |       |                                                                         |  |
| Sw  | itches                                        |                                     |       | Add Switch                                                              |  |

In the Connector Details window, you can see that the number of services that are enabled has increased.

### Verify IoT Streams for Catalyst 9800 Controller

This task is for troubleshooting purposes only. IoT streams are automatically enabled for all the wireless controllers associated with the IoT service (wireless) service of a connector.

This task helps you troubleshoot IoT streams of a Catalyst 9800 controller. If your APs are not visible, you can manually enable or disable the IoT streams of Cisco Spaces.

- **Step 1** In the Cisco Spaces dashboard left navigation pane, choose **Setup > Wireless Network**.
- Step 2 In the Configure via Spaces Connector area titled Step 2: Add Controllers, click View Connectors.
- **Step 3** Click the connector of your choice.
- **Step 4** In the **Services** tab, in the **Actions** column, click the gear icon near IoT service (wireless) to open the **Manage IoT Streams** window.

#### Figure 153: Troubleshooting IoT Streams

| Manage I                                                                                                    | oT Streams                                                                                                    |                  |                     |                         |                             | ×    |
|----------------------------------------------------------------------------------------------------|----------------------------------------------------------------------------------------------------|------------------|---------------------|-------------------------|-----------------------------|------|
| Manage Co                                                                                                    | onnector succ                                                                                                    | ESS              |                     |                         | Configure<br>enable         | e to |
| Enable IoT Stre                                                                                                    | eams on Cisco DN                                                                                                    | IA Spaces Conne  | ector               |                         |                             |      |
| Use Manual Co<br>automatically.<br>Use the three                                                                                                    | Use Manual Configuration to setup IoT Services in Controller when the configuration can not be applied automatically.<br>Use the three dots action of Enable/Disable Stream to apply configuration changes to the Controller. |                  |                     |                         |                             |      |
| Controller                                                                                                    | Connector<br>IP                                                                                                    | Controller<br>IP | Operation<br>Status | Operation<br>Log        | Last updated                |      |
| sid-ewlc-2                                                                                                    | 172.20.239.157                                                                                                    | 172.20.239.18    | SUCCESS             | Successfully set config | Jun 14, 2022,<br>9:22:00 AM | :    |
| sid-ewlc-3                                                                                                    | 172.20.239.157                                                                                                    | 172.20.239.38    | SUCCESS             | Successfully set config | Jun 14, 2022,<br>9:05:20 AM | :    |
| Manage Controller       Sample configuration         Setup IoT Services stream authentication and certificate to allow APs to connect with the Cisco DNA Spaces Connector       Sample configuration         The WLC will be configured to send notifications to Cisco DNA Spaces Connector for AP configuration changes       Sample configuration |                                                                                                    |                  |                     |                         |                             |      |
| Cancel                                                                                                    |                                                                                                    |                  |                     |                         |                             |      |

## **Verify Access Points**

This task helps you verify whether your APs have synchronized with IoT service (wireless) and are visible on the IoT service (wireless) GUI.

- **Step 1** In the Cisco Spaces dashboard left-navigation pane, choose **IoT Services > IoT Gateways > AP Gateway**.
- **Step 2** Click the **All APs** tab to observe whether IoT service (wireless) has synchronized the APs in your network successfully and listed the APs.

Figure 154: Verify APs

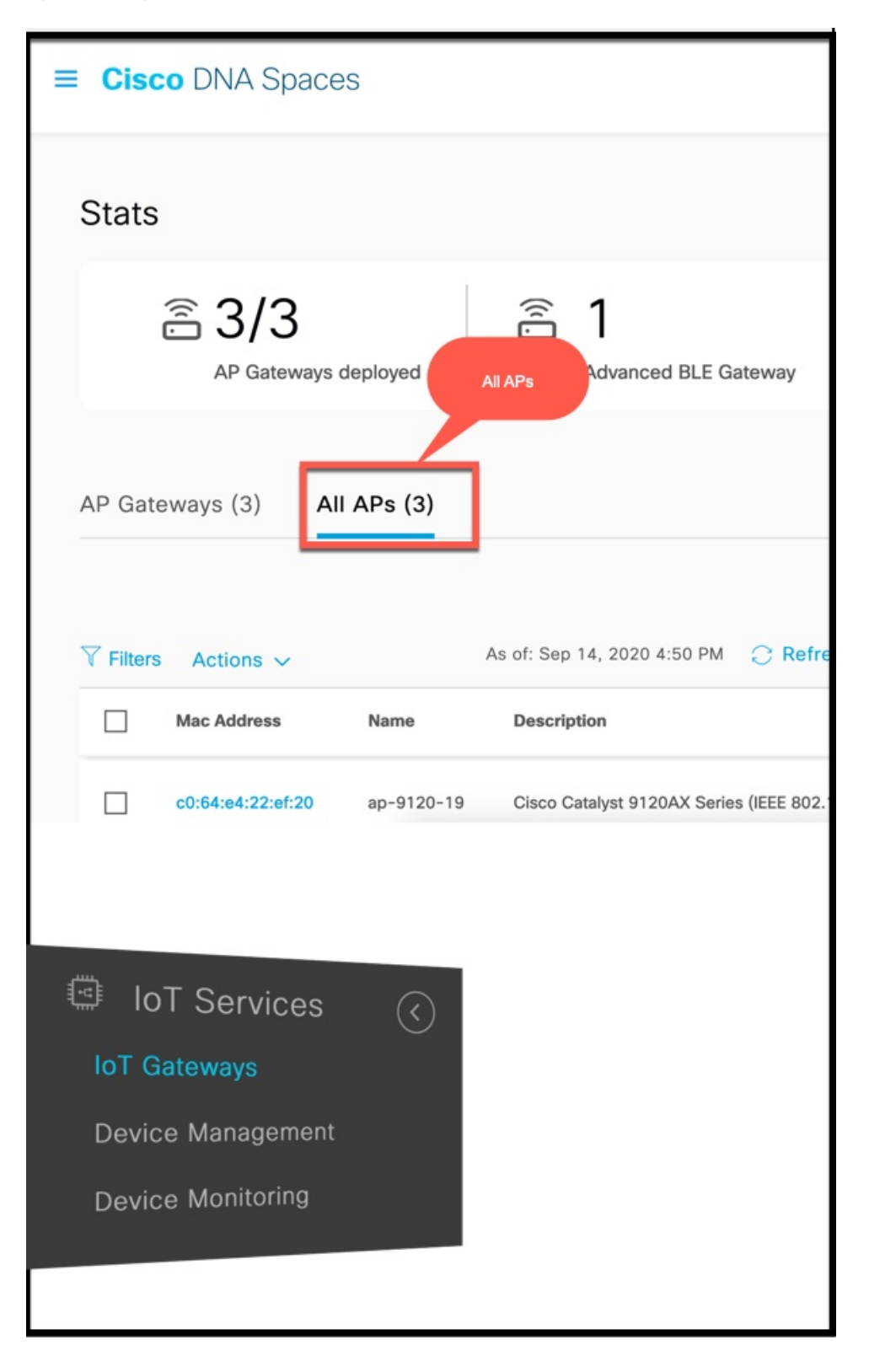

Step 3Verify whether IoT service (wireless) has synchronized the APs in your network successfully and listed the APs. Observe<br/>the Floor Beacon Channel Status and AP Beacon Channel Last Heard columns.Figure 155: Verify APs

|                   | Floor Beacon Channel Status | IOx App Channel Status | Floor Beacon Channel Last Heard                | AP Beacon Channel Last Heard                |
|-------------------|-----------------------------|------------------------|------------------------------------------------|---------------------------------------------|
| aces Demo>Floor 1 | O UP                        | O UP                   | Sep 3rd, 2020 09:01:20 PM<br>a few seconds ago | Sep 3rd, 2020 08:32:08 PM<br>29 minutes ago |
| aces Demo>Floor 1 | • UP                        |                        | Sep 3rd, 2020 09:01:35 PM                      | Sep 3rd, 2020 08:32:08 PM<br>29 minutes ago |
| aces Demo>Floor 1 | • UP                        |                        | Check the Last Heard time                      | Sep 3rd, 2020 08:32:08 PM<br>29 minutes ago |
|                   |                             | Show                   | Records: 10 💌 1 - 3 🤇 🌖                        | >                                           |

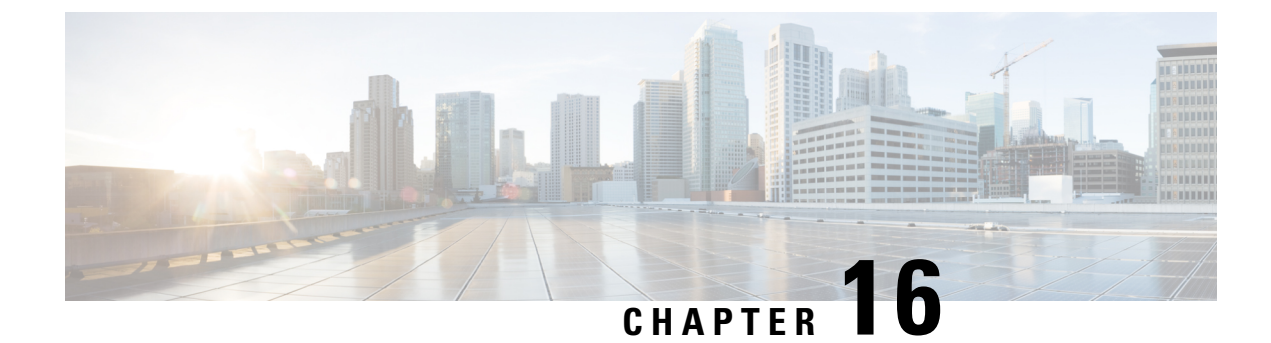

## **IoT Service (Wired)**

• Overview, on page 143

## **Overview**

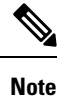

**Cisco DNA Spaces** is now **Cisco Spaces**. We are in the process of updating our documentation with the new name. This includes updating GUIs and the corresponding procedures, screenshots, and URLs. For the duration of this activity, you might see occurrences of both **Cisco DNA Spaces** and **Cisco Spaces**. We take this opportunity to thank you for your continued support.

### **Overview of IoT Service (Wired)**

Cisco Spaces enables end-to-end wired and wireless IoT device management, monitoring, and business outcome delivery at an enterprise scale using the following:

- Cisco Spaces: IoT Service
- Cisco Spaces: IoT Device Marketplace
- Cisco Spaces App Center

In addition to serving as the management hub for wireless IoT devices, IoT Service can now integrate with Cisco Catalyst 9300 and 9400 Series Switches from Release 17.3.3 or later to receive IoT service (wired) data from sensors, such as:

- Passive infrared (PIR) sensors for presence detection
- · Temperature and humidity sensors
- Smart lighting devices
- Smart shades
- Ethernet port status
- Smart power distribution unit (PDU)
- Hella Camera

Integrating IoT service (wired) with the Cisco Catalyst 9300 and 9400 Series Switches series platform requires the following:

- Cisco Spaces: Connector
- A IoT service (wired) gateway deployed and managed by Cisco Spaces

Cisco Catalyst 9300 and 9400 Series Switches can send critical IoT data to IoT service (wired). IoT service (wired) can then transmit the information to:

- Business outcome applications on Cisco Spaces
- · Cisco Spaces App Center using the Firehose API

#### Figure 156: Data flow in IoT Service (Wired)

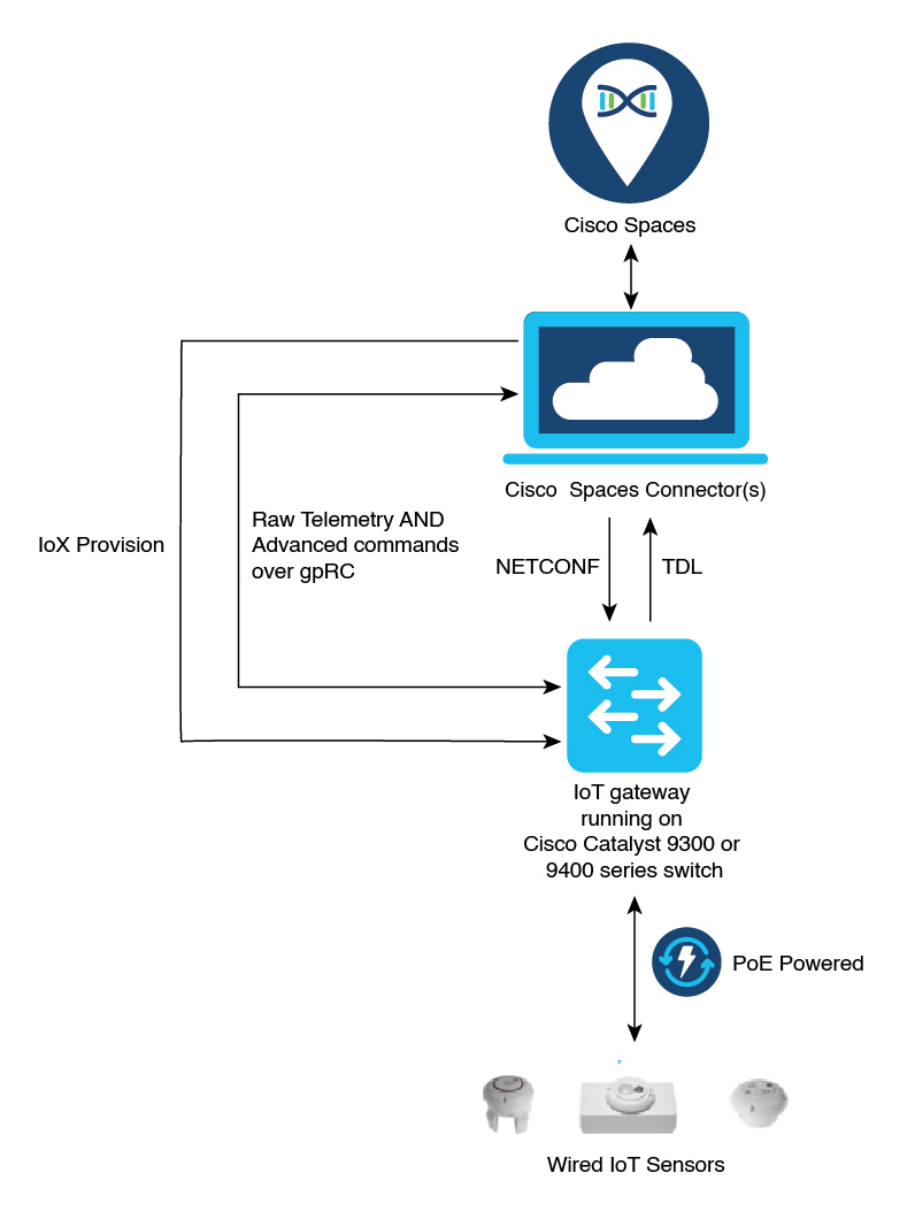

### **Compatibility Matrix for IoT Service (Wired)**

| Application Name                 | Support for IoT Service (Wired)                                                                                                    |
|----------------------------------|----------------------------------------------------------------------------------------------------|
| Cisco Spaces: Connector Docker   | 2.0.455 and later                                                                                                    |
| Cisco Spaces: Connector OVA      | 2.3 and later                                                                                                    |
| Cisco Prime Infrastructure       | Cisco Prime Infrastructure Release 3.8 MR1                                                                                                    |
| Catalyst Center (for map import) | Catalyst Center Release 2.1.1 and later                                                                                                    |
| Switch as a gateway              | <ul> <li>Cisco Catalyst 9300 Series Switches</li> <li>Cisco Catalyst 9400 Series Switches</li> <li>Cisco IOS XE Amsterdam 17.3.x and later releases.</li> </ul> |
| Wired Application Version        | 1.0.46 and later                                                                                                    |

IoT service (wired) is not supported with Cisco Spaces tenants or deployments leveraging the following configurations:

- · Connecting directly with controller
- CMX Tethering

### Prerequisites for Cisco Spaces: IoT Service (Wired)

The following are the necessary prerequisites to get you started with Cisco Spaces: IoT Service (Wired):

- Install Cisco Spaces: Connector in your network.
- Configure a network with one or more Cisco Catalyst 9300 and 9400 Series Switches, Release 17.3.3 or later.
- Switches must have Cisco DNA Advantage subscription.
- Deploy wired sensors in your network. See Compatibility Matrix for IoT Service (Wired), on page 145
- Ensure that Cisco Spaces is configured with maps either from Cisco Prime Infrastructure or Catalyst Center.
- Configure AAA on aCisco Catalyst 9300 Series Switches or a Cisco Catalyst 9400 Series Switches before adding it to Cisco Spaces by running these commands in:
  - aaa new-model
  - aaa authentication login default local
  - · aaa authorization exec default local

For more information, see Command Reference, Cisco IOS XE Amsterdam 17.3.x (Catalyst 9300 Switches)

 Perform NTP synchronization across wireless controllers, Cisco Spaces: Connectors, and switches in the network. • Enable NETCONF on Cisco Catalyst 9300 or 9400 Series Switches on port 830, along with permission to use NETCONF.

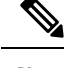

**Note** Cisco Catalyst 9300 and 9400 Series Switches require a local privilege level 15 user to use NETCONF. Additionally, the user must be a password-protected local user, because public-key authentication is not supported.

#### **Design Prerequisites**

Ensure you have the following information handy before proceeding:

#### Figure 157: Design Prerequisites

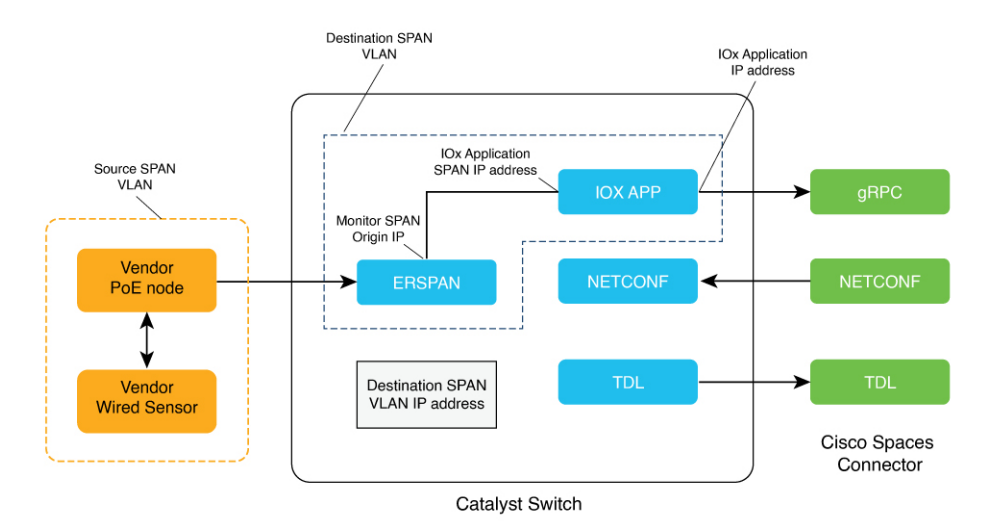

- **Destination SPAN VLAN**: The VLAN used to send Encapsulated Remote Switched Port Analyzer (ERSPAN) traffic from Power over Ethernet (PoE) nodes to Cisco IOx App. You can use an existing VLAN or create a new one. This VLAN can also be local to the switch.
- **Destination SPAN VLAN IP address**: This is the Switched Virtual Interface (SVI) or the IP address of the destination VLAN that can be used to route traffic. If you are using an existing VLAN, you can provide the same IP address. We recommend that you create a new VLAN so that you can keep the ERSPAN traffic local without impacting the existing configuration. Note that this VLAN is used only within the switch for the SPAN traffic.
- Source SPAN VLAN list: List of VLANs to which the wired devices are connected. The traffic on these VLANs are monitored. If the wired devices are connected to multiple VLANs, enter the VLANs separated by a comma.
- Monitor SPAN origin IP address: This is the source IP address of the monitor session. This can be from the SPAN VLAN. This can also be the same as the destination VLAN IP address.
- IoX application Span IP Address
- Application Cisco Spaces Connector VLAN: This is the VLAN on which the connector is reachable (for management or data). You can configure the Cisco IOx App's second interface to use this VLAN to

send traffic to the connector. This VLAN can be the same as the wired PoE node VLAN. The connector must be permitted to accept communications from the Cisco IOx application.

- DHCP: When enabled, DHCP allocates an IP address from the Application DNA Spaces Connector VLAN to the Cisco IOx App's second interface.
- **IoX application IP address**: This is the IP address that you must manually configure for the Cisco IOx App's second interface, and is used to communicate with the Connector. This is not required if you select DHCP.
- **IoX application netmask**: This is the IP subnet mask that you must manually configure for the Cisco IOx App's second interface, and is used to communicate with the connector. This is not required if you select DHCP.
- **IoX application gateway address**: This is the IP address that you must manually configure for the Cisco IOx App's second interface, and is used to communicate with the connector. This is not required if you select DHCP.

#### Figure 158: Sample Configuration

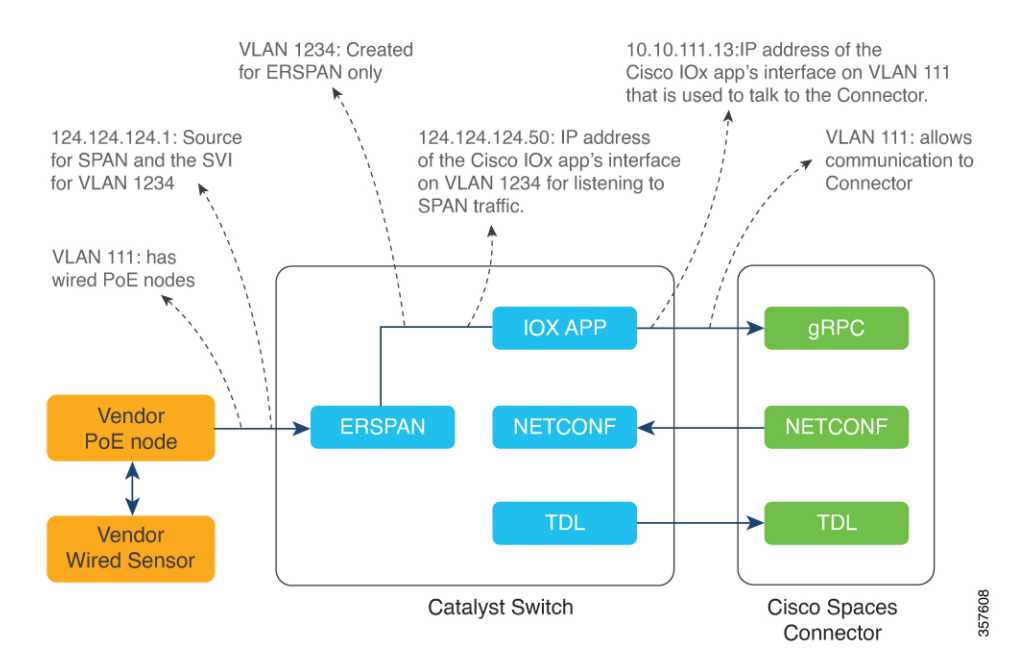

### Prerequisites for Cisco Spaces: IoT Service (Wired)

The following are the necessary prerequisites to get you started with Cisco Spaces: IoT Service (Wired):

- Install Cisco Spaces: Connector in your network.
- Configure a network with one or more Cisco Catalyst 9300 and 9400 Series Switches, Release 17.3.3 or later.
- Switches must have Cisco DNA Advantage subscription.
- Deploy wired sensors in your network. See Compatibility Matrix for IoT Service (Wired), on page 145

- Ensure that Cisco Spaces is configured with maps either from Cisco Prime Infrastructure or Catalyst Center.
- Configure AAA on aCisco Catalyst 9300 Series Switches or a Cisco Catalyst 9400 Series Switches before adding it to Cisco Spaces by running these commands in:
  - aaa new-model
  - aaa authentication login default local
  - · aaa authorization exec default local

For more information, see Command Reference, Cisco IOS XE Amsterdam 17.3.x (Catalyst 9300 Switches)

- Perform NTP synchronization across wireless controllers, Cisco Spaces: Connectors, and switches in the network.
- Enable NETCONF on Cisco Catalyst 9300 or 9400 Series Switches on port 830, along with permission to use NETCONF.

**Note** Cisco Catalyst 9300 and 9400 Series Switches require a local privilege level 15 user to use NETCONF. Additionally, the user must be a password-protected local user, because public-key authentication is not supported.

#### **Design Prerequisites**

Ensure you have the following information handy before proceeding:

#### Figure 159: Design Prerequisites

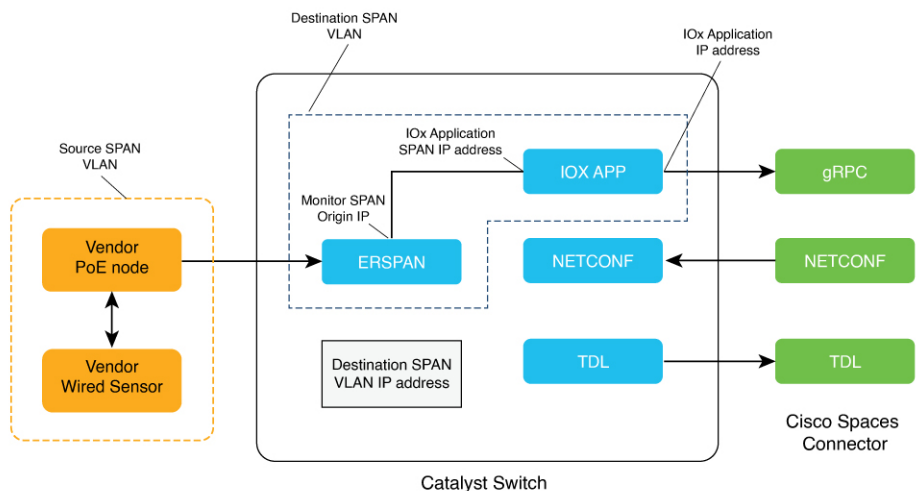

- outaryot ownon
- **Destination SPAN VLAN**: The VLAN used to send Encapsulated Remote Switched Port Analyzer (ERSPAN) traffic from Power over Ethernet (PoE) nodes to Cisco IOx App. You can use an existing VLAN or create a new one. This VLAN can also be local to the switch.

- **Destination SPAN VLAN IP address**: This is the Switched Virtual Interface (SVI) or the IP address of the destination VLAN that can be used to route traffic. If you are using an existing VLAN, you can provide the same IP address. We recommend that you create a new VLAN so that you can keep the ERSPAN traffic local without impacting the existing configuration. Note that this VLAN is used only within the switch for the SPAN traffic.
- Source SPAN VLAN list: List of VLANs to which the wired devices are connected. The traffic on these VLANs are monitored. If the wired devices are connected to multiple VLANs, enter the VLANs separated by a comma.
- Monitor SPAN origin IP address: This is the source IP address of the monitor session. This can be from the SPAN VLAN. This can also be the same as the destination VLAN IP address.
- IoX application Span IP Address
- Application Cisco Spaces Connector VLAN: This is the VLAN on which the connector is reachable (for management or data). You can configure the Cisco IOx App's second interface to use this VLAN to send traffic to the connector. This VLAN can be the same as the wired PoE node VLAN. The connector must be permitted to accept communications from the Cisco IOx application.
- DHCP: When enabled, DHCP allocates an IP address from the Application DNA Spaces Connector VLAN to the Cisco IOx App's second interface.
- **IoX application IP address**: This is the IP address that you must manually configure for the Cisco IOx App's second interface, and is used to communicate with the Connector. This is not required if you select DHCP.
- **IoX application netmask**: This is the IP subnet mask that you must manually configure for the Cisco IOx App's second interface, and is used to communicate with the connector. This is not required if you select DHCP.
- **IoX application gateway address**: This is the IP address that you must manually configure for the Cisco IOx App's second interface, and is used to communicate with the connector. This is not required if you select DHCP.

#### Figure 160: Sample Configuration

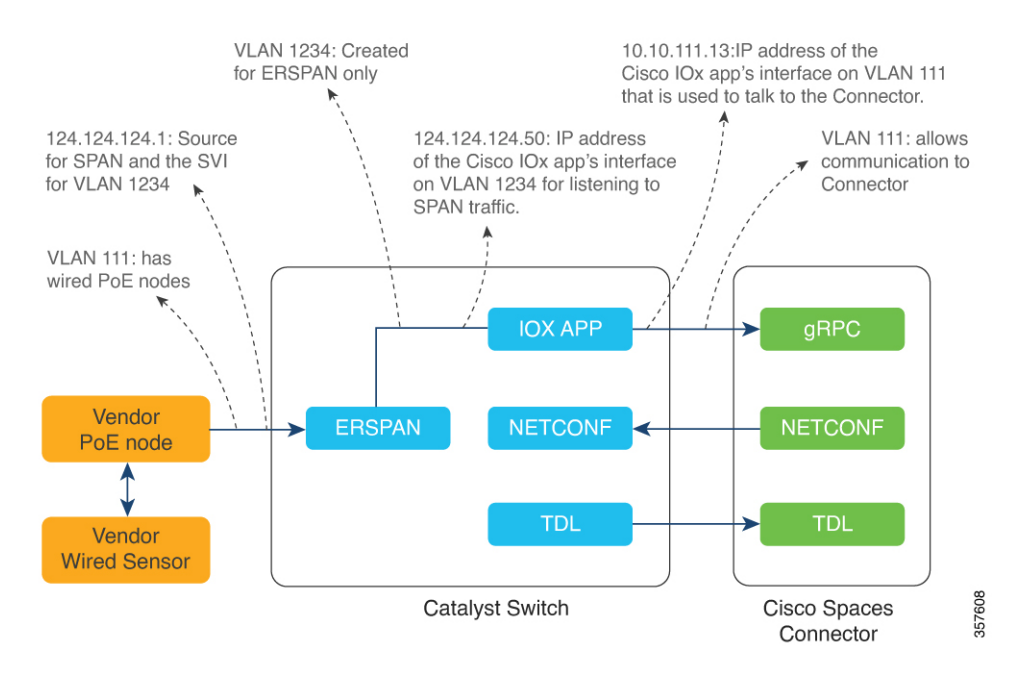

### **Open Ports for IoT service (wired)**

This section lists the connector ports that must be open for the proper functioning of each service or protocol. *Figure 161: Open Ports for IoT Service (Wired) with the IoT Gateway* 

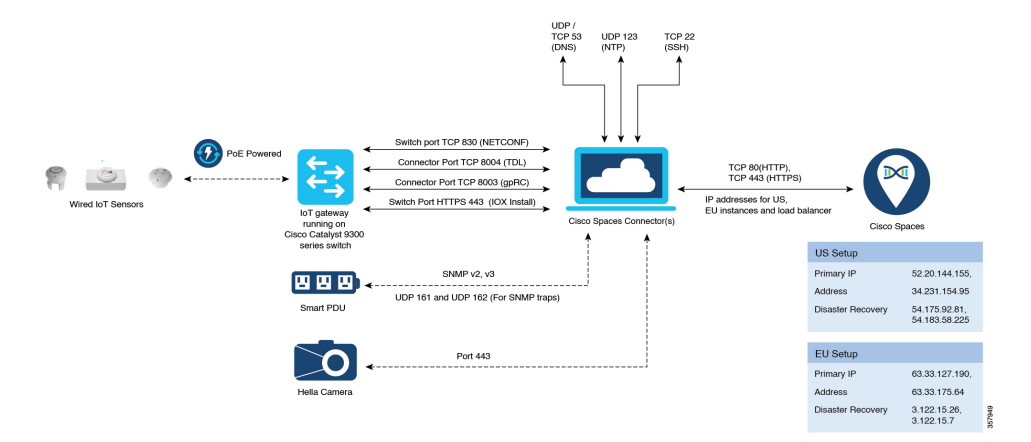

L

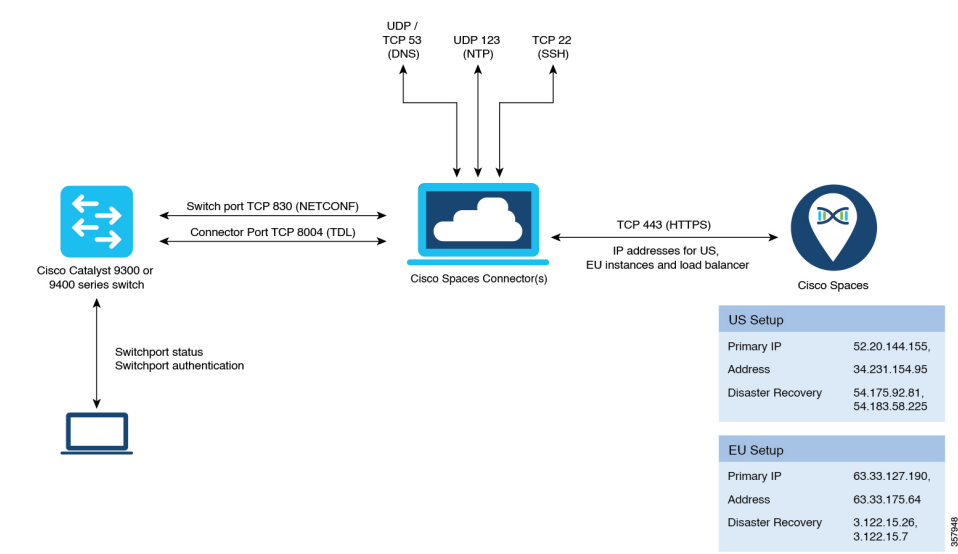

#### Open Ports for IoT Service (Wired) without the IoT Gateway

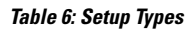

|                           | Primary IP Address | Disaster Recovery |
|---------------------------|--------------------|-------------------|
| US Setup Type             | 52.20.144.155      | 54.176.92.81      |
|                           | 34.231.154.95      | 54.183.58.225     |
| EU Setup Type             | 63.33.127.190      | 3.122.15.26       |
|                           | 63.33.175.64       | 3.122.15.7        |
| Singapore Setup (SG) Type | 13.228.159.49      | 13.214.251.223    |
|                           | 54.179.105.241     | 54.255.57.46      |

## **Configure IoT Service (Wired)**

Step 1 From the Cisco Spaces dashboard left-navigation pane, click Setup and choose Wired Networks.

**Step 2** From the **Connect your wireless network** window that is displayed, go to the **Step 2** area and click **View Connectors**.

#### Figure 162: View Connectors

| E CISCO SPACE                                   | 15                                                                                                    |
|-------------------------------------------------|----------------------------------------------------------------------------------------------------|
| 🔅 Setup                                         | € ess network                                                                                                    |
| Wireless Networ<br>Wired Network<br>Map Service | ts exes Connector ay to get your wireless network connected to Cisco DNA Spaces. No need to upgrade Wireless LAN Controllers or reconfigure your wireless network.                                                                                                    |
|                                                 | es Connector OVA<br>pases Contector OVA a virtual machine.                                                                                                    |
| Webex                                           | Connector           You will need a token to configure Spaces Connector. You need to connect to https://vyour connector IP-/I from a browser to configure the token. You can optionally configure Spaces Connector to connect via HTTPS provy.           2 / 2 connector(s) active         Create Connector |
| 3                                               | Add Controllers Add and associate controllers to your Claco DNA Spaces Connector(s)           1 / 2 controller(s) active         Add Controllers                                                                                                    |
| •                                               | Import Maps         Prime/DNAC map requires in order to work Locate & detect, Asset tracker, and IOT services, and proximity Report         2       buildings imported         2       buildings imported         2       foors imported         Map Upload History         Manage Maps                     |
| 5                                               | Setup location hierarchy                                                                                                    |

**Step 3** Click a connector 3 of your choice.

Note You can use the same connector that you used for Cisco Spaces: IoT Service (Wireless).

**Step 4** In the connector details window that is displayed, click **Add Services**.

#### Figure 163: Add Services

| ←Back Setup > Connectors > Test                                                                                                    | ID : 81424448212902120000   Last Modified : Apr 29, 2022, 11:04:25 AM |
|----------------------------------------------------------------------------------------------------|-----------------------------------------------------------------------|
| SUMMARY<br>0 0 0 0 0 0 0<br>Instances Active Inactive Service enabled                                                                                                    |                                                                       |
| Instances Configuration Metrics                                                                                                    | P Generate Token 🐵 Troubleshoot Connector                             |
| Services                                                                                                    | Add Services                                                          |
| You have not added any services yet. Click *Add Service* to configure services.<br>Switches<br>You have not added any switches yet. Click *Add Switch* to configure switches. |                                                                       |
|                                                                                                    |                                                                       |

**Step 5** In the Add Service window that is displayed, choose IoT Wired and click Add.

#### Figure 164: Adding a Service

| ←Back Setup > Connectors > Test               |                                     | ID : 81424448212902 | 120000   Last Modified : Apr 29, 2022, 11:04:25 AM |
|-----------------------------------------------|-------------------------------------|---------------------|----------------------------------------------------|
| SUMMARY<br>0 0 0<br>Instances Active Inactive | 2 0<br>Services Switches<br>enabled |                     |                                                    |
| Instances Configuration Metrics               |                                     | F                   | Generate Token 🛛 🎡 Troubleshoot Connector          |
| Services                                      |                                     |                     | H Add Services                                     |
| Service Name                                  | Version                             | Las                 | t Updated                                          |
| °¦o service-manager                           | 2.8.0.123                           | Never               |                                                    |
| .il iot-services                              | 2.8.0.33                            | Never               |                                                    |
|                                               |                                     |                     |                                                    |
| Switches                                      |                                     | Add                 | Switch                                             |
|                                               |                                     |                     |                                                    |

In the **Connector Details** window, you can see that the **IoT Wired** service has been added. Click the gear icon near the **IoT Wired** row.

Step 6

Figure 165: Gear Icon of IoT Wired

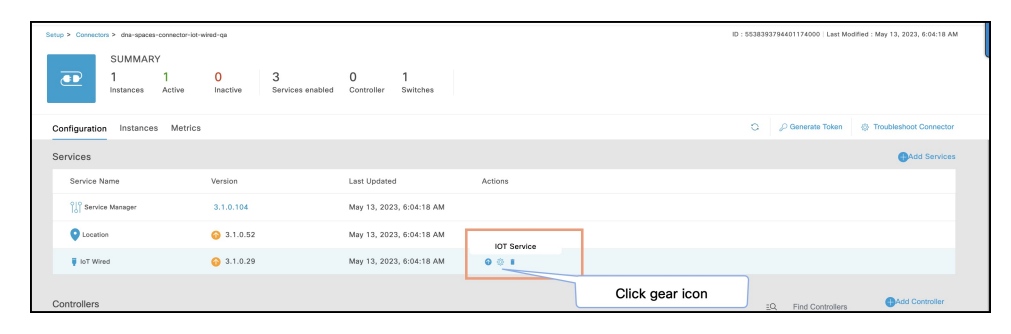

- **Step 7** (Optional) In the **Manage IoT Streams** window that is displayed, check if the connector is not already enabled, and if it is not, click **Configure to Enable**.
- **Step 8** From the list of switches, click the vertical three-dot icon adjacent to the switch and select **Enable Service**.

#### Figure 166: Enable Service

| Manage IoT Se                                                       | ervices                         |                        |                           |                             | ×                                                      |
|---------------------------------------------------------------------|---------------------------------|------------------------|---------------------------|-----------------------------|--------------------------------------------------------|
| Manage Connecto<br>Enable IoT Services on                           | r SUCCESS<br>Cisco Spaces Conne | ector                  |                           |                             | Configure to enable                                    |
| Use Manual Configurat                                               | ion to setup IoT Serv           | ices in switches w     | nen the configuration ca  | n not be applied automatica | ally.                                                  |
| Use the three dots action                                           | on of Enable/Disable            | Stream to apply co     | onfiguration changes to t | the switches.               |                                                        |
| Switch Name                                                         | Connector IP                    | Switch IP              | Operation Status          | Operation Log               | Last updated                                           |
| catalyst-9300-ga-1                                                  | 10.22.243.64                    | 10.22.243.73           | SUCCESS                   | Successfully set config     | May 13, 2023, 7:07:10 AM                               |
| Manage Switch<br>Setup IoT Services stre<br>The AireOS Controller v | am authentication ar            | Id certificate to allo | w switches to connect to  | with the Cisco Spaces Conr  | Disable Service on<br>nec t Enable Service<br>changes. |
| Canaal                                                              |                                 |                        |                           |                             |                                                        |

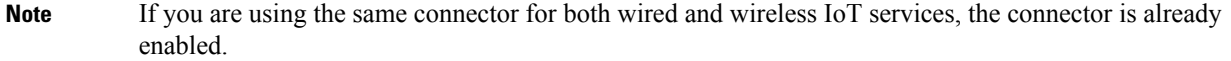

**Step 9** Enter the SPAN VLAN and the Cisco IOx App details.

- **Destination SPAN VLAN**: The VLAN used to send Encapsulated Remote Switched Port Analyzer (ERSPAN) traffic from Power over Ethernet (PoE) nodes to Cisco IOx App. You can use an existing VLAN or create a new one. This VLAN can also be local to the switch.
- Destination SPAN VLAN IP address: This is the Switched Virtual Interface (SVI) or the IP address of the destination VLAN that can be used to route traffic. If you are using an existing VLAN, you can provide the same IP address. We recommend that you create a new VLAN so that you can keep the ERSPAN traffic local without impacting the existing configuration. Note that this VLAN is used only within the switch for the SPAN traffic.
- Source SPAN VLAN list: List of VLANs to which the wired devices are connected. The traffic on these VLANs
  are monitored. If the wired devices are connected to multiple VLANs, enter the VLANs separated by a comma.
- Monitor SPAN origin IP address: This is the source IP address of the monitor session. This can be from the SPAN VLAN. This can also be the same as the destination VLAN IP address.
- IoX application Span IP Address
- Application Cisco Spaces Connector VLAN: This is the VLAN on which the connector is reachable (for management or data). You can configure the Cisco IOx App's second interface to use this VLAN to send traffic

to the connector. This VLAN can be the same as the wired PoE node VLAN. The connector must be permitted to accept communications from the Cisco IOx application.

- **DHCP**: When enabled, DHCP allocates an IP address from the **Application DNA Spaces Connector VLAN** to the Cisco IOx App's second interface.
- **IoX application IP address**: This is the IP address that you must manually configure for the Cisco IOx App's second interface, and is used to communicate with the Connector. This is not required if you select DHCP.
- **IoX application netmask**: This is the IP subnet mask that you must manually configure for the Cisco IOx App's second interface, and is used to communicate with the connector. This is not required if you select DHCP.
- **IoX application gateway address**: This is the IP address that you must manually configure for the Cisco IOx App's second interface, and is used to communicate with the connector. This is not required if you select DHCP.

#### Figure 167: Configure Switch

| Configure Switch                           |
|--------------------------------------------|
| Destination SPAN VLAN IP address           |
| Enter the destination SPAN VLAN IP addres  |
| Source SPAN VLAN list                      |
| Enter the source SPAN VLAN list            |
| Use comma as a seperator for multiple vlan |
| Monitor SPAN origin IP address             |
| Enter the Monitor SPAN origin IP address   |
| IOx application SPAN IP address            |
| Enter the IOx application SPAN IP address  |
|                                            |
| Application Cisco Spaces Connector VLAN    |
| Enter the application Cisco Spaces Connec  |
| Use DHCP                                   |
| IOx application IP address                 |
| Enter the IOx application IP address       |
| IOx application netmask                    |
| Enter the IOx application netmask          |
|                                            |
| IOx application gateway address            |
| Enter the IOX application gateway address  |
|                                            |
| Cancel Configure                           |

I

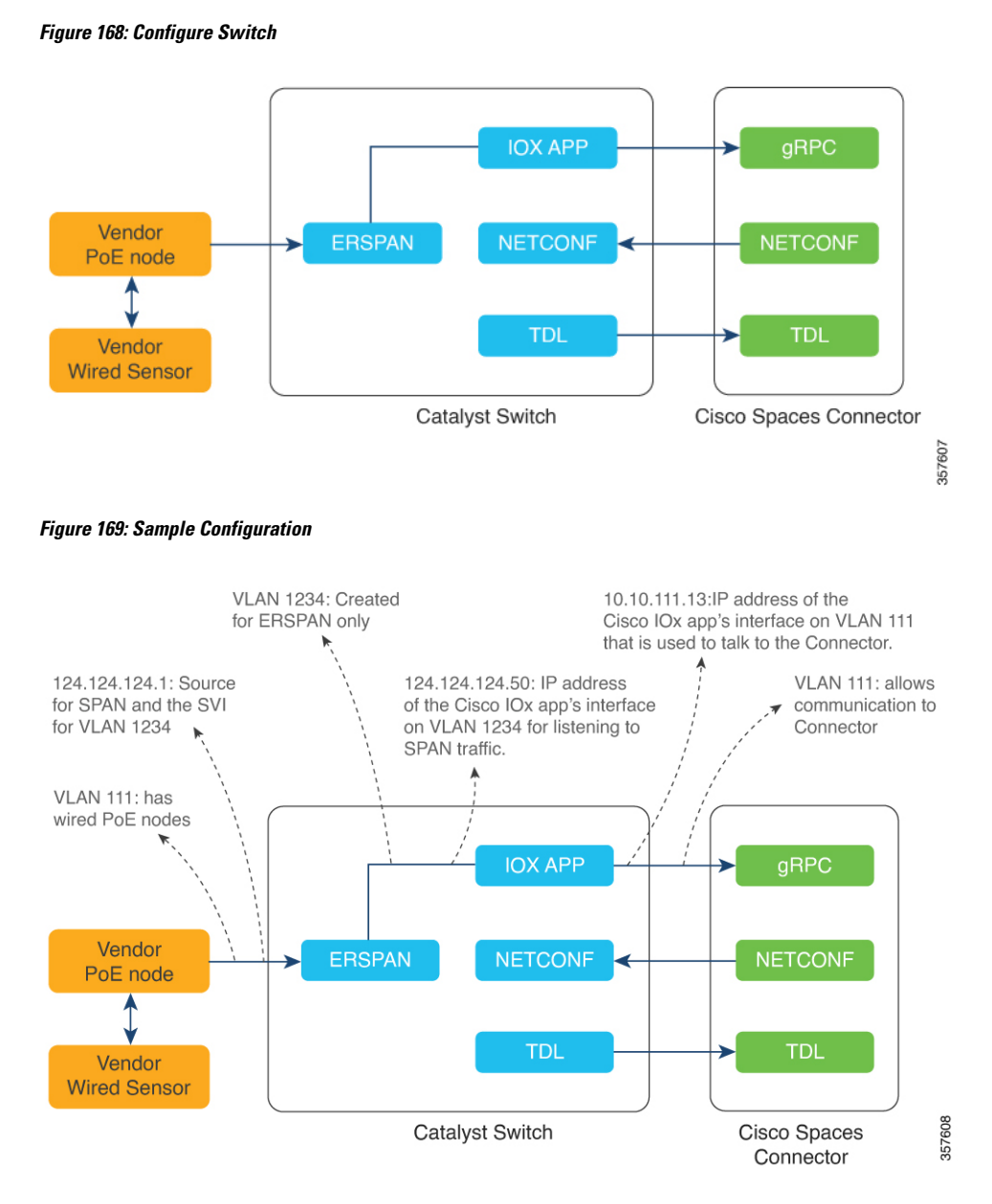

#### Step 10 Click Configure.

The configurations are deployed on the switch. The following diagram shows the corresponding CLI commands you can use in place of the GUI configuration.

#### Figure 170: GUI-Command Line Mapping

| Destination SPAN VLAN                      |                                                                                                    |
|--------------------------------------------|----------------------------------------------------------------------------------------------------|
| 1234                                       |                                                                                                    |
| Destination SPAN VLAN IP address           |                                                                                                    |
| 124.124.124.1                              |                                                                                                    |
| Source SPAN VLAN list                      | vlan 1224                                                                                                    |
| 111                                        | V01 1234                                                                                                    |
| Use comma as a seperator for multiple vian | interface AppGigabitEthernet1/0/1<br>description Uplink to Application                                                  |
| Monitor SPAN origin IP address             | switchport mode trunk                                                                                                   |
| 124.124.124.1                              | interface Vlan1234<br>ip address 124.124.1 255.255.255.0                                                                |
| IOx application SPAN IP address            | iox                                                                                                    |
| 124.124.124.50                             | monitor session 44 type erspan-source                                                                                   |
|                                            | source vlan 111<br>destination                                                                                          |
| Application DNA Spaces Connector VLAN      | erspan-id 44<br>mtu 9000                                                                                                |
| 111                                        | ip address 124.124.124.50<br>origin ip address 124.124.124.1                                                            |
| Use DHCP                                   | app-hosting appid cisco_dnas_wired_iow_app<br>gp=-wic.AppGigabitEthermet_trunk<br>glan_111_curest_stretcre.a            |
| IOx application IP address                 | <pre>guest-ipaddress 10.10.111.13 netnask 255.255.255.0 vlan 1234 guest-interface 1</pre>                               |
| 10 10 111 13                               | guest-ipaddress 124.124.124.50 netmask 255.255.0<br>app-default-gateway 10.10.111.6 guest-interface 0                   |
| 10.10.11115                                | app-resource dacker<br>run-opts 1 "-e GRPC_SERVER_IP=10.10.111.0"<br>run-opts 2 "-e GRPC_SERVER_DRET_R000"              |
| IOx application netmask                    | <pre>run-opts 3 "-e GRPC_SERVER_TOKEN-eyJhoGci01JTU2IINiTSToR5c<br/>run-opts 4 "-e APP_HOST_LI=c0:14:fe:81:c0:00"</pre> |
| 255.255.255.0                              | run-opts 5 "-e APP_HOST_IP-18.18.111.26"                                                                                |
| IOx application gateway address            |                                                                                                    |
| 10.10.111.6                                |                                                                                                    |
|                                            |                                                                                                    |
|                                            |                                                                                                    |

**Step 11** In the **Manage IoT Services** window that you are taken to, you can click on a name of the switch to see the list of steps executed on that switch.

#### Figure 171: Manage IoT Services

| Manage IoT S                                                                                  | Services                                                                                       |                    |                        |                           |                         | ê ×       |
|-----------------------------------------------------------------------------------------------|------------------------------------------------------------------------------------------------|--------------------|------------------------|---------------------------|-------------------------|-----------|
| Manage Connec                                                                                 | Manage Connector SUCCESS Configure to enable Enable IoT Services on Cisco DNA Spaces Connector |                    |                        |                           |                         |           |
| Use Manual Configu                                                                            | ration to setup IoT                                                                            | Services in swit   | ches when the config   | uration can not be applie | ed automatically.       |           |
| Use the three dots a                                                                          | ction of Enable/Di                                                                             | isable Stream to   | apply configuration ch | nanges to the switches.   |                         |           |
| Switch Name                                                                                   | Connector IP                                                                                   | Switch IP          | Operation Status       | Operation Log             | Last updated            |           |
| catalyst-9300-qa-1                                                                            | 10.22.243.64                                                                                   | 10.22.243.73       | SUCCESS                | Successfully set config   | Jun 3, 2021, 1:00:34 PM | :         |
| First   Previous 1 No                                                                         | ext   Last                                                                                     |                    |                        |                           | (1 - 1 of 1) :          | : 1 pages |
| Manage Switch                                                                                 |                                                                                                |                    |                        |                           | Sample configur         | ation     |
| Setup IoT Services s                                                                          | tream authenticat                                                                              | ion and certificat | e to allow switches to | connect with the Cisco    | DNA Spaces Connector    |           |
| Manage IoT S                                                                                  | Click the switch to view the list of steps<br>being executed on the switch.                    |                    |                        |                           | × •                     |           |
| Action                                                                                        | Sta                                                                                            | tus Mess           | sage                   | Start Time                | Finish Time             |           |
| Enable IOx                                                                                    | SU                                                                                             | CCESS Succ         | essfully set config    | Jun 3, 2021, 1:00:34 PM   | Jun 3, 2021, 1:00:36 PM |           |
| Switch monitor configuration SUCCESS Successfully set config Jun 3, 2021, 1:00:36 PM Jun 3, 3 |                                                                                                |                    |                        | Jun 3, 2021, 1:00:38 PM   |                         |           |
| IOx application configu                                                                       | Iration SU                                                                                     | CCESS Succ         | essfully set config    | Jun 3, 2021, 1:00:38 PM   | Jun 3, 2021, 1:00:41 PM | U.        |
| Disable Stream Logs                                                                           |                                                                                                |                    |                        |                           |                         |           |
| Action Status Message                                                                         |                                                                                                |                    | e s                    | Start Time                | Finish Time             |           |
| No Data Found                                                                                 |                                                                                                |                    |                        |                           |                         |           |

# Verify if Cisco Catalyst 9300 and 9400 Series Switches are Added to the Connector

This procedure helps you verify if a Cisco Catalyst 9300 or 9400 Series Switches are deployed and active. This is a necessary prerequisite for proper functioning of Cisco Spaces: IoT Service (Wired).

- **Step 1** In the Cisco Spaces dashboard left navigation pane, choose **Setup** > **Wired Network**.
- **Step 2** In the **Add Switch** area, click **View Switches**.

#### Figure 172: View Switches

| Jownload and install Spaces Connector OVA as a virtual machi<br>Download Spaces Connector IC™ | ine.                                                                                          |  |  |  |
|-----------------------------------------------------------------------------------------------|-----------------------------------------------------------------------------------------------|--|--|--|
| Configure Spaces Connector                                                                    | d to connect to https:// <your connector="" ip="">/ from a browser to configure the to</your> |  |  |  |
| optionally configure Spaces Connector to connect via HTTPS p                                  | roxy.                                                                                         |  |  |  |
| 1 / 1                                                                                         | Create a new token                                                                            |  |  |  |
| connector(s) active                                                                           | View Connectors                                                                               |  |  |  |
| Switches added                                                                                | View Switches                                                                                 |  |  |  |
| Import Maps                                                                                   |                                                                                               |  |  |  |
| mport Maps                                                                                    |                                                                                               |  |  |  |
| mport Maps<br>f you have wired devices and sensors plotted Prime/DNAC you                     | a can import them in to the location hierarchy                                                |  |  |  |
| ryou have wired devices and sensors plotted Prime/DNAC you                                    | a can import them in to the location hierarchy                                                |  |  |  |
| r you have wired devices and sensors plotted Prime/DNAC you<br>buildings imported             | a can import them in to the location hierarchy Import/Sync Maps Map Upload History            |  |  |  |

**Step 3** Ensure that a switch is listed here, and is connected to a Cisco Spaces: Connector.

#### Figure 173: View Switches

| ≡ Cisc | DNA Spaces                     |                                   |                     | 0   | Θ |
|--------|--------------------------------|-----------------------------------|---------------------|-----|---|
|        | ← Switches                     |                                   | + Create New Switch |     |   |
|        | Name                           | Connector                         |                     |     |   |
|        | catalyst-9330-dev-1            | dna-spaces-connector-iot-wired-qa |                     |     |   |
|        | First   Previous 1 Nest   Last |                                   | (1 - 1 of 1) : 1 pa | ges |   |

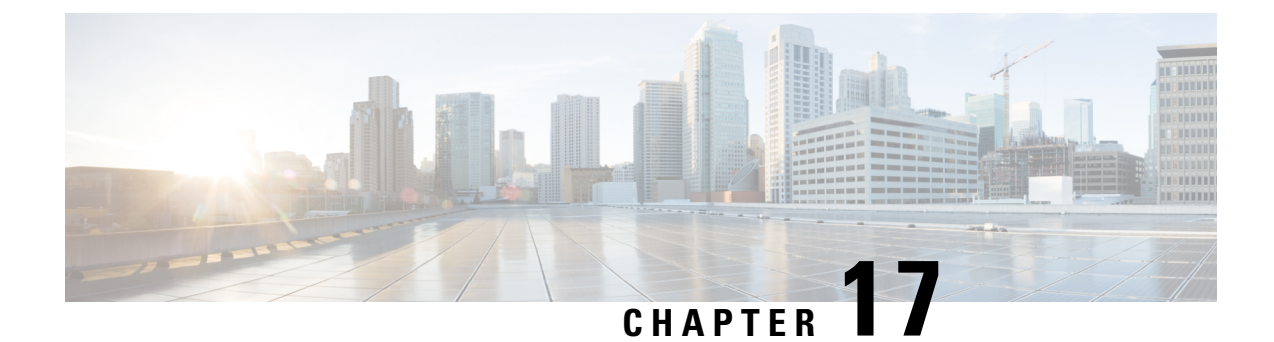

## **Hotspot Service**

- Configure Hotspot Service, on page 161
- Connector Dashboard: Hotspot service, on page 162
- Open Ports for Hotspot Service, on page 163

## **Configure Hotspot Service**

- Step 1 In the Cisco Spaces dashboard left navigation pane, click Setup and choose Wireless Networks.
- Step 2In the Connect your wireless network window that is displayed, go to the Step 2 area and click View Connectors.Figure 174: View Connectors

| E CISCO SPACE        | E CISCO SPACES                                                                                                    |  |  |  |  |
|----------------------|----------------------------------------------------------------------------------------------------|--|--|--|--|
| <u>14</u>            |                                                                                                    |  |  |  |  |
| <sup>sç,</sup> setup |                                                                                                    |  |  |  |  |
|                      | rks                                                                                                    |  |  |  |  |
|                      | rk ces Connector<br>ay to get your wireless network connected to Cisco DNA Spaces. No need to upgrade Wireless LAN Controllers or reconfigure your wireless network.                                                         |  |  |  |  |
|                      |                                                                                                    |  |  |  |  |
|                      | ver Cannecter (1)/A                                                                                                    |  |  |  |  |
|                      | Spaces Connector OVA as a virtual machine.                                                                                                    |  |  |  |  |
|                      |                                                                                                    |  |  |  |  |
|                      | PACES CONNECTOR You will need a token to configure Spaces Connector. You need to connect to https://cyour connector IP>/ from a browser to configure the token. You can optionally configure Spaces Connector to connect via |  |  |  |  |
|                      | HTTPS proxy.                                                                                                    |  |  |  |  |
|                      | 2 / 2 connector(s) active                                                                                                    |  |  |  |  |
|                      |                                                                                                    |  |  |  |  |
| 3                    | 3 Add Controllers                                                                                                    |  |  |  |  |
|                      | Add and associate controllers to your Claco DNA Spaces Connector(s)                                                                                                    |  |  |  |  |
|                      | 1 / 2 controllers) active Add Controllers                                                                                                    |  |  |  |  |
|                      | View Controlers                                                                                                    |  |  |  |  |
| 4                    | Import Maps                                                                                                    |  |  |  |  |
|                      | Prime/DNAC map requires in order to work Locate & detect, Asset tracker, and IOT services, and proximity Report                                                                                                    |  |  |  |  |
|                      |                                                                                                    |  |  |  |  |
|                      | buildings imported import/Sync Maps<br>Map Upload History                                                                                                    |  |  |  |  |
|                      | 2 floors Imported Manage Maps                                                                                                    |  |  |  |  |
|                      |                                                                                                    |  |  |  |  |
| 5                    | Setup location hierarchy                                                                                                    |  |  |  |  |
|                      | Unce the maps imported, you can adu them into location hierarchy                                                                                                    |  |  |  |  |

 Step 3
 In the connector details window that is displayed, choose a connector and click Add Services.

 Figure 175: Add Service

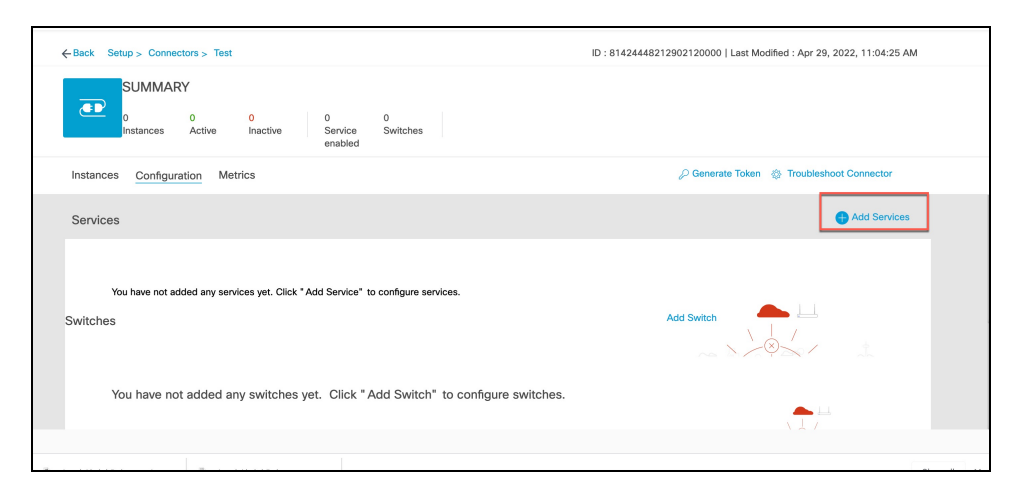

**Step 4** In the **Add Service** window that is displayed, choose **hotspot** and click **Add**.

#### Note service-manager is added by default.

In the Connector Details window, you can see that the number of services enabled has increased.

## **Connector Dashboard: Hotspot service**

#### Figure 176: Hotspot Service

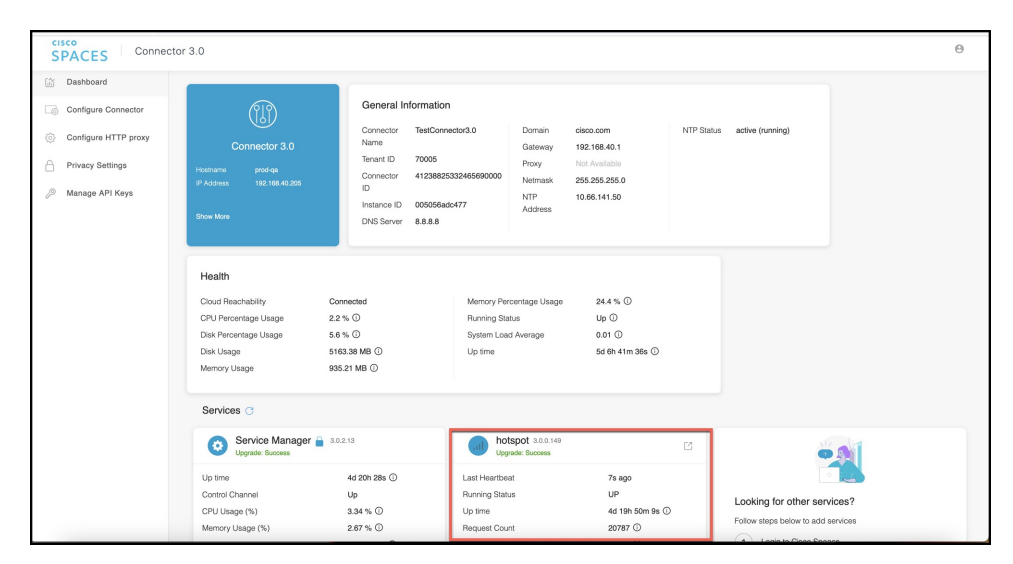

#### Figure 177: Hotspot Service: Details

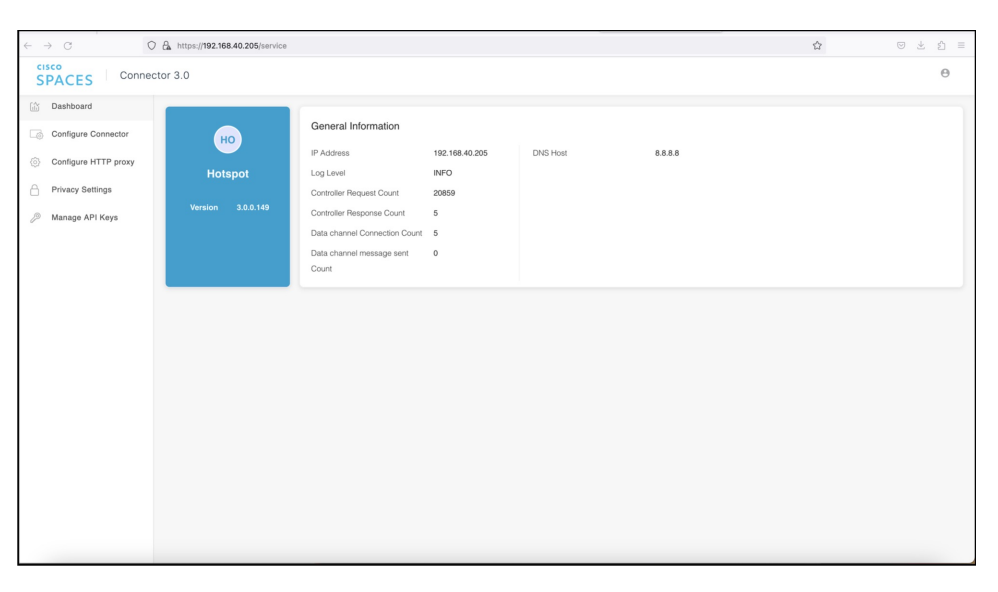

## **Open Ports for Hotspot Service**

This section lists the connector ports that must be open for the proper functioning of the hotspot service.

Figure 178: Open Ports for Hotspot Service

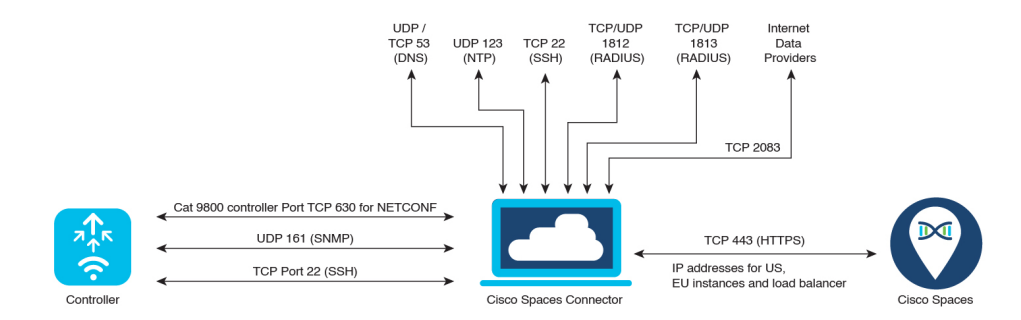

Test the connectivity between the connector and the wireless controller. See Configure and Test Connectivity between the Connector 3 and AireOS controller or Configure and Test the Connectivity between a Connector 3 and a Catalyst 9800 controller.

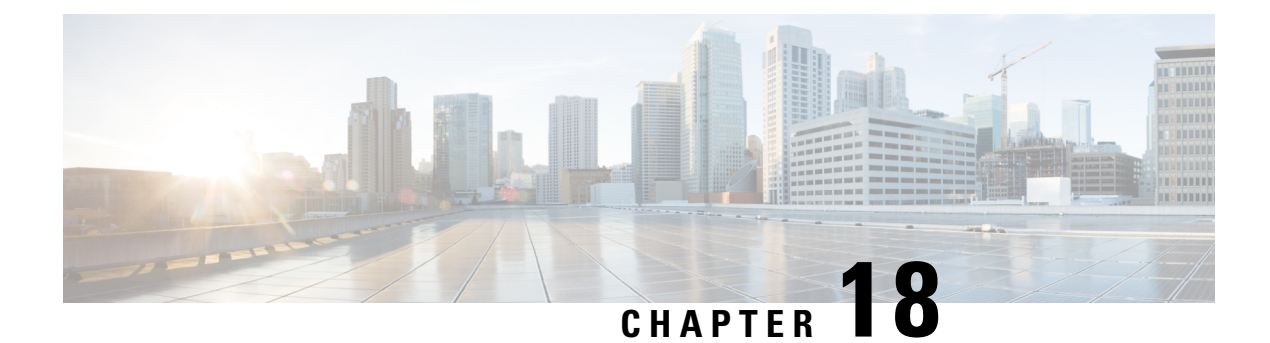

## **Local Firehose**

- Local Firehose Service, on page 165
- Configure Local Firehose Service, on page 165
- Connector Dashboard: Local Firehose Service, on page 168

## **Local Firehose Service**

The partner's location engine must be configured with the IP address of the connector.

If two connectors are configured in high-availability (either active-active or VIP-paired mode), ensure that both connector IP addresses are configured on the partner's location engine. In such a configuration, you can see that Radio Frequency Identification (RFID) tag information is received on both the connector channels, but Bluetooth Low Energy (BLE) tag information is received only on the Active connector channel.

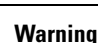

A

Do not configure the virtual IP address (VIP) of VIP-paired connectors on the partner's location engine.

IoT Service supports high availability only in the VIP-paired mode.

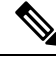

Note

For creation and activation of a partner app, refer to the On-Prem Partner App

## **Configure Local Firehose Service**

**Step 1** In the Cisco Spaces dashboard left navigation pane, click **Setup** and choose **Wireless Networks**.

**Step 2** In the **Connect your wireless network** window that is displayed, go to the **Step 2** area and click **View Connectors**.

#### Figure 179: View Connectors

| E CISCO SPACE                                  | is a second second second second second second second second second second second second second second second s                                                                                                    |
|------------------------------------------------|----------------------------------------------------------------------------------------------------|
| 贷 Setup                                        | © ess network                                                                                                    |
| Wireless Netwo<br>Wired Network<br>Map Service | rks ces Connector ay to get your wireless network connected to Cisco DNA Spaces. No need to upgrade Wireless LAN Controllers or reconfigure your wireless network.                                                      |
|                                                | ses Connector OVA                                                                                                    |
|                                                | Vo will need a token to configure Spaces Connector. You need to connect to https://-your connector IP-/ from a browser to configure the token. You can optionally configure Spaces Connector to connect via HTTPS prox. |
| 3                                              | Add Controllers Add and associate controllers to your Claco DNA Spaces Connector(s)           1         /         2         controller(s) active         Add Controllers View Controllers                               |
| •                                              | Import Maps Prime/DNAC map requires in order to work Locate & detect, Asset tracker, and IOT services, and proximity Report                                                                                             |
|                                                | 2     buildings imported     Import/Sync Maps       2     floors Imported     Manage Maps                                                                                                    |
| 5                                              | Setup location hierarchy Once the maps imported, you can add them into location hierarchy                                                                                                    |

Step 3In the connector details window that is displayed, choose a connector and click Add Services.Figure 180: Add Service

| ←Back Setup > Connectors > Test                                                              | ID : 81424448212902120000   Last Modified : Apr 29, 2022, 11:04:25 AM |
|----------------------------------------------------------------------------------------------|-----------------------------------------------------------------------|
| SUMMARY<br>0 0 0 0 0 0<br>Instances Active Inactive enabled Switches                         |                                                                       |
| Instances Configuration Metrics                                                              | 🖉 Generate Token 🛛 🎄 Troubleshoot Connector                           |
| Services                                                                                     | Add Services                                                          |
| You have not added any services yet. Click * Add Service* to configure services.<br>Switches | Add Switch                                                            |
| You have not added any switches yet. Click "Add Switch" to configure switches.               |                                                                       |
| •                                                                                            |                                                                       |

- **Step 4** In the **Add Service** window that is displayed, choose **local-firehose** and click **Add**.
  - Note To receive events such as Device\_RSSI for Received Signal Strength Indicator (RSSI)-based tags and Device\_BLE events for Bluetooth Low Energy (BLE) tags, ensure that **location** and **iot-services** services are also added.

You can see that the number of services enabled has increased.

Step 5Login to the Connector GUI. Scroll downwards to the local-firehose tile. Verify if the running status is Up.Figure 181: local-firehose

| local-firehose 3.1.0.0<br>Upgrade: Success | 69                     |
|--------------------------------------------|------------------------|
| Last Heartbeat                             | 6s ago                 |
| Running Status                             | Up                     |
| Up time                                    | 16m 11s 🛈              |
| Outgoing TAG RSSI events rate              | 36.46 events/second i) |
| Incoming TAG RSSI events rate              | 53.09 events/second 🛈  |
| Outgoing BLE RSSI events rate              | 14.26 events/second i) |
| Incoming BLE RSSI events rate              | 20.38 events/second i) |
| Active gRPC Connection Count               | 1 count 🛈              |
| gRPC Server Channel Status                 | RUNNING Status 🛈       |
| Show Less                                  |                        |
| Disk Usage (%)                             | 11.41 % 🛈              |
| Disk Size                                  | 233.69 MB 🛈            |
| CPU Usage (%)                              | 45.33 % i              |
| Memory Usage (%)                           | 5.97 % 🛈               |
| Memory Usage                               | 475.11 MB 🛈            |
|                                            |                        |

## **Connector Dashboard: Local Firehose Service**

Figure 182: Local firehose service: Details on the Connector

| local-firehose<br>Upgrade: Success | 3.1.0.65             |
|------------------------------------|----------------------|
| Last Heartbeat                     | 2s ago               |
| Running Status                     | Up                   |
| Up time                            | 1h 4m 28s 🛈          |
| Outgoing TAG RSSI<br>events rate   | 0 events/second (i)  |
| Incoming TAG RSSI<br>events rate   | 0.02 events/second ① |
| Outgoing BLE RSSI<br>events rate   | 0 events/second (i)  |
| Incoming BLE RSSI<br>events rate   | 0 events/second ①    |
| Active gRPC Connection<br>Count    | 0 count ①            |
| gRPC Server Channel<br>Status      | RUNNING Status 🛈     |
| Show Less                          |                      |
| Disk Usage (%)                     | 0.43 % 🛈             |
| Disk Size                          | 8.84 MB (i)          |
| CPU Usage (%)                      | 0.1 % 🛈              |
| Memory Usage (%)                   | 8.16 % 🛈             |
| Memory Usage                       | 320.17 MB 🛈          |

#### Table 7: Local Firehose Service Metrics

| Display Field                 | Information                                                                                                    |
|-------------------------------|----------------------------------------------------------------------------------------------------|
| Active gRPC connection count  | Number of connections from the partner's location engine                                                                                                    |
| Outgoing TAG RSSI events rate | Number of RFID RSSI events sent from<br>local-firehose-service to the partner's location engine                                                                        |
| Incoming TAG RSSI events rate | Number of Radio Frequency Identification (RFID)<br>Received Signal Strength Indicator (RSSI) events<br>received from the location-service to<br>local-firehose-service |

| Display Field                 | Information                                                                                           |
|-------------------------------|----------------------------------------------------------------------------------------------------|
| Outgoing BLE RSSI events rate | Number of BLE RSSI Events sent from<br>local-firehose-service to partner's location engine            |
| Incoming BLE RSSI events rate | Number of Bluetooth Low Energy (BLE) RSSI Events received from iot-service to local-firehose- service |
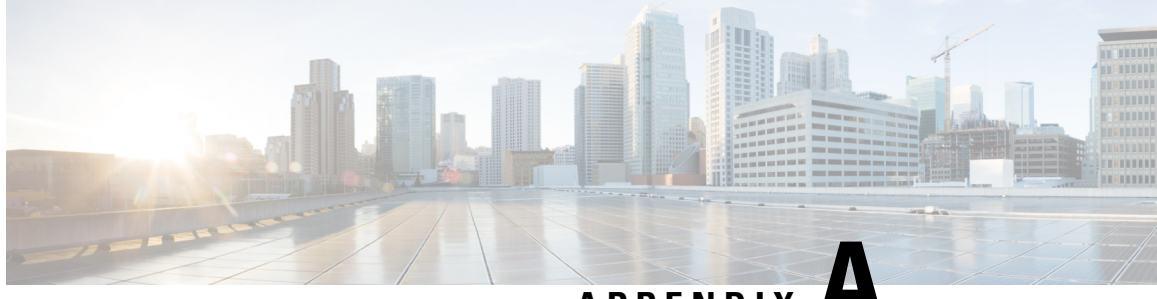

# APPENDIX

# **Connect Connector to Cisco AireOS Wireless** Controller

Configure and Test Connectivity Between a Connector and AireOS Controller, on page 171

## **Configure and Test Connectivity Between a Connector and AireOS Controller**

#### Before you begin

- Deploy a connector OVA and activate it using a token from Cisco Spaces.
- Ensure that the IP address of a Cisco AireOS Wireless Controller is reachable from the Cisco Spaces: Connector.

|        | Restrictio | <ul> <li>In the context of CSCvk38081, we recommend that you do not add connector on the same subnet as the dynamic interface of the AireOS controller. However, if you cannot follow this recommendation, you can add the AireOS controller to connector and configure all the SNMP queries to the IP address of the dynamic interface of the controller.</li> </ul> |
|--------|------------|----------------------------------------------------------------------------------------------------|
|        |            | <ul> <li>We also recommend that you do not add connector on the same subnet as the service port of the AireOS controller. However, if you cannot follow this recommendation, you can add the AireOS controller to connector and configure all the SNMP queries to the IP address of the service port of the controller.</li> </ul>                                    |
|        |            | • This restriction is a result of a limitation in the AireOS controller. While SNMP queries are usually made to the management IP address, the SNMP response packets are returned with a source IP address field that is configured with the IP address of the dynamic interface or source port.                                                                      |
| Step 1 | Log in to  | Cisco Spaces.                                                                                                    |
|        | Note       | The Cisco Spaces URL is region-dependent.                                                                                                    |
| Step 2 | In the Cis | co Spaces dashboard, choose <b>Setup &gt; Wireless Networks</b> .                                                                                                    |

- **Step 3** Expand the **Connect via Spaces Connector** area using the respective drop-down arrow to display a list of steps.
- **Step 4** To test the connectivity from the Connector to an existing AireOS controller, click **View Controllers** in the **Step 3** area, and do the following steps:
  - a) Click the pencil icon to edit an AireOS controller.
  - b) Choose an active Connector from the **Connector** drop-down list to enable the **Test Connectivity** button.
  - c) Go to Step 8 to test the connectivity to an existing AireOS controller.
- **Step 5** To add a new AireOS controller, click **Add Controllers** from the **Step 3** area.

#### Figure 183: Add a New AireOS controller

| Install Spaces Connector OVA                                                                                                    |                                                                                                    |
|----------------------------------------------------------------------------------------------------|----------------------------------------------------------------------------------------------------|
| Download and install Spaces Connector OVA as a virtual machine.<br>Download Spaces Connector (?                                                   |                                                                                                    |
| Configure Spaces Connector                                                                                                    |                                                                                                    |
| You will need a token to configure Spaces Connector. You need to connect token. You can optionally configure Spaces Connector to connect via HTTP | to https:// <your connector="" ip="">/ from a browser to configure t<br/>S proxy.</your>                      |
| 0/16                                                                                                    | Create a new token                                                                                            |
| 0740                                                                                                    | View Connectors                                                                                               |
| Add Controllers                                                                                                    |                                                                                                    |
| Add and associate controllers to your Cisco DNA Spaces Connector(s)                                                                               |                                                                                                    |
|                                                                                                    |                                                                                                    |
| 0 / 1 / controller(s) active                                                                                                    | Add Controllers                                                                                               |
| 0 / 14 controller(s) active                                                                                                    | Add Controllers<br>View Controllers                                                                           |
| 0 / 1 4 controller(s) active                                                                                                    | Add Controllers<br>View Controllers                                                                           |
| 0 / 1 4 controller(s) active                                                                                                    | Add Controllers<br>View Controllers<br>rchy<br>archy. You can only import controllers with at least one acces |
| 0 / 1 4 controller(s) active                                                                                                    | Add Controllers<br>View Controllers<br>Trchy<br>archy. You can only import controllers with at least one acce |

- **Step 6** From the **Connector** drop-down list, choose a Connector.
- Step 7 Enter the Controller IP address and Controller Name, and from the Controller Type drop-down list, choose WLC (AireOS) to connect to an AireOS controller.
- **Step 8** From the **Controller SNMP Version** drop-down list, choose the SNMP version of the AireOS controller.
  - If you choose the **SNMP** version as **v2C**, specify the SNMP read-write community.
  - If you choose the **SNMP** version as **v3**, specify the SNMP v3 version username, password, and authentication protocol credentials. Ensure that SNMP v3 has read-write permissions in the AireOS controller.
  - **Note** Both SNMP v2c and SNMP v3 must have read-write permission in the AireOS controller to register the Connector certificate in the AireOS controller. The Connector doesn't support SNMP v1.

#### Figure 184: Add a New AireOS controller

| Add Controller                                                              |                                                                            |
|-----------------------------------------------------------------------------|----------------------------------------------------------------------------|
|                                                                             |                                                                            |
| Controller Type                                                             |                                                                            |
| WLC (AireOS)                                                                | ^                                                                          |
| Controller SNMP Version                                                     |                                                                            |
| v3                                                                          | ^                                                                          |
| Username                                                                    |                                                                            |
| -                                                                           |                                                                            |
| Authentication Protocol                                                     |                                                                            |
| HMAC-MD5                                                                    |                                                                            |
| Password                                                                    |                                                                            |
|                                                                             | SHOW                                                                       |
| Privacy Protocol                                                            |                                                                            |
| CBC-DES                                                                     | ^                                                                          |
| Privacy Password                                                            |                                                                            |
| Test Operativity Dise to                                                    |                                                                            |
| rest Connectivity Ping tes                                                  | R to the controller is successful, but owner test has failed. Please check |
| <ol> <li>Is SNMP enabled on the</li> <li>Can the connector reach</li> </ol> | controller?<br>h SNMP port 161 on the controller?                          |
| 3. Are correct SNMP RW c                                                    | redentials provided?                                                       |
|                                                                             |                                                                            |
| Save & Close Save &                                                         | Add Next Controller                                                        |

**Step 9** Click **Test Connectivity**. Connector issues ping and SNMP commands to check the connectivity to Cisco Spaces using the credentials provided.

Note Test Connectivity is enabled only when an active Connector is chosen.

Table 8: Error Description

| Status of PING | Status of SNMP Test | Displayed Test Connectivity Message |
|----------------|---------------------|-------------------------------------|
| SUCCESSFUL     | SUCCESSFUL          | Connectivity test is successful     |

| Status of SNMP Test | Displayed Test Connectivity Message                                                                              |
|---------------------|----------------------------------------------------------------------------------------------------|
| FAILED              | Ping test is successful, but SNMP test failed. Check the following:                                              |
|                     | Ping test to the AireOS controller is<br>successful, but SNMP test has failed.<br>Check the following:           |
|                     | • If you are using v2c SNMP,<br>check if the community strings<br>are valid.                                     |
|                     | • If you are using v3 SNMP, check if the credentials are correct.                                                |
|                     | • Check if v2c or v3 mode is enabled in the controller.                                                          |
| FAILED              | Both ping and SSH test to the AireOS controller have failed. Check the following:                                |
|                     | • Is there IP connectivity between a Connector and a controller?                                                 |
|                     | • Is SSH enabled on the AireOS controller?                                                                       |
|                     | • Is the SSH port 22 of the AireOS controller reachable from the Connector?                                      |
|                     | • Have you provided accurate SSH credentials?                                                                    |
|                     | • Is AAA enabled with local authentication?                                                                      |
|                     | • Are you using an interface that is <i>not</i> the wireless management interface for NMSP and SSH connectivity? |
|                     | Status of SNMP Test FAILED FAILED                                                                                |

#### **Step 10** Click **Save**, and then click **Close**.

You can see the new Catalyst 9800 controller in the **Controller Channel** area of the Connector GUI. The Catalyst 9800 controller that is connected successfully to the Connector appears as **Active**. It takes approximately five minutes for the wireless controller to change to the **Active** state. Refresh your window to view the status change. The added Catalyst 9800 controller is also listed in the **Controller Channel** area of the Connector.

#### Figure 185: Details of the Catalyst 9800 controller

| Controller Channel     |                     |                   |          |
|------------------------|---------------------|-------------------|----------|
| TDL Incoming Msg Rate  | 0.00 events/second  |                   |          |
| TDL Incoming Msg Count | 281                 |                   |          |
| IP Address 🌻           | Connected At 🌲      | Msg Rate/Second ≑ | Status 🌲 |
| 172.20.239.41          | Wed, Jul 29th, 2020 | 29                | ACTIVE   |
|                        |                     |                   |          |
|                        |                     |                   |          |
|                        |                     |                   |          |

#### What to do next

You can import the added Catalyst 9800 controller to the Cisco Spaces location hierarchy.

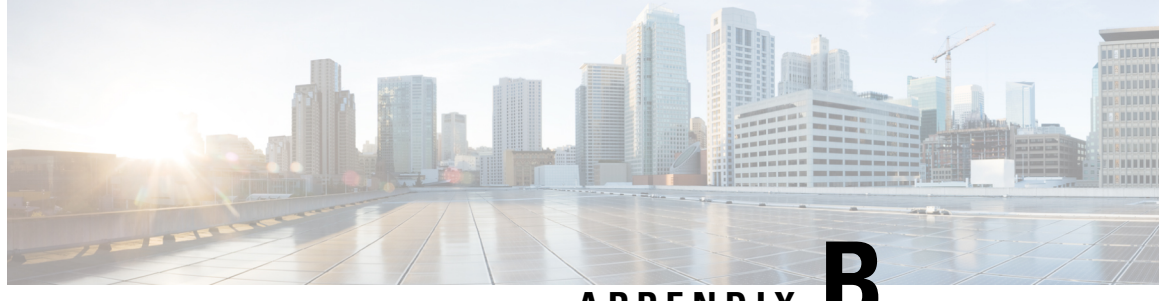

### APPENDIX

# **Connect Connector to Cisco Catalyst 9800 Series Wireless Controllers**

Configure and Test the Connection Between Connector and Catalyst 9800 Controller, on page 177

# **Configure and Test the Connection Between Connector and Catalyst 9800 Controller**

#### Before you begin

- 1. Deploy a connector OVA and activate it using a token from Cisco Spaces.
- 2. Note down the IP address of a Catalyst 9800 controller that is reachable from the Cisco Spaces: Connector.
- 3. On the Catalyst 9800 controller CLI, enter the config mode and enable AAA with local authentication using the **aaa authorization exec default local** and **aaa authentication login default local** commands.

On the Catalyst 9800 controller CLI, run the following command in the enable mode:

```
show run | sec aaa
```

From the output that is displayed, copy the configuration for **aaa authorization exec default**. In the **config** mode, append the configuration for local authentication to the copied configuration and configure the appended configuration.

For instance, if the output displays **aaa authorization exec default group dnac-network-tacacs-group**, the appended configuration is **aaa authorization exec default group dnac-network-tacacs-group local**. This ensures that the existing configuration is not overwritten.

- **Step 1** Log in to Cisco Spaces.
- **Step 2** In the Cisco Spaces dashboard, choose **Setup > Wireless Networks**.
- **Step 3** Expand the **Connect via Spaces Connector** area using the respective drop-down arrow to display a list of steps.
- Step 4To test the connectivity from the Connector to an existing Catalyst 9800 controller, click View Controllers in the Step<br/>3 Area.
  - a) Click the pencil icon to edit a Catalyst 9800 controller.
  - b) Choose an active Connector from the Connector drop-down list to enable the Test Connectivity button.

- c) Go to Step 8 to test the connectivity to an existing AireOS controller.
- Step 5 To add a new Catalyst 9800 controller, click Add Controllers from the Step 3 Area.

Figure 186: Add a New Catalyst 9800 controller

| Space | s Connector is an easy way to get your wireless network connected to                                                                                 | Cisco DNA Spaces. No need to upgrade Wireless LAN Control                                  |
|-------|----------------------------------------------------------------------------------------------------|--------------------------------------------------------------------------------------------|
| 1     | Install Spaces Connector OVA                                                                                                    |                                                                                            |
|       | Download and install Spaces Connector Ovik as a virtual machine.<br>Download Spaces Connector C                                                      |                                                                                            |
| 2     | Configure Spaces Connector                                                                                                    |                                                                                            |
|       | You will need a token to configure Spaces Connector. You need to connect<br>token. You can optionally configure Spaces Connector to connect via HTTP | to https:// <your connector="" ip="">/ from a browser to configure the<br/>S proxy.</your> |
|       | 0/16                                                                                                    | Create a new token                                                                         |
|       | 0 / 40 connector(s) active                                                                                                    | View Connectors                                                                            |
| 3     | Add Controllers                                                                                                    | ,                                                                                          |
| Ĭ     | Add and associate controllers to your Cisco DNA Spaces Connector(s)                                                                                  |                                                                                            |
|       |                                                                                                    | Add Controllers                                                                            |
|       | 0/14 composition active                                                                                                    | View Controllers                                                                           |
| 4     | Import Controllers into Location Hierar                                                                                                    | chy                                                                                        |
|       | Once the controllers are added, you can import them into your location hier point.                                                                   | archy. You can only import controllers with at least one access                            |
|       | 1 / 1 / controller(s) imported to                                                                                                    | Import Controllers                                                                         |
|       |                                                                                                    |                                                                                            |

**Step 6** From the **Connector** drop-down list, choose a Connector.

- Step 7Enter the Controller IP address, Controller Name, and from the Controller Type drop-down list, choose Catalyst<br/>WLC to connect to a Cisco Catalyst 9800 Series Wireless Controllers.
  - **Note** Ensure that the Controller IP address is not in the same subnet as the docker service network. You can validate this from the Connector CLI, where you can issue the **connectorctl dockersubnet show** command to verify the subnets used.
- **Step 8** Do one of the following:
  - Enter **Netconf username**, **Netconf password**, and **Enable password**. This choice allows the Connector to recover gracefully from NMSP drops and push a fresh configuration to the Catalyst 9800 controller whenever required. If you have not configured an **enable** password in Catalyst 9800 controller you can skip configuring the **Enable** password in this step.
  - Copy the configuration commands in the **Catalyst WLC CLI commands** section and run them manually on the Catalyst 9800 controller CLI.

Step 9(Optional) Run the PING and SSH functionalities to test the reachability to the Catalyst 9800 controller and the credentials<br/>by clicking Test Connectivity. Note that Test Connectivity is available only for an active Connector.

Figure 187: Add a New Catalyst 9800 controller

| Add Controller                                              |                                   |               |
|-------------------------------------------------------------|-----------------------------------|---------------|
| Controller Name                                             |                                   |               |
| Controller Type                                             |                                   |               |
| Catalyst WLC / Catalyst 9800                                |                                   |               |
| Netconf Username                                            |                                   |               |
| Netconf Password                                            |                                   |               |
|                                                             | SHOW                              |               |
| Enable Password                                             |                                   |               |
|                                                             | SHOW                              |               |
| Catalyst WLC CLI Commands                                   |                                   |               |
| aaa new-model                                               | ъ                                 |               |
| username dca9048dd2f8 mac aaa attrib                        | ute list cmx_dca9048dd2f8         |               |
| aaa attribute list cmx_dca9048dd2f8                         |                                   |               |
| attribute type password<br>7e634b76188bf588d9a0922635d8bfdl | bd5eb882b5c159df64984bc4579ab8b8c | · · · · · · · |
| aaa authorization credential-download w                     | cm_loc_serv_cert local            |               |
| Test Connectivity Connectivity test is                      | successful                        |               |
| Save & Close Save & Add Next Co                             | ontroller                         |               |

**Table 9: Error Description** 

| Status of PING | Status of SSH Credential Test | Meaning of status message combination and possible checks. |
|----------------|-------------------------------|------------------------------------------------------------|
| SUCCESSFUL     | SUCCESSFUL                    | Connectivity test is successful.                           |

| Status of PING | Status of SSH Credential Test | Meaning of status message combination and possible checks.                                                        |
|----------------|-------------------------------|----------------------------------------------------------------------------------------------------|
| SUCCESSFUL     | FAILED                        | Ping test to the<br>Catalyst 9800 controller is successful.<br>But SSH test has failed. Check the<br>following:   |
|                |                               | <b>a.</b> Is SSH enabled on the controller?                                                                       |
|                |                               | <b>b.</b> Is the SSH port 22 of the<br>Catalyst 9800 controller reachable<br>from the Connector?                  |
|                |                               | c. Have you provided accurate SSH read-write credentials?                                                         |
| FAILED         | SUCCESSFUL                    | Connectivity test is successful.                                                                                  |
| FAILED         | FAILED                        | Both Ping and SSH test to the<br>Catalyst 9800 controller have failed.<br>Check the following:                    |
|                |                               | <b>a.</b> Is there IP connectivity between Connector and controller?                                              |
|                |                               | <b>b.</b> Is SSH enabled on the Catalyst 9800 controller?                                                         |
|                |                               | <b>c.</b> Is the SSH port 22 of the<br>Catalyst 9800 controller reachable<br>from the Connector?                  |
|                |                               | <b>d.</b> Have you provided accurate SSH credentials?                                                             |
|                |                               | e. Is AAA enabled with local authentication?                                                                      |
|                |                               | <b>f.</b> Are you using an interface that is NOT the wireless management interface for NMSP and SSH connectivity? |

#### **Step 10** Click **Save**, and then click **Close**.

You can see the new Catalyst 9800 controller in the **Controller Channel** area of the Connector GUI. The Catalyst 9800 controller that is connected successfully to the Connector appears as **Active**. It takes approximately five minutes for the wireless controller to change to the **Active** state. Refresh your window to view the status change. The added Catalyst 9800 controller is also listed in the **Controller Channel** area of the Connector.

#### Figure 188: Details of the Catalyst 9800 controller

| Controller Channel                              |                           |                   |          |
|-------------------------------------------------|---------------------------|-------------------|----------|
| TDL Incoming Msg Rate<br>TDL Incoming Msg Count | 0.00 events/second<br>281 |                   |          |
| IP Address 🌲                                    | Connected At 🌻            | Msg Rate/Second 🌻 | Status 🌲 |
| 172.20.239.41                                   | Wed, Jul 29th, 2020       | 29                | ACTIVE   |
|                                                 |                           |                   |          |

You can multiple Catalyst 9800 controllers to a Connector.

#### What to do next

You can import the added Catalyst 9800 controller to the Cisco Spaces location hierarchy.

#### **Cisco Spaces: Connector 3 Configuration Guide**

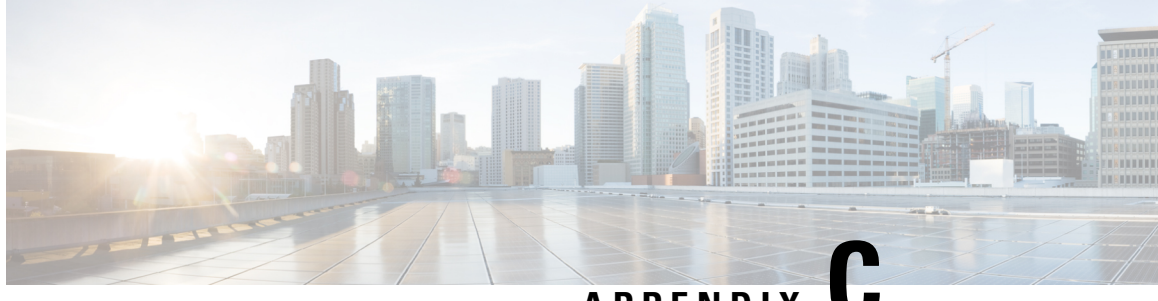

## APPENDIX

## **Connect Connector to Cisco Catalyst 9300 or 9400 Series Switches**

Connecting a connector to Cisco Catalyst 9300 and 9400 Series Switches , on page 183

## **Connecting a connector to Cisco Catalyst 9300 and 9400 Series Switches**

#### Before you begin

- Deploy a connector OVA and activate it using a token from Cisco Spaces.
- The IP address of a Cisco Catalyst 9300 and 9400 Series Switches that is reachable from the Cisco Spaces: Connector.
- Test the Netconf commands on the Cisco Catalyst 9300 and 9400 Series Switches

#### **SUMMARY STEPS**

- **1.** Log in to Cisco Spaces.
- 2. In the Cisco Spaces dashboard, choose Setup > Wired Networks.
- **3.** From the **Step 3: Add Switches** area, click **Add Switch**.
- **4.** From the **Add Switches** page, select the connector, enter a name to identify the switch, the switch IP address. **Netconf username**, **Netconf password**, and click the checkbox to acknowledge that you have tested these commands on the switch.
- **5.** Click **Test** to see if the connection to the switch.
- **6.** Do one of the following:
  - Click Save & Add Next Switch
  - Click Save & Close

#### **DETAILED STEPS**

**Step 1** Log in to Cisco Spaces.

- **Step 2** In the Cisco Spaces dashboard, choose **Setup > Wired Networks**.
- Step 3 From the Step 3: Add Switches area, click Add Switch.

| Download and install Spaces Connector OVA as a virtual n                                                                                                    | • nachine.                                                                                                    |
|----------------------------------------------------------------------------------------------------|----------------------------------------------------------------------------------------------------|
| Download Spaces Connector IZ™                                                                                                    |                                                                                                    |
| Configure Spaces Connector                                                                                                    |                                                                                                    |
| You will need a token to configure Spaces Connector. You<br>optionally configure Spaces Connector to connect via HTT                                                                                                    | need to connect to https:// <your connector="" ip="">/ from a browser to configure the tok<br/>PS proxy.</your>               |
| 1/1                                                                                                    | Create a new token                                                                                                    |
| connector(s) active                                                                                                    | View Connectors                                                                                                    |
| Add Switch<br>Associate Switches with Cisco DNA Spaces Connector(s)                                                                                                    | Add Switches                                                                                                    |
| Add Switch<br>Associate Switches with Cisco DNA Spaces Connector(s)                                                                                                    | Add Switches<br>View Switches                                                                                                 |
| Add Switch Associate Switches with Cisco DNA Spaces Connector(s)           J         Switches added                                                                                                    | Add Switches<br>View Switches                                                                                                 |
| Add Switch Associate Switches with Cisco DNA Spaces Connector(s)           J         Switches added           mport Maps         'you have wired devices and sensors plotted Prime/DNAG                                        | Add Switches<br>View Switches                                                                                                 |
| Add Switch Associate Switches with Cisco DNA Spaces Connector(s)           Switches added           mport Maps           'you have wired devices and sensors plotted Prime/DNAd                                                | Add Switches<br>View Switches                                                                                                 |
| Add Switch Associate Switches with Cisco DNA Spaces Connector(s)           1         Switches added           mport Maps         'you have wired devices and sensors plotted Prime/DNAd           2         buildings imported | Add Switches<br>View Switches<br>C you can import them in to the location hierarchy<br>Import/Sync Maps<br>Map Upload History |

- **Step 4** From the **Add Switches** page, select the connector, enter a name to identify the switch, the switch IP address. **Netconf username**, **Netconf password**, and click the checkbox to acknowledge that you have tested these commands on the switch.
- **Step 5** Click **Test** to see if the connection to the switch.
- **Step 6** Do one of the following:

Figure 189:

- Click Save & Add Next Switch
- Click Save & Close